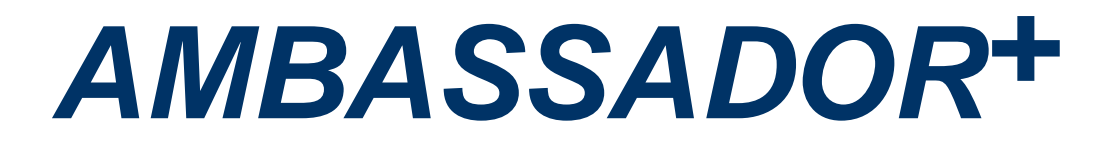

# 60 - 80 - 100 - 120 - 150 - 180

<u>Wall hung high efficiency boiler</u> with energy saving pump

Mounting, user and service instructions

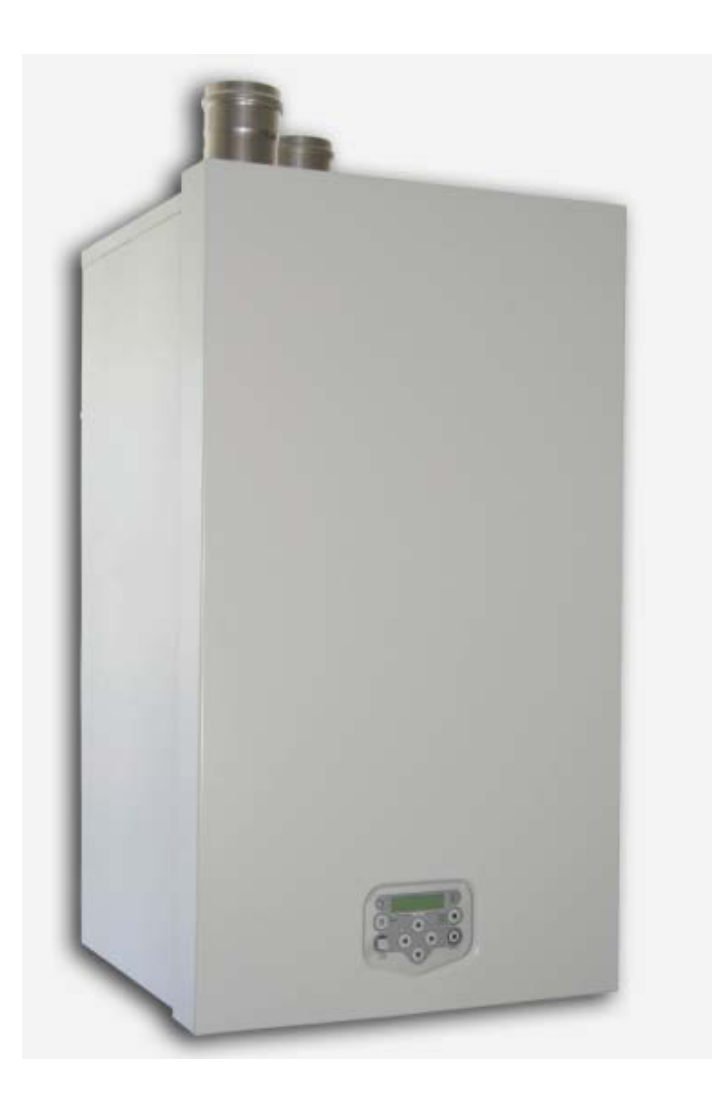

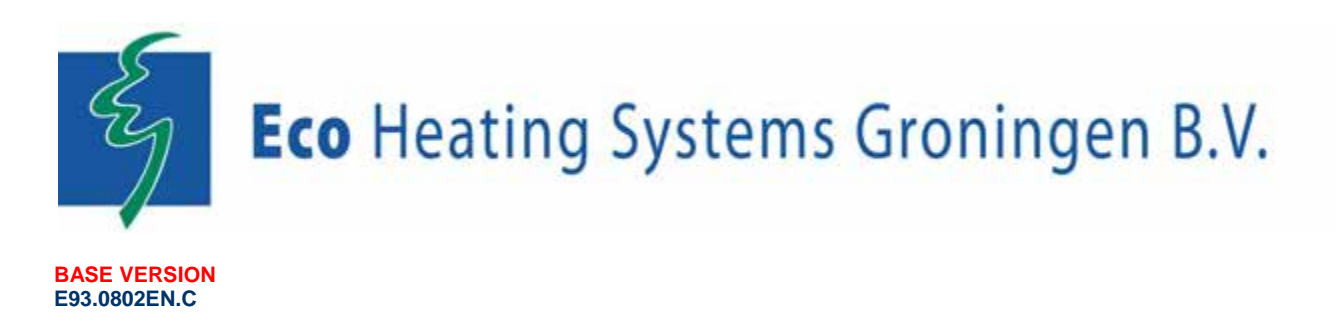

Cooke Industries - Phone: +64 9 579 2185 Fax: +64 9 579 2181 Email: sales@cookeindustries.co.nz Web: www.cookeindustries.co.nz

## TABLE OF CONTENTS

|   | INTROD  | UCTION                                                                                  | .6  |
|---|---------|-----------------------------------------------------------------------------------------|-----|
| 1 | SAFETY  | GUIDELINES                                                                              | 6   |
| 2 | TECHNI  | CAL DATA AMBASSADOR <sup>+</sup> BOILERS                                                | 7   |
|   | 2.1     | FUNCTIONAL INTRODUCTION.                                                                | . 7 |
|   | 2.2     | TECHNICAL SPECIFICATIONS DATASHEET                                                      | . 8 |
|   | 2.3     | GAS TYPE I2EK                                                                           | . 9 |
|   | 2.4     | ERP SPECIFICATIONS DATASHEET                                                            | 10  |
| 2 |         |                                                                                         | 11  |
| 3 | 3.1     | AMRASSADOR+ 60-120                                                                      | 11  |
|   | 3.7     | AMBASSADOR 00-120                                                                       | 12  |
|   | 5.2     |                                                                                         | 12  |
| 4 | ACCESS  | SORIES AND UNPACKING                                                                    | .13 |
|   | 4.1     |                                                                                         | 13  |
|   | 4.2     | FLUE GAS AND AIR SUPPLY PARTS - I WIN PIPE:                                             | 13  |
|   | 4.3     | FLUEGAS AND AIR SUPPLY PARTS - CONCENTRIC:                                              | 14  |
|   | 4.4     | UNPACKING                                                                               | 14  |
| 5 | INSTALI | LATION OF THE AMBASSADOR <sup>+</sup>                                                   | 15  |
|   | 5.1     | GENERAL NOTES                                                                           | 15  |
|   | 5.2     | MOUNTING THE BOILER                                                                     | 16  |
| 6 | CONNE   | CTIONS WATER SIDE                                                                       | .17 |
| - | 6.1     | BOILER CONNECTIONS                                                                      | 17  |
|   | 6.2     | CONDENSATE DRAIN CONNECTION                                                             | 17  |
|   | 6.3     | FLOW AND RETURN CONNECTIONS                                                             | 18  |
|   | 6.4     | THE EXPANSION VESSEL                                                                    | 18  |
|   | 6.5     | PRESSURE RELIEF VALVE                                                                   | 18  |
|   | 6.6     | BYPASS                                                                                  | 18  |
|   | 6.7     | PUMP FUNCTIONALITY                                                                      | 18  |
|   | 6.8     | FROST PROTECTION                                                                        | 19  |
|   | 6.9     | INSTALLING A STRAINER AND/OR DIRT SEPARATOR                                             | 19  |
|   | 6.10    | WATER QUALITY                                                                           | 19  |
|   | 6.11    | PLASTIC PIPING IN THE HEATING SYSTEM                                                    | 20  |
|   | 6.12    | AUTOMATIC AIR VENT                                                                      | 20  |
|   | 6.13    | AUTOMATIC WATER FILLING SYSTEMS                                                         | 20  |
|   | 6.14    | WATER PRESSURE                                                                          | 20  |
|   | 6.15    | CHEMICAL WATER TREATMENT                                                                | 21  |
|   | 6.16    |                                                                                         | 21  |
|   | 6.17    | FLUSH THE SYSTEM WITH FRESH WATER                                                       | 21  |
|   | 6.18    | INSTALLATION EXAMPLES                                                                   | 21  |
|   | 6.1     | 8.1 Example of a low-resistance neating circuit                                         | 21  |
|   | 0.1     | 8.2 Example of a normal single boiler heating circuit with low loss header (preferable) | 22  |
|   | 0.1     |                                                                                         | 22  |
| 7 | PUMP C  | HARACTERISTICS                                                                          | 23  |
|   | 7.1     | HYDRAULIC GRAPHS                                                                        | 23  |
|   | 7.2     | PUMPS: MAXIMUM ELECTRICAL POWER                                                         | 26  |
| 8 | FLUE G  | AS AND AIR SUPPLY SYSTEM                                                                | .26 |
|   | 8.1     | GENERAL                                                                                 | 26  |
|   | 8.2     | BOILER CATEGORIES - TYPES OF FLUEGAS SYSTEMS.                                           | 27  |
|   | 8.3     | C63 CERTIFIED                                                                           | 28  |
|   | 8.4     | AIR SUPPLY                                                                              | 29  |
|   | 8.4     | 1.1 Combustion air quality                                                              | 29  |
|   | 8.4     | Air supply through humid areas                                                          | 29  |
|   | 8.5     | A+60 TWIN PIPE VERSION                                                                  | 30  |
|   | 8.6     | PIPE HEIGHTS AND MUTUAL DISTANCES ON A FLAT ROOF                                        | 30  |
|   | 8.7     | FLUE GAS AND AIR SUPPLY RESISTANCE TABLE                                                | 31  |

3

|    | 8.8              | SIX TY | PICAL EXAMPLES                                                                   | 32        |
|----|------------------|--------|----------------------------------------------------------------------------------|-----------|
|    | 8.8              | 8.1    | Example A: Twin pipe system (C63)                                                | 32        |
|    | 8.               | 8.2    | Example B: Twin pipe system with concentric roof terminal (C33)                  | 32        |
|    | 8.8              | 8.3    | Example C: Single flue gas outlet. Air supply from boiler room                   | 34        |
|    | 8.               | 8.4    | Example D: Concentric flue gas/air supply pipe (roof-mounted)                    | 35        |
|    | 8                | 85     | Example F: Concentric system Wall outlet C13(wall-mounted)                       |           |
|    | 8                | 8.6    | Example E: Senarate air supply duct & flue duct in different pressure zone (C53) | 00        |
|    | 0.0              | 0.0    |                                                                                  | 07        |
| 9  | ELECT            | RICAL  | INSTALLATION                                                                     | 38        |
|    | 9.1              | Genei  | RAL                                                                              | 38        |
|    | 9.2              | ELECT  | RICAL CONNECTIONS                                                                | 38        |
|    | 9.3              | Expla  | NATION OF THE CONNECTIONS                                                        | 38        |
|    | 9.4              | ELECT  | RICAL SCHEMATICS                                                                 | 40        |
|    | 9.5              | SENSO  | DR VALUES                                                                        | 42        |
|    |                  |        |                                                                                  |           |
| 10 | USER II          | NTERF  |                                                                                  | 43        |
|    | 10.1             | CONT   | ROL PANEL / DISPLAY UNIT                                                         | 43        |
|    | 10.2             | CONT   | ROL PANEL MENU STRUCTURE                                                         | 44        |
|    | 10.3             | DISPL  | AY DURING OPERATION                                                              | 46        |
|    | 10.4             | Monit  | OR SCREENS                                                                       | 47        |
|    | 10.5             | Servi  | CE FUNCTION                                                                      | 49        |
|    | 10.6             | SCHO   | RNSTEINFEGER FUNCTION                                                            | 50        |
|    | 10.7             | Prog   | RAMMING IN STANDBY MODE                                                          | 51        |
|    | 10.8             | SETTI  | NG THE TIME & DATE                                                               | 51        |
|    | 10.9             | SETTI  | NGS                                                                              | 52        |
|    | 10.10            | SETTI  |                                                                                  | 53        |
|    | 10.10            |        |                                                                                  | 56        |
|    | 10.11            |        |                                                                                  | 50        |
|    | 10.12            |        |                                                                                  | 00        |
|    | 10.13            | CHECK  |                                                                                  | 01        |
|    | 10.14            | SEIIII |                                                                                  | 62        |
|    | 10.15            | SETTI  | NG THE USER LOCK                                                                 | 65        |
|    | 10.16            | SETTI  | NG THE PARAMETERS AT THE CONTROL PANEL                                           | 66        |
|    | 10.17            | FAULT  | CODES DISPLAY                                                                    | 73        |
|    | 10               | ).17.1 | Lock-out codes                                                                   | 73        |
|    | 10               | ).17.2 | Blocking codes                                                                   | 74        |
|    | 10               | ).17.3 | Maintenance attention messages                                                   | 75        |
| 11 | CONTR            |        |                                                                                  | 76        |
| •• | 11 1             |        |                                                                                  | 70        |
|    | 11.1             |        | Cutro boilor control                                                             | 70        |
|    | 11               |        |                                                                                  | 70        |
|    | 11               | 1.1.Z  | Max cooling time                                                                 | 70        |
|    | 11               | .1.3   | Temperature display on/off                                                       | 76        |
|    | 11               | .1.4   | Water pressure                                                                   | 76        |
|    | 11               | .1.5   | Gas type selection                                                               | 76        |
|    | 11               | 1.1.6  | Soft start option                                                                | 77        |
|    | 11               | 1.1.7  | Pump mode (EC technology)                                                        | 77        |
|    | 11.2             | HEATI  | NG                                                                               | 78        |
|    | 11               | 1.2.1  | Controlling behaviour settings                                                   | 78        |
|    | 11               | .2.2   | Room thermostat on/off                                                           | 79        |
|    | 11               | 1.2.3  | Room thermostat OPEN-THERM                                                       | 79        |
|    | 11               | 1.2.4  | Outdoor temperature related flow control                                         | . 79      |
|    | 11               | 25     | 0-10 Vdc remote flow temperature set point                                       | 79        |
|    | 11               | 126    | 0-10 Vdc Remote hurner input control                                             | 80        |
|    | 11               | 127    | Timer contect function                                                           | 00<br>    |
|    | 11 2             |        |                                                                                  | 00        |
|    | د.<br>د <i>د</i> |        | Dump and 2 way value control                                                     | 01<br>•04 |
|    | 11               | .3.1   | rump and 3-way valve control.                                                    | 01        |
|    | 11               | .3.2   |                                                                                  | 81        |
|    | 11               | .3.3   | I ank sensor                                                                     | 81        |
|    | 11               | .3.4   | Low/high flow temperature to tank coil                                           | 82        |
|    | 11               | .3.5   | Heating and hot water switching time                                             | 83        |
|    | 11               | .3.6   | Heating and hot water switching at sudden temperature drop                       | 83        |
|    | 11               | .3.7   | Anti-Legionnaires' disease function (pasteurisation)                             | 84        |

|     | 11.4 CASCADE CONTROL                                                   | 85         |
|-----|------------------------------------------------------------------------|------------|
|     | 11.4.1 Parameter settings for cascaded boilers                         | 85         |
|     | 11.4.2 Monitor screens                                                 | 87         |
|     | 11.4.3 Output control and boiler sequence                              | 87         |
| 12  | COMMISSIONING THE BOILER                                               | 88         |
|     | 12.1 FIRST: FLUSHING THE BOILER WITH WATER                             | 88         |
|     | 12.2 SECOND: FILLING & VENTING THE BOILER AND THE SYSTEM               | 88         |
|     | 12.3 THIRD: CHECK THE WATER FLOW                                       | 88         |
| 13  | STARTING THE BOILER                                                    | 90         |
|     | 13.1 GENERAL                                                           |            |
|     | 13.2 FIRING FOR THE FIRST TIME                                         | 90         |
| 14  | ADJUSTING AND SETTING THE BURNER                                       | 91         |
|     | 14.1 INTRODUCTION                                                      |            |
|     | 14.1.1 Adjustment tables                                               |            |
|     | 14.1.2 Adjustment values                                               | 92         |
|     | 14.1.3 Setting screws gas valve(s): drawings                           |            |
|     | 14.1.4 Gas valve classes A+C and B+J (B+J only for Poland)             |            |
|     | 14.1.5 Adjustment actions: general scheme                              |            |
|     | 14.2 ADJUSTING IN CASE OF A NEW BOILER, OR AFTER MAINTENANCE (CASE A)  |            |
|     | 14.2.1 General remark                                                  |            |
|     | 14.2.2 Checking and adjusting at maximum load                          |            |
|     | 14.2.3 Checking and adjusting at minimum load                          |            |
|     | 14.3 ADJUSTING IN CASE OF VALVE REPLACEMENT OR GAS CONVERSION (CASE B) |            |
|     | 14.3.1 General remains                                                 |            |
|     | 14.3.2 Checking and adjusting at maximum load A+120 / A+150 / A+180    |            |
|     | 14.3.4 Checking and adjusting at minimum load A 120/ A 150/ A 160      |            |
|     | 14.4 ADJUSTING PROCEDURES                                              |            |
| 4 5 |                                                                        | 101        |
| 15  |                                                                        | 101<br>101 |
|     | 15.1 OUT OF OPERATION: OWOFF FUNCTION                                  | 101        |
| 40  |                                                                        | 400        |
| 10  |                                                                        |            |
|     | 16.2 BLOCKING CODES:                                                   | 102        |
|     | 16.3 MAINTENANCE ATTENTION FUNCTION                                    |            |
|     |                                                                        |            |
| 17  |                                                                        |            |
|     | 17.1 GENERAL                                                           |            |
|     | 17.2 INSPECTION & MAINTENANCE                                          |            |
| 18  | USER INSTRUCTIONS                                                      | 115        |
| 19  | INSTALLATION EXAMPLES                                                  | 116        |
| 21  | INDEX                                                                  | 121        |

#### INTRODUCTION

This manual is written for:

- The installer
- System design engineer
- The service engineer
- The user

| abbreviations | EHS<br>NB      | Eco Heating Systems Groningen B.V.<br>NOTICE                                         |
|---------------|----------------|--------------------------------------------------------------------------------------|
| symbols       |                | Warning: important information related to the safety of persons and/or the appliance |
| terminology   | Flow<br>Return | Water heater hot water out<br>Water heater cold water in                             |

Eco HS is not accountable for any damage caused by incorrect following the mounting instructions. For service and repair purposes use only original EHS spare parts.

All documentation produced by the manufacturer is subject to copyright law.

## **1 SAFETY GUIDELINES**

#### Carefully read all the instructions before commencing installation.

Keep these instructions near the boiler for quick reference.

The appliance should be installed by a skilled installer according to all applicable standards. Failure to comply with these regulations could deem the warranty invalid.

Without written approval of the manufacturer the internals of the boiler may not be changed. When changes are executed without approval, the boiler certification becomes invalid.

Commissioning, maintenance and repair must be done by a skilled installer/engineer, according to all applicable standards and regulations.

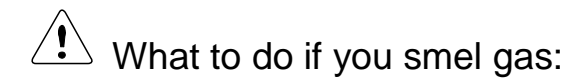

- Don't use any electrical equipment.
- Don't press any switches.
- Close the gas supply.
- Ventilate the room (open the windows and/or outdoor boiler room doors).
- Immediately warn the installer.

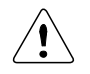

The manufacturer/supplier is not liable for any damage caused by inaccurately following these mounting instructions. Only original parts may be used when carrying out any repair or service work.

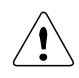

This appliance is not intended for use by persons (including children) with reduced physical, sensory or mental capabilities, or lack of experience and knowledge, unless they have been given supervision or instruction concerning use of the appliance by a person responsible for their safety. Children should be supervised to ensure that they do not play with the appliance.

# 2 TECHNICAL DATA AMBASSADOR<sup>+</sup> BOILERS

#### 2.1 Functional introduction

The Ambassador<sup>+</sup> boilers are central heating boilers with a maximum high efficiency. Such a performance can be reached by, amongst other things, using a special heat exchanger made of stainless steel. This allows the flue gases to cool down below the condensation point, and so release extra heat. This has an immediate positive impact on the efficiency, exceeding the 100%.

#### The Ambassador boiler is standard set for Natural gas G20 / G25.3

Gases used must meet the European standard EN 437.

Fuel used should have sulphur rates according to the European standard, a maximum annual peak over a short period of time of 150 mg/m<sup>3</sup> and an annual average of 30 mg/m<sup>3</sup>.

#### **Boiler control includes:**

- Cascade control for up to twelve boilers
- Remote operation and heat demand indication from each boiler
- Weather compensation control
- Calorifier control

#### **Connections for:**

- 0-10 VDC remote flow temperature (set point) control
- 0-10 VDC remote burner input control
- Outdoor temperature sensor
- External calorifier pump or diverter valve

#### **Cascade control**

When using the integrated cascade control, a maximum of twelve boilers can be controlled in a cascade configuration. By the use of an appropriate external control, this number may be increased at will.

#### 0-10 VDC connection available

The boiler flow temperature or power input can be controlled by an external 0-10 VDC signal. When a number of boilers are cascaded, and controlled by the integrated cascade control, the signal should be directed to the master boiler only. If an alternative control is used, more than one boiler may be controlled by a 0-10 VDC signal. A signal of 1,48 Volt will switch on the boiler(s), less than 1,4 Volt will switch off the boiler(s).

#### Time program

For both central heating and hot water function of the boiler, time programs with three programmable periods per day are available. These time programs are set and activated by entering the desired settings directly at the boiler control panel.

# 2.2 Technical specifications datasheet

| GEN                                                                 | IERAL                    |                      |                     |                                         |             |               |             |             |             |  |
|---------------------------------------------------------------------|--------------------------|----------------------|---------------------|-----------------------------------------|-------------|---------------|-------------|-------------|-------------|--|
| Product Identification Number                                       |                          |                      | -                   | CE 0063 BP3254                          |             |               |             |             |             |  |
| Classification                                                      |                          |                      | -                   | II2EK3B/P (Country depending)           |             |               |             |             |             |  |
| Gas                                                                 | Appliance Type           |                      | -                   | B23, B23P, C13, C33, C43, C53, C63, C83 |             |               |             |             |             |  |
| Туре                                                                | e boiler                 |                      |                     | A+60                                    | A+80        | A+100         | A⁺120       | A⁺150       | A+180       |  |
| Dime                                                                | ensions (h x w x d)      |                      | mm                  |                                         | 842 x 47    | 76 x 486      |             | 898 x 47    | 76 x 677    |  |
| Wate                                                                | er content estimate      | ed                   | litre               | 3,9                                     | 5,0         | 6,5           | 8,3         | 10,4        | 12,9        |  |
| Weig                                                                | ght (empty)              |                      | kg                  | 46                                      | 73          | 78            | 83          | 92          | 101         |  |
| Flow                                                                | /return connectior       | ı (boiler)           | inch                | R 1"                                    | R 1"        | R 1"          | R 1"        | R 1¼"       | R 1¼"       |  |
| Flow                                                                | /return connectior       | ı (T-piece)          | inch                | Rp 1¼"                                  | Rp1¼"       | Rp 1¼"        | Rp 1¼"      | Rp 1½"      | Rp 1½"      |  |
| Gas                                                                 | connection               |                      | inch                | R ¾"                                    | R ¾"        | R ¾"          | R ¾"        | R 1"        | R 1"        |  |
| Flue                                                                | duct flue/air inlet      |                      | mm                  | 80/125                                  | 80/125      | 100/150       | 100/150     | 100/150     | 100/150     |  |
| Para                                                                | Illel connection         |                      | mm                  | 80-80                                   | 80-80       | 100-100       | 100-100     | 130-130     | 130-130     |  |
| HEA                                                                 | TING                     |                      |                     | Values r                                | nin-max:    |               |             |             |             |  |
| Nom                                                                 | inal input (Net)         |                      | kW                  | 12,5 - 55,6                             | 14,6 - 74,3 | 17,2 - 92,2   | 26,0 - 111  | 34,0 - 138  | 45,0 - 166  |  |
| Nom                                                                 | inal input (gross)       | (G20, G25.3)         | kW                  | 13,9 - 61,8                             | 16,2 - 82,5 | 19,1 - 102    | 28,9 - 123  | 37,8 - 153  | 50,0 - 184  |  |
| Nom                                                                 | inal input (gross) (     | (G31)                | kW                  | 13,6 - 60,4                             | 15,9 - 80,8 | 18,7 - 100    | 28,3 - 121  | 37,0 - 150  | 48,9 - 180  |  |
| Nom                                                                 | inal input (gross) (     | (G30/G31)            | kW                  | 13,5 - 60,3                             | 15,8 - 80,2 | 18,6 - 99,7   | 34,7 - 120  | 36,8 - 150  | 48,8 - 180  |  |
| Nom                                                                 | . output 80/60°C         |                      | kW                  | 12,0 - 53,5                             | 14,0 - 71,2 | 16,5 - 88,4   | 24,7 - 106  | 32,6 - 132  | 43,3 - 160  |  |
| Nom                                                                 | . output 50/30°C         |                      | kW                  | 12,9 - 57,4                             | 15,2 - 77,5 | 18,0 - 96,2   | 27,2 - 116  | 35,5 - 144  | 47,3 - 175  |  |
| Nom                                                                 | . output 37/30°C         |                      | kW                  | 13,5 - 59,8                             | 15,7 - 80,1 | 18,6 - 99,5   | 28,1 - 120  | 36,7 - 149  | 48,5 - 179  |  |
| Effic                                                               | iency 40/30°C DIN        | 4702-8               | %                   |                                         | up to 110,6 | 6 % within th | ne Ambassa  | dor⁺ range  |             |  |
| GAS                                                                 | CONSUMPTION              | [EN437]              |                     | Values n                                | nin-max:    |               |             |             |             |  |
| Natu                                                                | Iral gas G25.3           |                      | m³ <sub>st</sub> /h | 1,50 - 6,69                             | 1,76 - 8,94 | 2,07 - 11,1   | 3,13 - 13,4 | 4,09 - 16,6 | 5,41 – 20,0 |  |
| Natu                                                                | iral gas G20             |                      | m³ <sub>st</sub> /h | 1,32 - 5,88                             | 1,54 - 7,86 | 1,82 - 9,76   | 2,75 - 11,8 | 3,60 - 14,6 | 4,76 - 17,6 |  |
| Prop                                                                | ane gas G31 <sup>1</sup> |                      | m³ <sub>st</sub> /h | 0,51 - 2,27                             | 0,60 - 3,04 | 0,70 - 3,77   | 1,06 - 4,54 | 1,39 - 5,65 | 1,84 - 6,79 |  |
| Buta                                                                | ne/Propane (B/P)         | G30/G31 <sup>1</sup> | m³ <sub>st</sub> /h | 0,39 - 1,72                             | 0,45 - 2,29 | 0,53 - 2,85   | 0,99 - 3,44 | 1,05 - 4,28 | 1,40 - 5,15 |  |
|                                                                     |                          | G25.3                | mbar                |                                         |             | 25            |             |             |             |  |
| Gas                                                                 | supply pressure          | G20                  | mbar                |                                         |             | 20            |             |             |             |  |
| nom                                                                 | . 2                      | G31 <sup>1</sup>     | mbar                | 30/37                                   |             |               |             |             |             |  |
|                                                                     |                          | G30/G31 <sup>1</sup> | mbar                |                                         |             | 50            |             |             |             |  |
| NOT                                                                 | ES                       |                      |                     |                                         |             |               |             |             |             |  |
| 1 (                                                                 | Jsing propane or t       | outane/propane       | mixtures            | (B/P), maxir                            | num fan spe | ed needs to   | be reduced  | parameter F | 24BD)       |  |
| <sup>2</sup> Min. and max. gas supply pressures according to EN437: |                          |                      |                     |                                         |             | ,             |             |             |             |  |
| p nominal [m                                                        |                          |                      | nbar]               | p min [                                 | mbar]       | p max [mbar]  |             |             |             |  |
| G25.3 25                                                            |                          | -                    | 20                  | )                                       | 30          |               |             |             |             |  |
|                                                                     | G20                      | 20                   |                     | 17                                      | 7           | 25            |             |             |             |  |
|                                                                     | G31                      | 30                   |                     | 25                                      | 5           | 35            | 5           |             |             |  |
|                                                                     |                          | 37                   |                     | 25                                      | 5           | 45            |             |             |             |  |
|                                                                     | G30/G31                  | 50                   |                     | 43                                      | 3           | 57            | /           |             |             |  |

| Type boiler                                                                                                    |                                |                                    |                  | A+60        | A⁺80                            | A+100             | A+120      | A⁺150      | A+180      |  |
|----------------------------------------------------------------------------------------------------|--------------------------------|------------------------------------|------------------|-------------|---------------------------------|-------------------|------------|------------|------------|--|
| EMISSION [EN4                                                                                                    | 37]                            |                                    |                  | Nomina      | Nominal values at min-max load: |                   |            |            |            |  |
|                                                                                                    | G25.3/G20                      |                                    | %                | 8,7 - 9,0   | 8,7 - 9,0                       | 8,7 - 9,0         | 8,7 - 9,0  | 8,7 - 9,0  | 8.7 - 9.0  |  |
| CO <sub>2</sub> flue gas <sup>3</sup>                                                                                                    | G31                            |                                    | %                | 9,3 - 10,3  | 9,3 - 10,3                      | 9,3 - 10,3        | 9,3 - 10,3 | 9,3 - 10,4 | 9.3 - 10.5 |  |
|                                                                                                    | G30/                           | G31 (B/P)                          | %                | 9,3 - 10,4  | 9,3 - 10,4                      | 9,3 - 10,4        | 9,3 - 10,4 | 9,3 - 10,5 | 9.3 - 10.6 |  |
| NOx class (EN15                                                                                                    | 502-1                          | )                                  | -                |             |                                 | į                 | 5          |            |            |  |
| Flue gas tempera<br>air temperature =                                                                                                    | ature a<br>20°C                | t combustion                       | °C               |             |                                 | ~ 85              | 5-95       |            |            |  |
| Mass flow flue ga                                                                                                    | as [mir<br>Q <sub>fluega</sub> | n-max]<br>as condensing            | g/s              | 5,59-28,9   | 6,52-38,6                       | 7,69-47,9         | 11,6-57,7  | 15,2-71,7  | 20,1-86,2  |  |
| Available pressure for the flue system <sup>4</sup>                                                                                                    |                                |                                    | Ра               |             |                                 | 20                | 00         |            |            |  |
| INSTALLATION                                                                                                    | INSTALLATION                   |                                    |                  |             |                                 |                   |            |            |            |  |
| Available pressu                                                                                                    | re for                         | ΔT = 20 K                          | mWC              | 5,9         | 3,1                             | 2,3               | 1,5        | 6,0        | 4,8        |  |
| the installation at                                                                                                    |                                | ΔT = 25 K                          | mWC              | 7,0         | 5,5                             | 5,0               | 4,4        | 9,0        | 7,9        |  |
| Pressure boiler n                                                                                                    | nin-ma                         | IX.                                | bar              | 1,0 - 4,0 5 |                                 |                   |            |            |            |  |
| Max. flow temper                                                                                                    | ature                          |                                    | °C               | 90          |                                 |                   |            |            |            |  |
| ELECTRIC                                                                                                    |                                |                                    |                  |             |                                 |                   |            |            |            |  |
| Maximum power                                                                                                    | consu                          | mption                             | W                | 240         | 265                             | 270               | 280        | 505        | 520        |  |
| Power supply                                                                                                    |                                |                                    | V/Hz             | 230/50      |                                 |                   |            |            |            |  |
| Protection class                                                                                                    |                                |                                    | -                | IPX4D       |                                 |                   |            |            |            |  |
| NOTES                                                                                                    |                                |                                    |                  |             |                                 |                   |            |            |            |  |
| <sup>3</sup> CO <sub>2</sub> of the unit measured/set without the boiler<br>front panel in place <sup>5</sup> When the built-in water pressure <u>sensor</u> is replaced<br>by a water pressure <u>switch</u> , water pressure may go |                                |                                    |                  |             |                                 | eplaced<br>may go |            |            |            |  |
| <sup>4</sup> Maximum all gas and air s                                                                                                    | owed<br>upply                  | combined resis<br>piping at high f | stance of<br>ire | flue        | up to 6,0                       | bar               |            |            |            |  |

## 2.3 Gas type I2EK

Only applicable to the Dutch manual

## 2.4 ERP specifications datasheet

Technical parameters according the European ERP (Energy Related Products) legislation:

| Type Boiler:                                                |        | A⁺60  | A⁺80  | A⁺100 | A <sup>+</sup> 120 | A⁺150 | A⁺180 |
|-------------------------------------------------------------|--------|-------|-------|-------|--------------------|-------|-------|
| Condensing boiler:                                          |        | Yes   | Yes   | Yes   | Yes                | Yes   | Yes   |
| low temperature boiler:                                     |        | Yes   | Yes   | Yes   | Yes                | Yes   | Yes   |
| B11 boiler:                                                 |        | No    | No    | No    | No                 | No    | No    |
| Cogeneration space heater:                                  |        | No    | No    | No    | No                 | No    | No    |
| Combination heater:                                         |        | No    | No    | No    | No                 | No    | No    |
|                                                             |        |       |       |       |                    |       |       |
|                                                             | Unit:  | Value | Value | Value | Value              | Value | Value |
| Rated heat output                                           | kW     | 53,5  | 72,1  | 89,4  | 107,7              | 132,9 | 159,9 |
| P-rated (P4) at 60-80°C                                     | kW     | 53,5  | 72,1  | 89,4  | 107,7              | 132,9 | 159,9 |
| Heat output (p1) 30% at 30-37 <sup>o</sup> C                | kW     | 17,9  | 24,1  | 29,8  | 36,0               | 44,7  | 53,7  |
| Seasonal space heating energy effi-<br>ciency (ηs).         | %      | 91,9  | 92,3  | 92,4  | 92,6               | 92,3  | 92,3  |
| energy efficiency (η4) at 60-80ºC                           | %      | 86,8  | 87,4  | 87,4  | 87,4               | 86,8  | 86,8  |
| energy efficiency ( $\eta$ 1) at 30-37 <sup>o</sup> C       | %      | 96,9  | 97,2  | 97,2  | 97,5               | 97,2  | 97,1  |
| Auxiliary electricity consumption                           |        |       |       |       |                    |       |       |
| At full load (elmax).                                       | kW     | 0,111 | 0,136 | 0,142 | 0,151              | 0,214 | 0,229 |
| At part load (elmin)                                        | kW     | 0,024 | 0,025 | 0,025 | 0,032              | 0,041 | 0,041 |
| In standby mode (Psb)                                       | kW     | 0,004 | 0,004 | 0,004 | 0,004              | 0,004 | 0,004 |
| Other                                                       |        |       |       |       |                    |       |       |
| Standby heat loss (Pstby)                                   | kW     | 0,063 | 0,067 | 0,071 | 0,076              | 0,084 | 0,094 |
| Ignition burner power consumption (P <sub>ign</sub> )       | kW     | 0,000 | 0,000 | 0,000 | 0,000              | 0,000 | 0,000 |
| Annual Energy consumption (Q <sub>HE</sub> )                | Gj     | 112   | х     | х     | х                  | х     | х     |
| Emissions (Nox) of nitrogen oxides (EN15502-1:2012+A1:2015) | mg/kWh | 38    | 46    | 40    | 45                 | 41    | 44    |
| Sound power level, indoors<br>(EN 15036-1:2006)             | dB     | 65    | 67    | 65    | 62                 | 66    | 69    |

## **3 DIMENSIONS**

#### 3.1 Ambassador<sup>+</sup> 60-120

#### <u>TWIN PIPE</u>

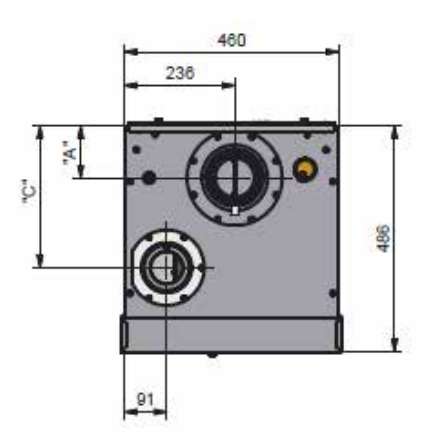

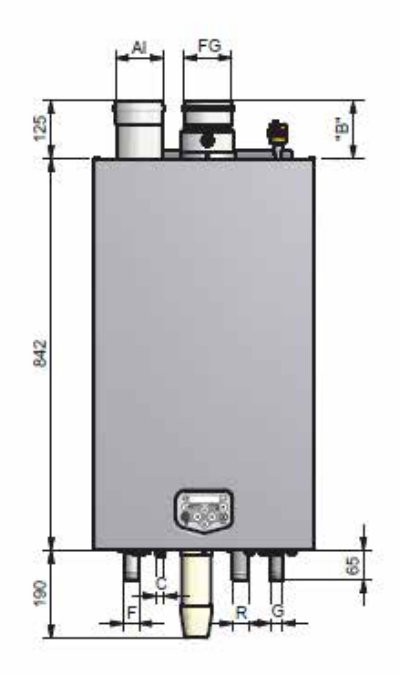

#### **CONCENTRIC**

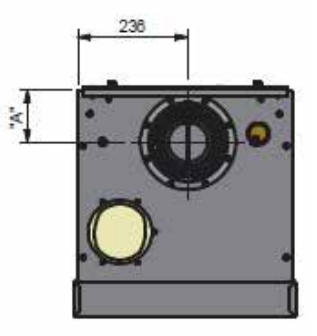

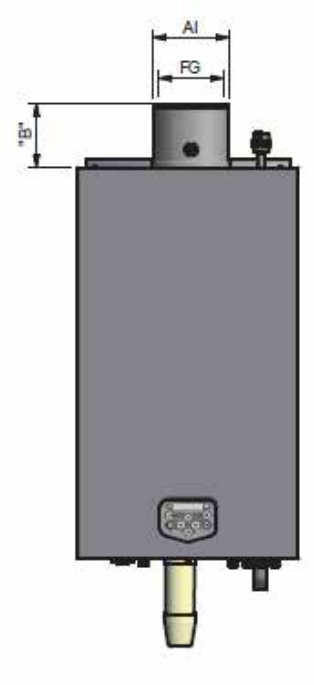

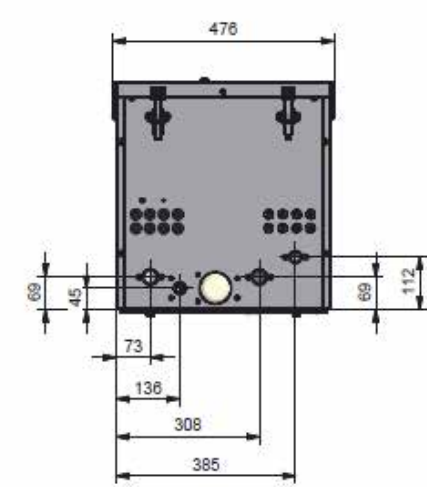

| Connections       |                       | twin pipe   |           |         |           | concentric |              |       |       |  |
|-------------------|-----------------------|-------------|-----------|---------|-----------|------------|--------------|-------|-------|--|
|                   |                       | A⁺60        | A⁺80      | A+100   | A+120     | A⁺60       | A⁺80         | A⁺100 | A⁺120 |  |
| FG<br>Al          | flue gas<br>air inlet | 80-         | -80       | 100·    | -100      | 80/        | (125 100/150 |       | (150  |  |
| size " <b>A</b> " |                       | 112         |           |         | 155       | 112        |              |       |       |  |
| siz               | e <b>"B</b> "         | 135         |           |         |           | 150        | 50 135       |       |       |  |
| siz               | e " <b>C</b> "        | 308         |           |         | N.A.      |            |              |       |       |  |
| F                 | flow                  | F           | R 1¼" (n  | nale)   |           |            |              |       |       |  |
| С                 | condensate            | fl          | lexible h | ose Ø25 | /21 x 750 | mm         |              |       |       |  |
| R                 | return                | F           | R 1¼" (n  | nale)   |           |            |              |       |       |  |
| G                 | gas                   | R ¾" (male) |           |         |           |            |              |       |       |  |

#### TWIN PIPE

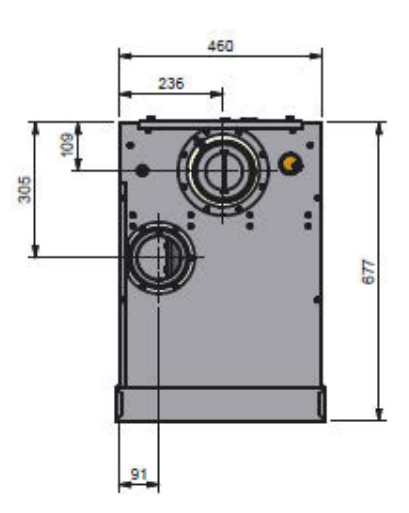

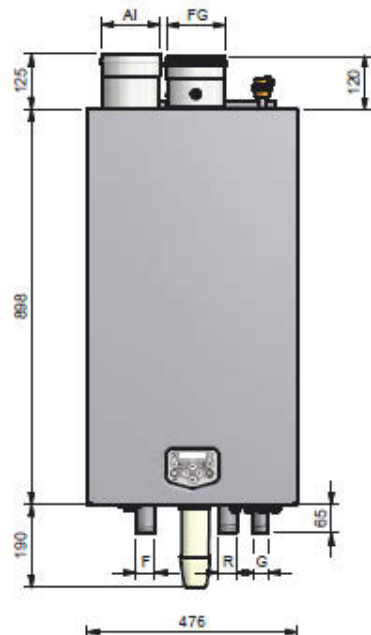

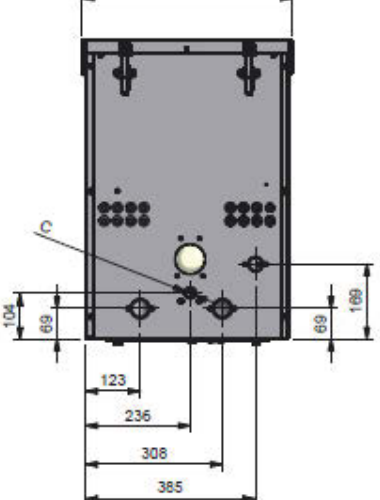

CONCENTRIC

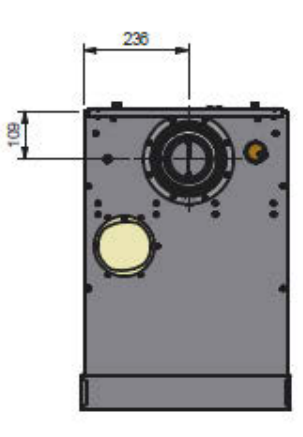

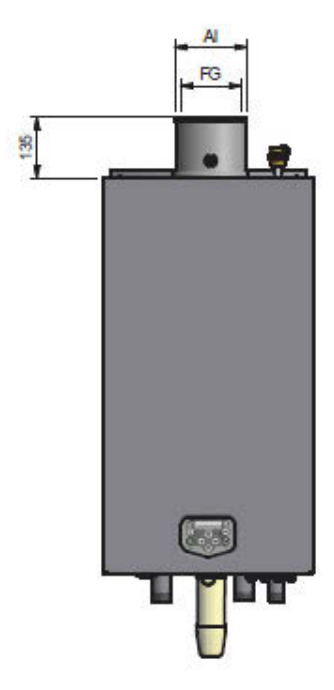

| C        | onnections            | twin pipe    | concentric      |
|----------|-----------------------|--------------|-----------------|
| FG<br>Al | flue gas<br>air inlet | 130-130      | 100/150         |
| F        | flow                  | R 1½" (male) | 25/21 x 750 mm  |
| R        | return                | R 1½" (male) | 25/21 x / 50 mm |
| G        | gas                   | R 1" (male)  |                 |

E93.0802EN.C Ambassador<sup>+</sup> manual

# 4 ACCESSORIES AND UNPACKING

#### 4.1 Accessories

Depending on the selected controlling behaviour for the central heating system and/or the optional use of a calorifier, the following items can be supplied with the boiler. Ask your supplier for the specifications.

| Item                                                                                                    | Part N⁰.    |
|----------------------------------------------------------------------------------------------------|-------------|
| Outdoor (air) temperature sensor: 12kOhm@25°C (Connect to 1/2 of the boiler connections)                                | E04.016.585 |
| External flow temperature sensor for behind the low loss header: 10kOhm@25°C (Connect to 3/4 of the boiler connections) | E04.016.304 |
| Calorifier temperature sensor: 10kOhm@25°C (to be mounted to the boiler connections)                                    | S04.016.303 |
| Room Controller "OpenTherm" RC (Modulating) with room sensor                                                            | S04.016.355 |
| Room Controller "OpenTherm" RC (Modulating) no room sensor/to be used with E04.016.359                                  | S04.016.358 |
| External room sensor for the RC and RCH controller: 5kOhm@25°C                                                          | E04.016.359 |
| External flow sensor for one heating zone: 5 kOhm@25°C                                                                  | E04.016.363 |
| Software + interface cable for programming the boiler with a computer/laptop                                            | S04.016.586 |

# 4.2 Flue gas and air supply parts - <u>TWIN PIPE</u>:

| Boiler type:                                   | A60               | A80               | A100 + A120       | A150 + A180                  |
|------------------------------------------------|-------------------|-------------------|-------------------|------------------------------|
| Twin pipe air and flue diameters:              | Ø80               | Ø80               | Ø100              | Ø130                         |
| Conversion kit concentric to twin pipe         | E61.001.162       | E61.001.163       | E61.001.164       | E61.001.165                  |
| Flue gas pipe stainless steel L=1000mm         | E04.018.055       | E04.018.055       | E04.018.061       | E04.018.036                  |
| Flue gas pipe stainless steel L=500mm          | E04.018.054       | E04.018.054       | E04.018.060       | E04.018.037                  |
| Flue gas pipe stainless steel L=250mm          | E04.018.053       | E04.018.053       | E04.018.059       | E04.018.038                  |
| Flue gas pipe PP L=1000mm                      | 410085502         | 410085502         | 410085482         | 410070242                    |
| Flue gas pipe PP L=500mm                       | 410085501         | 410085501         | 410085481         | 410070241                    |
| Flue gas pipe PP L=250mm                       | 410085500         | 410085500         | 410085480         | 410070240                    |
| Adjustable pipe PP                             | 410085027         | 410085027         | 410085127         | 410070250                    |
| All-purpose lead tile roof terminal            | E04.018.031       | E04.018.031       | E04.018.013       | E04.018.092                  |
| Concentric roof terminal SS.                   | E04.018.015       | E04.018.015       | E04.018.001       | E04.018.074                  |
| Single pipe roof terminal PP                   | 410086883         | 410086883         | 410084853         | 410070279                    |
| Tile roof terminal                             | E04.018.032       | E04.018.032       | E04.018.014       | E04.018.079                  |
| Condensate drain stainless steel               | E04.018.058       | E04.018.058       | E04.018.064       | E04.018.065                  |
| Condensate drain PP                            | 410085048         | 410085048         | 410085130         | 410070247                    |
| Wall pipe clamps                               | E04.018.083       | E04.018.083       | E04.018.084       | E04.018.086                  |
| Roof deck pipe clamps (included in roof term.) | Incl. in terminal | Incl. in terminal | Incl. in terminal | Incl. in terminal            |
| Seal ring rubber                               | S07.004.023       | S07.004.023       | S07.004.024       | S07.004.025                  |
| Bend stainless steel 43-45°                    | E04.018.057       | E04.018.057       | E04.018.063       | E04.018.041                  |
| Bend stainless steel 87-90°                    | E04.018.056       | E04.018.056       | E04.018.062       | E04.018.042                  |
| Bend PP 43-45°                                 | 410085042         | 410085042         | 410085142         | 410070252                    |
| Bend PP 87-90°                                 | 410085041         | 410085041         | 410085141         | 410070251                    |
| Concentric wall terminal                       | E04.018.019       | E04.018.019       | E04.018.002       | 410072131                    |
| Air supply wall terminal                       | 410082856         | 410082856         | 410087931         | 410087550                    |
| Manifold Air-Flue gas                          | E04.010.161       | E04.010.161       | E04.018.033       | Included in roof<br>terminal |

## 4.3 Fluegas and air supply parts - <u>CONCENTRIC</u>:

| Boiler type:             |                     | A60         | A80         | A100, A120  | A150, A180  |
|--------------------------|---------------------|-------------|-------------|-------------|-------------|
| Concentric pipe diame    | eters air and flue: | Ø80/125     | Ø80/125     | Ø100/150    | Ø100/150    |
| Conversion kit twin pip  | pe to concentric    | E61.001.187 | E61.001.170 | E61.001.171 | E61.001.172 |
| Flue gas pipe SS L=10    | 000mm               | E04.018.016 | E04.018.016 | E04.018.005 | E04.018.005 |
| Flue gas pipe SS L=50    | 00mm                | E04.018.067 | E04.018.067 | E04.018.004 | E04.018.004 |
| Flue gas pipe SS L=2     | 50mm                | E04.018.066 | E04.018.066 | E04.018.003 | E04.018.003 |
| Adjustable pipe SS       |                     | at request  | at request  | 410031724   | 410031724   |
| Flue gas pipe PP L=10    | 000mm               | E04.018.020 | E04.018.020 | 410084302   | 410084302   |
| Flue gas pipe PP L=50    | 00mm                | E04.018.025 | E04.018.025 | 410084301   | 410084301   |
| Flue gas pipe PP L=2     | 50mm                | E04.018.024 | E04.018.024 | 410084300   | 410084300   |
| Adjustable pipe PP       |                     | 410084457   | 410084457   | 410084307   | 410084307   |
| All-purpose lead tile ro | oof terminal        | E04.018.031 | E04.018.031 | E04.018.013 | E04.018.013 |
| Concentric roof termin   | al SS               | E04.018.015 | E04.018.015 | E04.018.001 | E04.018.001 |
| Roof pipe flashing       |                     | E04.018.032 | E04.018.032 | E04.018.014 | E04.018.014 |
| Concentric roof termin   | al PP               | E04.018.018 | E04.018.018 | 410084863   | 410084863   |
| Air sealring concentric  | roof terminal       | 08 1078 00  | 08 1078 00  | 08 1078 00  | 410075439   |
| Concentric condensate    | e drain SS          | E04.018.069 | E04.018.069 | E04.018.009 | E04.018.009 |
| Concentric condensate    | e drain PP          | E04.018.028 | E04.018.028 | 410084318   | 410084318   |
| Wall pipe clamps         |                     | E04.018.085 | E04.018.085 | E04.018.087 | E04.018.087 |
| Roof deck pipe clamp     | S                   | E04.018.030 | E04.018.030 | E04.018.012 | E04.018.012 |
| Sool ring gummi          | Inner flue gas pipe | E07.004.023 | E07.004.023 | E07.004.024 | E07.004.024 |
| Searning guinnin         | Outer air pipe      | E07.004.026 | E07.004.026 | E07.004.027 | E07.004.027 |
| Conc. bend SS 43-45°     | þ                   | E04.018.068 | E04.018.068 | E04.018.007 | E04.018.007 |
| Conc. bend SS 87-90°     | þ                   | E04.018.017 | E04.018.017 | E04.018.006 | E04.018.006 |
| Conc. bend PP 43-45°     | 0                   | E04.018.027 | E04.018.027 | 410084313   | 410084313   |
| Conc. bend PP 87-90°     | 0                   | E04.018.021 | E04.018.021 | 410084312   | 410084312   |
| Concentric wall termin   | al stainless steel  | E04.018.019 | E04.018.019 | E04.018.002 | E04.018.002 |

## 4.4 Unpacking

The Ambassador<sup>+</sup> boiler will be supplied with the following documents and accessories:

- One "Mounting Instructions" manual for the installer
- One suspension bracket with locking plate and bolts
- Three spare nuts for mounting the burner plate, two spare fuses for the boiler control and a gas conversion sticker (all in a bag attached to the front of the gas valve)
- Bottom part of the siphon
- Two T-pieces for the flow and return connections of the boiler

After delivery, always check the boiler package to see if it is complete and without any defects. Report any imperfections immediately to your supplier.

# 5 INSTALLATION OF THE AMBASSADOR<sup>+</sup>

#### 5.1 General notes

At every side of the boiler at least 50 mm of clearance should be applied to walls or wall units, 350 mm above the top side of the boiler and 250 mm from the bottom of the boiler.

The installation area/room must have the following provisions:

- 230 V 50 Hz power source socket with earth connection.
- Open connection to the sewer system for draining condensing water.
- A sound-deadening wall.

#### Note:

The wall used for mounting the boiler must be able to hold the weight of the boiler. If not, it is recommended to mount the boiler by means of a (cascade) frame.

Other considerations related to the boiler location.

- The ventilation of the boiler room must meet local and national standards and regulations, regardless of the selected supply of fresh air to the boiler.
- Both the air supply and the flue gas pipes must be connected to the outside wall and/or the outside roof.
- The installation area must be dry and frost-free.
- The boiler has a built-in fan that will generate noise, depending on the total heat demand. The boiler location should minimise any disturbance this might cause. Preferably mount the boiler on a brick wall.
- There must be sufficient lighting available in the boiler room to work safely on the boiler.
- When a boiler is positioned at the highest point of the installation, the supply and return pipes must first protrude 0,5 m above the top of the boiler, before these pipes go to the installation side. In other words, the water level must always be 0,5 meter above the top of the boiler and an automatic air vent must be installed in the supply or return pipe. A low-water level protection should also be installed at the installation side.
- Remind the positioning of electrical components in relation to the temperature sensitivity.
- Make sure there is an open connection with the sewer to drain the condensate. This connection should be lower than the condensate drain level of the boiler.

The boiler must be positioned and installed by a skilled installer in accordance with all applicable standards and regulations. Commissioning of the boiler must be done by a skilled service/commissioning engineer, who is trained for this type of boiler.

#### 5.2 Mounting the boiler

Before mounting and installing the boiler the following connections should be considered:

- Flue gas system and the flue gas pipe connections
- Air supply system and connections
- Flow and return pipe connection
- Condensate and pressure relief valve drainage
- Power supply (preferably the power connection positioned above the boiler)
- Gaspipe.

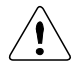

All lines/piping must be mounted free of tension. The weight of the installation components should be supported separately from the boiler so there will be no standing forces on the connections.

This might influence the mounting position of the boiler.

Determine the position of the flow and return pipes by using the included suspension bracket or a suspension frame (when supplied).

While marking the holes, ensure that the suspension bracket or frame is <u>perpendicular and the boiler does not lean</u> <u>forward</u>. If necessary adjust the position with the adjusting bolts at the lower rear side of the back panel (see drawing). When the adjusting bolts aren't sufficient, fill the gap behind the bolts to get the boiler in position. The exact boiler position lies between the boiler hanging level and hanging slightly backwards.

#### The boiler should not lean forward in the mounted position.

Lock the suspension bracket with the security cover before making any other connections to the boiler. This security cover will prevent the boiler from falling off the bracket. Don't use excessive force during the mounting of the boiler connections.

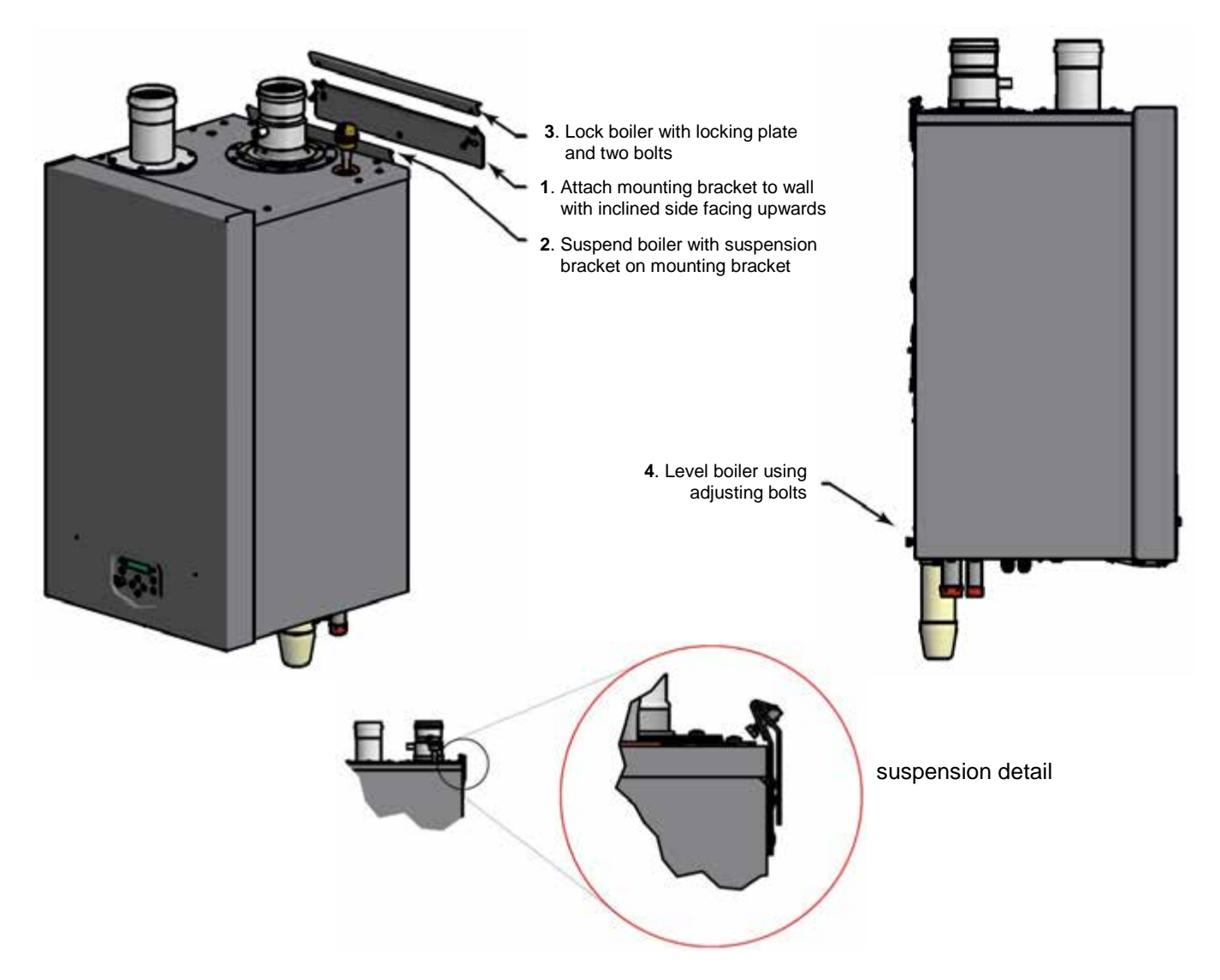

## **6 CONNECTIONS WATER SIDE**

FRONT VIEW

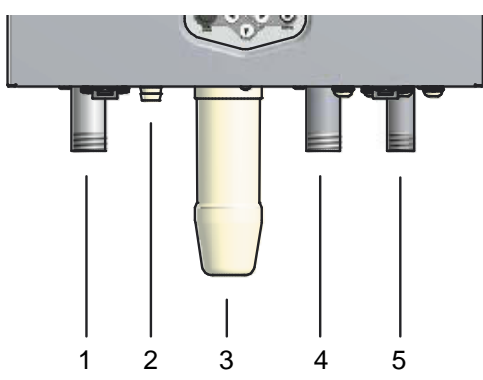

Open connection to the sewer.

6.1 Boiler connections

- 1 Flow CH
- 2 Condensate drain
- 3 Siphon cleaning point
- 4 Return CH
- 5 Gas

#### 6.2 Condensate drain connection

The condensate drain is placed at the centre and at the bottom of the boiler and has a  $\frac{3}{4}$  inch hose discharge. Connect this flexible hose to the sewer system.

Use only plastic parts with the condensate drain. Metal lines are not allowed.

Blockage of this drain might damage the boiler. The drain connection is correct when the condensate can be seen flowing away, e.g. using a funnel. Any damage that might occur, when the drain is not installed correctly, is not covered by the warranty of the boiler.

There should be an <u>open</u> connection of the condensate hose into the sewage system. A possible vacuum in the sewage system must never give the opportunity to suck on the boiler's condensate drain hose.

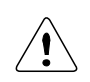

When mounting the bottom part of the siphon, before commissioning the boiler and/or after maintenance, the siphon must **ALWAYS** be <u>completely</u> filled with water.

# This is a safety measure: the water in the siphon keeps the flue gases from leaking out of the heat exchanger via the condensate drain.

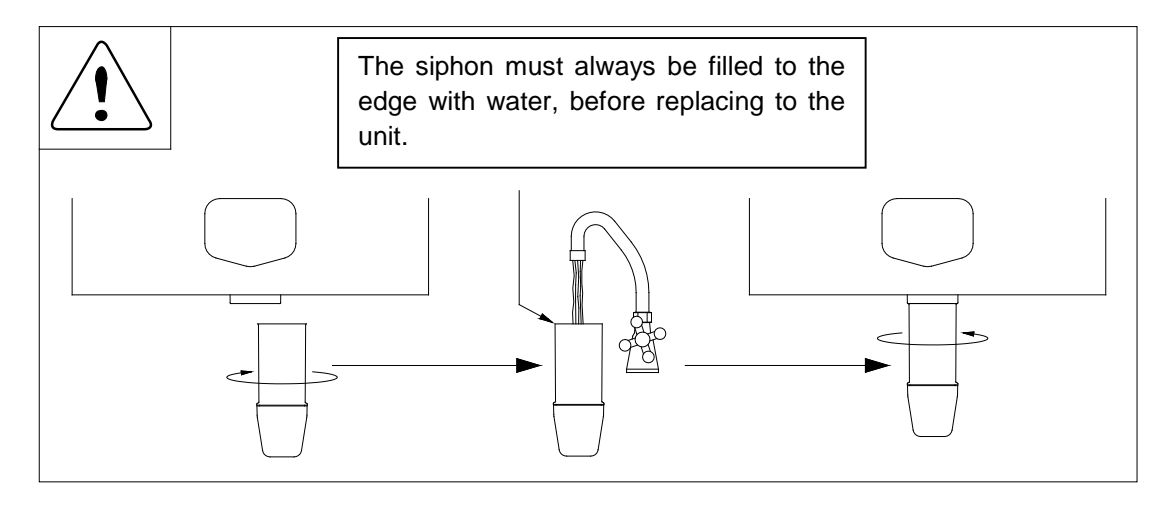

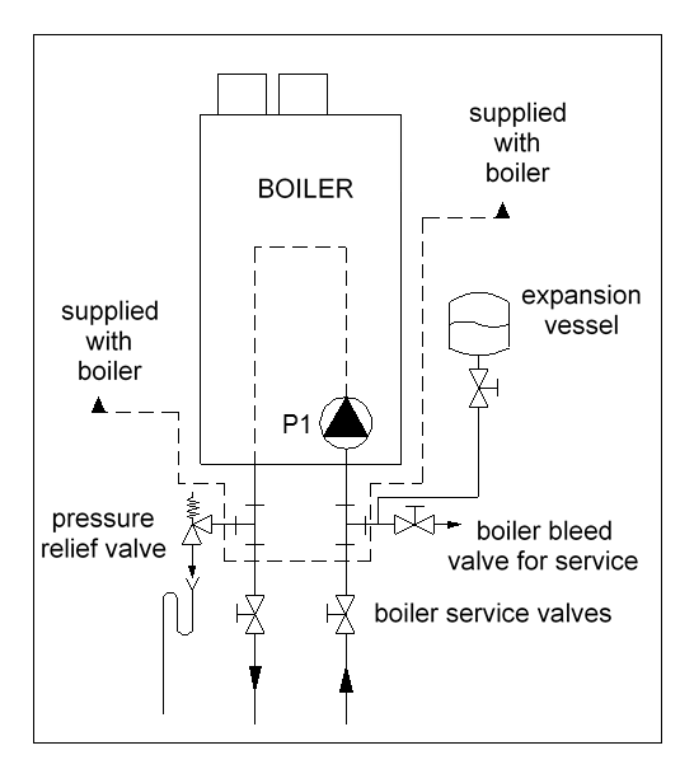

## 6.3 Flow and return connections

Two separate T-pieces are shipped with the boiler. These are applied for externally mounting the pressure relief valve and the boiler bleed valve for servicing the boiler. We advise to install two service valves in the flow and return pipes underneath the boiler, so the boiler can be isolated from the heating system and eventually disconnected, when needed.

When using a system pump, this pump should <u>always</u> be mounted in the return pipe of the heating system. Do not use chloride-based fluxes for soldering any pipes of the water system.

## 6.4 The expansion vessel

The capacity of the expansion vessel must be selected and based on the capacity of the central heating system and the static pressure. Suggested is to fit the expansion vessel in the return pipe of the central heating system. It can be combined with the drain valve for service. See the above drawing.

## 6.5 Pressure relief valve

The boiler has no internal pressure relief valve. This should be installed close to the boiler in the flow pipe of the heating system. When having cascaded boilers, each boiler should have its own pressure relief valve. It is advised to use the T-piece that is supplied with the boiler, for this.

Advice is always to install service valves, so the boiler can be isolated from the heating system, when needed. Make sure that the pressure relief valve is mounted between the boiler and the service valves.

The specifications and size of the relief valve should be determined by the installer and must comply with all applicable regulations and boiler capacity.

#### 6.6 Bypass

The boiler has no internal bypass. When many thermostatic valves are being used, the system should have a bypass to allow an adequate flow when all thermostatic valves are closed. Instead of a bypass also a low-loss header can be used for this function.

The boiler flow will also be influenced when a pipe of the heating system is frozen / blocked. Make sure all heating pipes are free from the risk of frost. If there is the risk of freezing of the heating system, all the pipe section must be insulated and/or protected with the help of a tracing.

#### 6.7 Pump functionality

#### Controlling the pump:

The pump speed is controlled by a PWM signal provided by the burner controller at a value causing a Delta T across the heat exchanger of 20°C at the whole burner modulation range.

When the boiler modulates down or up, also the pump speed decreases or increases, keeping delta T at 20°C until it reaches the end of its modulation range.

#### Delta T monitoring:

The delta T monitoring parameters are active. A to high Delta T (caused by a defective pump, or a high resistance in the hydraulic system e.g.) will therefore be detected by the burner controller. The display shows "dT Block" or "FlowReturn dTfault".

#### 6.8 Frost protection

6.9

The boiler has a built-in frost protection that is automatically activating the central heating pump when the boiler return (water) temperature drops below the 5°C (programmable). When the boiler return temperature drops below the 3°C (programmable), the burner is also ignited. The pump and/or burner will shut down as soon as the return temperature has reached the 10°C (programmable). The mentioned temperatures are related to the temperatures measured by the RETURN sensor of the boiler. This frost protection function will not fire up the boiler in case of a "general blocking" of the burner demand.

NOTICE: This "Frost Protection" function is only useable for the boiler and not for the whole central heating system. Because it concerns a programmable setting, a boiler damaged by frost is not covered under warranty.

#### SYSTEM WITH DIRT SEPARATOR WATER DIRT SEPARATOR WATER FLOW RETURN TO BOILER(S) FROM DIRT BLEED VALVE SYSTEM WITH STRAINER AIR WATER BLEED RETURN VALVE FROM WATER FLOW SYSTEM TO BOILER(S) VALVE STRAINER (WATER FILTER) SYSTEM WITH STRAINER AND DIRT SEPARATOR WATER AIR RETURN BLEED FROM VALVE WATER DIRT SE-FLOW TO SYSTEM PARATOR BOILER(S) VALVE VALVE STRAINER DIRT (WATER FILTER) BLEED VALVE

Installing a strainer and/or dirt separator

Always install a strainer (water filter) and/or a dirt separator in the return pipe of the boiler; in such a way that the water going to the boiler is free of any debris/particles. When using a water filter always check a week after installation to determine the strainer cleaning interval. Advice is to mount valves before and after the strainer, including an air bleed valve, so the strainer can be isolated from the heating circuit for service operations. Clean water is very important, blocked and/or polluted heat exchangers, including failures and/or damages caused by this blockage are not covered by the warranty.

## 6.10 Water quality

The pH value of the water must be within the following limits: 7,5 < pH < 9,5. This pH value is reached with the steady conditions. These steady conditions will occur, when after filling the heating system (pH around 7) with fresh water, the water will lose its air because of the air bleeding operation and heating up (dead water conditions).

Water hardness must be within the following limits: 3,5° Clark (50 ppm CaCO<sub>3</sub>) < total hardness < 10,5° Clark (150 ppm CaCO<sub>3</sub>)

When the water might contain aluminium particles, this should be of a maximum of 0.2 mg/litre. If there is the risk of contamination of the water by any kind of debris/chemicals in the period after installing, a plate heat exchanger should be used to separate the boiler circuit from the heating circuit (see drawing below).

It is advised to prevent the possible air intake and water leakage of the central heating system. Fresh oxygenated water might damage the heat exchanger of the boiler and should therefore be prevented! Usual spots where air is most likely to seep in are: suction gaskets, pumps, air valve working as a venting pipe, O-rings / gaskets in stuffing box, under floor heating pipes.

## 6.11 Plastic piping in the heating system

When plastic pipes are used in the central heating system, these should be separated from the boiler system by using a plate heat exchanger. Diffusion (through the plastic) can cause air to enter the heating system. This could damage the boiler, pumps and other components in the system. Be aware that plastic piping is often used in under floor heating systems. When no measures have been taken to prevent the entrance of air into the boiler system, the warranty of the boiler and any boiler part may be deemed invalid.

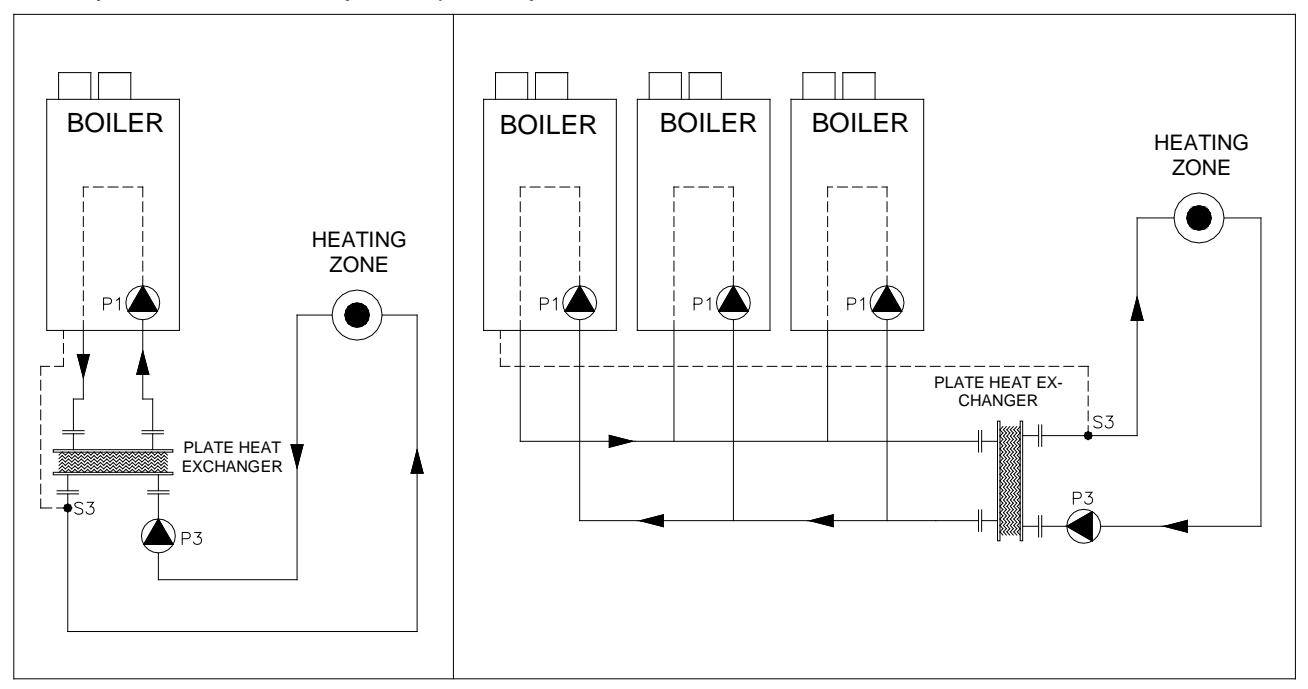

#### 6.12 Automatic air vent

An automatic air vent is mounted on the boiler to remove the air from the water circuit.

NOTICE: This automatic air vent is only used for bleeding the air in the heat exchanger of the boiler. One or more external automatic air vent(s) and/or air separators must always be mounted in the heating system to take out the air trapped in the heating circuit.

DE-AERATION PROGRAM. When the unit is fired for the first time the unit starts a de-aeration program. One cycle means 5 seconds pump running and 5 seconds pump off. A complete de-aeration program consists out of three cycles. The de-aeration program can be interrupted/stopped by briefly pressing the service button.

#### 6.13 Automatic water filling systems

When using an automatic water refill system some precautions should be taken (fresh water is bringing fresh oxygen into the system), like installing a water meter to measure and evaluate the total water volume that is added to the system. This to detect and eliminate any water leakage as soon as possible.

When an automatic water refill system is used, some form of logging should take place to prevent continuously filling of the system with large amounts of oxygenated fresh water. This can happen when a leak in the system is not detected and the total added water amount is not being logged.

#### 6.14 Water pressure

First and for all, the installation should be designed and built conform all applicable regulations and standards, including the right safety valves. IMPORTANT: Always keep the pressure in the boiler lower than the value at which its safety valve opens.

#### Sensor

A water pressure sensor has been built into the boiler. With this sensor, the minimum water pressure in the boiler is 0,8 bar and the maximum pressure is 4,0 bar (sensor values). The normal water pressure is supposed to be between 1,5 and 2,0 bar.

The pressure sensor will stop the boiler from firing when the water pressure drops below 0,8 bar, and start the boiler firing again when the water pressure reaches above the 1,0 bar. These values can be changed in the boiler control settings.

#### Higher pressure systems (e.g. in high buildings)

If pressures higher than 4,0 bar occur in the heating system, the best solution is to separate the system from the boiler by means of a plate heat exchanger. Now the boiler pressure can still be under 4,0 bar and the boiler control remains as described above.

Without plate heat exchanger, above 4,0 bar, a water pressure switch has to be built into the boiler instead of the water pressure sensor - the <u>maximum</u> allowed value in the boiler now is <u>6,0 bar</u> and the boiler control needs to be adjusted.

#### 6.15 Chemical water treatment

The chemical compatibility of several products for treatment of the central heating equipment has been tested on the heat exchangers and the boilers. A list with the corrosion inhibitors in preventative and curative treatment for gas fired central heating boilers can be supplied by ECO HSG.

#### 6.16 Under floor heating

When using an under floor heating system, the boiler circuit must be separated from the heating circuit with a plate heat exchanger.

#### 6.17 Flush the system with fresh water

The water of the boiler and heating circuit should be free of any particles, debris and pollution. Therefore the complete installation must always be thoroughly flushed with clean water before installing and using the boiler(s).

#### 6.18 Installation examples

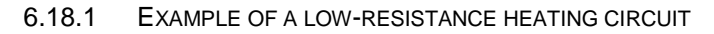

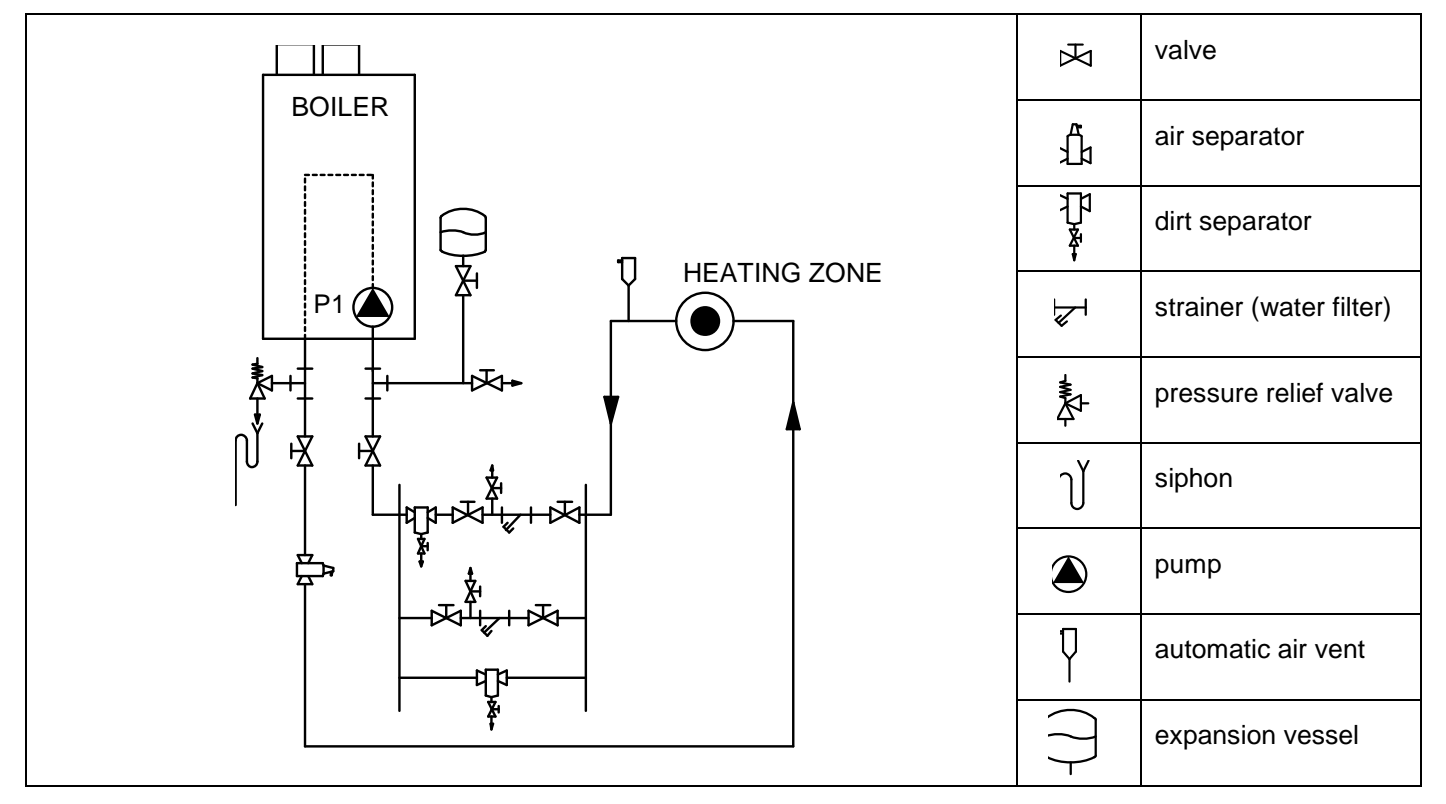

6.18.2 EXAMPLE OF A NORMAL SINGLE BOILER HEATING CIRCUIT WITH LOW LOSS HEADER (PREFERABLE)

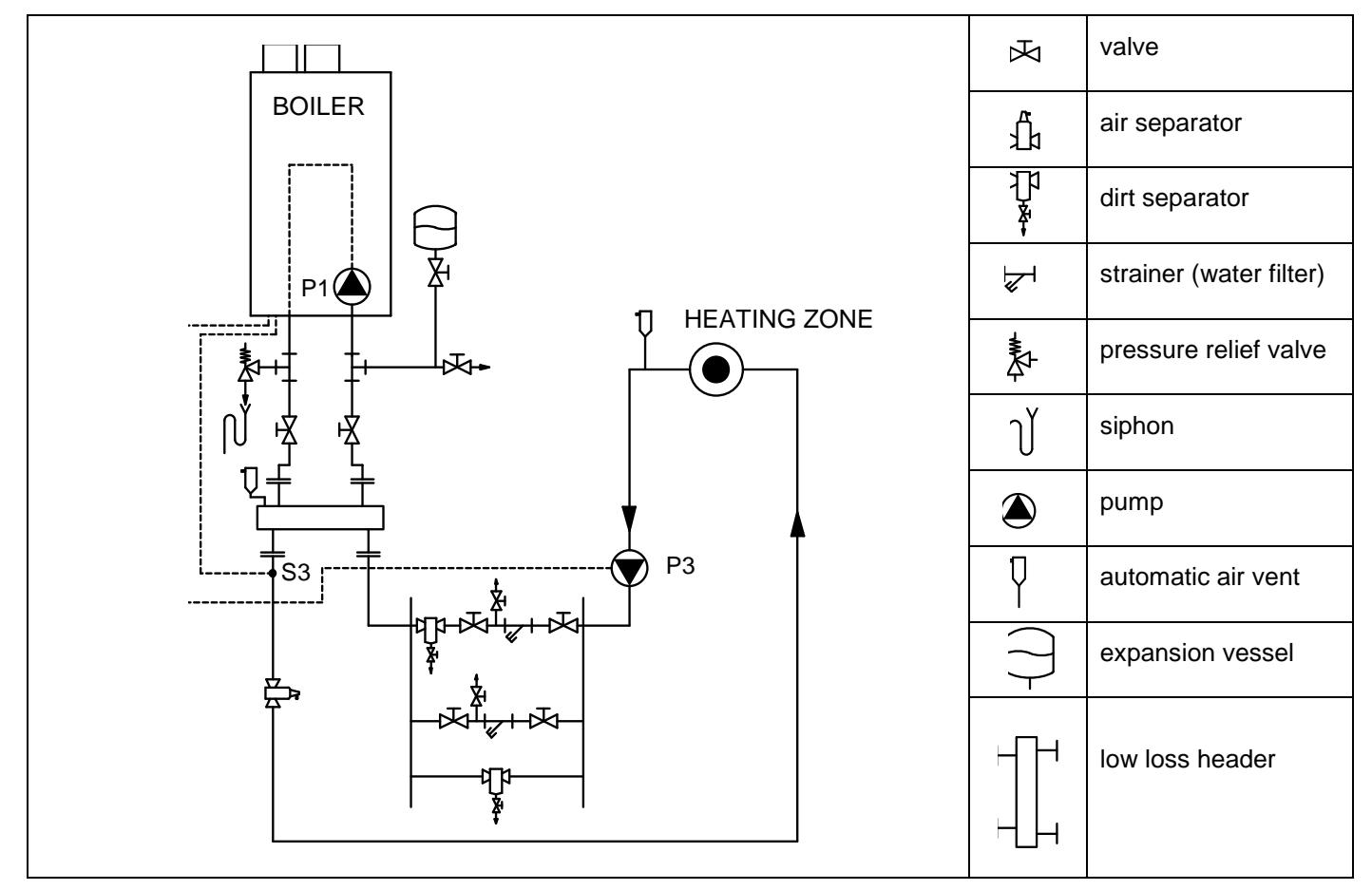

6.18.3 EXAMPLE OF A MULTIPLE BOILER HEATING CIRCUIT WITH LOW LOSS HEADER

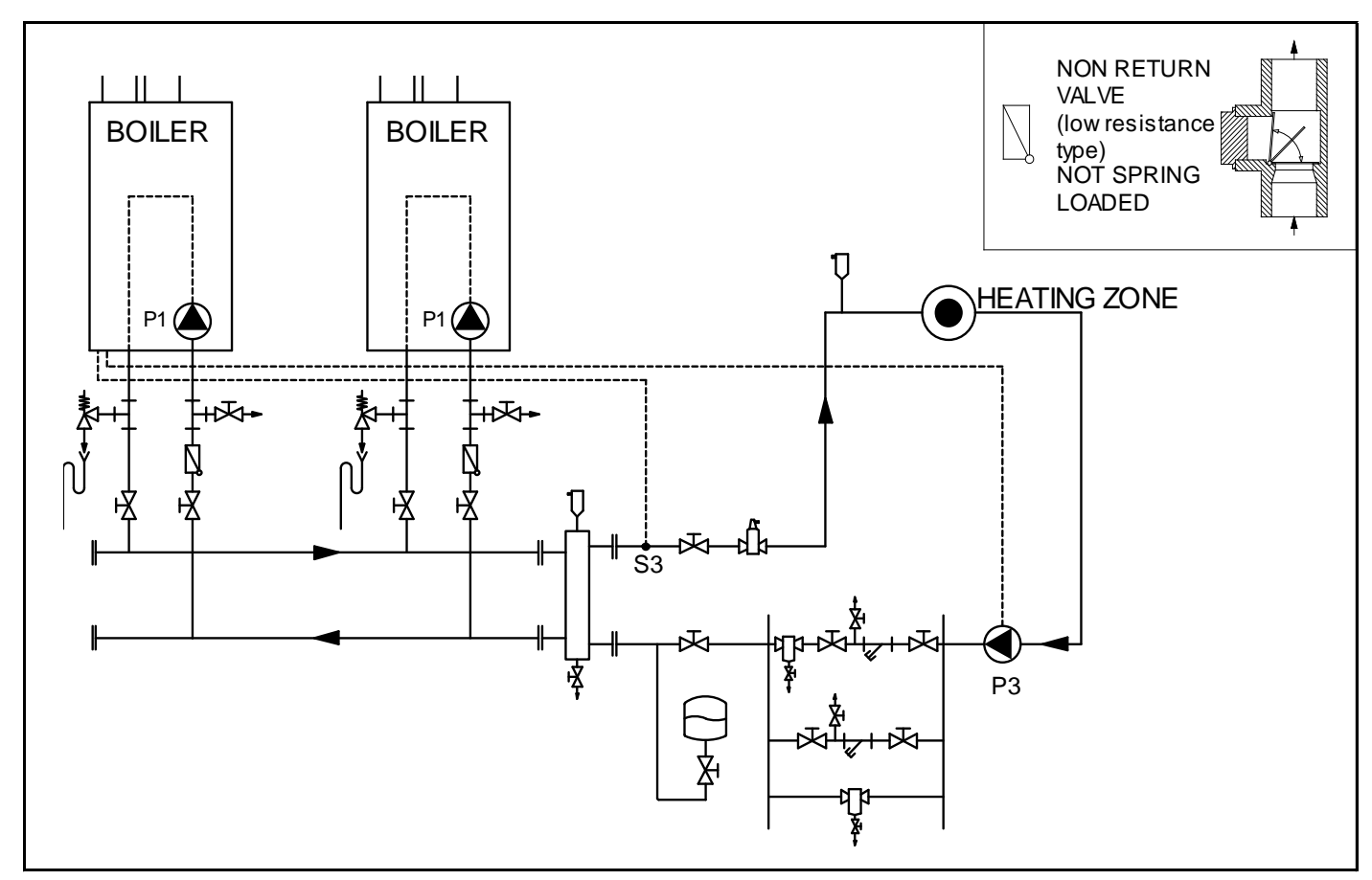

E93.0802EN.C Ambassador<sup>+</sup> manual

Cooke Industries - Phone: +64 9 579 2185 Fax: +64 9 579 2181 Email: sales@cookeindustries.co.nz Web: www.cookeindustries.co.nz

## 7 PUMP CHARACTERISTICS

#### 7.1 Hydraulic graphs

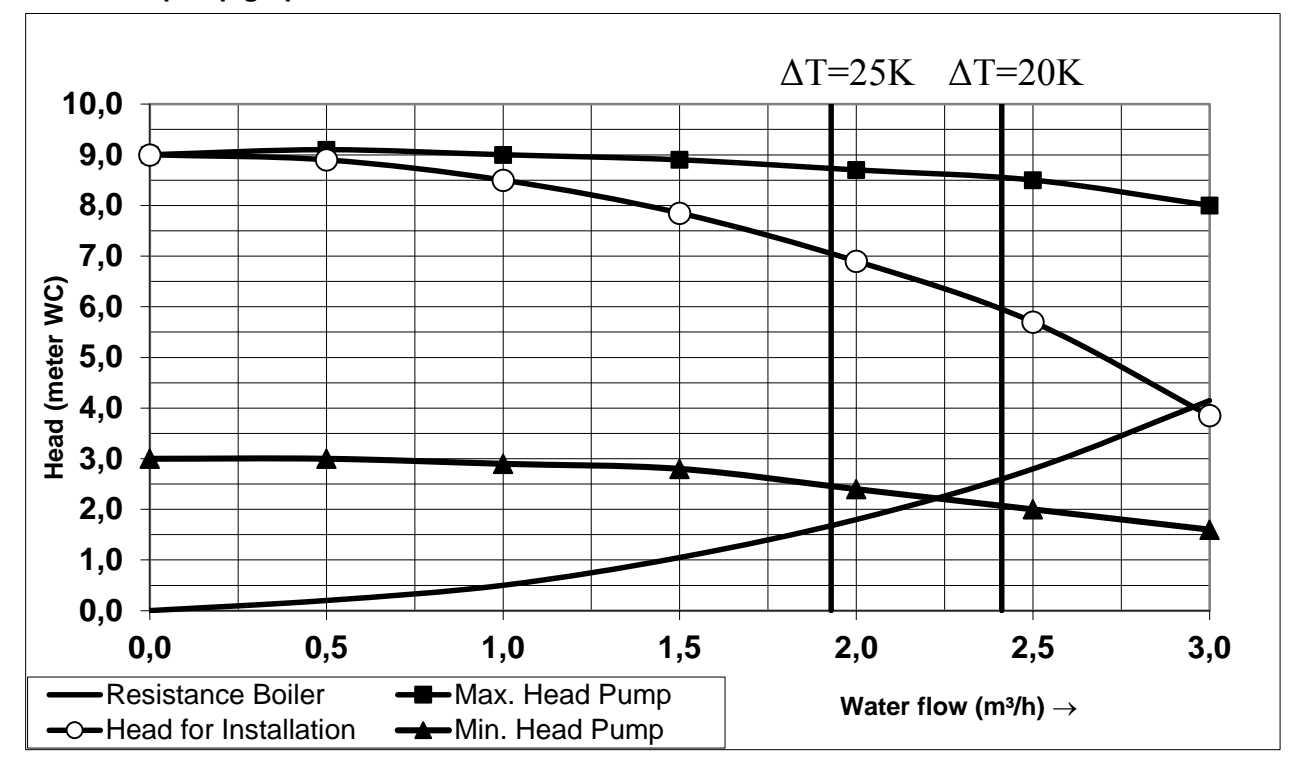

Boiler and pump graph A60. UPML 25-105PWM:

Boiler and pump graph A80. UPML 25-105PWM:

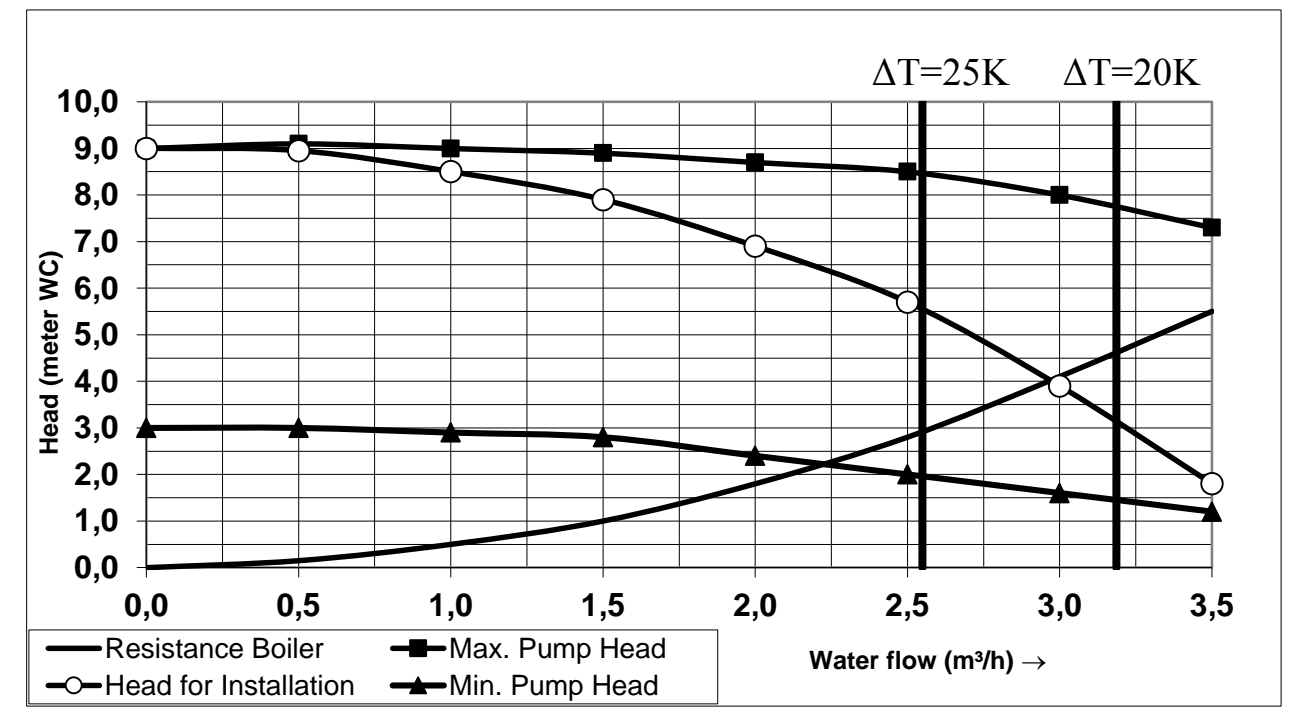

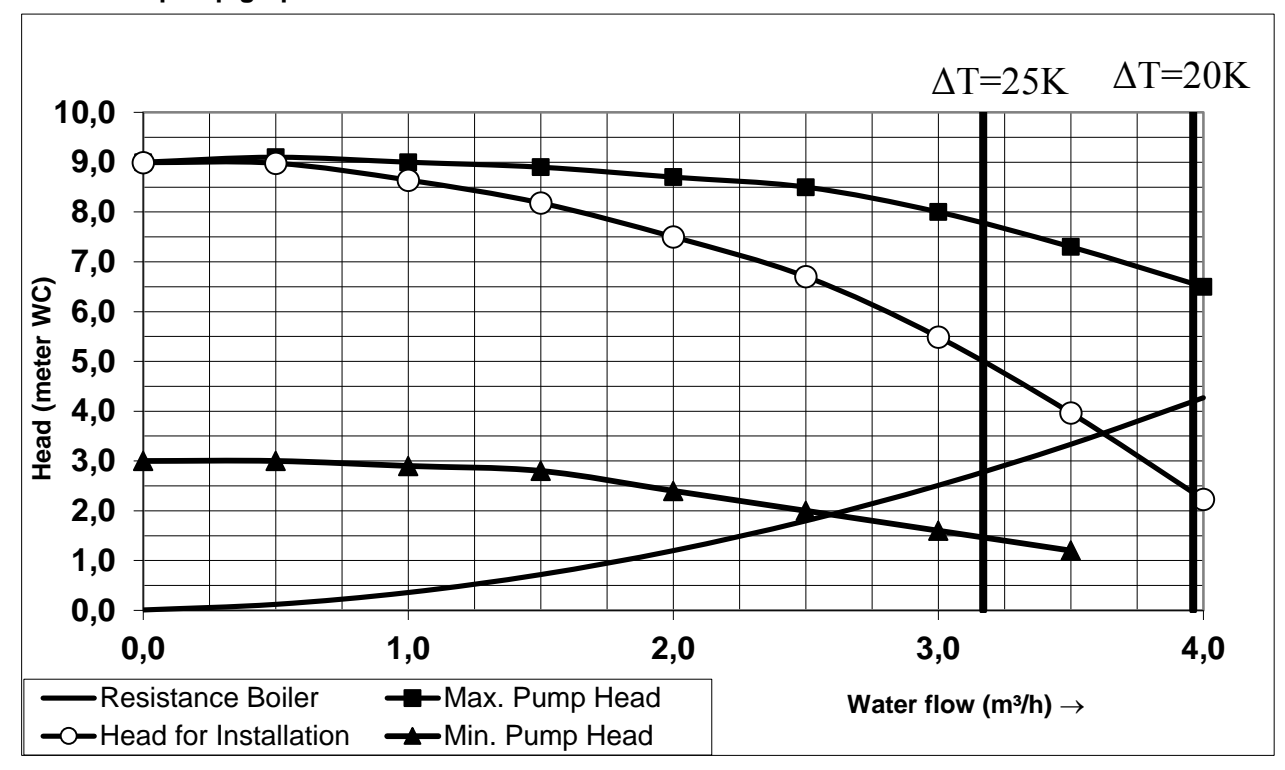

Boiler and pump graph A100. UPML 25-105PWM:

Boiler and pump graph A120. UPML25-105 PWM:

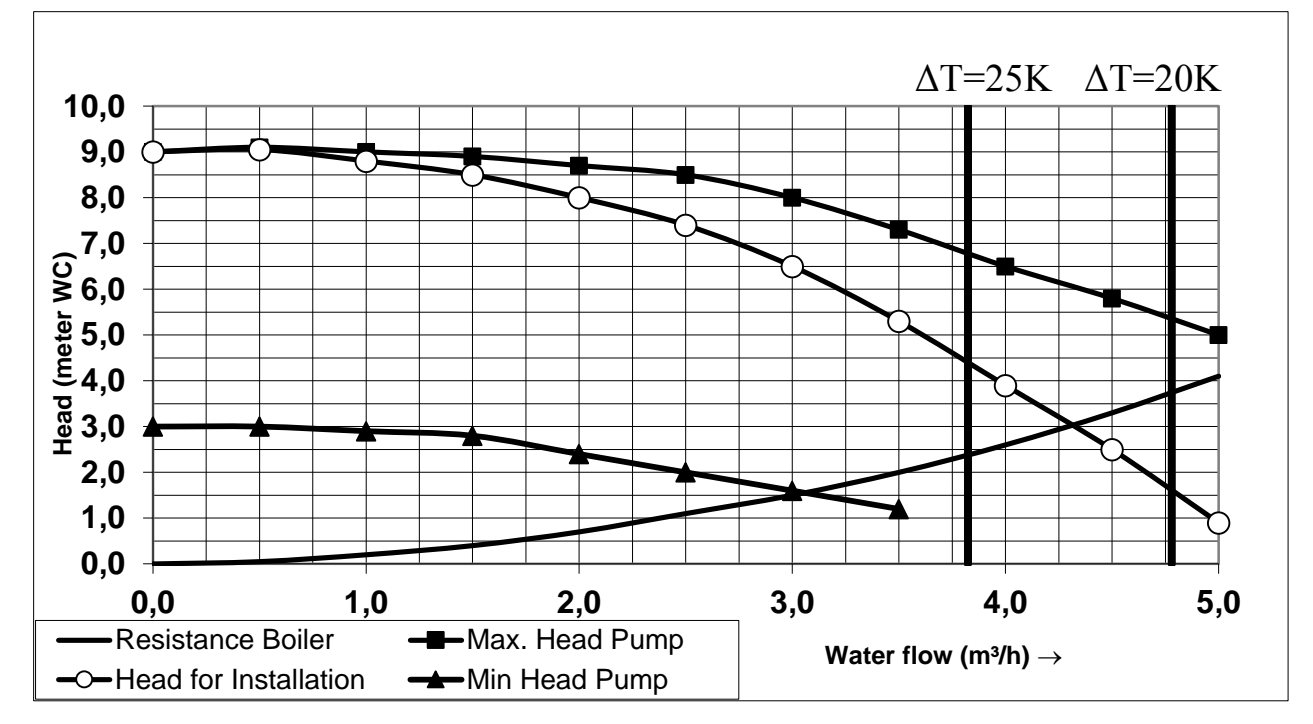

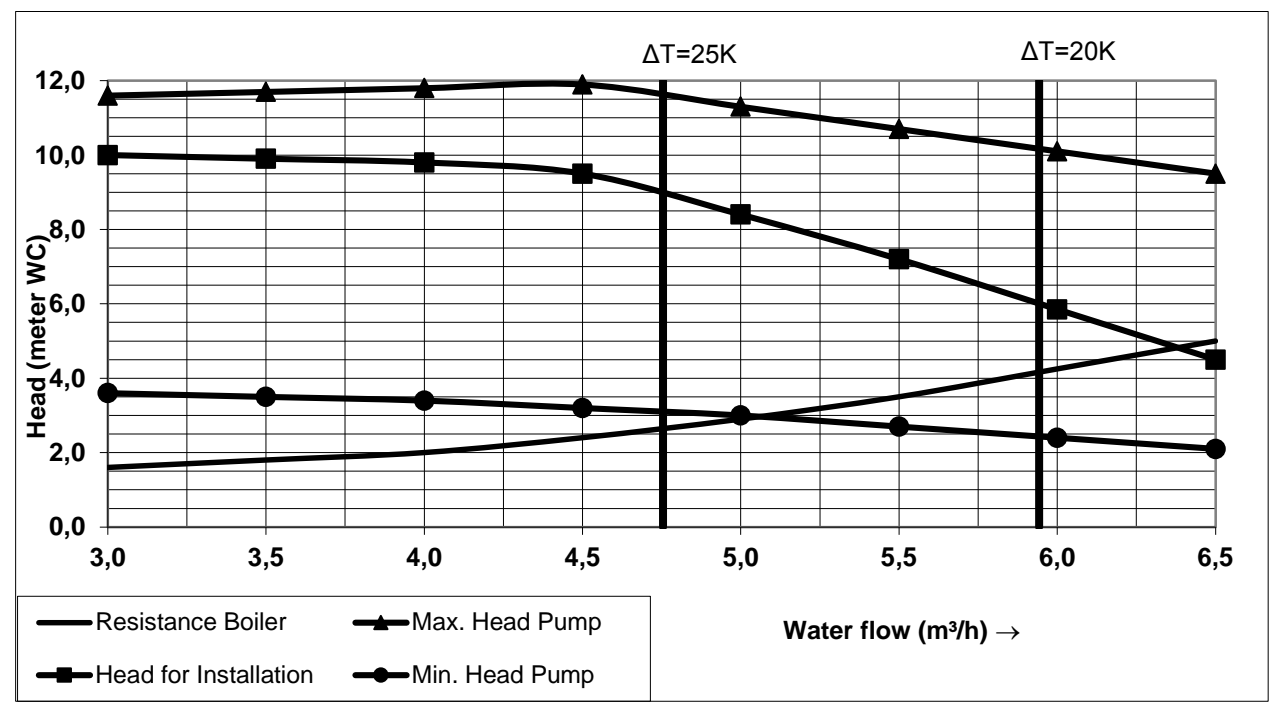

#### Boiler and pump graph A150. Wilo Stratos Para 30/1-12 PWM:

#### Boiler and pump graph A180. Wilo Stratos Para 30/1-12 PWM:

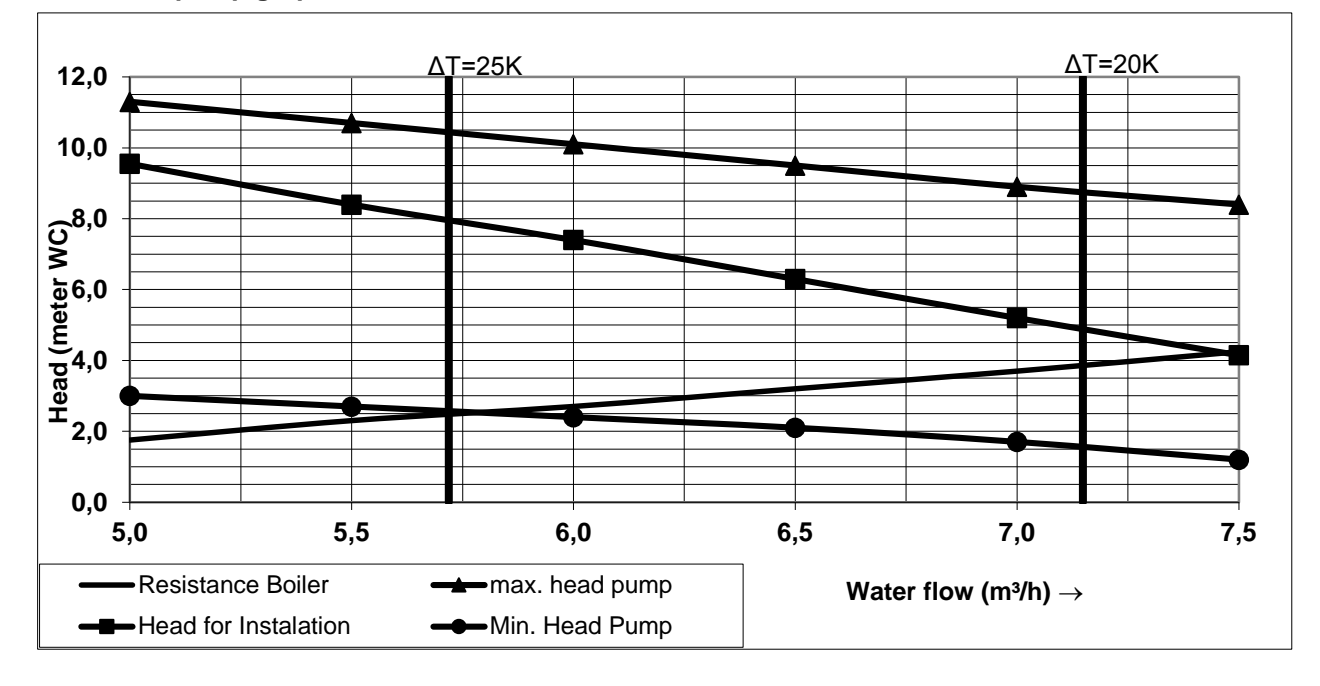

#### Explanation pump graph:

The Ambassador+ range is equipped with high efficiency pumps, in the hydraulic graph there is a minimum and maximum head for the pump. This is the range in which the pump will modulate. The pump speed is controlled by a PWM signal provided by the burner controller at a value causing a Delta T across the heat exchanger of 20°C at the whole burner modulation range.

## 7.2 Pumps: maximum electrical power

#### General

- The inrush current of a conventional pump is approximately 21/2 x its nominal current.
- The maximum switch current of the PCB is 5 A.

Combining both above statements: the current of pumps, controlled by the PCB, may not exceed 2 A.

#### Pump P1 - boiler pump.

This modulating pump is part of the appliance. The speed and power consumption depends on the Delta T accros the heatexchanger and is controlled by the burner controller.

#### Pump P2 - calorifier pump.

Pump P2 is a DHWi pump and is used when P4AA = 1, meaning the appliance is an indirect calorifier. Pumps P1 and P2 are connected to one fuse of 5 A, so their total nominal current may not exceed 5 A. To limit the inrush current, the switching sequence has been modified so pump P2 always switches 100 ms later than pump P1. The maximum nominal current of pump P2 must also be 2 A, again due to the inrush current.

#### 3 way valve.

The combined nominal current of pump P1 and the 3 way valve must be smaller than 5 A. So, the inrush current of the 3 way valve must be lower than 3 A.

#### Pump P3 - system pump.

The nominal current of pump P3 must be equal to or lower than 2 A.

#### Warning (EC pumps):

In case of using an electronic commutating pump, the relays 1, 2 or 3 <u>may not be used</u> for the power connection, because of the inrush current of the electronics of the pump.

Directly connect the pump to an external power supply.

Control connections of an EC pump can be established in several ways, set by parameter P5BN. See § 11.1.7 on page 77.

## 8 FLUE GAS AND AIR SUPPLY SYSTEM

#### 8.1 General

The boiler has a positive pressure flue system. The available combined pressure drop for the inlet and outlet system is 200 Pa for the complete boiler range.

#### Notice:

- Install the horizontal flue components with an angle of 3° downwards in the direction of the boiler (roughly equal to five centimetres for every linear meter). When not installed accordingly, it may result in condensate buildingup in the flue gas tube, eventually causing component failure.
- Wall flue terminals are generally used up to 60-80 kW. Using these terminals with larger capacities will give unpleasant large condensate clouds.
- When using a wall terminal, there is the possible risk of ice building-up on surrounding parts/structures, because the condensate will freeze. This risk should be taken into account during the design phase of the heating installation.

#### Note

Because the flue gases can have a low temperature, the boiler needs to have a high efficiency approved stainless steel or plastic flue system. These materials, including the gaskets, should be usable for positive pressure flue gas systems and have a temperature class of **T120**.

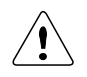

Before installing, read the installation manual(s) of the supplier of the flue gas and air supply parts included with the parts. Manuals for parts supplied by ECO can be found at: <u>http://burgerhout.nl/documenten/handleidingen/</u> (Only Dutch language available).

Undermentioned manuals for parts supplied by ECO HS are applicable:

- Regulations regarding fluegas systems PP(s)
- Installation instructions clamps: Checklist
- Installation instructions Skyline 3000

## 8.2 Boiler categories - types of fluegas systems.

For C43 and C83 see cascade manual: http://www.ecohs.nl/products/ambassador-/documentation/

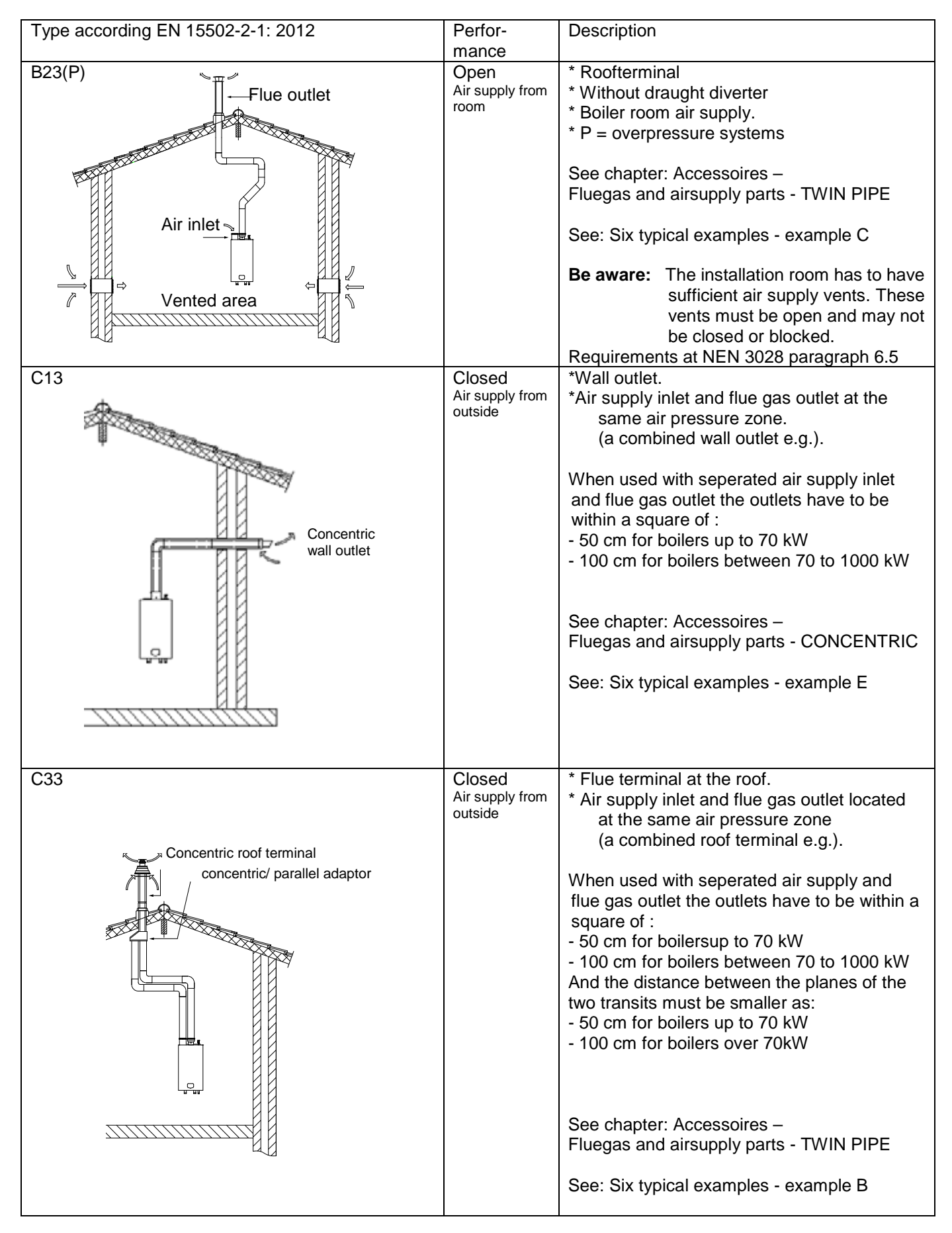

27

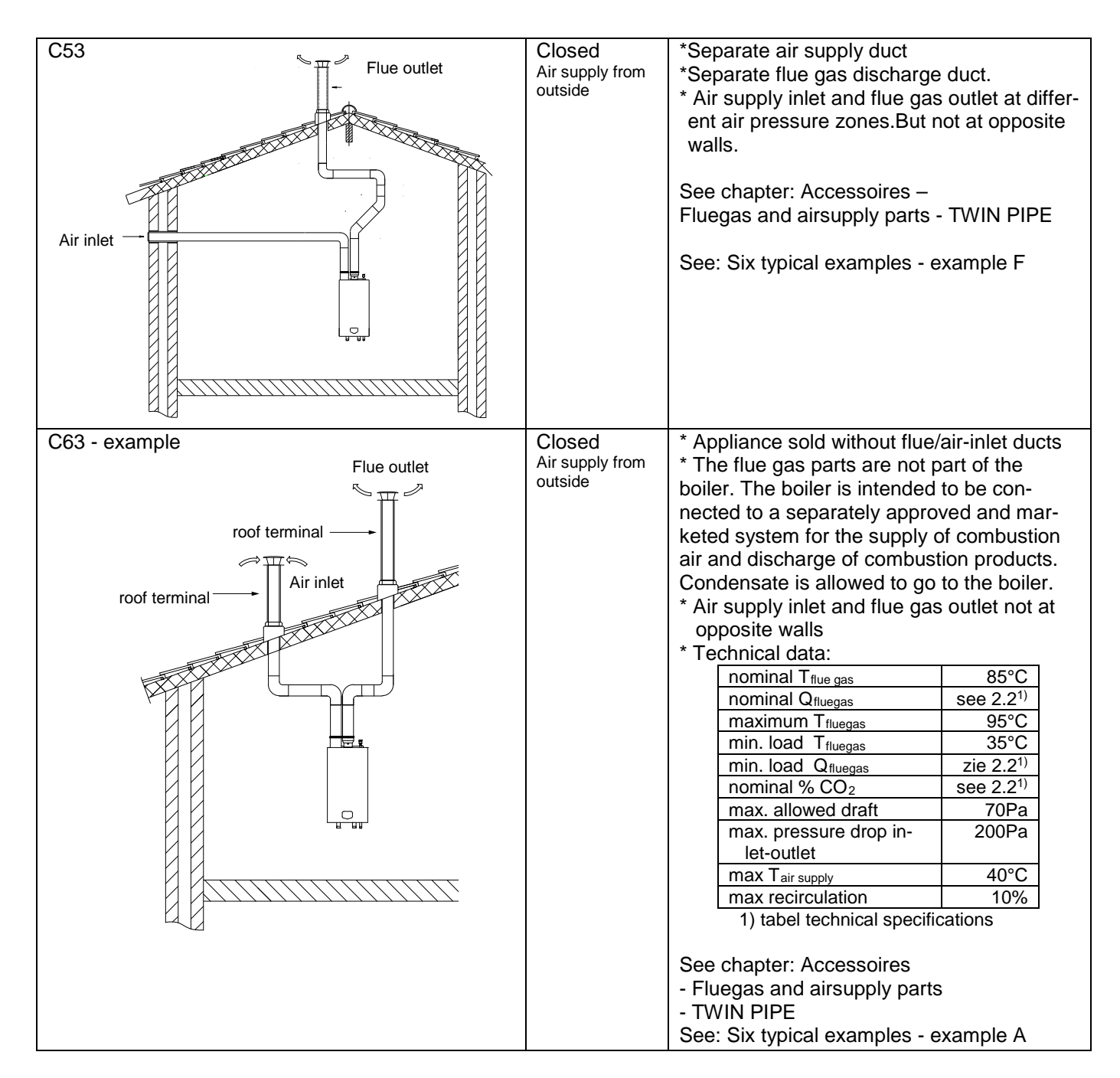

## 8.3 C63 certified

In general, boilers are certified with their own flue gas material. For type B23, C13, C33, C43, C53, C83 systems, only use flue gas and air supply parts approved according §4.2 en §4.3.

If a boiler is C63 certified, no specific type flue gas material has been certified in combination with the boiler. In this case the flue gas and air supply parts should comply with the applicable European standards (EN14989). So, for type C63 systems flue gas and air supply parts from other suppliers can be used. It must be able to handle the condensate forming (W) and transport, overpressure (P1) and must have a minimum temperature class of **T120**. Also it has to meet the requirements in the following chapters "air supply" and "flue terminal".

| CE string<br>flue gas<br>material | European<br>standard | Tempera-ture<br>class | Pressure class | Resistance to<br>condensate | Corrosion re-<br>sistance class | Metal: liner<br>specifications | Soot fire resis-<br>tance class | Distance to<br>combustible ma-<br>terial | Plastics:<br>location | Plastics: fire be-<br>haviour | Plastics:<br>enclosure |
|-----------------------------------|----------------------|-----------------------|----------------|-----------------------------|---------------------------------|--------------------------------|---------------------------------|------------------------------------------|-----------------------|-------------------------------|------------------------|
| min. eis PP                       | EN 14471             | T120                  | P1             | W                           | 1                               |                                | 0                               | 30                                       | I of E                | C/E                           | L                      |
| min. eis RVS                      | EN 1856-1            | T120                  | P1             | W                           | 1                               | L20040                         | 0                               | 40                                       |                       |                               |                        |

#### A few examples of flue gas material suitable for ECO boilers:

CE String for Plastic PPs: EN14471 T120 P1 W 2 O(30) I C/E L

CE String for Stainless Steel: EN1856-1 T250 P1 W V2-L50040 O (50)

When selecting flue gas systems, be aware that the minimum requirements are met. So only select flue gas materials having the same or better properties than this table.

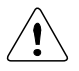

Never use allumnium containing fluegas pipes in these boilers.

Connecting diameters and tolerances:

| mat | boiler     | d <sub>nom</sub> | Doutside       | dinside        | Linsert    |
|-----|------------|------------------|----------------|----------------|------------|
| SS  | A60, A80   | 80               | 80 +0,3/ -0,7  | 81 +0,3/ -0,3  | 50 +2/ -2  |
| SS  | A100, A120 | 100              | 100 +0,3/ -0,7 | 101 +0,3/ -0,3 | 50 +2/ -2  |
| SS  | A150, A180 | 130              | 130 +0,3/ -0,7 | 131 +0,5/ -0,5 | 50 +2/ -2  |
|     |            |                  |                |                |            |
| PP  | A60, A80   | 80               | 80 +0,6/ -0,6  |                | 50 +20/ -2 |
| PP  | A100, A120 | 100              | 100 +0,6/ -0,6 |                | 50 +20/ -2 |
| PP  | A150, A180 | 130              | 130 +0,9/ -0,9 |                | 50 +20/ -2 |

Multiple boilers can be connected to a common duct. These flue gas systems for multiple boiler installations must always be engineered as zero or negative pressure systems; this to prevent the risk of recirculation of the flue gases. Consult the flue gas supplier for detailed information and engineering. See also the cascade manual for these multiple boiler installations.

More information about these common fluegas systems can be found at the cascade-installation manual. You can find the cascade manual at the website: http://www.ecohs.nl/products/ambassador-/documentation/

## 8.4 Air supply

When an air supply duct is connected from the outside of the building to the boiler, the boiler will operate as a roomindependent boiler (closed boiler).

The air supply duct can be made of:

- PVC / PP
- Thin-walled aluminium
- Stainless steel

#### 8.4.1 COMBUSTION AIR QUALITY

Combustion air must be free of contaminants. For example: chlorine, ammonia and/or alkali agents, dust, sand and pollen. Remind that installing a boiler near a swimming pool, a washing machine, laundry or chemical plants does expose combustion air to these contaminants.

#### 8.4.2 AIR SUPPLY THROUGH HUMID AREAS

When the supply duct will be placed in a boiler room with moist air (for example: greenhouses), a double walled supply duct or an insulated duct must be used to prevent the possible condensation at the outside of the duct. It is not possible to insulate the internal air pipes of the boiler and therefore condensation at the internal air canals must be prevented.

When roof mounted, the air supply duct needs to be protected against rain, so no water will be entering the boiler.

#### 8.5 A+60 Twin pipe version

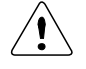

The A+60 boiler as shown in the picture below, is a <u>twin pipe</u> boiler with separate air inlet and flue outlet pipes. <u>Do NOT connect a concentric pipe to this boiler</u>.

Note the sticker on the flue pipe, indicating that this is a <u>twin pipe</u> boiler.

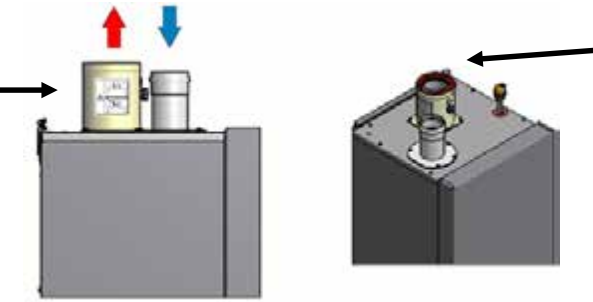

The twin pipe version is recognized by the two pipes, one of which has a **RED** ring cap.

#### 8.6 Pipe heights and mutual distances on a flat roof

#### Height A

#### This is the height of the air inlet. A rain hood should prevent rainwater entering the air supply system.

When the inlet and outlet are mounted on a flat roof, the inlet should be at least 60 cm above the roof surface and at least 30 cm above the maximum snow level.

#### Example 1:

When the maximum snow level on the roof surface is 45 cm then the air inlet should be at 45+30=75 cm. 75 cm is more than the minimum 60 so the height will be 75 cm.

#### Example 2:

When the maximum snow level on the roof surface is 15 cm then the air inlet should be at 15+30=45 cm. 45 cm is less than the minimum 60 cm so the height will be 60 cm.

#### Height difference B

#### This is the distance between the flue outlet and the air inlet.

The flue gas outlet should be at least 70 cm above the air inlet. It is advised to be equipped with a conical outlet.

When no air inlet connection is applied on the roof, the flue outlet should be situated at least 100 cm above the roof surface.

#### Distance C

The horizontal mutual distance at roof level. This distance should be at least 70 cm.

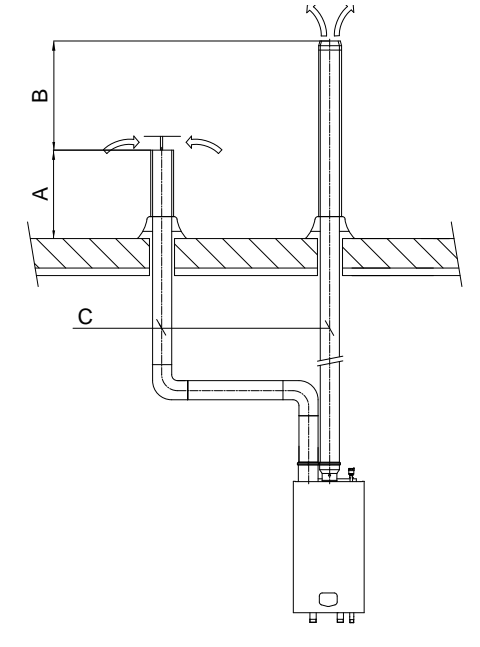

Cooke Industries - Phone: +64 9 579 2185 Fax: +64 9 579 2181 Email: sales@cookeindustries.co.nz Web: www.cookeindustries.co.nz

## 8.7 Flue gas and air supply resistance table

In the next section, for six typical flue gas outlet & air inlet configurations the maximum lengths of the straight pipes will be calculated. First all component resistance values are given in the next table:

|                       |          | A+60 | A+80 | A+100   | A⁺120   | A⁺150 | A+180 |
|-----------------------|----------|------|------|---------|---------|-------|-------|
| FLUE GAS PIPING       | Ø [mm] * |      | F    | RESISTA | NCE [Pa | ]     |       |
| straight tube/m       | 80       | 5,0  | 8,0  | -       | -       | -     | -     |
|                       | 100      | 2,0  | 3,5  | 4,0     | 6,5     | -     | -     |
|                       | 130      | 0,45 | 0,8  | 1,2     | 1,8     | 3,8   | 6,0   |
|                       | 150      | -    | -    | 0,5     | 0,8     | 1,7   | 3,0   |
| 45° bend              | 80       | 2,5  | 4,0  | -       | -       | -     | -     |
|                       | 100      | 1,0  | 1,7  | 2,0     | 3,2     | -     | -     |
|                       | 130      | 0,2  | 0,4  | 0,6     | 0,8     | 1,9   | 3,0   |
|                       | 150      | -    | -    | 0,2     | 0,4     | 0,8   | 1,5   |
| 90° bend              | 80       | 5,0  | 8,0  | -       | -       | -     | -     |
|                       | 100      | 2,0  | 3,5  | 4       | 6,5     | -     | -     |
|                       | 130      | 0,4  | 0,8  | 1,2     | 1,8     | 3,8   | 6,0   |
|                       | 150      | -    | -    | 0,5     | 0,7     | 1,7   | 3,0   |
| Flue outlet zeta=0,05 | 80       | 0,7  | 1,2  | -       | -       | -     | -     |
|                       | 100      | 0,3  | 0,5  | 0,8     | 1,1     | -     | -     |
|                       | 130      | 0,1  | 0,18 | 0,3     | 0,4     | 0,6   | 0,9   |
|                       | 150      | -    | -    | 0,15    | 0,2     | 0,35  | 0,5   |
| Flue outlet zeta=1    | 80       | 13,8 | 24,0 | -       | -       | -     | -     |
|                       | 100      | 5,6  | 9,8  | 15,2    | 22,1    | -     | -     |
|                       | 130      | 2,0  | 3,5  | 5,3     | 7,8     | 12,0  | 17,3  |
|                       | 150      | -    | -    | 3,0     | 4,4     | 6,8   | 9,8   |
| Flue outlet zeta=1,5  | 80       | 20,6 | 36,0 | -       | -       | -     | -     |
|                       | 100      | 8,5  | 14,8 | 22,8    | 33,2    | -     | -     |
|                       | 130      | 3,0  | 5,2  | 8,0     | 11,6    | 18,0  | 26,0  |
|                       | 150      | -    | -    | 4,5     | 6,6     | 10,2  | 14,7  |
| AIR SUPPLY PIPING     | Ø [mm] * |      | F    | RESISTA | NCE [Pa | l     |       |
| straight tube/m       | 80       | 4,0  | 7,5  | -       | -       | -     | -     |
|                       | 100      | 1,2  | 3,0  | 3,5     | 4,0     | -     | -     |
|                       | 130      | 0,35 | 0,75 | 0,8     | 1,1     | 1,2   | 2,0   |
|                       | 150      | -    | -    | 0,3     | 0,4     | 0,6   | 1,2   |
| 45° bend              | 80       | 2,0  | 3,5  | -       | -       | -     | -     |
|                       | 100      | 0,6  | 1,5  | 1,7     | 2       | -     | -     |
|                       | 130      | 0,2  | 0,4  | 0,4     | 0,5     | 0,6   | 1,0   |
|                       | 150      | -    | -    | 0,15    | 0,2     | 0,3   | 0,6   |
| 90° bend              | 80       | 4,0  | 7,0  | -       | -       | -     | -     |
|                       | 100      | 1,2  | 3,0  | 3,5     | 4,0     | -     | -     |
|                       | 130      | 0,3  | 0,7  | 0,8     | 1,1     | 1,2   | 2,0   |
|                       | 150      | -    | -    | 0,3     | 0,4     | 0,6   | 1,2   |
| Air inlet zeta =1     | 80       | 10,4 | 18,1 | -       | -       | -     | -     |
|                       | 100      | 4,2  | 7,4  | 11,4    | 16,7    | -     | -     |
|                       | 130      | 1,5  | 2,6  | 4,0     | 5,8     | 9,1   | 13,1  |
|                       | 150      | -    | -    | 2,3     | 3,3     | 5,1   | 7,4   |
| CONCENTRIC PARTS      | Ø [mm] * |      | F    | RESISTA | NCE [Pa | ]     | ,     |
| roof terminal         | 80/125   | 34   | 61   | -       | -       | -     | -     |
|                       | 100/150  | -    | -    | 39      | 45      | 69    | 86    |
|                       | 130/200  | -    | -    | -       | -       | 15    | 23    |
| wall terminal         | 80/125   | 13   | 22   | -       | -       | -     | -     |
|                       | 100/150  | -    | -    | 19      | 24      | 40    | 48    |
| straight tube/m       | 80/125   | 9    | 12   | -       | -       | -     | -     |
| 5                     | 100/150  | -    | -    | 8       | 10      | 14    | 16    |
| 45° bend concentric   | 80/125   | 5    | 7    | -       | -       | -     | -     |
|                       | 100/150  | -    | -    | 8       | 9       | 14    | 16    |
| 90° bend concentric   | 80/125   | 8    | 13   | -       | -       | -     | -     |
|                       | 100/150  | -    | -    | 11      | 13      | 22    | 28    |
| conc./par. adaptor    | 80/125   | 10   | 14   | -       | -       |       |       |
| conception adaptor    | 100/150  | -    | -    | 16      | 22      | 40    | 56    |
|                       | 100/100  | 1    | I    |         |         | .0    |       |

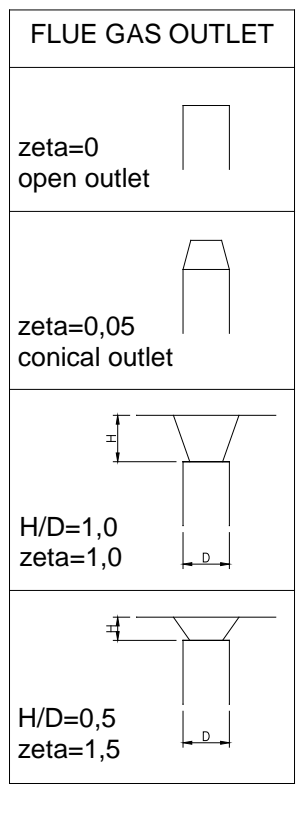

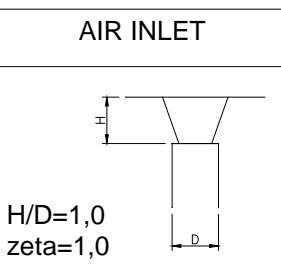

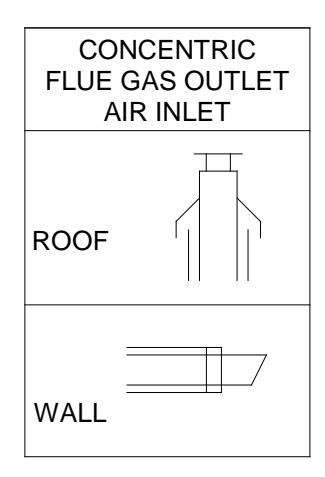

\* Never reduce pipe diameters relative to boiler connections

Values printed in grey applicable for larger pipe diameters than boiler connection

NOTICE: This table may only be used for a single flue/air system for one boiler. Do NOT use this table for common flue systems with cascaded boilers.

#### 8.8 Six typical examples

- **A**: Twin pipe system with separate pipes for flue gas and air supply C63
- Twin pipe system with separate pipes and concentric roof terminal B: C33
- C: Single pipe for flue gas outlet only (air supply from boiler room) **B23** C33
- D: Concentric pipe for flue gas/air supply (roof-mounted)
- Concentric pipe for flue gas/air supply (wall-mounted) C13 E:
- F: Separate air supply duct & flue duct in different pressure zone C53

#### 8.8.1 EXAMPLE A: TWIN PIPE SYSTEM (C63)

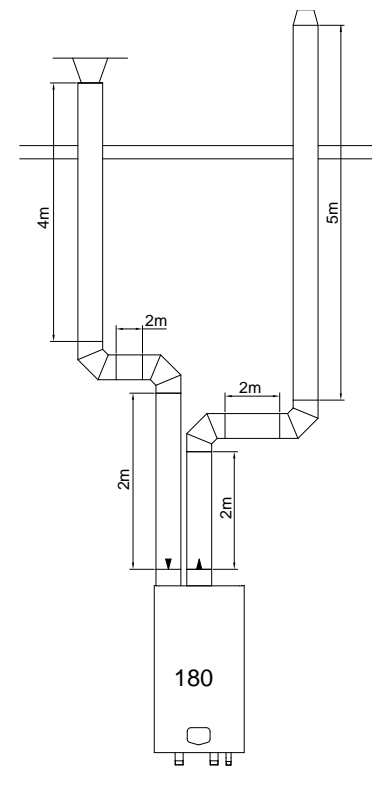

|        | Boiler type:                 |              | A <sup>+</sup> 180 |       |          |  |  |  |  |
|--------|------------------------------|--------------|--------------------|-------|----------|--|--|--|--|
|        | Diameter: 1                  | 30 mm        | Number             | Ра    | Pa total |  |  |  |  |
| gas    | Straight tube m <sup>1</sup> | total        | 9                  | 6     | 54       |  |  |  |  |
| Flue ( | Bend                         | 90°          | 2                  | 6     | 12       |  |  |  |  |
|        | Flue outlet                  | conical 1    |                    | 0,9   | 0,9      |  |  |  |  |
|        | Total res                    | 66.9         |                    |       |          |  |  |  |  |
| У      | Diameter: 1                  | 30 mm        | Number             | Ра    | Pa total |  |  |  |  |
| jdc    | Straight tube m <sup>1</sup> | total        | 8                  | 2     | 16       |  |  |  |  |
| sup    | Bend                         | 90°          | 2                  | 2     | 4        |  |  |  |  |
| vir :  | Air inlet                    | H/D = 1,0    | 1                  | 13,1  | 13,1     |  |  |  |  |
| 4      | Total re                     | 33,1         |                    |       |          |  |  |  |  |
| -      | Total resistance flue        | e gas outlet | and air su         | oply: | 100 Pa   |  |  |  |  |

Calculation example with given lengths: checking resistance

The total resistance is less than 200 Pa. This flue gas / air supply system is functional.

Be aware: Eco specific resistance values are used in this example. Flue and air pipes of other supplier can have other values

#### 8.8.2 EXAMPLE B: TWIN PIPE SYSTEM WITH CONCENTRIC ROOF TERMINAL (C33)

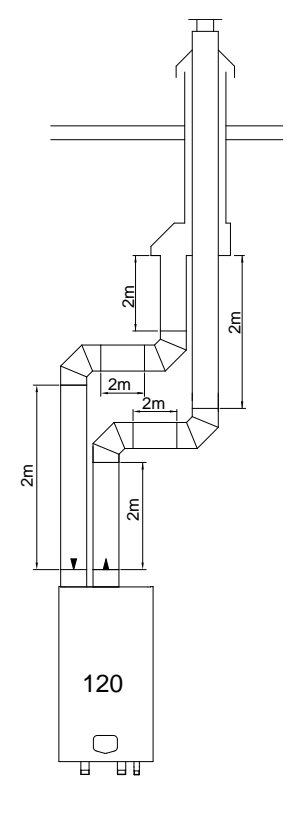

#### Calculation example with given lengths: checking resistance

|          | Boiler type:                 |                       | A* ′        | 120   |          |
|----------|------------------------------|-----------------------|-------------|-------|----------|
|          | Diameter: 10                 | 00 mm                 | Number      | Ра    | Pa total |
| 6        | Straight tube m <sup>1</sup> | total                 | 6           | 6,5   | 39       |
| Flue ga: | Bend                         | 90°                   | 2           | 6,5   | 13       |
|          | Roof terminal                | concentric<br>150/100 | 1           | 45    | 45       |
|          | Adaptor conc./par.           | 150/100               | 1 22        |       | 22       |
|          | Total resi                   | 119                   |             |       |          |
| >        | Diameter: 10                 | 00 mm                 | Number      | Ра    | Pa total |
| lddn     | Straight tube m1             | total                 | 6           | 4     | 24       |
| vir sı   | Bend                         | 90°                   | 2           | 4     | 8        |
| *        | Total re                     |                       | 32          |       |          |
|          | Total resistance flue        | e gas outlet          | and air sup | oply: | 151 Pa   |

The total resistance is less than 200 Pa. This flue gas / air supply system is functional.

Part number. roof terminal: E04.018.001 - Inox

Part number. adaptor conc/twin: E04.018.033 - Inox/PP

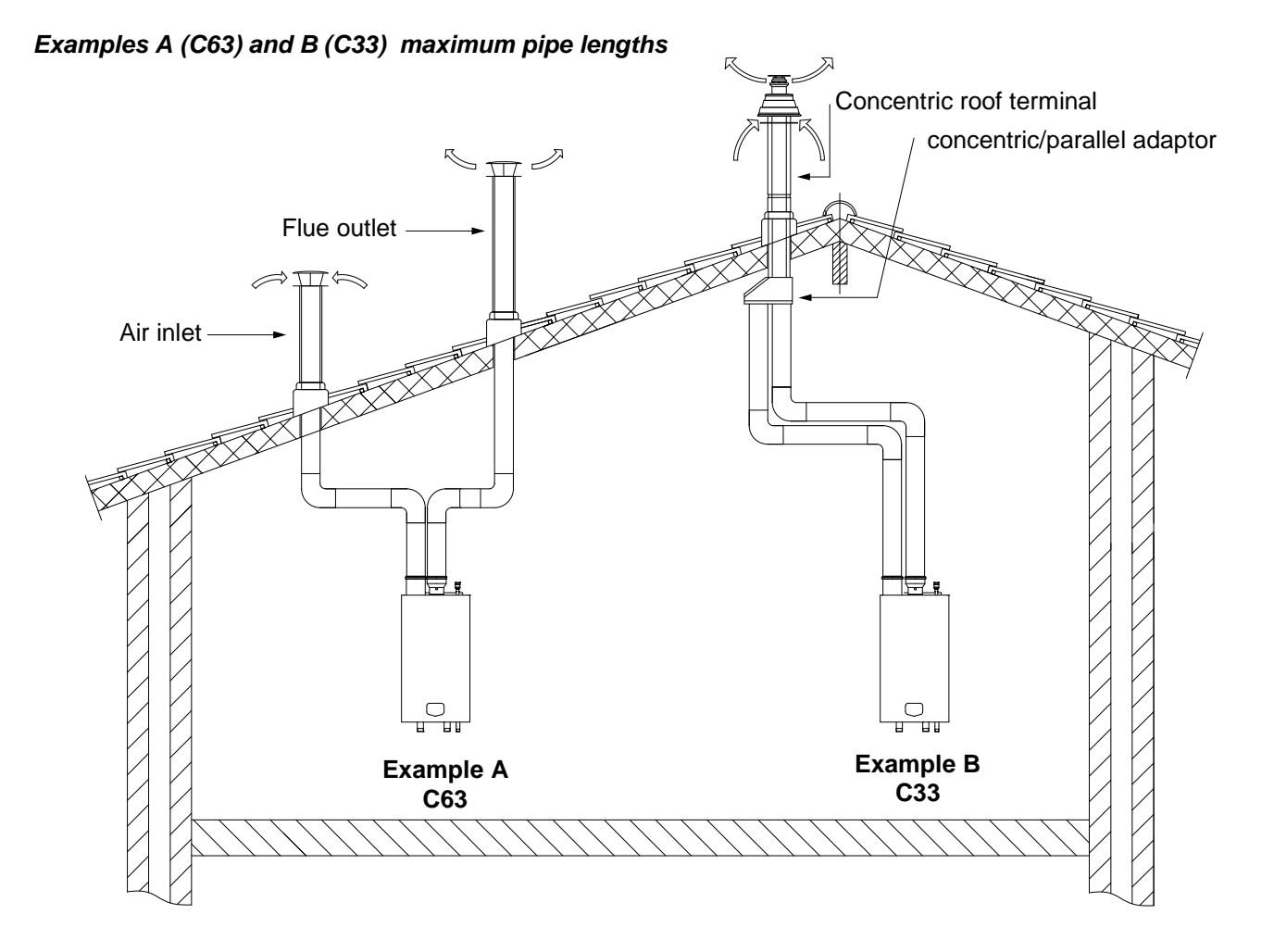

| Example A (C63)                                  |                       |       |       |                    |        |        |        |  |  |  |
|--------------------------------------------------|-----------------------|-------|-------|--------------------|--------|--------|--------|--|--|--|
| boi                                              | ler type $ ightarrow$ | A+ 60 | A⁺ 80 | A <sup>+</sup> 100 | A+ 120 | A⁺ 150 | A+ 180 |  |  |  |
| Diameter air inlet                               | [mm]                  | 80    | 80    | 100                | 100    | 130    | 130    |  |  |  |
| Diameter flue outlet                             | [mm]                  | 80    | 80    | 100                | 100    | 130    | 130    |  |  |  |
| Diam. roof terminals                             | [mm]                  | 80    | 80    | 100                | 100    | 130    | 130    |  |  |  |
| Maximum pipe length<br>(inlet + outlet together) | n [m]                 | 27,5  | 18,0  | 31,5               | 24,0   | 44,5   | 30,0   |  |  |  |

| Example B (C33)                                  |                    |             |        |               |         |                      |         |  |  |
|--------------------------------------------------|--------------------|-------------|--------|---------------|---------|----------------------|---------|--|--|
| boiler                                           | type $\rightarrow$ | A+ 60       | A+ 80  | A+ 100        | A+ 120  | A⁺ 150               | A+ 180  |  |  |
| Diameter air inlet                               | [mm]               | 80          | 80     | 100           | 100     | 130                  | 130     |  |  |
| Diameter flue outlet                             | [mm]               | 80          | 80     | 100           | 100     | 130                  | 130     |  |  |
| Concentric roof terminal                         | [mm]               | 80/125      | 80/125 | 100/150       | 100/150 | 130/200              | 130/200 |  |  |
| Maximum pipe length<br>(inlet + outlet together) | [m]                | 21,0        | 12,0   | 23,0          | 16,5    | 40,5                 | 25,5    |  |  |
| Part no. concentric roof terminal                |                    | E04.018.015 |        | E04.018.001   |         | E04.018.074          |         |  |  |
| Part no. adaptor conc/twi                        | n:                 | E04.010.161 |        | E04.018.033 - |         | included in terminal |         |  |  |

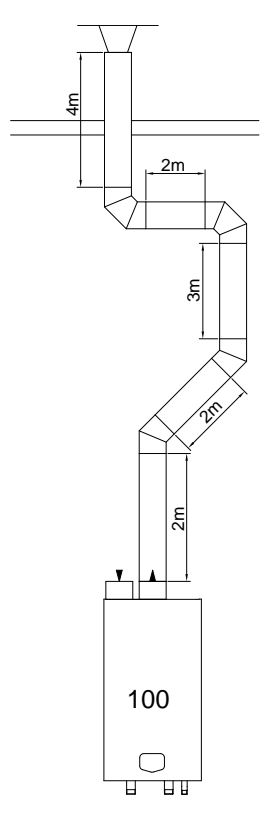

#### Calculation example with given lengths: checking resistance

|     | Boiler type:                 | A⁺ 100    |        |      |          |  |  |  |
|-----|------------------------------|-----------|--------|------|----------|--|--|--|
|     | Diameter: 1                  | 00 mm     | Number | Ра   | Pa total |  |  |  |
|     | Straight tube m <sup>1</sup> | total     | 13     | 4    | 52       |  |  |  |
| gas | Bend                         | 90°       | 2      | 4    | 8        |  |  |  |
| lue | Bend                         | 45°       | 2      | 2    | 4        |  |  |  |
| ш   | Flue outlet                  | H/D = 1,0 | 1      | 15,2 | 15,2     |  |  |  |
|     | Total res                    |           | 79,2   |      |          |  |  |  |

The total resistance is less than 200 Pa. This flue gas / air supply system is functional.

Part number. roof terminal: E04.018.001 - Inox, concentric Part number. roof terminal: 410084853 - PP, concentric

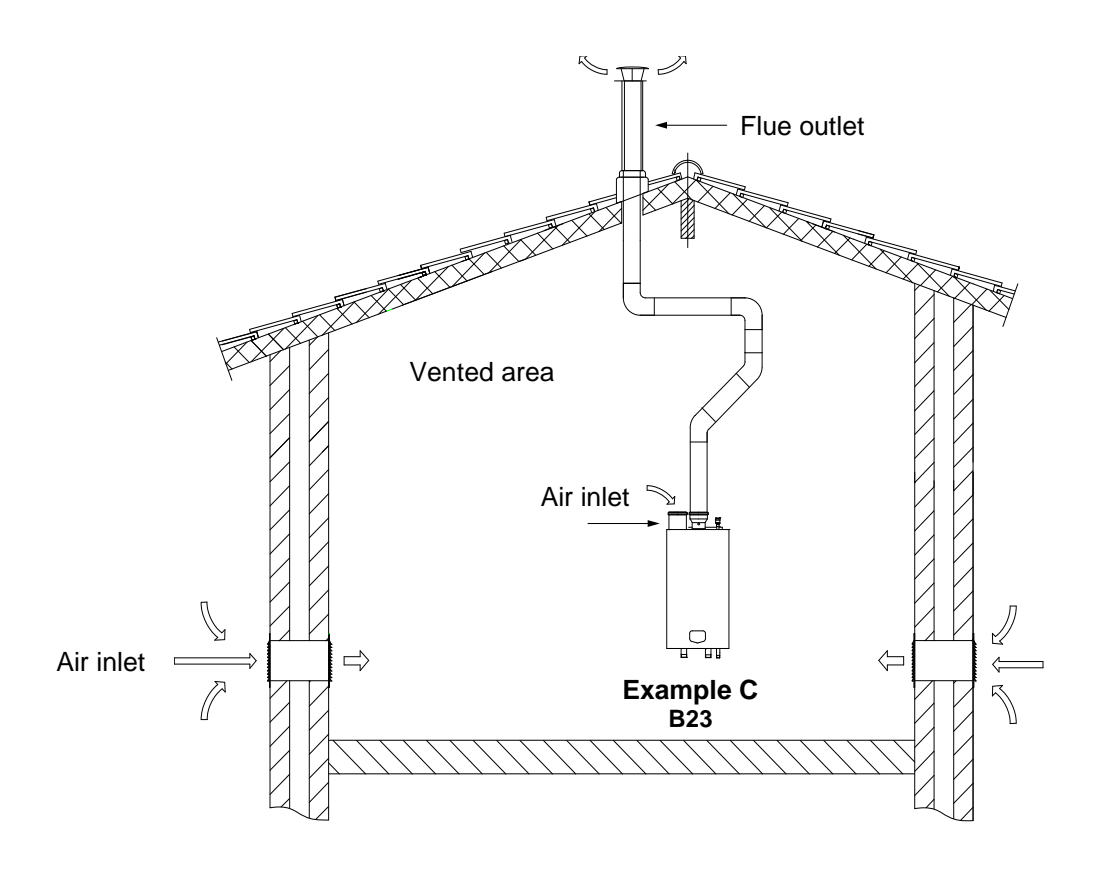

| Example C (B23, B23P)                                       |                          |             |       |             |        |             |        |  |  |
|-------------------------------------------------------------|--------------------------|-------------|-------|-------------|--------|-------------|--------|--|--|
|                                                             | boiler type $ ightarrow$ | A+ 60       | A+ 80 | A⁺ 100      | A+ 120 | A⁺ 150      | A⁺ 180 |  |  |
| Diameter air inlet                                          | [mm]                     | 80          | 80    | 100         | 100    | 130         | 130    |  |  |
| Diameter flue outlet                                        | [mm]                     | 80          | 80    | 100         | 100    | 130         | 130    |  |  |
| Diam. roof terminal                                         | [mm]                     | 80          | 80    | 100         | 100    | 130         | 130    |  |  |
| Maximum pipe length (total outlet length)                   | [m]                      | 36,5        | 21,5  | 46,5        | 27,5   | 49,5        | 30,0   |  |  |
| Part no. roof terminal: Inox, conc:<br>(same as concentric) |                          | E04.018.015 |       | E04.018.001 |        | E04.018.074 |        |  |  |
| Part no. roof terminal: PP, conc:                           |                          | 410086883   |       | 410084853   |        | 410070279   |        |  |  |

Cooke Industries - Phone: +64 9 579 2185 Fax: +64 9 579 2181 Email: sales@cookeindustries.co.nz Web: www.cookeindustries.co.nz

#### 8.8.4 EXAMPLE D: CONCENTRIC FLUE GAS/AIR SUPPLY PIPE (ROOF-MOUNTED)

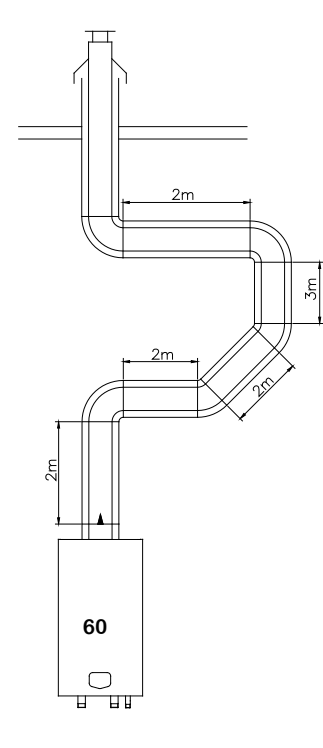

Calculation example with given lengths: checking resistance

|       | Boiler type:               | A <sup>+</sup> 60 (C33) |        |    |          |  |  |  |
|-------|----------------------------|-------------------------|--------|----|----------|--|--|--|
| ntric | Diameter: 80/12            | 5 mm.                   | Number | Ра | Pa total |  |  |  |
|       | Straight tube m            | total                   | 11     | 9  | 99       |  |  |  |
|       | Bend                       | 90°                     | 3      | 8  | 24       |  |  |  |
| nce   | Bend                       | 45°                     | 2      | 5  | 10       |  |  |  |
| ပိ    | Concentric terminal        | roof                    | 1      | 34 | 34       |  |  |  |
|       | Total resistance flu<br>(c | supply                  | 167    |    |          |  |  |  |

The total resistance is less than 200 Pa. This flue gas / air supply system is functional.

Part number concentric roof terminaL: E04.018.015 – Inox E04.018.018 - PP

#### 8.8.5 EXAMPLE E: CONCENTRIC SYSTEM WALL OUTLET C13(WALL-MOUNTED)

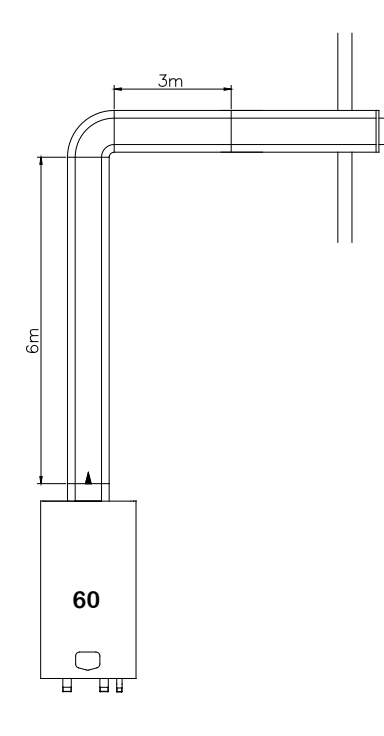

#### Calculation example with given lengths: checking resistance

|            | Boiler type:               | A+ 60  |        |    |          |  |  |  |
|------------|----------------------------|--------|--------|----|----------|--|--|--|
| Concentric | Diameter: 80/12            | 5 mm   | Number | Ра | Pa total |  |  |  |
|            | Straight tube m            | total  | 9      | 9  | 81       |  |  |  |
|            | Bend                       | 90°    | 1      | 8  | 8        |  |  |  |
|            | Concentric terminal        | wall   | 1      | 13 | 13       |  |  |  |
| •          | Total resistance flu<br>(c | supply | 102    |    |          |  |  |  |

The total resistance is less than 200 Pa. This flue gas / air supply system is functional.

Part number concentric wall terminal: E04.018.019 - Inox

#### Examples D and E maximum pipe lengths

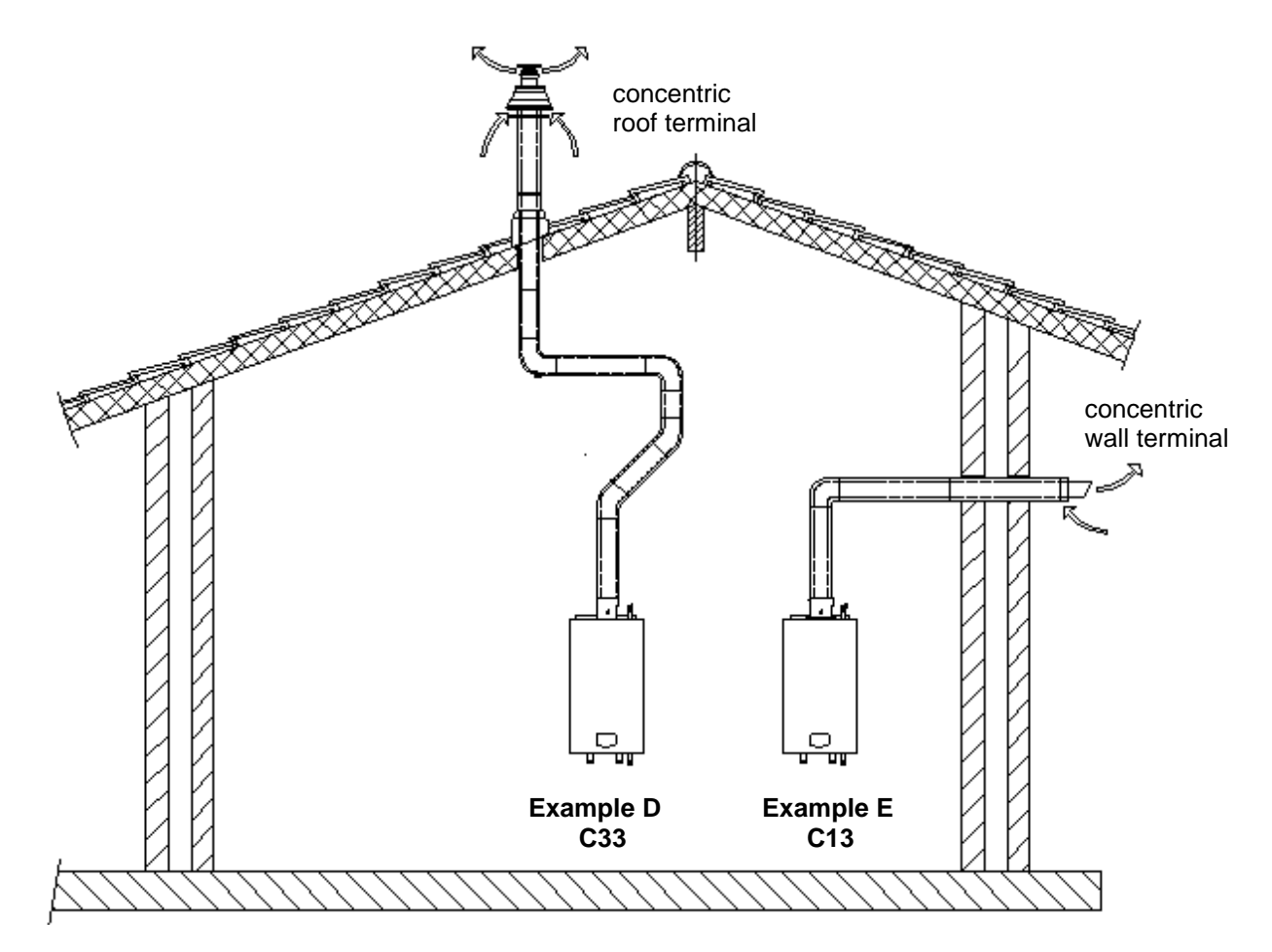

| Example D (C33)                   |      |             |        |             |         |                   |        |  |  |
|-----------------------------------|------|-------------|--------|-------------|---------|-------------------|--------|--|--|
| boiler type $\rightarrow$         |      | A+ 60       | A+ 80  | A⁺ 100      | A⁺ 120  | A⁺ 150            | A⁺ 180 |  |  |
| Diameter concentric pipe          | [mm] | 80/125      | 80/125 | 100/150     | 100/150 | NOT               |        |  |  |
| Concentric roof terminal          | [mm] | 80/125      | 80/125 | 100/150     | 100/150 | RECOMMENDED       |        |  |  |
| Maximum pipe length               | [m]  | 13,5        | 6,0    | 12,0        | 7,5     | (choose B,C or E) |        |  |  |
| Part no. conc. roof terminal inox |      | E04.018.015 |        | E04.018.001 |         |                   |        |  |  |
| Part no. conc. roof terminal PP   |      | E04.018.018 |        | 410084863   |         |                   |        |  |  |

| Example E (C13)                   |      |             |        |             |         |         |         |
|-----------------------------------|------|-------------|--------|-------------|---------|---------|---------|
| boiler type $\rightarrow$         |      | A+ 60       | A⁺ 80  | A⁺ 100      | A⁺ 120  | A⁺ 150  | A⁺ 180  |
| Diameter concentric pipe          | [mm] | 80/125      | 80/125 | 100/150     | 100/150 | 100/150 | 100/150 |
| Concentric wall terminal          | [mm] | 80/125      | 80/125 | 100/150     | 100/150 | 100/150 | 100/150 |
| Maximum pipe length               | [m]  | 18,5        | 12,5   | 19,0        | 14,0    | 7,0     | 4,0     |
| Part no. conc. wall terminal inox |      | E04.018.019 |        | E04.018.002 |         |         |         |
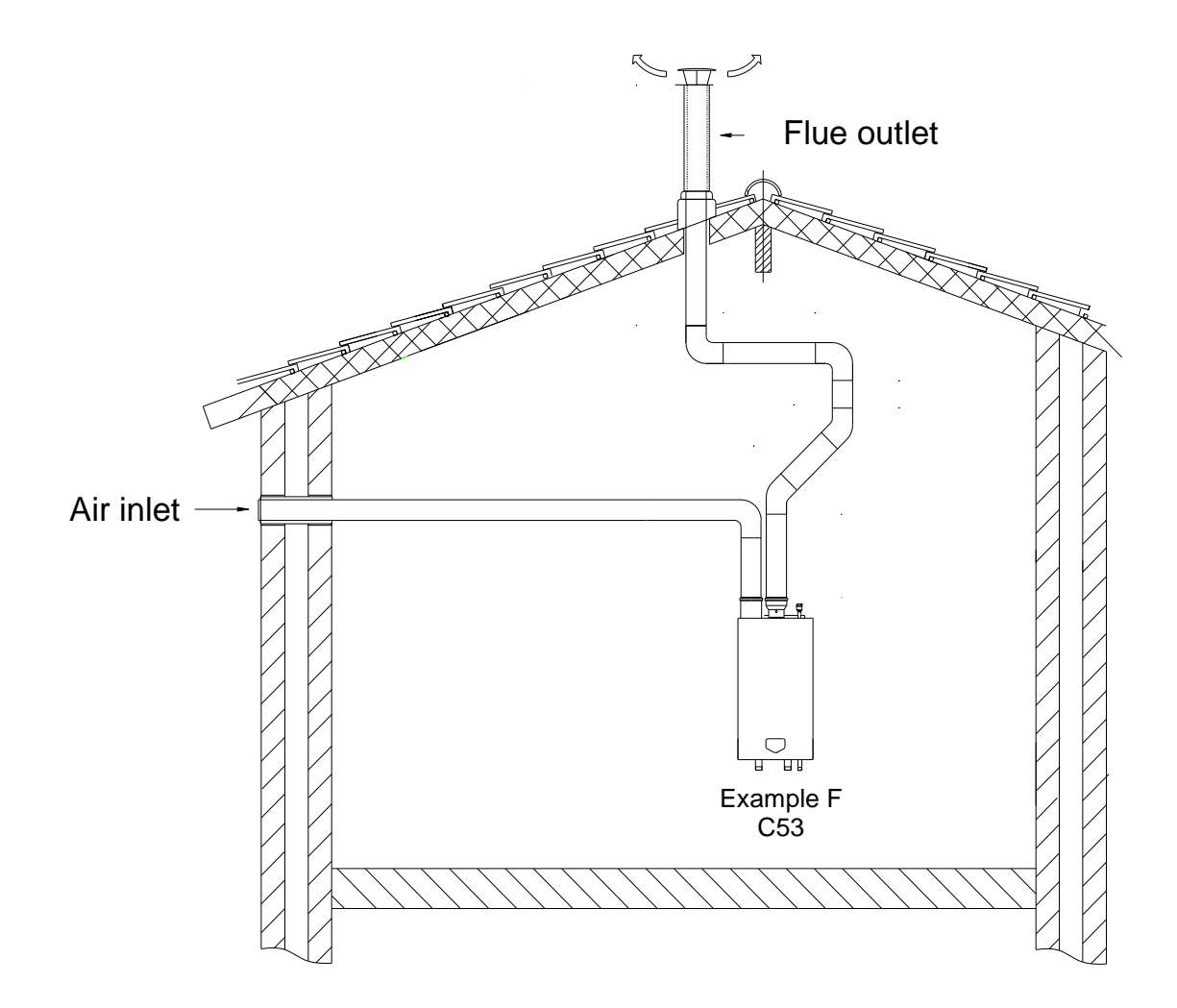

|                                                  |                           | Exa                | ample F (C5 | 3)     |        |        |        |
|--------------------------------------------------|---------------------------|--------------------|-------------|--------|--------|--------|--------|
| ł                                                | poiler type $\rightarrow$ | A+ 60              | A+ 80       | A⁺ 100 | A⁺ 120 | A⁺ 150 | A⁺ 180 |
| Diameter wall terminal                           | [mm]                      | 80                 | 80          | 100    | 100    | 130    | 130    |
| Diameter air inlet                               | [mm]                      | 80                 | 80          | 100    | 100    | 130    | 130    |
| Diameter air inlet/ flue o                       | outlet [mm]               | 80                 | 80          | 100    | 100    | 130    | 130    |
| Diameter roof terminal                           | [mm]                      | 80                 | 80          | 100    | 100    | 130    | 130    |
| Maximum pipe length<br>(inlet + outlet together) | [m]                       | 30                 | 14          | 38     | 19     | 42     | 23     |
| Dort no, roof torminal:                          | Inox, conc:               | E04.0 <sup>-</sup> | 18.015      | E04.01 | 18.001 | E04.01 | 18.074 |
|                                                  | PP, conc:                 | 41008              | 36883       | 41008  | 34853  | 41007  | 70279  |
| Part no wall terminal:                           | Inox, conc:               | E04.0              | 18.019      | E04.01 | 18.002 | 41007  | /2131  |
|                                                  | PP:                       | 41008              | 82856       | 41008  | 37931  | 41008  | 37550  |

# 9 ELECTRICAL INSTALLATION

# 9.1 General

All the wiring is connected to a separate connector that is fitted in a socket. The connector can be taken from the sockets without loosening the wiring. The connections are placed on top of the display panel and can be accessed by removing the boiler front door and the connector protection cover.

- For operation the boiler needs a power supply of 230 Vac 50Hz.
- The boiler connections are not life/neutral sensitive (the boiler is not phase-sensitive).
- The wiring for the connections can be entered at the bottom of the boiler through the cable glands.
- NOTICE: Before starting to work on the boiler, it must be switched off and the power supply to the boiler must be disconnected.
- Electrical wiring should be installed according to all applicable standards and regulations.
- Working on the boiler should only be done by a qualified service engineer that is skilled in working on electrical installations and according to all applicable standards.

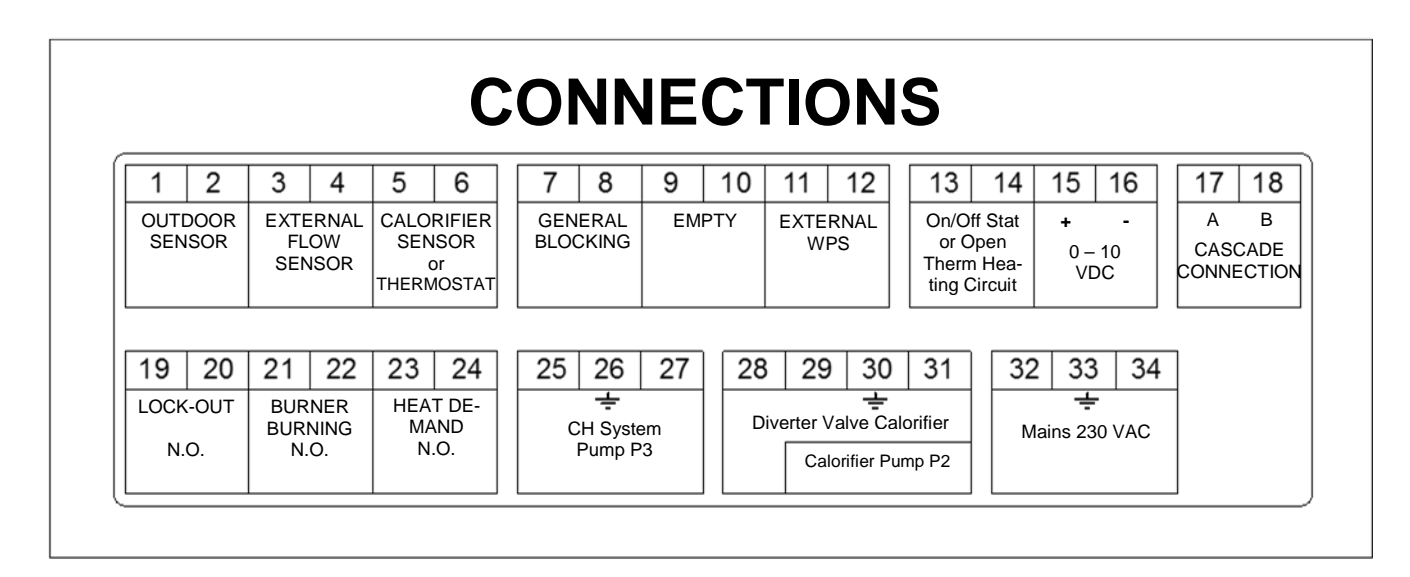

# 9.2 Electrical connections

# 9.3 Explanation of the connections

| 1-2                                                                           | OUTDOOR SENSOR                                                                                                    |
|-------------------------------------------------------------------------------|----------------------------------------------------------------------------------------------------|
| When an outdoor te                                                            | emperature sensor is connected, the boiler will control the flow water temperature by                                                                                                    |
| using a calculated s                                                          | setting, which is relative to the outdoor temperature.                                                                                                    |
| PARAMETER: No                                                                 | parameter settings needed.                                                                                                    |
| 3-4                                                                           | EXTERNAL FLOW SENSOR                                                                                                    |
| When a low loss h<br>sensor must be mo<br>TICE: The sensor r<br>PARAMETER: No | eader is used, this sensor measures the flow temperature at the system side. The<br>bunted on the supply pipe at the system side, just behind the low loss header. No-<br>nust be used when boilers are cascaded with the internal cascade manager.<br>barameter settings needed. |
| 5-6                                                                           | CALORIFIER SENSOR or THERMOSTAT                                                                                                    |
| When an indirect h terminals. In case of thermostat can also                  | ot water tank / calorifier is installed, a hot water sensor must be connected to these<br>of a DHW heat demand, the set point will be shown in the display. An external on/off<br>to be connected to these terminals. When there is heat demand (terminals 5 and 6                |

are bridged) the flow temperature going to the heating coil(s) will be shown in the display.

| 7-8                                                                                                    | GENERAL BLOCKING                                                                                                    |
|----------------------------------------------------------------------------------------------------|----------------------------------------------------------------------------------------------------|
| A heat demand that connection is for the fire).                                                                                                    | at will start the burner will be blocked when terminals 7 and 8 are not bridged. This<br>ne use of external safety devices (terminals must be bridged for allowing burner to                                                                                                    |
| 9-10                                                                                                    | EMPTY                                                                                                    |
|                                                                                                    |                                                                                                    |
| 11-12                                                                                                    | EXTERNAL WATER PRESSURE SWITCH                                                                                                    |
| A water pressure s<br>The sensor can be<br>terminals 11-12 are                                                                                                    | ensor is mounted in the boiler. As an option a water pressure switch can be installed.<br>replaced by the water pressure switch, which can be wired to the terminals. When<br>not bridged, the boiler will lock-out. PARAMETER: A parameter change is needed.                                                                                                    |
| 13-14                                                                                                    | ON/OFF STAT OR OPENTHERM HEATING CIRCUIT                                                                                                    |
| OPTION 1: An ON/<br>perature for the heat<br>OPTION 2: An Op<br>software will detect                                                                                    | OFF thermostat can be connected. The boiler will use the set/programmed flow tem-<br>ating system when these terminals 13 and 14 are bridged.<br>enTherm (OT) controller can be connected to the terminals 13 and 14. The boiler<br>and use this OpenTherm signal automatically.                                                                                                    |
| 15-16                                                                                                    | 0-10 VDC CONTROL SIGNAL                                                                                                    |
| These terminals ar<br>is needed. NOTICE                                                                                                    | e used for an external 0-10 VDC control signal. PARAMETER: A parameter change<br>: Terminal 15 [+] (positive) and terminal 16 [-] (negative).                                                                                                    |
| 17-18                                                                                                    | CASCADE CONNECTION                                                                                                    |
| These connections<br>ling the total casca<br>between these term                                                                                                    | are used when boilers are cascaded with the internal cascade manager for control-<br>ide. NOTICE: Connect all terminals 17 and all terminals 18 together, do not switch<br>ninals.                                                                                                    |
| 19-20                                                                                                    | LOCK-OUT OR PUMP ON/OFF                                                                                                    |
| This contact is N.O<br>This contact can al<br>a parameter chang                                                                                                    | . (normally open). When the unit is in lock-out this contact will close.<br>so be used for the switching of a pump with a separate control input connection; then<br>e is needed.                                                                                                    |
| 21-22                                                                                                    | BURNER BURNING OR EXTRA BOILER OR PUMP ON/OFF                                                                                                    |
| This contact is N.O<br>will be closed. This<br>with a separate cor                                                                                                    | . (normally open). When the unit starts the burner and detects the flame, this contact contact can also be used to control an external boiler or for the switching of a pump ntrol input connection; in both latter cases a parameter change is needed.                                                                                                    |
| 23-24                                                                                                    | HEAT DEMAND OR PUMP ON/OFF                                                                                                    |
| This contact is N.O<br>This contact can als<br>a parameter chang                                                                                                    | . (normally open). When the unit receives any heat demand this contact will close.<br>so be used for the switching of a pump with a separate control input connection; then<br>e is needed.                                                                                                    |
| 25-26-27                                                                                                    | CH SYSTEM PUMP P3                                                                                                    |
| Connections for a c<br>Nominal pump curr<br>§ 7.2.                                                                                                    | central heating system pump (P3).<br>rent of P3 may not exceed 2 A, therefore its power may not exceed 460 W, see also                                                                                                    |
| 28-29-30-31                                                                                                    | DIVERTER VALVE CALORIFIER                                                                                                    |
| When using a calor<br>the heating coil of t<br>rifier has a heat de                                                                                                    | rifier/hot water tank, a 3-way valve or a pump (P2) can be used to divert hot water to the calorifier/tank. This 3-way valve will open, when the hot water storage tank/calo-                                                                                                    |
| The inrush current                                                                                                    | ng position); 29 = Neutral wire; 30 = Ground wire; 31 = L2 wire (hot water position).<br>of the 3-way valve may not exceed 3 A, see also § 7.2.                                                                                                    |
| <b>20 = L1 wre (real)</b><br>The inrush current<br><b>29-30-31</b>                                                                                                    | ng position); 29 = Neutral wire; 30 = Ground wire; 31 = L2 wire (hot water position).<br>of the 3-way valve may not exceed 3 A, see also § 7.2.                                                                                                    |
| 20 = L1 wife (nearly<br>The inrush current<br>29-30-31<br>When using a calor<br>the heating coil of t<br>ates a hot water de<br>Nominal pump curr<br>§ 7.2.             | rifier/hot water tank, a 3-way valve or a pump (P2) can be used to divert hot water to he calorifier/tank. This pump will start when the hot water storage tank/calorifier cre-<br>mand. PARAMETER: A parameter change is needed.                                                                                                    |
| 20 = L1 wife (nearly<br>The inrush current<br>29-30-31<br>When using a calor<br>the heating coil of t<br>ates a hot water de<br>Nominal pump curr<br>§ 7.2.<br>32-33-34 | Infand. PARAMETER. A parameter change is needed.<br>ng position); 29 = Neutral wire; 30 = Ground wire; 31 = L2 wire (hot water position).<br>of the 3-way valve may not exceed 3 A, see also § 7.2.<br><b>CALORIFIER PUMP P2</b><br>rifier/hot water tank, a 3-way valve or a pump (P2) can be used to divert hot water to<br>he calorifier/tank. This pump will start when the hot water storage tank/calorifier cre-<br>mand. PARAMETER: A parameter change is needed.<br>'ent of P2 may not exceed 2 A, therefore its power may not exceed 460 W, see also<br><b>POWER SUPPLY</b> |

# 9.4 Electrical schematics

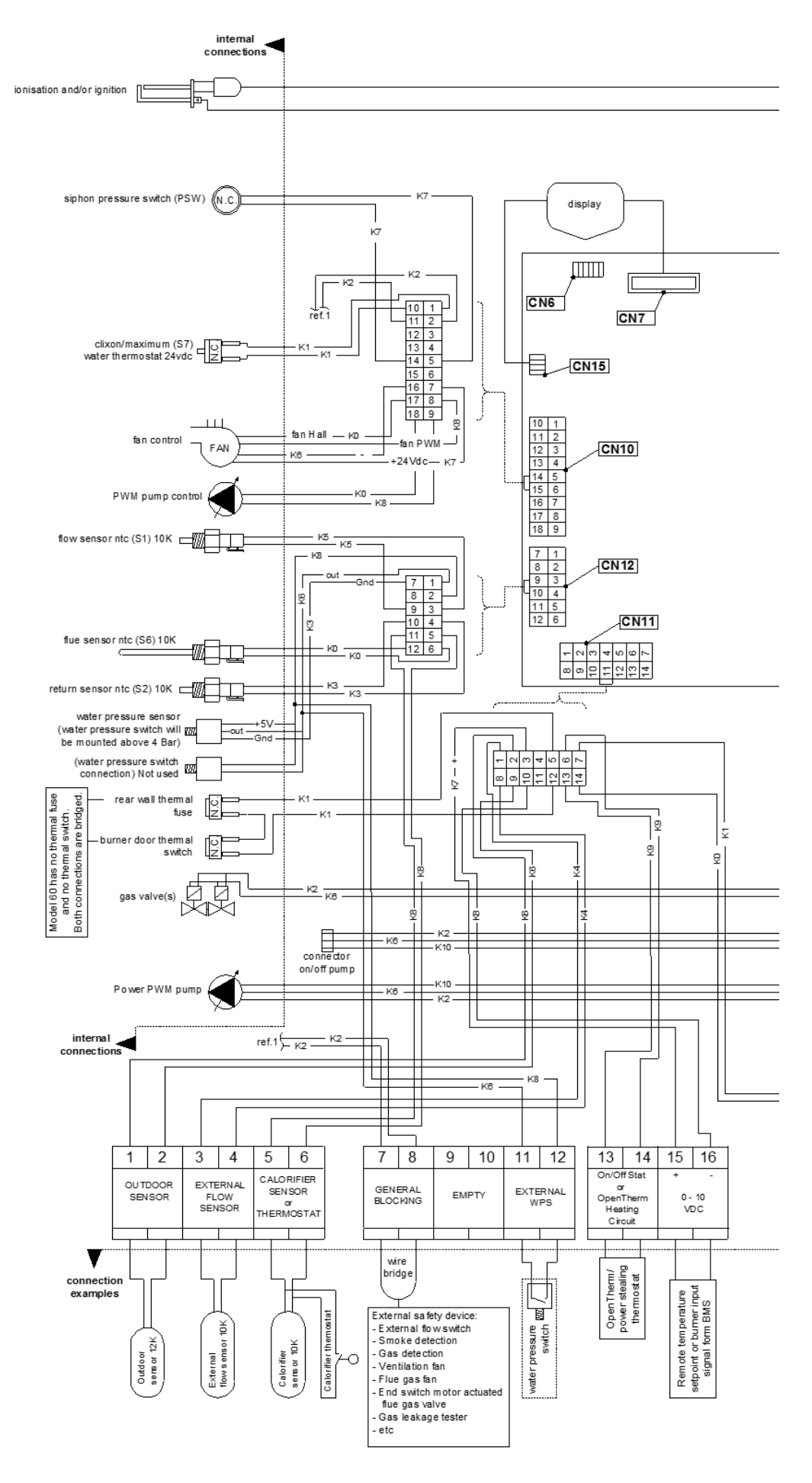

Cooke Industries - Phone: +64 9 579 2185 Fax: +64 9 579 2181 Email: sales@cookeindustries.co.nz Web: www.cookeindustries.co.nz

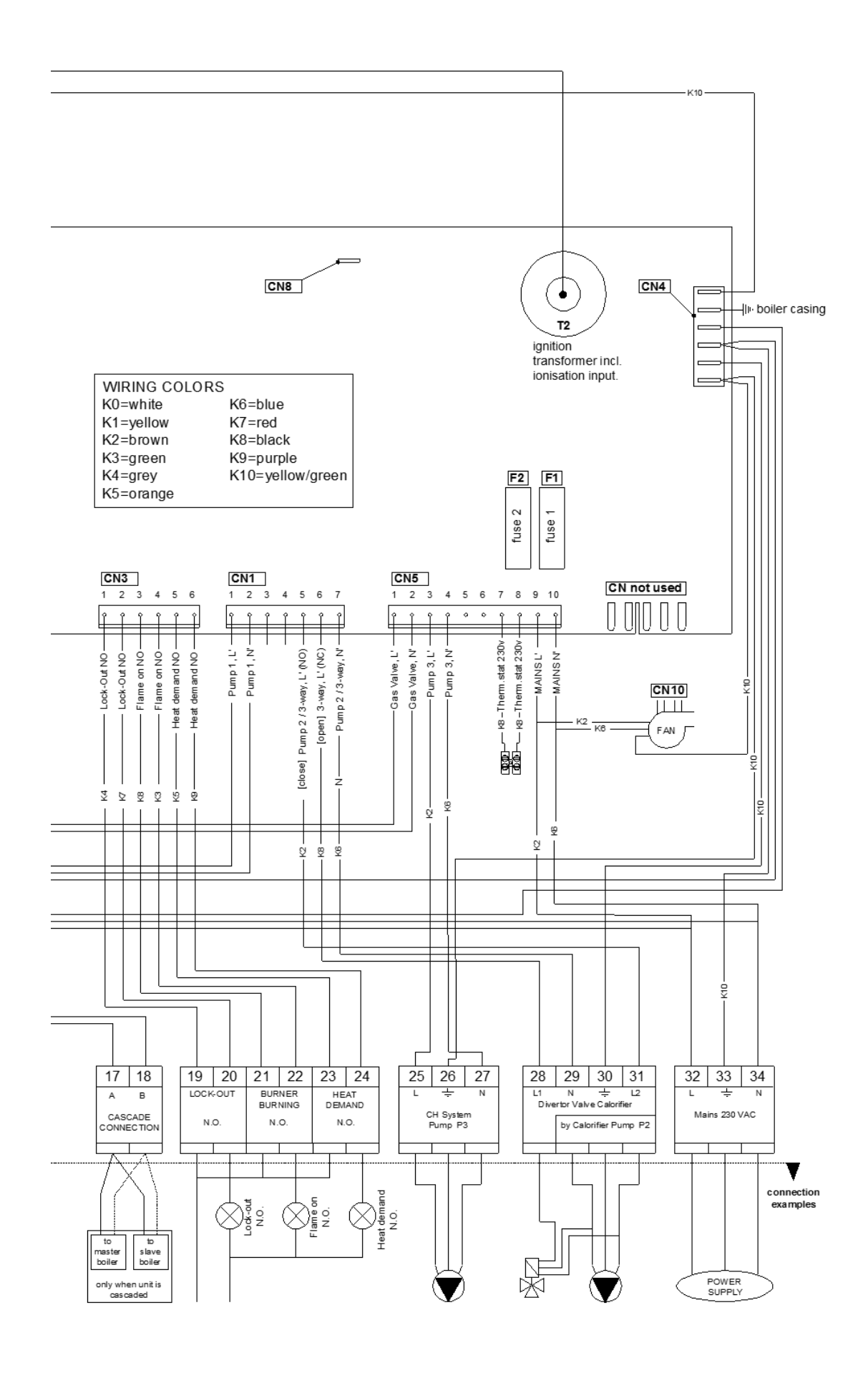

E93.0802EN.C Ambassador<sup>+</sup> manual

# 9.5 Sensor values

| SENSOR | SENSOR TYPE            | SENSOR VALUE  |
|--------|------------------------|---------------|
| S1     | internal flow sensor   | NTC-10K-B3977 |
| S2     | internal return sensor | NTC-10K-B3977 |
| S3     | external flow sensor   | NTC-10K-B3977 |
| S4     | calorifier/tank sensor | NTC-10K-B3977 |
| S5     | outdoor sensor         | NTC-12K-B3740 |
| S6     | flue gas sensor        | NTC-10K-B3977 |

# Conversion table temperature vs. resistance outdoor sensor NTC-12k B3740

| Temperature<br>(°C) | Resistance<br>(Ω) | Temperature<br>(°C) | Resistance<br>(Ω) |
|---------------------|-------------------|---------------------|-------------------|
| -50                 |                   | 0                   | 36130             |
| -45                 |                   | 5                   | 28600             |
| -40                 |                   | 10                  | 22800             |
| -35                 |                   | 15                  | 18300             |
| -30                 | 171800            | 20                  | 14770             |
| -25                 | 129800            | 25                  | 12000             |
| -20                 | 98930             | 30                  | 9804              |
| -15                 | 76020             | 35                  | 8054              |
| -10                 | 58880             | 40                  | 6652              |
| - 5                 | 45950             | 45                  | 5522              |

## Conversion table temperature vs. resistance all sensors except outdoor sensor. NTC-10k B3977

| Temperature<br>(°C) | Resistance<br>(Ω) | Temperature<br>(°C) | Resistance<br>(Ω) | Temperature<br>(°C) | Resistance<br>(Ω) | Temperature<br>(°C) | Resistance<br>(Ω) |
|---------------------|-------------------|---------------------|-------------------|---------------------|-------------------|---------------------|-------------------|
| -30                 | 175203            | 20                  | 12488             | 70                  | 1753              | 120                 | 387               |
| -25                 | 129289            | 25                  | 10000             | 75                  | 1481              | 125                 | 339               |
| -20                 | 96360             | 30                  | 8059              | 80                  | 1256              | 130                 | 298               |
| -15                 | 72502             | 35                  | 6535              | 85                  | 1070              | 135                 | 262               |
| -10                 | 55047             | 40                  | 5330              | 90                  | 915               | 140                 | 232               |
| -5                  | 42158             | 45                  | 4372              | 95                  | 786               | 145                 | 206               |
| 0                   | 32555             | 50                  | 3605              | 100                 | 677               | 150                 | 183               |
| 5                   | 25339             | 55                  | 2989              | 105                 | 586               | 155                 | 163               |
| 10                  | 19873             | 60                  | 2490              | 110                 | 508               | 160                 | 145               |
| 15                  | 15699             | 65                  | 2084              | 115                 | 443               | 165                 | 130               |

# **10 USER INTERFACE**

# 10.1 Control panel / display unit

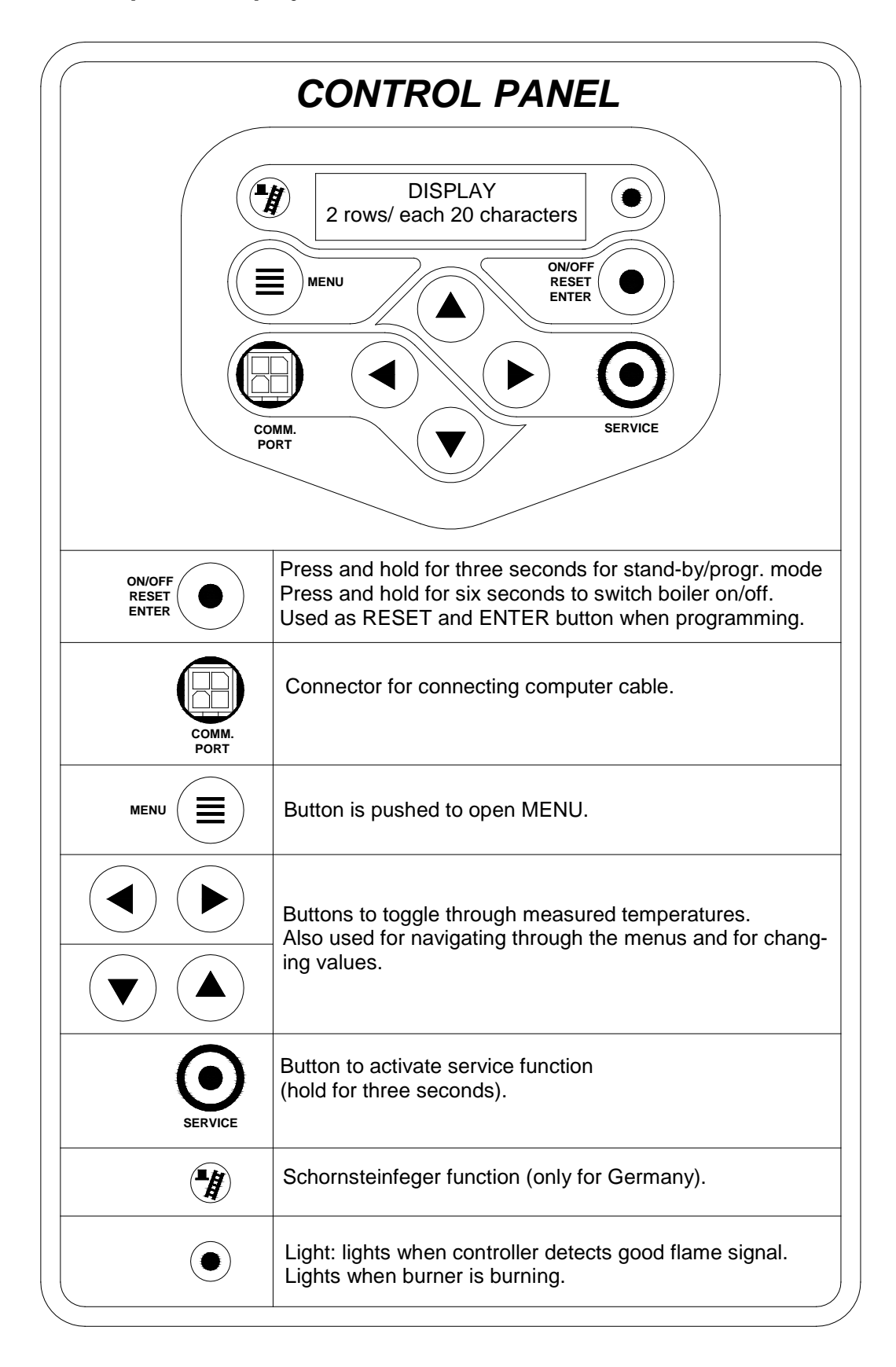

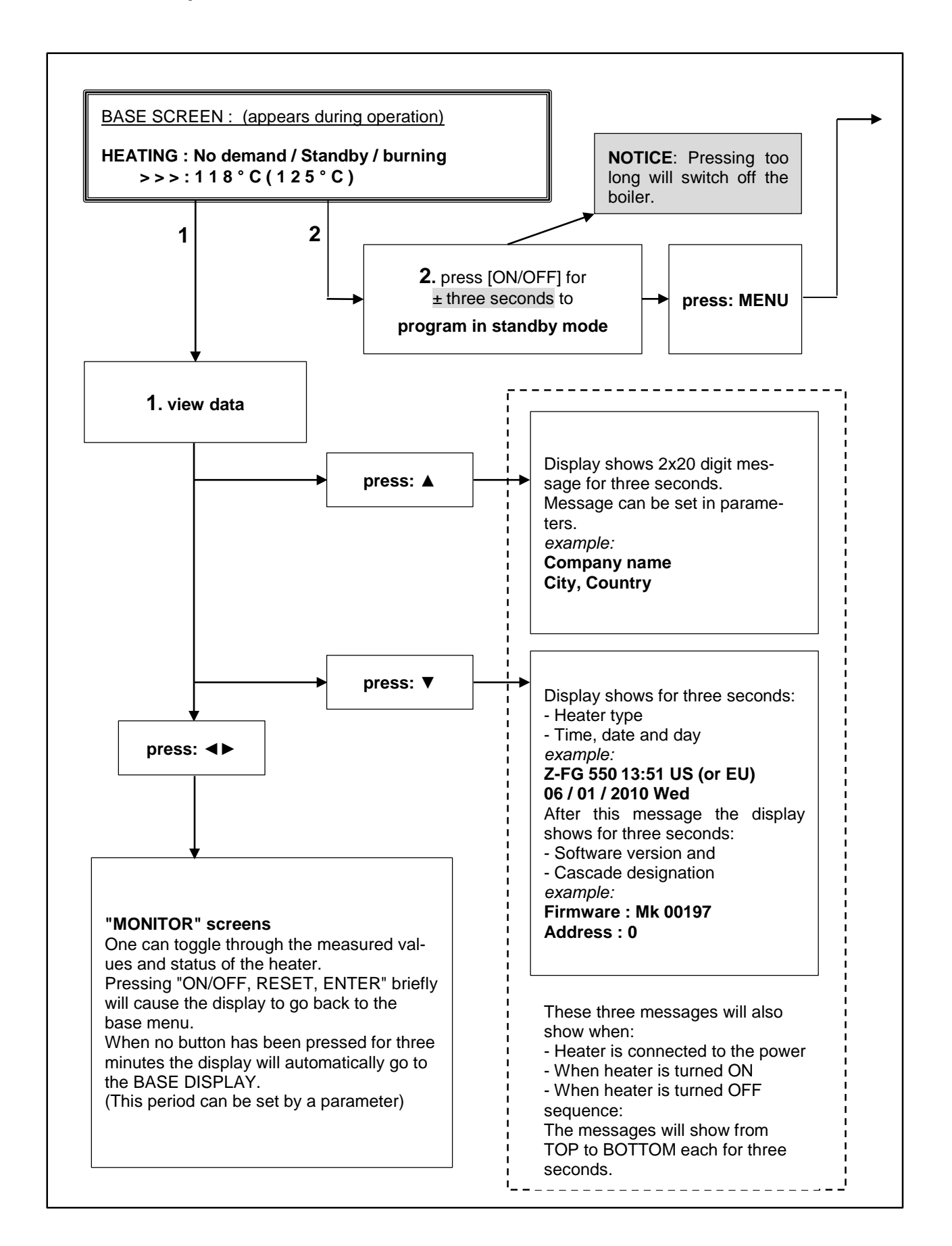

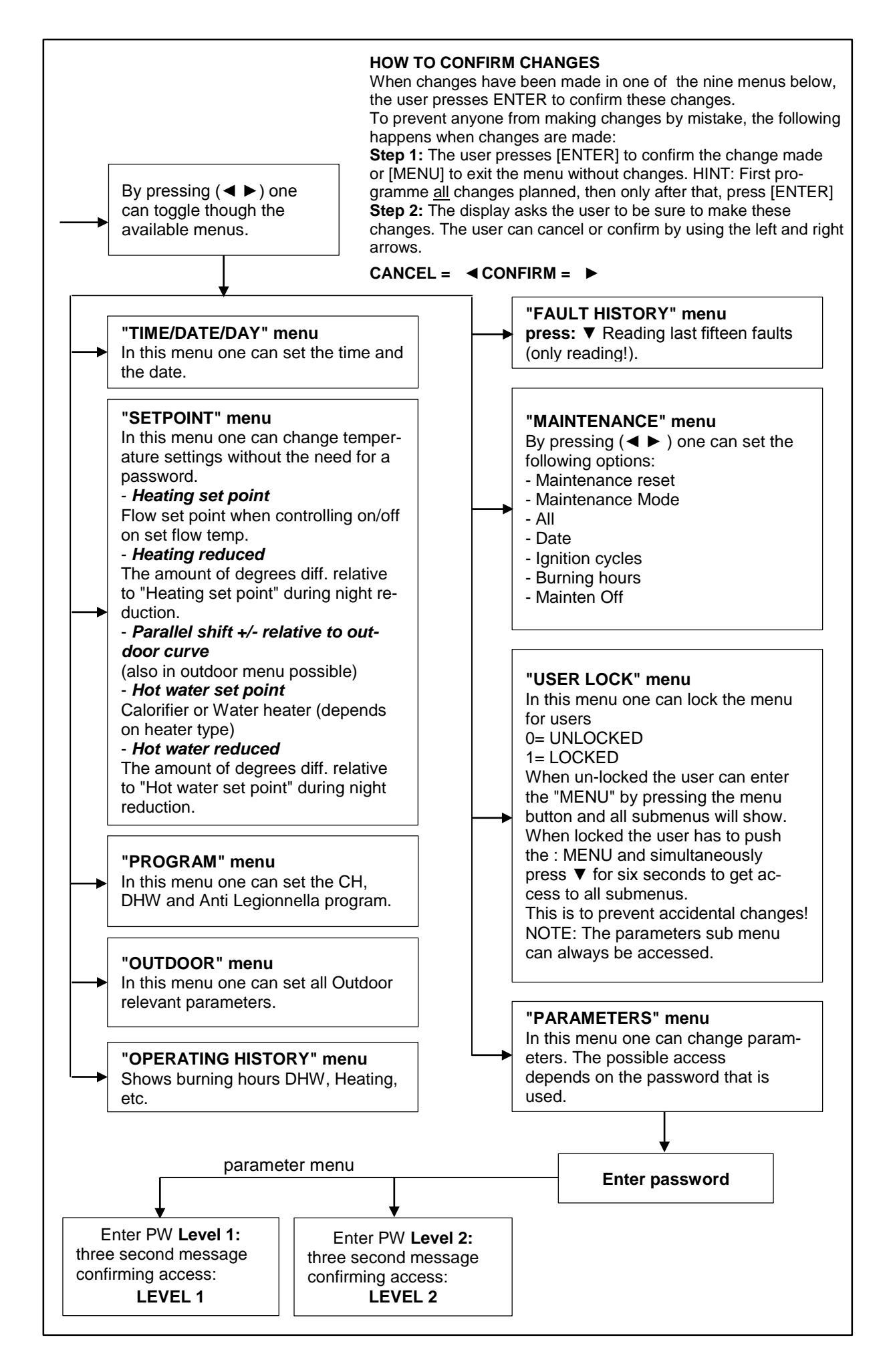

45

# 10.3 Display during operation

During normal operation the text in the display shows the status of the boiler. In the following graphs the several displays during normal operation are explained.

| n       c       A       i       i       N       O       d       e       m       a       n       d       i       i       i       i       i       N       O       d       e       m       a       n       d       i       i       i       i       i       N       O       d       e       m       a       n       d       i       i                                                                                                    |
|----------------------------------------------------------------------------------------------------|
| <ul> <li></li></ul>                                                                                                    |
| communi-<br>cation indi-<br>cator       control sensor showing the<br>measured temperature.<br>Can be turned off by P5 BJ         When heat is needed for the calorifier the text "HEATING"<br>changes into "HOTWATR".<br>When there is no heat demand it always shows heating.         Display at HOT WATER DEMAND         Heat demand type:       Actual status:<br>H O T W A T R : N o d e m a n d<br>> > > : 1 2 3 . 4 ° C ( 1 2 3 . 4 ° C )<br>cascade<br>communi-<br>cation indi-<br>cator         Cascade<br>communi-<br>cator       temp. set point<br>Thermostat > coil flow<br>temp.<br>Sensor > water temp.       control sensor showing the<br>measured temperature<br>Can be turned off by P5 BJ         Explanation "Actual status" screen<br>Actual status:       F         Mon       d e m a n d         No       d e m a n d         No       f         No       d e m a n d         Sensor > water temp.         Can be turned off by P5 BJ         Explanation "Actual status" screen<br>Actual status:<br>B o i I e r o f f         No       d e m a n d         No       o f g ma n d         No       a n d         No       a n d         No       b y         No       b y         Room thermostat & calorifier sensor/thermostat detect heat demand but set point is<br>reached.                                                                                                    |
| cation indicator       measured temperature.<br>Can be turned off by P5 BJ         When heat is needed for the calorifier the text "HEATING"<br>changes into "HOTWATR".<br>When there is no heat demand it always shows heating.         Display at HOT WATER DEMAND         Heat demand type:         Actual status:         H O T W A T R : N O d e m a n d         > > > : 1 2 3 . 4 ° C ( 1 2 3 . 4 ° C )         cascade<br>communi-<br>cator         cascade<br>communi-<br>cator         temp. set point<br>cascade         temp. set point<br>Thermostat > coil flow<br>temp.         Sensor > water temp.         Explanation "Actual status" screen<br>Actual status:         B o i I e r o f f         When boiler is switched off (only text in the display during this status).         N o d e m a n d         N o d e m a n d         Mo b heat demand signal coming from the room thermostat and calorifier sensor (oper<br>S t a n d - b y         Room thermostat & calorifier sensor/thermostat detect heat demand but set point is<br>reached.                                                                                                    |
| cator       Outrice on by rode         When heat is needed for the calorifier the text "HEATING"<br>changes into "HOTWATR".         When there is no heat demand it always shows heating.         Display at HOT WATER DEMAND         Heat demand type:       Actual status:         HOTWATR'.       Actual status:         HOTWATR'.       Actual status:         HoTWATR'.       Actual status:         HoTWATR'.       Actual status:         HoTWATR'.       Actual status:         HoTWATR'.       Actual status:         HoTWATR'.       Actual status:         HoTWATR'.       Actual status:         Cascade       temp. set point         Communi-       Thermostat > coil flow         cator       Sensor > water temp.         Sensor > water temp.       Can be turned off by P5 BJ         Explanation "Actual status" screen         Actual status:         Boiiiii       f         When boiler is switched off (only text in the display during this status).         No heat demand signal coming from the room thermostat and calorifier sensor (oper         Stian       ndoing for the room thermostat detect heat demand but set point is eached.                                                                                                    |
| When heat is needed for the calorifier the text "HEATING"<br>changes into "HOTWATR".         When there is no heat demand it always shows heating.         Display at HOT WATER DEMAND         Heat demand type:       Actual status:         HOTWATR".       A T R : N o d e m a n d         >>> : 1 2 3 . 4 ° C ( 1 2 3 . 4 ° C )       cascade         cascade       temp. set point         cascade       temp. set point         cascade       temp. set point         cator       Sensor > water temp.         Sensor > water temp.         Control sensor showing the measured temperature         Can be turned off by P5 BJ         Explanation "Actual status" screen         Actual status:         B       i 1 e r       o f f         When boiler is switched off (only text in the display during this status).       N         N       o       d e m a n d         N       o       d e m a n d         N       o       b y         No heat demand signal coming from the room thermostat and calorifier sensor (oper         S       t a n d - b y         Room thermostat & calorifier sensor/thermostat detect heat demand but set point is reached.                                                                                                    |
| changes into "HOTWATR".         When there is no heat demand it always shows heating.         Display at HOT WATER DEMAND         Heat demand type:       Actual status:         HOTWATR".       Actual status:         HOTWATR".       Actual status:         HOTWATR".       Actual status:         HOTWATR".       Actual status:         HOTWATR".       Actual status:         HOTWATR".       Actual status:         Cascade       temp. set point         Communi-       Thermostat > coil flow         cator       Sensor > water temp.         Control sensor showing the         measured temperature       Can be turned off by P5 BJ         Explanation "Actual status" screen         Actual status:         BoitII       er         When boiler is switched off (only text in the display during this status).         No       demal n d         No       demal n d         No       demal a n d         Room thermostat & calorifier sensor/thermostat detect heat demand but set point is reached.                                                                                                    |
| When there is no heat demand it always shows heating.         Display at HOT WATER DEMAND         Heat demand type:       Actual status:         HOTWATER DEMAND         Heat demand type:       Actual status:         HOTWATER DEMAND         Heat demand type:       Actual status:         HOTWATER DEMAND         Heat demand type:       Actual status:         HOTWATER DEMAND         Colspan="2">Call of the main discourse of the main discourse of the main discours                                                                                                    |
| Display at HOT WATER DEMAND         Heat demand type:       Actual status:         HOTWATER DEMAND         Heat demand type:       Actual status:         HOTWATER DEMAND         HoTWATER DEMAND         HoTWATER DEMAND         HoTWATER DEMAND         HoTWATER DEMAND         HoTWATER DEMAND         HoTWATER DEMAND         HoTWATER DEMAND         HoTWATER DEMAND         HoTWATER DEMAND         HoTWATER DEMAND         HoTWATER DEMAND         HoTWATER DEMAND         HoTWATER DEMAND         HoTTWATER DEMAND         HoTWATER DEMAND         HoTWATER DEMAND         HoTWATER DEMAND         HoTWATER DEMAND         HoTWATER DEMAND         Cascade         temp.       C ( 1 2 3 . 4 ° C )         cascade       temp. Set point         Cascade       temp. Set point         Cascade       temp. Set point         Cascade       temp. Set point         Cascade       temp. Set point         Cascade       temp. Set point         Cascade       temp. Set point         Cascade       temp. Set point         Cascade       te                                                                                                    |
| Heat demand type:Actual status:HOTWATR:Nodemand>>>:123.4°C(123.4°C)cascade<br>communi-<br>cation indi-<br>catortemp. set point<br>Thermostat > coil flow<br>temp.<br>Sensor > water temp.control sensor showing the<br>measured temperature<br>Can be turned off by P5 BJExplanation "Actual status" screen<br>Actual status:Actual status:3oiieroffWhen boiler is switched off (only text in the display during this status)Vo heat demand signal coming from the room thermostat and calorifier sensor (oper<br>\$ tand-3tand3tand3tand4odemand-5tand8tand-by3ad-by-4odby5tand-by3ot<                                                                                                    |
| H       O       T       W       A       T       R       :       N       o       d       e       m       a       n       d         >       >       >       >       :       1       2       3       .       4       °       C       (       1       2       3       .       4       °       C       )         cascade<br>communi-<br>cation indi-<br>cator       temp. set point<br>Thermostat > coil flow<br>temp.<br>Sensor > water temp.       control sensor showing the<br>measured temperature<br>Can be turned off by P5 BJ         Explanation       "Actual status" screen<br>Actual status:       Sensor > water temp.       control sensor showing this status).         No       d       e       n       d       f       f         When boiler is switched off (only text in the display during this status).       No       o       f       f         No       d       e       m       a       n       d       a       o         No heat demand signal coming from the room thermostat and calorifier sensor (oper       S       t       a       n       d       -       b       y         Room thermostat & calorifier sensor/thermostat detect heat demand but set point is reached.       calorifier sensor/thermostat detect heat demand but set point is                                                                                                    |
|                                                                                                    |
| cascade<br>communi-<br>cation indi-<br>cator       temp. set point<br>Thermostat > coil flow<br>temp.<br>Sensor > water temp.       control sensor showing the<br>measured temperature<br>Can be turned off by P5 BJ         Explanation "Actual status" screen<br>Actual status:       Sensor > water temp.       Can be turned off by P5 BJ         B       0       i       i       e       r       o       f       f         When boiler is switched off (only text in the display during this status).       No       d       e       m       a       n       d         No heat demand signal coming from the room thermostat and calorifier sensor (oper<br>S       t       a       n       d       e         Room thermostat & calorifier sensor/thermostat detect heat demand but set point is<br>eached.       b       y       i       i                                                                                                    |
| cation indicator       Internostat > connormation       measured temperature         cator       Sensor > water temp.       Can be turned off by P5 BJ         Explanation "Actual status" screen         Actual status:         B       o       f         Mo       d       e         No       d       e         No heat demand signal coming from the room thermostat and calorifier sensor (oper         S       t       a         No       d       -         b       y         Room thermostat & calorifier sensor/thermostat detect heat demand but set point is reached.                                                                                                    |
| CatorCan be turned off by P5 BJExplanation "Actual status" screenActual status:BoileroffWhen boiler is switched off (only text in the display during this status).NodemandNodemandddddddNo heat demand signal coming from the room thermostat and calorifier sensor (oper<br>Stand-byddcRoom thermostat & calorifier sensor/thermostat detect heat demand but set point is reached.                                                                                                    |
| Explanation "Actual status" screen         Actual status:         3       o       i       i       e       r       o       f       f         When boiler is switched off (only text in the display during this status).       When boiler is switched off (only text in the display during this status).         No       d       e       m       a       n       d         No heat demand signal coming from the room thermostat and calorifier sensor (oper       S       t       a       n       d         Soom thermostat & calorifier sensor/thermostat detect heat demand but set point is eached.       eached.       a       b       y       a                                                                                                    |
| Actual status:       0       f       f         B       0       i       l       e       r       o       f       f         Vhen boiler is switched off (only text in the display during this status).       Vieta is switched off (only text in the display during this status).       Vieta is switched off (only text in the display during this status).         Vieta is demand signal coming from the room thermostat and calorifier sensor (oper is t a n d - b y       Vieta is the status is the status i                                                                                                  |
| B       O       I       P       P       O       F       F         When boiler is switched off (only text in the display during this status).       Image: Constraint of the status of the status).       Image: Constraint of the status of the status of the st |
| When boiler is switched off (only text in the display during this status).         V       o       d       e       m       a       n       d         No       b       e       m       a       n       d       e         No       heat demand signal coming from the room thermostat and calorifier sensor (oper         S       t       a       n       d       e         Room thermostat & calorifier sensor/thermostat detect heat demand but set point is eached.                                                                                                    |
| N       o       d       e       m       a       n       d       a         No heat demand signal coming from the room thermostat and calorifier sensor (oper         S       t       a       n       d       -       b       y                                                                                                    |
| No heat demand signal coming from the room thermostat and calorifier sensor (oper<br><b>S t a n d - b y b y c c c c c c c c c c</b>                                                                                                    |
| S       t       a       n       d       -       b       y                                                                                                    |
| Room thermostat & calorifier sensor/thermostat detect heat demand but set point is reached.                                                                                                    |
| reached.                                                                                                    |
|                                                                                                    |
| F   I   E   F   P   U   I   Y   E                                                                                                    |
|                                                                                                    |
| anition starts before opening of the gas valve                                                                                                    |
|                                                                                                    |
| The ignitor is igniting.                                                                                                    |
| Pojst - purge                                                                                                    |
| The fan is purging after burner is switched off.                                                                                                    |
|                                                                                                    |
| ם u r n r n g   1 0 0 %                                                                                                    |
| P       r       e       -       p       u       r       g       e         The fan is purging before a burner start attempt.         P       r       e       -       i       g       n       i       t       i       o       n         Ignition starts before opening of the gas valve.       I       g       n       i       t       i       o       n         Ignition starts before opening of the gas valve.       I       g       n       i       t       o       n         Ignition starts before opening of the gas valve.       I       g       n       i       t       o       n         The ignitor is igniting.       Image: the start of the gas valve.       Image: the start of the gas valve.       Image: the start of the gas valve.       Image: the start of the gas valve.         The fan is purging after burner is switched off.       Image: the start of the gas valve.       Image: the start of the gas valve.       Image: the start of the gas valve.         P       u       u       u       u       u       u       u       u       u       u       u       u       u       u       u       u       u       u       u       u       u       u       u       u                                                                                                    |

# 10.4 Monitor screens

During normal operation and stand-by, the  $[\blacktriangleleft]$  and  $[\blacktriangleright]$  buttons can be used to show some boiler information, including measured temperatures, settings and data. In the following graphs is explained which values can be shown in the display. When no button is activated for 2 minutes, the display will return to its status display.

| Pre      | essi | ing  | [◀]      | or [   | ▶]     | whi          | ile b | pein   | g a    | t the     | e "o | pera  | ating     | g so   | cree | en" t  | ogg  | les  | thr | ough the screens below.                                                       |
|----------|------|------|----------|--------|--------|--------------|-------|--------|--------|-----------|------|-------|-----------|--------|------|--------|------|------|-----|-------------------------------------------------------------------------------|
| VVI      | nen  | pre  | SSI      | ng [   | ON/    | OF           | ⊢],   | ĮΚΕ    | SE     | <u>],</u> | EN   | IEF   | ۲] O      | r [IV  | IEN  | U] a   | at a | ny t | me  | e the display returns to the base menu.                                       |
| SC       | RE   | EN:  |          | 1      | ]      |              |       |        |        |           |      |       |           |        |      |        |      |      |     |                                                                               |
| т        | 1    |      | F        | Ι      | 0      | w            |       |        |        | ľ         |      |       | 1         | 2      | 3    |        | 9    | •    | С   | Measured value by the internal flow sensor.                                   |
| Ť        | 2    |      | R        | e      | t      | u            | r     | n      |        |           |      |       | 1         | 2      | 3    | ,      | 9    | 0    | C   | Measured value by the internal return sensor.                                 |
|          |      |      |          | -      | -      |              |       |        |        |           |      |       | 0         | p      | e    | 'n     | -    |      | -   | Shown when controller doesn't detect this sensor.                             |
|          |      |      |          |        |        |              |       |        |        |           |      |       | S         | h      | 0    | r      | t    | е    | d   | Shown when sensor wires or sensor itself is shorted.                          |
| SC       | RE   | EN   |          | 2      | 1      |              |       |        |        |           |      |       |           |        |      |        |      |      |     |                                                                               |
| т        | 3    |      | E        | ×      | +      | •            | r     | n      | 2      |           |      |       | 1         | 2      | 2    |        | ٥    | 0    | C   | Measured value by the external sensor                                         |
| T        | 3    |      | <u>с</u> | ^<br>2 | ι<br>Ι | 6            | r     | ;<br>; | a<br>f | :         |      |       | 1         | 2      | 2    | ,      | 9    | 0    |     | Measured value by the calorifier sensor                                       |
|          | -    |      | U        | a      |        | U            | •     | •      | •      |           |      |       | $\dot{0}$ | n      | 5    | ,<br>n | 3    |      | 0   | Shown when controller doesn't detect this sensor                              |
|          |      |      |          |        |        |              |       |        |        |           |      |       | S         | р<br>h | 0    | r      | ŧ    | •    | Ь   | Shown when sensor wires or sensor itself is shorted                           |
| 60       | סר   |      |          | 2      | 1      |              |       |        |        |           |      |       | U         |        | U    |        |      | C    | u   |                                                                               |
| 50       |      |      |          | 3      |        |              | 1     | r –    |        | i         |      |       |           | _      |      |        |      |      |     | 1                                                                             |
| T        | 5    |      | 0        | u      | t      | d            | 0     | 0      | r      |           |      |       | 1         | 2      | 3    | ,      | 9    | •    | C   | Measured value by the outdoor sensor.                                         |
| I        | 6    |      | F        | I      | u      | е            |       |        |        |           |      |       | 1         | 2      | 3    | ,      | 9    | Ŭ    | C   | Measured value by the flue gas sensor.                                        |
|          |      |      |          |        |        |              |       |        |        |           |      |       | 0         | р      | е    | n      |      |      |     | Shown when controller doesn't detect this sensor.                             |
|          |      |      |          |        |        |              |       |        |        |           |      |       | S         | h      | 0    | r      | t    | е    | d   | shown when the sensor wires of the sensor itself is shorted.                  |
| SC       | RE   | EN:  |          | 4      |        |              |       |        |        |           |      |       |           |        |      |        |      |      |     | Temp, difference between internal flow & return sen-                          |
| d        | Т    | F    | Ι        | 0      | w      | R            | е     | t      | u      | r         | n    |       | 1         | 2      | 3    | ,      | 9    | ٥    | С   | sor.                                                                          |
| d        | Τ    | F    | I        | u      | е      | R            | е     | t      | u      | r         | n    |       | 1         | 2      | 3    | ,      | 9    | ٥    | С   | Temp. difference between flue gas & internal return                           |
| SC       | RF   | EN   |          | 5      | 1      |              |       |        |        |           |      |       |           |        |      |        |      |      |     |                                                                               |
| d        | T    | F    | ×        | t      | R      | Δ            | ŧ     |        | r      | n         |      |       | 1         | 2      | 2    |        | Q    | 0    | C   | Temp. difference between external & internal return $(\Delta T \text{ LLH}).$ |
| S        | i    | a    | n        | ۰<br>a |        | C            |       | u      |        |           |      |       | •         | -      | P    | ,<br>0 | w    | е    | r   | External supplied 0-10 Volt dc signal.                                        |
| -        |      | 3    | ••       | ŭ      | -      |              |       |        |        |           |      |       |           | S      | e.   | t      | p    | 0    | i   | "Power" = power input control or "Setpoi" = set point                         |
|          |      |      |          |        | 1      |              |       |        |        |           |      |       | I         |        |      |        |      |      |     | control.                                                                      |
| SC       | RE   | EN:  |          | 6      |        |              |       |        |        |           |      |       |           |        |      |        |      |      |     |                                                                               |
| F        | а    | n    |          | S      | р      | е            | е     | d      |        |           |      |       | 9         | 9      | 9    | 9      | r    | р    | m   | Actual fan speed in rpm.                                                      |
| F        | а    | n    |          | S      | р      | е            | е     | d      |        |           |      |       |           | 1      | 0    | 0      | %    |      |     | Actual fan speed % of maximum allowable fan speed.                            |
| Fa       | n n  | naxi | mu       | m F    | RPN    | <b>/</b> :TI | he r  | max    | imu    | ım a      | actu | ıal r | рm        | ma     | v b  | e lo   | wer  | tha  | n t | he maximum rom set point. The fan may not                                     |
| be       | ab   | e to | re       | ach    | the    | m            | axin  | num    | n rp   | m s       | et p | ooin  | t, b      | eca    | use  | of     | the  | uni  | ťs  | resistance, which is still correct according to                               |
| the      | e de | sigr | ו of     | tha    | t sp   | eci          | fic u | unit.  | •      |           |      |       | ,         |        |      |        |      |      |     | ,                                                                             |
|          |      |      |          | _      | 1      |              |       |        |        |           |      |       |           |        |      |        |      |      |     |                                                                               |
| SC       | RE   | EN:  |          | 1      |        |              |       |        | 1      | r         |      |       |           |        |      |        |      |      |     | 1                                                                             |
| F        | I    | а    | m        | е      | S      | i            | g     | n      | а      | Ι         |      |       |           | -      | 1    | 0      | 0    | μ    | Α   | Flame signal given in µA.                                                     |
| W        | а    | t    | е        | r      | Ρ      | r            | е     | S      | S      | u         | r    |       |           | 1      | ,    | 0      | b    | а    | r   | Shows water pressure when sensor is connected.                                |
| SC       | RE   | EN:  |          | 8      | 1      |              |       |        |        |           |      |       |           |        |      |        |      |      |     |                                                                               |
| Ρ        | u    | m    | р        | 1      |        | Н            | е     | а      | t      | е         | r    |       |           |        | 0    | f      | f    |      |     | Pump 1 (HEATER PUMP) On or Off.                                               |
| Ρ        | u    | m    | p        | 1      |        | S            | i     | g      | n      | а         | Ι    |       |           | 1      | 0    | 0      | %    |      |     | Modulating signal Pump 1 in (%).                                              |
| 60       | יסר  |      | _        | •      | 1      |              |       |        |        |           |      |       |           |        |      |        |      |      |     |                                                                               |
| 50       | RC   |      |          | 9      |        |              | I     |        | 1      | ï         |      | 1     | I         |        |      |        |      |      |     |                                                                               |
| <u>Р</u> | u    | m    | р        | 2      |        | C            | a     | 1      | 0      | r         | 1    | _     |           |        | 0    | 1      | t    |      |     | Shows when the caloritier pump is "ON" or "OF".                               |
| 3        | -    | W    | а        | У      | V      | а            | I     | V      | е      | н         | е    | а     | t         | 1      | n    | g      |      |      |     | TER".                                                                         |
| SC       | RE   | EN:  |          | 10     |        |              |       |        |        |           |      |       |           |        |      |        |      |      |     |                                                                               |
| Ρ        | u    | m    | р        | 3      |        | S            | у     | s      | t      | е         | m    |       |           | 0      | f    | f      |      |      |     | Shows when the system pump is "ON" or "OF".                                   |
| h        | h    | :    | m        | m      | D      | D            | 1     | Μ      | Μ      | 1         | Υ    | Υ     | Υ         | Υ      | D    | а      | у    |      |     | hh=hour; mm=minutes; DD=day; MM=month;                                        |
|          |      |      |          |        |        |              |       |        |        |           |      |       |           |        |      |        |      |      |     | YYYY=yr; Day o/t week                                                         |

| SC | RE | EN | l: | 1 | 1 |   |   |   |   |   |   |   |   |   | _ | _ |   |   |   |                                                         |
|----|----|----|----|---|---|---|---|---|---|---|---|---|---|---|---|---|---|---|---|---------------------------------------------------------|
| С  | а  | s  | С  |   | D | е | s | i | g | n |   |   |   |   | 0 |   |   |   |   | 0 = MASTER, 1 11 = SLAVES                               |
| С  | а  | s  | I  | n | f |   |   | 0 | 1 | 2 | 3 | 4 | 5 | 6 | 7 | 8 | 9 | Α | В | Displays number, priority and state of cascade boilers. |

#### **DESCRIPTION "CASCINFO" Screen 11**

Shows the number of boilers connected with the cascade. The Master/Lead boiler is designated as 0. Slave/Lag boilers will be designated 1, 2, 3, 4, 5, 6, 7, 8, 9, A, B. When a "-" is used instead of a number, then that boiler is either not connected, or in a lockout mode and not available for the cascade. When an "x" is used instead of a number, then that boiler is connected, but in lockout mode.

When a "d" is displayed instead of a number, then that boiler is handling a DHW demand.

When the number is flashing, then that boiler is providing heat to the cascade. When the leading boiler is changed according to the set priority change time, then that boiler's address will be shown first in the row of numbers.

#### Example 1: "3 4 5 - - - - 0 1 2"

Six are boilers present and nr. 3 has priority.

## Example 2: "3 4 x - - - - - d 1 2"

Six boilers are present and nr. 3 has priority. Boiler 0 is heating up an indirect DHW tank. Boiler 5 is present, but in a lock-out.

| SC | RE | EN | :  | 1 | 2  |   |   |   |   |   |   |   |   |   |   |   |   |   |   |                                                             |
|----|----|----|----|---|----|---|---|---|---|---|---|---|---|---|---|---|---|---|---|-------------------------------------------------------------|
| С  | а  | s  | С  |   | Ρ  | 0 | w | е | r |   | 9 | 9 | 9 | % |   | 9 | 9 | 9 | % | % heat demand of total (cascade) power available (%).       |
| D  | u  | а  | Ι  |   | В  | u | r | n | е | r | : |   |   |   | Ν | 0 |   |   |   | Heat exchanger equipped with two burners: "Yes" or "No".    |
| SC | RE | EN | l: | 1 | 13 |   |   |   |   |   |   |   |   |   |   |   | - |   |   |                                                             |
| Μ  | а  | x  |    | Т | h  | е | r | m |   |   |   |   |   | 0 | р | е | n |   |   | Status of the maximum thermostat: "Open" or "Closed".       |
| G  | е  | n  |    | В | -  | ο | С | k |   |   |   |   |   | С | Ι | 0 | s | е | d | Status of the general blocking contact: "Open" or "Closed". |
| SC | RE | EN | l: | * | 14 |   |   |   |   |   |   |   |   |   |   |   |   |   |   |                                                             |
| S  | i  | р  | h  | ο | n  |   | р | r | е | s | s |   |   | С | I | 0 | s | е | d | Status of the siphon pressure switch: "Open" or "Closed".   |
| Ν  | R  | ۷  |    | С | 0  | n | t | а | С | t |   |   |   | 0 | р | е | n |   |   | Status of the non-return valve contact: "Open" or "Closed". |

\* REMARK: at screen 14: No NRV used in this type of boiler.

# 10.5 Service function

The following graphs describe how to use the service function.

| 1 E         | EA     | \ <b> </b> | •                                    | I                                                                   | Ν                                                        | G                                                                  |                                                         | Ν                                                                                                    | 0                                        |                                                        | d                                               | е                                                        | m                                                                      | а                                                       | n                                  | d                                                          |                                        |                    |                                |
|-------------|--------|------------|--------------------------------------|---------------------------------------------------------------------|----------------------------------------------------------|--------------------------------------------------------------------|---------------------------------------------------------|----------------------------------------------------------------------------------------------------|------------------------------------------|--------------------------------------------------------|-------------------------------------------------|----------------------------------------------------------|------------------------------------------------------------------------|---------------------------------------------------------|------------------------------------|------------------------------------------------------------|----------------------------------------|--------------------|--------------------------------|
| > >         | > >    | . :        |                                      | 1                                                                   | 2                                                        | 3                                                                  |                                                         | 4                                                                                                    | 0                                        | С                                                      | (                                               | 1                                                        | 2                                                                      | 3                                                       |                                    | 4                                                          | ٥                                      | С                  | )                              |
|             | 7      |            |                                      |                                                                     |                                                          |                                                                    |                                                         |                                                                                                    |                                          |                                                        |                                                 |                                                          |                                                                        |                                                         |                                    |                                                            |                                        |                    |                                |
| res         | ss [\$ | SEI        | ۲۱                                   | /IC                                                                 | E]                                                       | and                                                                | l hc                                                    | old 1                                                                                                    | for                                      | 3 se                                                   | eco                                             | nds                                                      | S.                                                                     |                                                         |                                    |                                                            |                                        |                    |                                |
| he          | bui    | ne         | ٢V                                   | vill                                                                | sta                                                      | art a                                                              | nd                                                      | sho                                                                                                    | DW 1                                     | the                                                    | dis                                             | pla                                                      | y be                                                                   | elow                                                    | /.                                 |                                                            |                                        |                    |                                |
| •           |        |            |                                      |                                                                     |                                                          |                                                                    |                                                         |                                                                                                    |                                          |                                                        |                                                 |                                                          |                                                                        |                                                         |                                    |                                                            |                                        |                    |                                |
| Jpe         | rati   | ng         | SC                                   | ree                                                                 | en:                                                      |                                                                    |                                                         | •                                                                                                    |                                          |                                                        |                                                 |                                                          |                                                                        |                                                         |                                    |                                                            |                                        |                    | ~ (                            |
| 1 6         | = /    |            | _                                    | 1                                                                   | N                                                        | G                                                                  | :                                                       | S                                                                                                    | e                                        | r                                                      | V                                               | 1                                                        | C                                                                      | е                                                       |                                    |                                                            | 2                                      | 6                  | %                              |
| •   >       | > >    |            |                                      | 9                                                                   | 0                                                        | -                                                                  | 0                                                       | Ů                                                                                                    | С                                        |                                                        | (                                               |                                                          | 6                                                                      | 0                                                       | •                                  | 0                                                          | v                                      | С                  | )                              |
| 90,<br>60,  | 0°C    | ": A       | /la<br>\C                            | ax.<br>tua                                                          | allo<br>I m                                              | owa<br>neas                                                        | ble<br>sure                                             | wa<br>ed v                                                                                                    | iter<br>wate                             | ten<br>er t                                            | np.<br>em                                       | dui<br>p. (\                                             | ring<br>wher                                                           | ser<br>P5l                                              | vic<br>3J a                        | e.<br>activ                                                | e).                                    |                    |                                |
| 60,         |        |            | //a<br>AC<br>Pre<br>Pre<br>By<br>ha  | ax.<br>tua<br>ess<br>ess<br>usi<br>ang                              | allo<br>I m<br>[S<br>3 :<br>ing                          | owa<br>neas<br>ER\<br>s. [C<br>I the<br>I.                         | ble<br>sure<br>/IC<br>DN/                               | wa<br>ed v<br>E] f<br>OF                                                                                                    | ter<br>wate<br>to e<br>F] t              | ten<br>er ten<br>exit.<br>o e                          | np.<br>em<br>Th<br>xit.<br>utto                 | dui<br>p. (v<br>e u<br>Th                                | ring<br>when<br>nit v<br>e ur<br>the                                   | ser<br>P5I<br>will<br>hit w                             | vic<br>BJ a<br>go<br>vill I        | e.<br>active<br>to t<br>be s                               | e).<br>he<br>swi<br>ing                | ope<br>tch         | erat<br>ed o                   |
| 60,         |        |            | AC<br>Pre<br>Pre<br>by<br>Pre<br>Pre | ax.<br>tua<br>esss<br>ess<br>us<br>ang<br>esss                      | allo<br>I m<br>[S<br>3<br>jed<br>[N<br>[N                | owa<br>neas<br>ER\<br>s. [C<br>I the<br>I.<br>IEN                  | ble<br>sure<br>/IC<br>DN/<br>[▲<br>U] 1                 | E] 1<br>OF                                                                                                    | to e<br>F] t                             | rn to                                                  | Th<br>xit.<br>the<br>o th                       | dui<br>p. (\<br>e u<br>Thi<br>ons                        | ring<br>when<br>nit \<br>e ur<br>the<br>ain r<br>ervi                  | ser<br>P5I<br>will<br>hit w<br>bur<br>mer               | yic<br>BJ a<br>go<br>vill I<br>rne | e.<br>activ<br>to t<br>be :<br>r fir<br>nu.                | <sup>e).</sup><br>he<br>swi            | ope<br>tch         | erat<br>ed<br>e%               |
| 90,,<br>60, |        |            | Ac<br>Pre<br>Pre<br>Sy<br>Pre<br>Pre | ax.<br>tua<br>ess<br>ess<br>usi<br>ess<br>ess<br>ess<br>ess<br>e [- | allo<br>I m<br>[S<br>3 :<br>ing<br>jed<br>[N<br>[N<br>■] | owa<br>neas<br>ER\<br>s. [C<br>I the<br>I.<br>IEN!<br>& [I<br>IEN! | ble<br>sure<br>/IC<br>)N/<br>[▲<br>U] 1<br>U] 1<br>U] 1 | is a variable of the second second se | to e<br>F] t<br>(Vatore<br>F] t<br>(F] t | rn to<br>s to<br>z z z z z z z z z z z z z z z z z z z | Th<br>xit.<br>uttc<br>the<br>o th<br>brc<br>e o | dui<br>p. (\<br>e u<br>The<br>ons<br>e ma<br>ne s<br>per | ring<br>when<br>nit v<br>e ur<br>the<br>ain r<br>ervi<br>se th<br>atio | ser<br>P5i<br>will<br>bur<br>bur<br>bur<br>nror<br>nror | go<br>yill I<br>me<br>ugh<br>nen   | e.<br>active<br>to t<br>be s<br>r fir<br>nu.<br>the<br>u o | e).<br>he<br>swi<br>ing<br>e m<br>f th | ope<br>tche<br>rat | erat<br>ed<br>e%<br>tor<br>erv |

# 10.6 Schornsteinfeger function

The following graphs describe how to use the Schornsteinfeger function.

NOTICE: This function is required for Germany and can be activated by parameter (P5 BK). The standard factory setting for this function is "OFF".

The purpose of this function is to have an easy interface for the "Schornsteinfegers" in Germany, to be able to do their required testing on the boiler. This is a simplified function similar to the normal service function of the boiler.

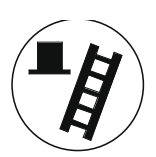

| PoWhenthe heIn thisFIPOWhen                 | w<br>the<br>eate<br>s sta<br>u<br>w     | e<br>bu <sup>r</sup><br>r wi<br>te t<br>e   | r<br>ttor<br>II fii<br>he           | n is<br>re a                 | :<br>pre                   |                          | Μ                            | i                         | n                          | i                          | m                     |                              | 3                            |                             |                              |                             |                   |   |
|---------------------------------------------|-----------------------------------------|---------------------------------------------|-------------------------------------|------------------------------|----------------------------|--------------------------|------------------------------|---------------------------|----------------------------|----------------------------|-----------------------|------------------------------|------------------------------|-----------------------------|------------------------------|-----------------------------|-------------------|---|
| When<br>the he<br>In this<br>F I<br>P o     | the<br>eate<br>s sta<br>u<br>w          | bu <sup>r</sup><br>r wi<br>te t<br><b>e</b> | ttor<br>II fii<br>he                | n is<br>re a                 | pre                        |                          |                              |                           |                            |                            |                       | u                            | m                            |                             |                              |                             |                   |   |
| F I<br>P o<br>When                          | u<br>w                                  | е                                           |                                     | disp                         | it <u>50</u><br>blay       | sse<br><u>)%</u><br>/ sh | ed (b<br><u>firin</u><br>ows | orie<br>ng i<br>s:        | fly)<br>r <b>ate</b>       | aga                        | ain:                  |                              |                              |                             |                              |                             |                   |   |
| P o<br>When                                 | w                                       |                                             |                                     | s                            | е                          | r                        | V                            | i                         | С                          | е                          |                       | m                            | 0                            | d                           | е                            |                             |                   |   |
| When                                        |                                         | е                                           | r                                   |                              | :                          |                          | 5                            | 0                         | %                          |                            |                       |                              |                              |                             |                              |                             |                   |   |
|                                             | W                                       | е                                           | r                                   |                              |                            |                          | IVI                          | а                         | X                          |                            | m                     | u                            | m                            |                             |                              |                             |                   |   |
| vyhen<br>the he<br>The "S<br><b>NOTE</b>    | i the<br>eate<br>Scho<br>E <b>S</b> :   | bu<br>r wi<br>orns                          | ttor<br>II re<br>stei               | n is<br>etur<br>nfe          | pre<br>n to<br>ger'        | sse<br>the<br>" fu       | ed b<br>e nc<br>ncti         | rief<br>orm<br>on i       | iy a<br>al o<br>s s\       | gair<br>pera<br>witc       | n:<br>atioi<br>hed    | n m<br>l off.                | ode                          |                             |                              |                             |                   |   |
| When<br>(wher<br>is pres<br>the no<br>be sw | n the<br>n top<br>ssec<br>orma<br>vitch | he<br>dis<br>fo<br>al op<br>ed o            | ate<br>spla<br>r 12<br>pera<br>off. | r is<br>ay li<br>2 m<br>atio | bur<br>ne :<br>inut<br>n m | nin<br>sho<br>es,<br>od  | g du<br>ws<br>the<br>e. T    | urin<br>"Flu<br>bo<br>The | g S<br>ie s<br>iler<br>"Sc | cho<br>ervi<br>will<br>hor | ice i<br>retu<br>nste | teint<br>moc<br>urn<br>einfe | fege<br>de")<br>auto<br>eger | er fu<br>and<br>oma<br>" fu | inct<br>d no<br>atica<br>nct | tion<br>b bu<br>ally<br>ion | utto<br>to<br>wil | n |

# 10.7 Programming in standby mode

## Standby

Use the standby mode for modifying boiler settings without interaction with the boiler control. Changes are effectuated by leaving standby mode.

Properties of standby mode:

- Keys are active and the menu is accessible.
- Burner does NOT respond to an external heat demand.
- All control functions are active: pumps, fans and cascade are operational, recirculation and frost protection are working.

How to programme the boiler:

- First disconnect or shut down the room thermostat and/or other external controllers from the boiler. The CH pump and fan will stop after a short delay time.
- Switch the boiler in standby mode by pressing [ON/OFF] for three seconds.
- The next display screen should appear:

| Display message | н | Ε | Α | Т  | Ι | Ν | G | : | b | ο | i | Ι | е | r |   | 0 | f | f |   |   |
|-----------------|---|---|---|----|---|---|---|---|---|---|---|---|---|---|---|---|---|---|---|---|
|                 | > | ٨ | ٨ | •• | 1 | 2 | 3 | - | 4 | 0 | С | ( | 1 | 2 | З | - | 4 | 0 | С | ) |

- Program the boiler at the control panel (see the following sections).
- Reactivate the boiler by pressing [ON/OFF] for three seconds again.

# 10.8 Setting the time & date

The following graphs describe how to programme the time and date of the unit.

| Н                                                | Ε                                                                                                    | Α                                        | Т                                   | I                                                                                                    | Ν                                                            | G                                                  | :                                     | b                     | ο                        | i                                                  | I                  | е        | r          |                          | 0        | f                       | f   |      |     |
|--------------------------------------------------|----------------------------------------------------------------------------------------------------|------------------------------------------|-------------------------------------|----------------------------------------------------------------------------------------------------|--------------------------------------------------------------|----------------------------------------------------|---------------------------------------|-----------------------|--------------------------|----------------------------------------------------|--------------------|----------|------------|--------------------------|----------|-------------------------|-----|------|-----|
| >                                                | >                                                                                                    | >                                        | :                                   | 1                                                                                                    | 2                                                            | 3                                                  | •                                     | 4                     | ٥                        | С                                                  | (                  | 1        | 2          | 3                        |          | 4                       | ٥   | С    | )   |
| Dr                                               | <b>V</b>                                                                                              | ГN Л                                     |                                     | 1 11                                                                                                    |                                                              |                                                    |                                       |                       |                          |                                                    |                    |          |            |                          |          |                         |     |      |     |
|                                                  | <del>2</del> 35<br>•                                                                                  |                                          |                                     | J                                                                                                    |                                                              |                                                    |                                       |                       |                          |                                                    |                    |          |            |                          |          |                         |     |      |     |
| Ma                                               | ain I                                                                                                 | me                                       | nu :                                | scre                                                                                                    | een                                                          | :                                                  |                                       |                       |                          |                                                    |                    |          |            |                          |          |                         |     |      |     |
| Μ                                                | а                                                                                                    | i                                        | n                                   |                                                                                                    | Μ                                                            | е                                                  | n                                     | u                     |                          |                                                    |                    |          |            |                          |          |                         |     |      |     |
| С                                                | I                                                                                                    | ο                                        | С                                   | k                                                                                                    |                                                              |                                                    |                                       |                       |                          |                                                    |                    |          |            |                          |          |                         |     |      |     |
|                                                  | ¥                                                                                                    |                                          |                                     |                                                                                                    |                                                              |                                                    |                                       |                       |                          |                                                    |                    |          |            |                          |          |                         |     |      |     |
| Th                                               | e d                                                                                                   | ispl                                     | ay                                  | sho                                                                                                    | ows                                                          | "CL                                                | .00                                   | CK"                   | pre                      | ess                                                | [EI                | NTE      | [R]        |                          |          |                         |     |      |     |
| Se                                               | <b>▼</b>                                                                                              | π                                        | ime                                 | ar                                                                                                    | d L                                                          | )ate                                               |                                       |                       |                          |                                                    |                    |          |            |                          |          |                         |     |      |     |
| с<br>С                                           |                                                                                                    | y ı<br>↓                                 |                                     | +                                                                                                    | iu                                                           | m                                                  |                                       | 1                     | Ь                        | 2                                                  | +                  |          |            | Δ                        | Q        | -                       | 2   | 2    |     |
| S                                                | 0                                                                                                    | ι<br>/                                   | •                                   | נ<br>ה                                                                                                    | •                                                            | ····                                               | 6 0                                   | 1                     | u<br>o                   | a                                                  | ι<br>F             | с<br>    |            | U                        | 0        | •                       | 5   | 3    |     |
| 2                                                |                                                                                                    |                                          |                                     |                                                                                                    |                                                              |                                                    |                                       | -                     |                          |                                                    |                    |          | -          |                          |          |                         |     |      |     |
| 3                                                | U<br>▼                                                                                                | /                                        | U                                   | 3                                                                                                    | /                                                            | 2                                                  | Ú                                     |                       | U                        |                                                    |                    | u        |            |                          | -        |                         | _   | _    | -   |
| 3<br>Th<br>Us<br>Us                              | ●<br>● d<br>e [,<br>e [ <sup>,</sup>                                                                  | ay [<br>▲]8<br>◀] √                      | is n<br>& [ <b>1</b><br>& [ 1       | ow<br>7]ti<br>▶]†                                                                                                    | blir<br>o ch<br>to s                                         | nkin<br>nang<br>elec                               | g/s<br>ge t<br>ct a                   | ele<br>he<br>not      | cteo<br>val              | d ar<br>ue.<br>val                                 | nd o               | can      | be         | cha                      | ingi     | əd.                     |     |      |     |
| 3<br>Us<br>Us<br>Pre                             | ●<br>e d<br>e [,<br>e [ <sup>,</sup><br>●<br>ess<br>ne.                                               | ay i<br>▲]&<br>◀] √                      | is n<br>& [ <b>\</b><br>& [I        | ow<br>7] t<br>▶]1<br>ER]                                                                                                    | blir<br>o ch<br>to s<br>for                                  | nkin<br>hang<br>elec<br>the                        | g/so<br>ge t<br>ct a                  | eleo<br>he<br>not     | cteo<br>val<br>her<br>ma | d ar<br>ue.<br>val<br>tion                         | nd o<br>lue.       | can      | be<br>n af | cha                      | all      | ed.<br>cha              | nge | es a | are |
| 3<br>Th<br>Us<br>Us<br>Pre<br>do                 | e d<br>e [,<br>e [,<br>e [.<br>•<br>•<br>•<br>•<br>•<br>•<br>•<br>•<br>•<br>•<br>•                    | ay i<br>▲]&<br>◀] √                      | is n<br>& [ <b>V</b><br>& [I        | ow<br>7] tr<br>▶]1<br>ER]                                                                                                    | blir<br>o ch<br>to s<br>for                                  | nking<br>nang<br>elec<br>the                       | g/so<br>ge t<br>co                    | eleo<br>he<br>not     | cteo<br>val<br>her<br>ma | d ar<br>ue.<br>val                                 | nd o<br>lue.       | can      | be<br>n af | cha<br>iter              | all      | ed.<br>cha              | nge | es a | are |
| 3<br>Th<br>Us<br>Us<br>do<br>Co<br>A             | e d<br>e [,<br>e [,<br>€<br>ess<br>ne.<br>•                                                           | ay i<br>▲]&<br>◀] ↓<br>[El               | is n<br>k [ <b>1</b><br>NTE         | ow<br>7] tr<br>▶]1<br>R]                                                                                                    | blir<br>o ch<br>to s<br>for                                  | the                                                | g/so<br>ge t<br>ct a                  | eleo<br>he<br>not     | cteo<br>val<br>her<br>ma | d ar<br>ue.<br>val<br>tion                         | nd o<br>lue.<br>sc | can      | be<br>n af | cha                      | all      | ed.<br>cha              | nge | es a | are |
| 3<br>Th<br>Us<br>Us<br>do<br>Co<br>A             | e d<br>e [,<br>e [.<br>esss<br>ne.<br>▼<br>nfir<br>r<br>C                                             | /<br>ay i<br>▲]&<br>[EI<br>ma<br>e<br>a  | is n<br>& [ <b>1</b><br>& [I<br>NTE | ow<br>y] ti<br>[] 1<br>[] 1<br>[] 1<br>[] 1<br>[] 1<br>[] 2<br>[] 2<br>[ | blir<br>o ch<br>to s<br>for<br>cree<br><b>o</b>              | nkin<br>hang<br>elec<br>the<br>n:<br>u             | g/se<br>ge t<br>ct a<br>co            | elee<br>he<br>not     | u                        | d ar<br>ue.<br>val<br>tion                         | e<br>o             | ree<br>n | be<br>n af | cha<br>iter              | all      | ed.<br>cha              | nge | es a | are |
| 3<br>Th<br>Us<br>Us<br>Co<br>Co<br>A<br><<br>Pre | e d<br>e [,<br>e [,<br>e []<br>eess<br>ne.<br><b>v</b><br>nfir<br><b>r</b><br><b>C</b><br>eess<br>era | ay i<br>▲]&<br>◄]<br>[El<br>œ<br>a<br>[◀ | tior<br>n<br>] tc<br>] sc           | ow<br>y<br>c<br>can<br>can<br>can<br>can<br>can<br>can<br>can                                                                                                    | blir<br>o ch<br>to s<br>for<br>cree<br>o<br>e<br>nce<br>en). | nkin<br>hang<br>elec<br>the<br>n:<br>u<br>l<br>the | g/sige t<br>ge t a<br>co<br>;<br>e ch | eleche<br>not<br>nfir | u<br>vali<br>her<br>ma   | d ar<br>ue.<br>val<br>tion<br><b>r</b><br><b>C</b> | e<br>ade           | rree     | be<br>n af | cha<br>iter<br>i<br>ay ( | all<br>r | ed.<br>cha<br>m<br>s ba | nge | es a |     |

# 10.9 Settings

The following graphs describe how to program the heating and hot water set points.

NOTICE: The hot water set points are only displayed, when the boiler is programmed as an indirect hot water boiler or direct hot water boiler. See parameter P4 AA for the exact boiler configuration.

| Or       | orc   | tin         | 7.00      |            | <u>.</u>    |            |             |              |            |             |             |        |              |       |              |      |      |       |          | 7        |      |     |          |     |
|----------|-------|-------------|-----------|------------|-------------|------------|-------------|--------------|------------|-------------|-------------|--------|--------------|-------|--------------|------|------|-------|----------|----------|------|-----|----------|-----|
| Uр<br>Н  | F     | Δ           | у эс<br>Т | 100        | <b>N</b>    | G          | -           | h            | 0          | i           |             | 6      | r            |       | 0            | f    | f    |       |          |          |      |     |          |     |
| <u>.</u> |       | ( )         |           | 1          | 2           | 3          | •           | 1            | •          | -<br>C      | 1           | 1      | 2            | 3     |              | 1    | •    | C     | 1        | <u> </u> |      |     |          |     |
| <u>/</u> | -     | -           | •         | •          | 2           | 5          | •           | -            |            | U           | (           | •      | 2            | 5     | •            | -    |      | U     |          | '        |      |     |          |     |
| Pre      | ess   | [M          | EN        | UI         |             |            |             |              |            |             |             |        |              |       |              |      |      |       |          |          |      |     |          |     |
| ¥        |       | •           |           |            |             |            |             |              |            |             |             |        |              |       |              |      |      |       |          | _        |      |     |          |     |
| Ma       | ain I | mei         | าน ร      | scre       | en          |            |             |              |            |             |             |        |              |       |              |      |      |       |          |          |      |     |          |     |
| Μ        | а     | i           | n         |            | Μ           | е          | n           | u            |            |             |             |        |              |       |              |      |      |       |          |          |      |     |          |     |
| S        | е     | t           | р         | ο          | i           | n          | t           | s            |            |             |             |        |              |       |              |      |      |       |          |          |      |     |          |     |
| •        |       |             | <u> </u>  |            |             |            |             |              |            |             |             | -      | -            |       | -            |      |      |       |          | _        |      |     |          |     |
| Se       | lec   | t "S        | et p      | ooir       | nts"        | usiı       | ng [        | [▲]          | &          | •]          | an          | d p    | ress         | s [E  | NT           | ER   |      |       |          |          |      |     |          |     |
|          |       |             | Bv        | nre        | aeei        | na         | []          | <i>8</i> . 1 | <b>•</b>   | the         | o fo        |        | vina         | 801   | -001         |      | ner  | ho    | 6        | مامد     | hat  |     |          | 1   |
|          |       |             | By        | nre        | 2001        | ng  <br>ng |             | 21           |            | the         | hl          | inki   | na v         | valu  |              | in t | he   | seli  | 90<br>90 | ted .    | scri | Þer | <u> </u> | 1   |
|          |       | -           | ca        | n b        | e ch        | nand       | bed         | .∽ı          | . • 1      | un          |             |        | ng           | vaic  | 100          |      |      | 001   |          |          | 001  |     | •        |     |
|          |       |             | Pre       | ess        | [M]         | ENI        | J] to       | o ex         | kit.       | The         | e ui        | nit v  | vill r       | ese   | et a         | nd   | retu | Irn   | to       | the      | ope  | era | t-       | İ   |
|          |       |             | ing       | l sc       | ree         | n.         | -           |              |            |             |             |        |              |       |              |      |      |       |          |          | •    |     |          |     |
|          |       |             | Pre       | ess        | [EN         | NTE        | R]          | for          | cor        | nfirr       | nat         | ion    | scr          | een   | ı wł         | nen  | all  | the   | e C      | han      | ges  | ar  | е        |     |
|          |       | ļ           | ma        | ade        |             | ,          |             |              |            |             |             |        |              |       |              |      |      |       |          |          |      |     |          | J   |
|          |       |             |           |            | Co          | nfir       | mai         | tion         | 50         | ree         | n.          |        |              |       |              |      |      |       |          |          |      |     |          |     |
|          |       |             |           |            | Δ           | r          | P           |              | v          | 0           |             |        | S            | 11    | r            | 6    |      |       |          |          |      |     |          |     |
|          |       |             |           |            | ~           | •          | 0           | а            | y<br>n     | с<br>С      | 6           | 1      | •            | ŭ     | ÷            | C    | C    | 0     | n        | ) f      | i    | r   | m        | -   |
|          |       |             |           |            | Pre         | 255        | <br>[◀]     | l to         | ca         | nce         | l th        | e c    | ,<br>han     | aes   | m            | ade  | (UI  | hit v | vi       | ll res   | et)  | •   | •••      |     |
|          |       |             |           |            | Pre         | 255        |             | 1 to         | col        | nfir        | m t         | hei    | chai         | nde   | s T          | he   | va   | lue   | Se       | et in    | the  | SC  | ree      | n   |
|          |       |             |           |            | wh          | en         | pre         | ssir         | nge        | ente        | er v        | vill k | be s         | hov   | vn f         | or   | a fe | w s   | se       | cond     | ls.  | Aft | er th    | nis |
|          |       |             |           |            | the         | dis        | pla         | y re         | etu        | ms          | to t        | he     | nor          | mal   | ор           | era  | ting | g so  | re       | en.      |      |     |          |     |
| <u>*</u> |       |             |           |            |             |            |             |              |            |             |             |        |              |       |              |      |      |       |          | -1       |      |     |          |     |
| Не       | atır  | ng s        | set       |            | nt n        | orm        | al/o        | day          | tim        | ne:         | 1           | r      | r .          | r     |              | r    | 1    | 1     | r        | _        |      |     |          |     |
| н        | е     | а           | t         | İ          | n           | g          |             | S            | е          | t           | р           | 0      | Ì            | n     | t            |      |      |       |          | _        |      |     |          |     |
|          |       | 8           | 0         |            | °           | С          |             |              |            |             |             |        |              |       |              |      |      |       |          |          |      |     |          |     |
| Th       | e fl  | ow          | tem       | npe        | ratu        | ire s      | set         | poi          | nt t       | hat         | wil         | l be   | e ac         | tive  | du           | ring | g th | е     |          |          |      |     |          |     |
| pro      | ogra  | amr         | nec       |            | - р         | erio       | ds.         |              |            |             |             |        |              |       |              |      |      |       |          |          |      |     |          |     |
| He       | atir  | na r        | niah      | t st       | nift        | rela       | ted         | to           | the        | no          | rm:         | h/le   | av t         | ime   | SP           | t nr | oint |       |          | 7        |      |     |          |     |
| 0        | н     | .9 '        | N         | i. 01      | a           | h          | +           |              | e          | h           | 1           | f      |              | Ι     |              | - p( |      | -     |          |          |      |     |          |     |
| <u> </u> | -     | 1           | 0         | •          | y<br>°      |            | ·           |              | 3          |             | •           | -      |              |       |              |      |      |       |          | _        |      |     |          |     |
| TL       | -     | - I.        |           | <b>n</b> - | £ 4 br      |            |             |              |            | 41.00       |             |        |              |       | <u>ام: م</u> |      | 4    | lier  |          |          |      |     |          |     |
| ie i     | e re  | երո<br>հ թ  | utei      | n 0<br>de  | n (N<br>the |            | ore<br>OIII | al/(         | uay<br>nor | urr<br>I CI | ie S<br>Hin |        | hoiu<br>Nga  | ιι. Ι | nis          | 160  | JUC  | uon   | I        |          |      |     |          |     |
| Pa       | ran   | u U<br>netr | ar P      | 00<br>16 F | BB          | più        | yıc         |              |            |             | ٩ı          | GIIC   | <i>i</i> us. |       |              |      |      |       |          |          |      |     |          |     |
| . u      |       |             |           |            |             |            |             |              |            |             |             |        |              |       |              |      |      |       |          |          |      |     |          |     |
| He       | atir  | ng p        | bara      | alle       | sh          | ift:       |             |              |            |             |             |        |              |       |              |      |      |       |          |          |      |     |          |     |
| Н        | е     | а           | t         | i          | n           | g          |             | Ρ            | а          | r           |             | s      | h            | i     | f            | t    |      |       |          |          |      |     |          |     |
|          |       |             | 5         |            | ۰           | С          |             |              |            |             |             |        |              |       |              |      |      |       |          |          |      |     |          |     |
| Se       | ttin  | g th        | ne n      | ara        | llel        | shi        | ft of       | f the        | e h        | eat         | ina         | cur    | vei          | rela  | ted          | to   | the  | ou    | t-       |          |      |     |          |     |
| do       | or t  | em          | per       | atu        | re c        | ont        | rol         | (pa          | ran        | nete        | er F        | 26 E   | 3C).         | 2.04  |              |      |      |       |          |          |      |     |          |     |
| T        |       |             |           |            |             |            |             |              |            |             |             |        | ,            |       |              |      |      |       |          |          |      |     |          |     |

E93.0802EN.C Ambassador<sup>+</sup> manual

| D       | Η       | W        |          | S          | е       | t              | р        | 0       | i        | n    | t    |       |     |      |      |     |     |    | L |
|---------|---------|----------|----------|------------|---------|----------------|----------|---------|----------|------|------|-------|-----|------|------|-----|-----|----|---|
|         |         | 6        | 0        |            | 0       | С              |          |         |          |      |      |       |     |      |      |     |     |    |   |
| Th      | IS İ    | s the    | e w      | ate        | r te    | mp             | era      | atur    | e s      | et p | DOI  | nt th | nat | IS a | acti | ve  | dui | ng | J |
| the     | e pr    | ogra     | ami      | me         | d D     | ΗW             | / p      | eric    | bds      | (pa  | arai | met   | er  | P4   | AA   | . = | 1/2 | ). |   |
| V       |         |          |          |            |         |                |          |         |          |      |      |       |     |      |      |     |     |    |   |
|         |         |          |          |            |         |                |          |         |          |      |      |       |     |      |      |     |     |    |   |
| Dŀ      | łW      | set      | poi      | int ı      | ed      | ucti           | on       | (p      | ara      | me   | eter | r P4  | 1 A | A =  | : 1/ | 2)  |     |    |   |
| DF<br>D | HW<br>H | set<br>W | poi      | int ı<br>R | ed<br>e | ucti<br>d      | on:<br>u | (р<br>с | ara<br>e | ime  | etei | r P4  | 1 A | A =  | : 1/ | 2)  | ľ   | 1  | Ι |
| DH<br>D | HW<br>H | set<br>W | роі<br>0 | int ı<br>R | ed<br>• | ucti<br>d<br>C | on:<br>u | (p<br>c | ara<br>e | ime  | etei | r P4  | 1 A | A =  | : 1/ | 2)  |     |    |   |

NOTICE:

The max. actual DHW temperature will never exceed the value set at "Heating Setpoint" regardless the set DHW setpoint.

If higher DHW setpoints are needed the Heating Setpoint has to be set higher also.

# 10.10 Setting the timer programs

Three different programs can be set with the boiler, these are:

- CH program
- DHW program
- Anti-Legionnaires' disease (pasteurisation) program

## **HEATING PROGRAM**

Three programmed periods each day can be set (period 1, period 2 and period 3). During these periods the unit will use the normal CH and DHW set points. Outside the programmed period(s) the unit will use the reduced temperature as set point. When no time is programmed for a period, it will not be used.

(Example: no time programmed in period 3 on Monday > "Mon 3 --:-- ---:--").

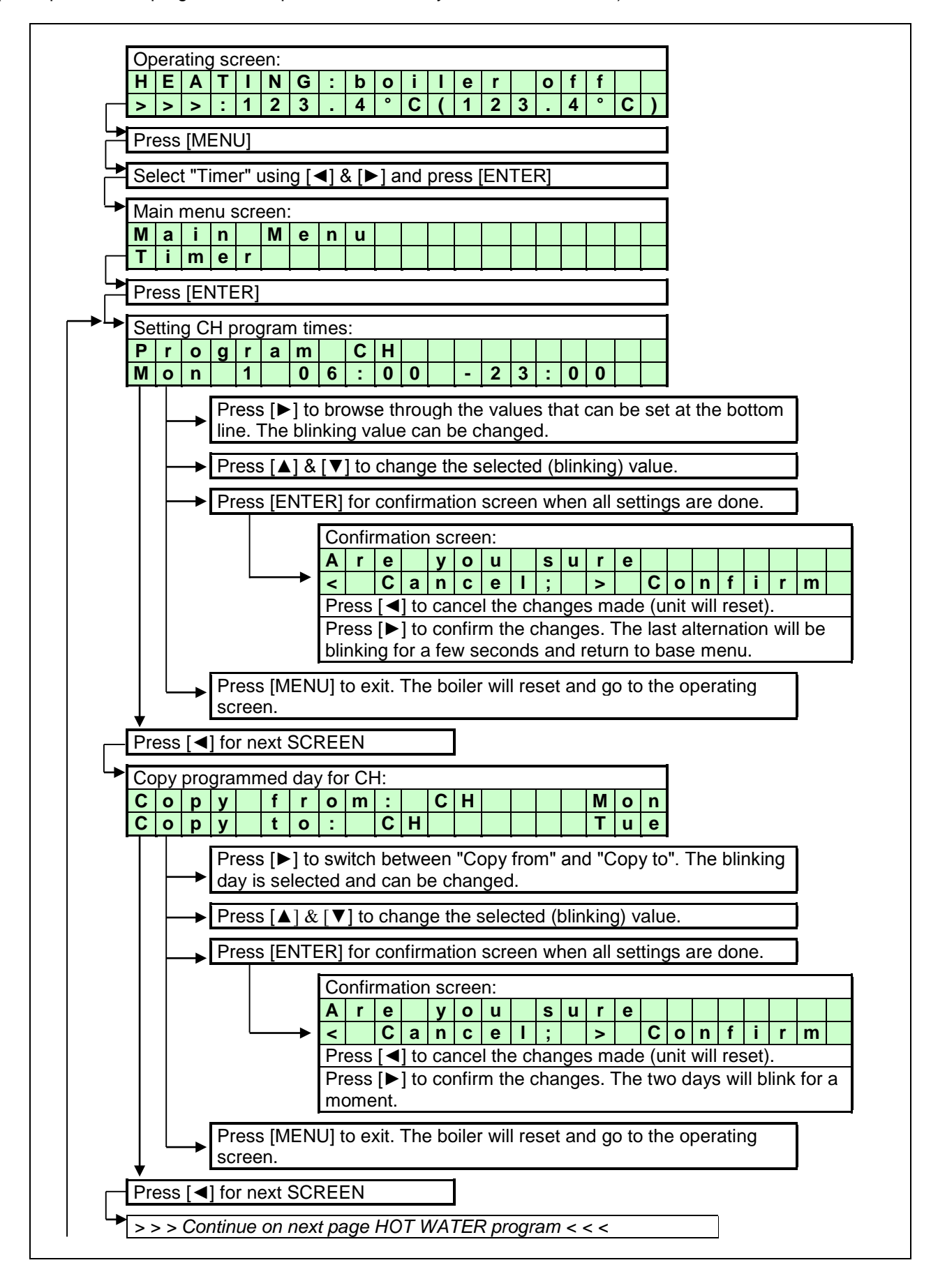

#### HOT WATER PROGRAM

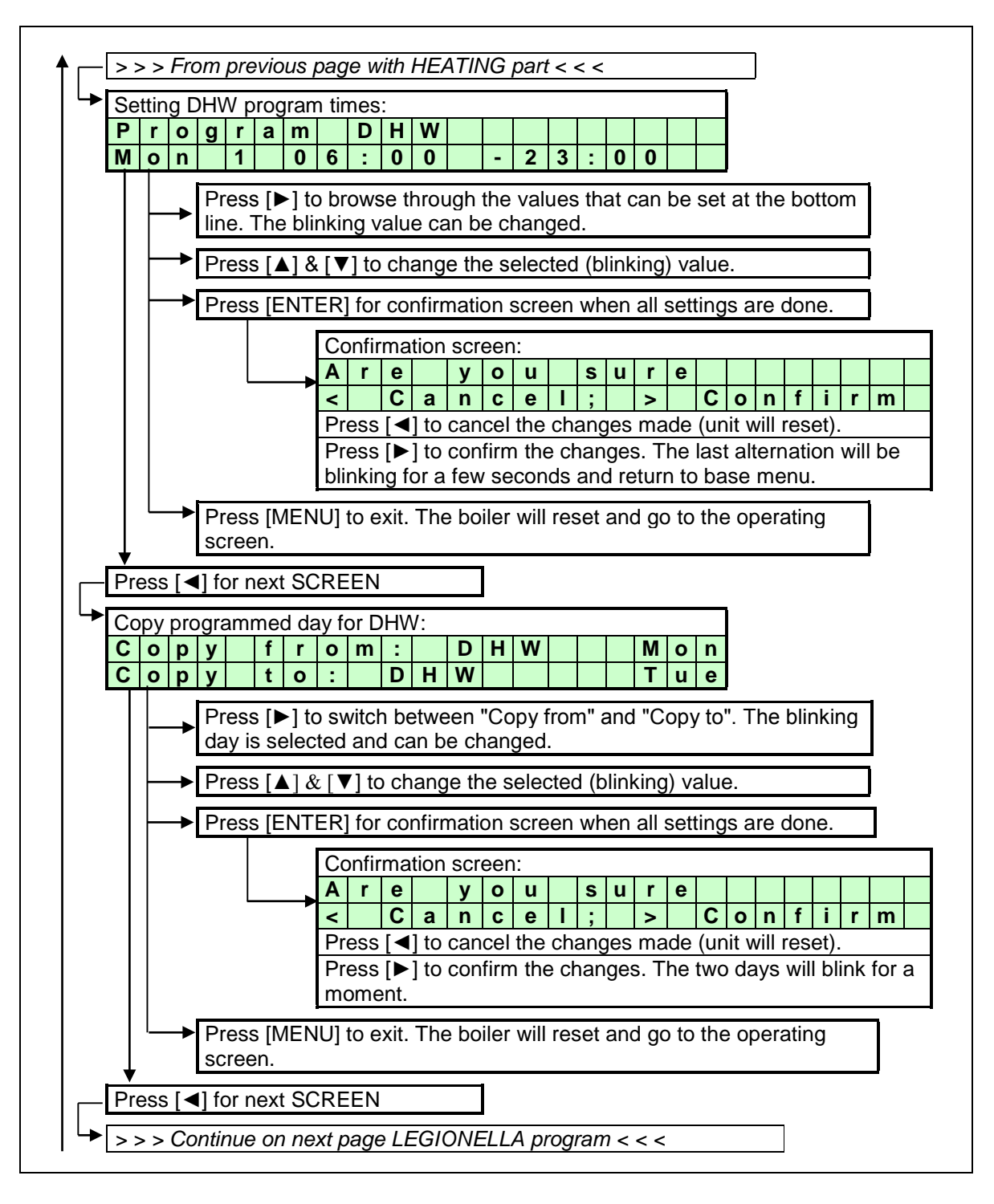

## ANTI LEGIONNAIRES' DISEASE PROGRAM

The anti-Legionnaires' disease (pasteurisation) program of the boiler can only be used when the boiler is set as an "indirect" boiler configuration or a "direct" hot water boiler configuration. Only these configurations can activate the day and time program of the anti-Legionnaires' disease function. See the following graphs. The standard factory setting for this function is "OFF".

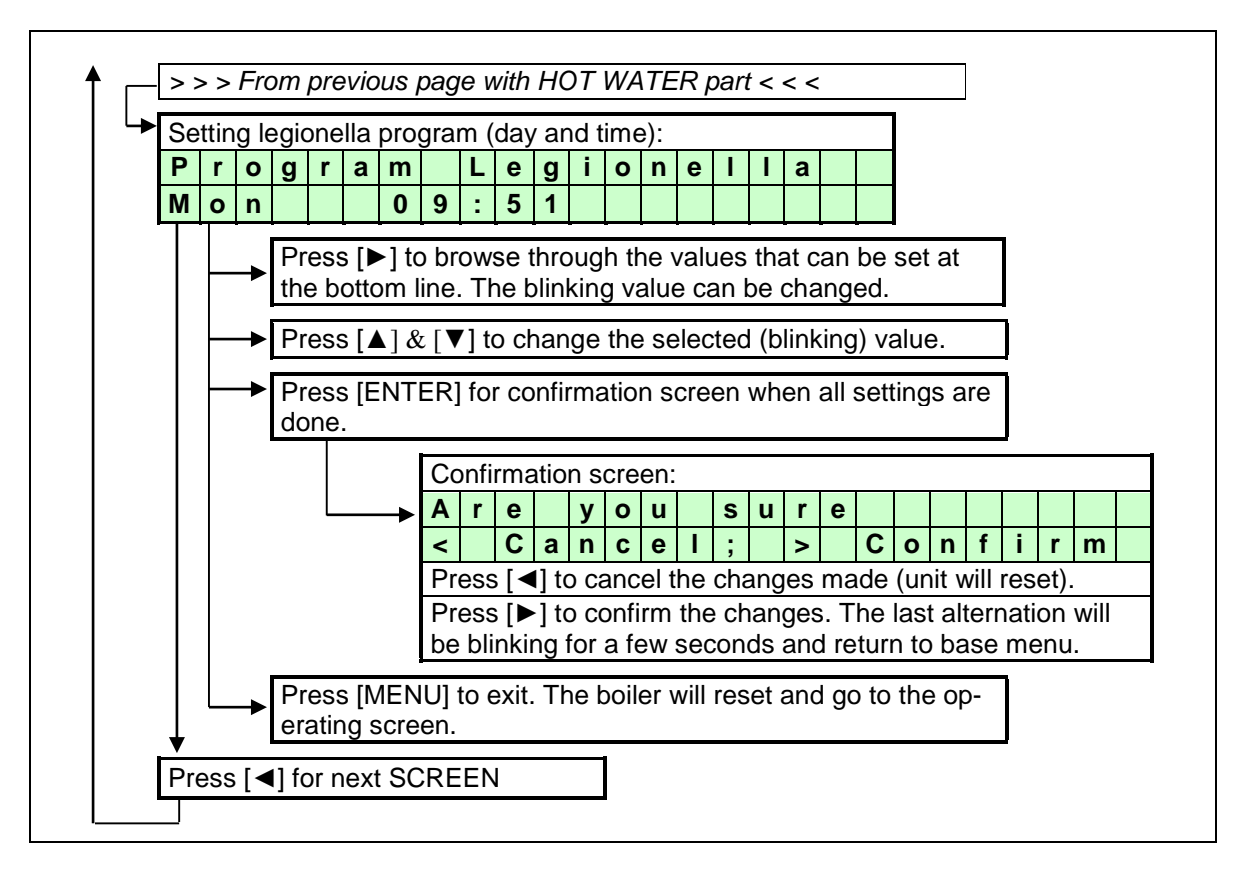

# 10.11 Setting the outdoor specifications

## PARAMETERS FOR SETTING THE OUTDOOR GRAPH

When using this function the flow temperature is calculated based on the measured outdoor temperature. The relation between the outdoor temperature and the flow temperature can be programmed with the following parameters. This setting creates the so called "heating curve".

The boiler will recognise an outdoor sensor when it is connected. When the sensor is detected the boiler controller will control the flow temperature based on the heating curve that is programmed.

## P5 AA OutsidPres. (1=On 0=Off)

Outside sensor present.

Setting this parameter to "On" a fault message will be displayed in case of a interrupted connection to the outdoor sensor or if the measured outdoor temperature exceeds 60°C (defective sensor).

0 => No fault message at interrupted outdoor sensor connection. Boiler keeps burning using the value of the external or internal flow sensor instead of the outdoor sensor.

1 => Interrupted sensor wiring causes a fault message to occur at the display Boiler keeps burning using the value of the external or internal flow sensor instead of the outdoor sensor.

#### OUTDOOR GRAPH (see also next page)

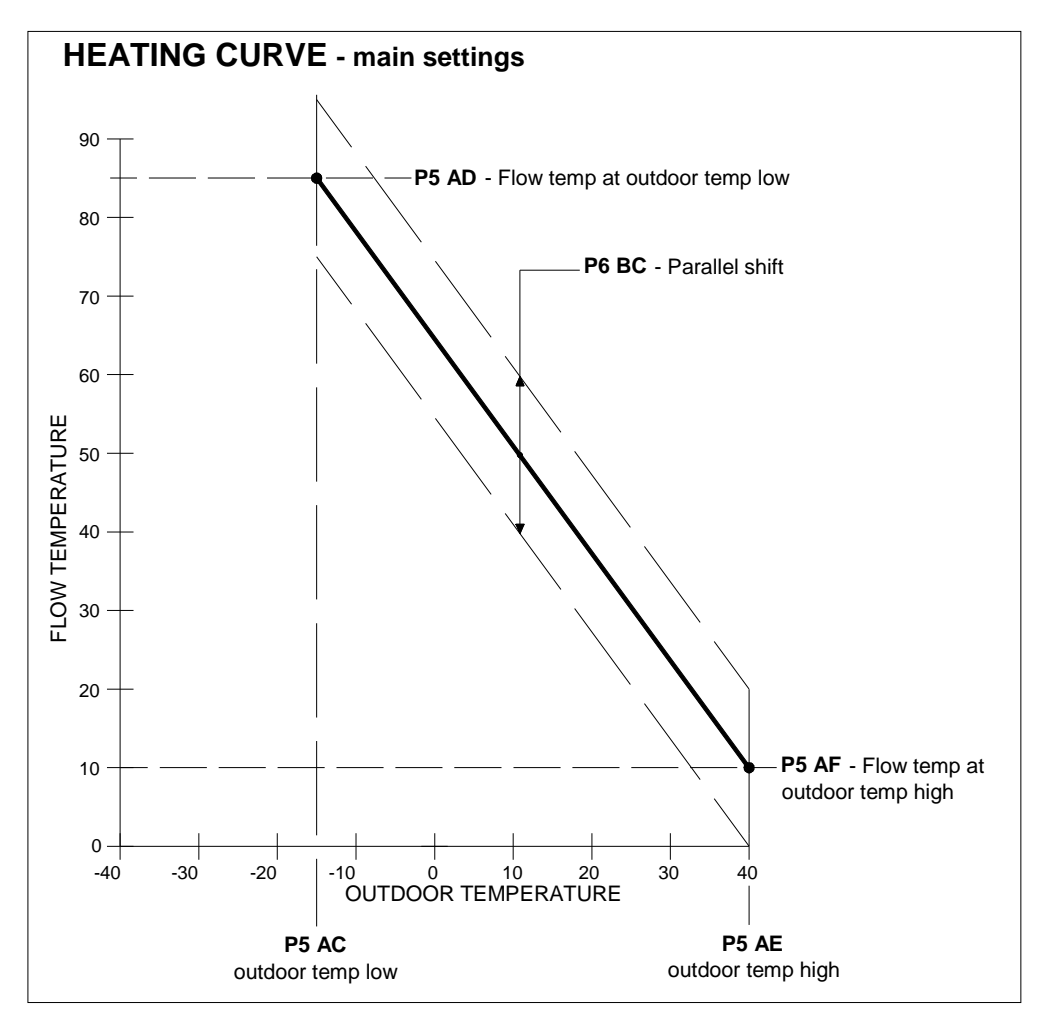

Curve and values only for illustration purposes, programmed parameter values can deviate!

## P5 AC Heat curve minimum outdoor temperature (°C)

This sets the minimum outdoor temperature at which one wants the maximum flow temperature that is set.

## P5 AD Heat curve flow temperature at minimum (°C)

This sets the desired maximum flow temperature at the set minimum outdoor temperature.

#### P5 AE Heat curve maximum outdoor temperature (°C)

This sets the maximum outdoor temperature at which one wants the minimum flow temperature that is set.

#### P5 AF Heat curve flow temperature at maximum (°C)

This sets the desired minimum flow temperature at the set maximum outdoor temperature.

## P6 BC Heat curve parallel shift (°C)

The heating curve is set by the parameters. Next to these setting done by the installer, the end user has the freedom to influence the flow temperature by doing a parallel shift setting. In this parameter the margins are set within which the user can increase and decrease the calculated flow temperature relative to the calculated flow temperature by the heating curve that is set.

Additional settings of the heating curve p.t.o.  $\rightarrow$ 

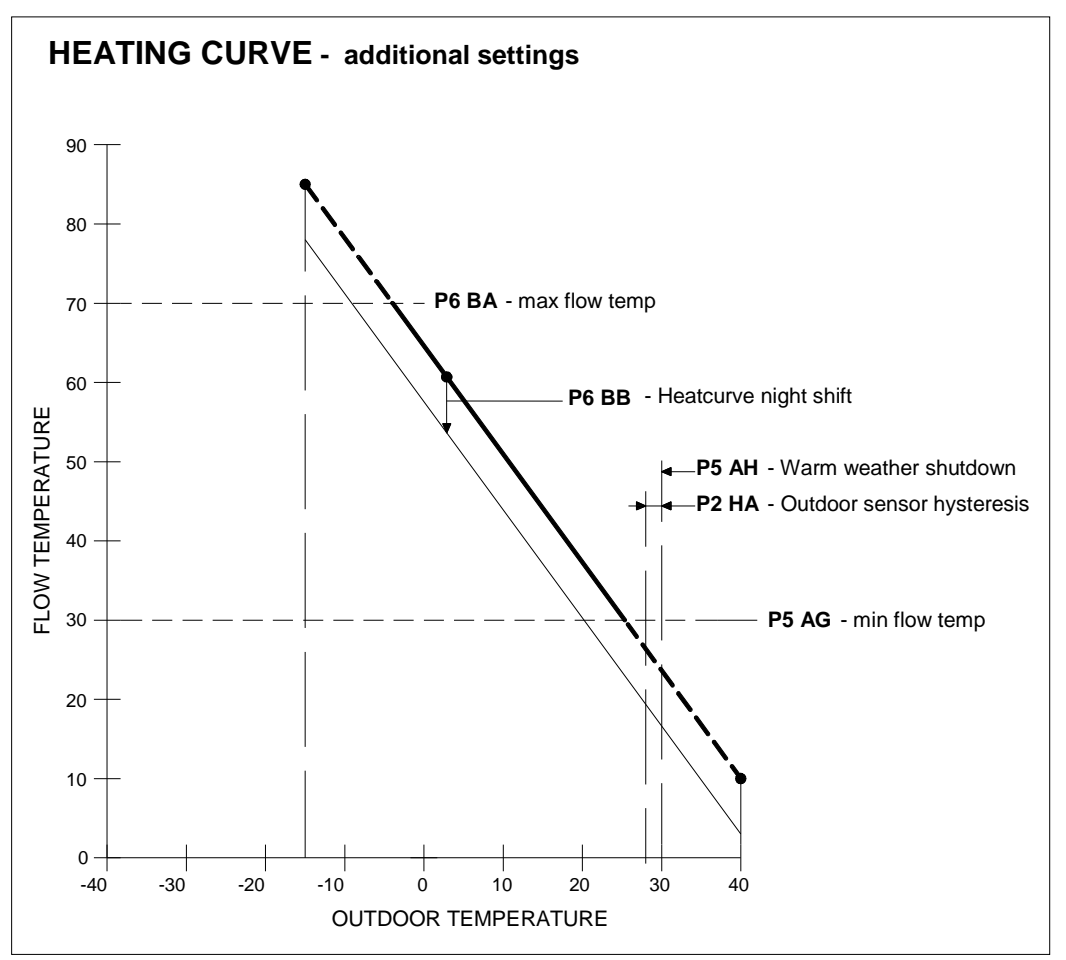

Curve and values only for illustration purposes, programmed parameter values can deviate!

## P5 AG Heat curve minimum flow temperature (°C)

The flow temperature will never be lower than the flow temperature set in parameter P5AG. The minimum temperature is limited, even if the calculated set temperature, according to the heating curve, would be lower.

## P5 AH Summer outdoor temperature central heating (°C)

If the outdoor temperature is higher than set in P5AH the heat demand for heating will be blocked.

## P5AR Outdoor sensor 10K or 12K resistance (1 or 0)

Depending to the used type of sensor this parameter can be set. Set to '0' when using a so called 12k NTC sensor (sensor resistance is 12 kohm at 25°C) Set to '1' when using a so called 10k NTC sensor (sensor resistance is 10 kohm at 25°C) Default the parameter = 0, so the used sensor is assumed to be 12 k $\Omega$ .

## P2 HA Outdoor sensor hysteresis (°C)

If the outdoor temperature reaches the temperature set in P5 AH (warm weather shutdown) the unit won't start for heating. If the measured outdoor temperature drops P5 AH minus P2 HA the boiler can start up for heating again.

## P6 BA CH user setting (°C)

The flow temperature will never be higher than the flow temperature set in parameter P6BA. The maximum temperature is limited, even if the calculated set temperature, according to the heating curve, would be higher.

## P6 BB Heat curve night shift (°C)

The temperature reduction during the night, relative to the setting determined by the heat curve

# DISPLAY

The following graphs describe how to program the outdoor graph settings.

| Ор     | era                                                                                                    | ting   | g so              | ree  | en:          |             |             |      |                                                                                             |               |             |            |             |              |               |           |               |             |            |                  |
|--------|----------------------------------------------------------------------------------------------------|--------|-------------------|------|--------------|-------------|-------------|------|---------------------------------------------------------------------------------------------|---------------|-------------|------------|-------------|--------------|---------------|-----------|---------------|-------------|------------|------------------|
| H      | Ε                                                                                                    | Α      | T                 | Ι    | Ν            | G           | :           | b    | 0                                                                                           | i             | I           | е          | r           |              | 0             | f         | f             |             |            |                  |
| >      | >                                                                                                    | >      | :                 | 1    | 2            | 3           | -           | 4    | ٥                                                                                           | С             | (           | 1          | 2           | 3            |               | 4         | 0             | С           | )          |                  |
| Pre    | ess                                                                                                    | [M     | EN                | U]   |              |             |             |      |                                                                                             |               |             |            |             |              |               |           |               |             |            |                  |
| Se     | lect                                                                                                    | t "O   | utd               | oor  | ." นร        | sing        | [<          | ] &  | [►]                                                                                         | ] ar          | id p        | res        | s [E        | ENT          | ER]           |           |               |             |            |                  |
| Ma     | ain r                                                                                                    | ner    | าน ร              | scre | en:          |             |             |      |                                                                                             |               |             |            |             |              |               |           |               |             |            |                  |
| M<br>O | a<br>II                                                                                                    | i<br>t | n<br>d            | 0    | M            | e<br>r      | n           | u    |                                                                                             |               |             | _          |             |              |               |           |               |             |            |                  |
| •      | Pr                                                                                                    | ess    | ∝<br>.[∢          | 11 & |              | 1 to        | bro         | ows  | e th                                                                                        | rou           | ah          | the        | SCI         | reer         | ns th         | at a      | are           | sho         | wn         | below.           |
|        | Pr                                                                                                    | ess    | 5 [ <b>A</b>      | .][' |              | o cl        | nan         | ge t | the                                                                                         | blir          | ikin        | g va       | alue        | e in         | the           | sele      | ecte          | ed s        | cre        | en.              |
|        | Pr<br>Pr                                                                                                    | ess    | ; [M              |      | U] t<br>FR1  | to e        | xit.        | The  | e ur<br>nati                                                                                | nit w         | vill r      | ese        | et a<br>aft | nd g         | jo to         | the       |               | oera<br>are | ating<br>m | g screen.<br>ade |
|        |                                                                                                    | 035    | י <u>י</u> ן,<br> | Co   | nfir         | me          | tion        | 50   | -<br>-<br>-<br>-<br>-<br>-<br>-<br>-<br>-<br>-<br>-<br>-<br>-<br>-<br>-<br>-<br>-<br>-<br>- | ייטיו<br>ריטי | 301         | CGII       | ait         |              |               | an        | კლა           | are         |            |                  |
|        |                                                                                                    |        |                   | Α    | r            | <b>e</b>    |             | y    | 0                                                                                           | u             |             | S          | u           | r            | е             |           |               |             |            |                  |
|        |                                                                                                    |        |                   | <    |              | С           | a           | n    | C                                                                                           | е             | Ι           | ;          |             | >            |               | С         | 0             | n           | f          | i r m            |
|        |                                                                                                    |        |                   | Pro  | ess          |             | <u>  to</u> | car  | ncel                                                                                        | the           | e ch        | ang        | ges         | ma           | <u>de (</u>   | unit      | i wil         | l re        | set)       | ).<br>I dovumili |
|        |                                                                                                    |        |                   | Pro  | ess<br>art h | [►.<br>Jink | j to<br>ina | for  | ntirn<br>a fe                                                                               | n th<br>aw s  | e ci<br>sec | nan<br>onc | iges<br>Is  | s ma<br>Afte | ade.<br>r thi | nı<br>stł | e til<br>De c | me<br>tisn  | anc<br>Iav | returns to       |
|        |                                                                                                    |        |                   | its  | ope          | erat        | ing         | scr  | een                                                                                         |               | 000         |            | .0. /       |              |               | о, п      | .0 (          | Jop         | Juy        |                  |
|        | 0                                                                                                    | 1      |                   |      |              | 0           | u           | t    | S                                                                                           | i             | d           | Ρ          | r           | е            | S             |           |               |             |            | P5 AA            |
|        |                                                                                                    |        |                   |      |              |             |             |      |                                                                                             |               | 0           |            |             |              |               |           |               |             |            |                  |
|        | 0                                                                                                    | 2      |                   |      |              | Η           | С           | m    | i                                                                                           | n             | 0           | u          | Τ           | m            | р             |           |               |             |            | P5 AC            |
|        |                                                                                                    |        |                   |      |              |             |             |      | -                                                                                           | 1             | 5           |            | ٥           | С            |               |           |               |             |            |                  |
|        | 0                                                                                                    | 3      |                   |      |              | Η           | С           | m    | i                                                                                           | n             | F           | Ι          | Τ           | m            | р             |           |               |             |            | P5 AD            |
|        |                                                                                                    | _      | _                 |      |              |             |             | _    |                                                                                             | 8             | 5           |            | ٥           | С            |               | _         | _             |             |            |                  |
|        | 0                                                                                                    | 4      |                   |      |              | Η           | С           | m    | а                                                                                           | X             | 0           | u          | Т           | m            | р             |           |               |             |            | P5 AE            |
|        |                                                                                                    | _      | -                 |      |              |             |             |      |                                                                                             | 2             | 0           |            | °           | С            |               | _         | _             |             |            |                  |
|        | 0                                                                                                    | 5      |                   |      |              | Η           | С           | m    | а                                                                                           | X             | F           | Ι          | Т           | m            | р             |           |               |             |            | P5 AF            |
|        |                                                                                                    |        |                   |      |              |             |             |      |                                                                                             | 2             | 0           |            | 0           | С            |               |           |               |             |            |                  |
|        | 0                                                                                                    | 6      |                   |      |              | Η           | С           | m    | i                                                                                           | n             | F           | Ι          | L           | i            | m             |           |               |             |            | P5 AG            |
|        |                                                                                                    |        |                   |      |              |             |             |      |                                                                                             | 2             | 0           |            | •           | С            |               |           |               |             |            |                  |
|        | 0                                                                                                    | 7      |                   |      |              | S           | u           | m    | S                                                                                           | h             | D           | W          | n           | 0            | u             |           |               |             |            | P5 AH            |
|        |                                                                                                    |        |                   |      |              |             |             |      |                                                                                             | 3             | 0           |            | 0           | С            |               |           |               |             |            |                  |
|        | 0                                                                                                    | 8      |                   |      |              | Η           | С           | m    | а                                                                                           | X             | F           | Ι          | L           | i            | m             |           |               |             |            | P6 BA            |
|        |                                                                                                    |        |                   |      |              |             |             |      |                                                                                             | 8             | 5           |            | 0           | С            |               |           |               |             |            |                  |
|        | 0                                                                                                    | 9      |                   |      |              | Η           | С           | n    | g                                                                                           | h             | t           | s          | h           | f            | t             |           |               |             |            | P6 BB            |
|        |                                                                                                    |        |                   |      |              |             |             |      | -                                                                                           | 1             | 0           |            | •           | С            |               |           |               |             |            |                  |
|        | 0                                                                                                    | Α      |                   |      |              | Η           | С           | р    | а                                                                                           | r             | а           | S          | h           | f            | t             |           |               |             |            | P6 BC            |
|        | the second second second second second second second second second second second second second second second se |        |                   |      |              |             |             |      |                                                                                             |               | 5           |            | 0           | C            |               |           |               |             |            |                  |
|        |                                                                                                    |        |                   |      |              |             |             |      |                                                                                             |               | 5           |            |             | U            |               |           |               |             |            |                  |
|        | 0                                                                                                    | В      |                   |      |              | 0           | u           | t    | S                                                                                           | 1             | 2           | k          | 1           | 0            | k             |           |               |             |            | P5 AR            |

# 10.12 Checking the operating history

The following graphs describe how to check the operating history of the boiler.

| Η                                               | Ε                                   | Α                                        | Т                       | 1                   | Ν               | G                            | :        | b                 | 0               | i         | 1         | е                | r     |                 | 0                | f                | f               |           | Ļ  |
|-------------------------------------------------|-------------------------------------|------------------------------------------|-------------------------|---------------------|-----------------|------------------------------|----------|-------------------|-----------------|-----------|-----------|------------------|-------|-----------------|------------------|------------------|-----------------|-----------|----|
| >                                               | >                                   | >                                        | :                       | 1                   | 2               | 3                            |          | 4                 | 0               | С         | (         | 1                | 2     | 3               | •                | 4                | 0               | С         | )  |
| Pre                                             | ess                                 | [M                                       | ΕN                      | U]                  |                 |                              |          |                   |                 |           |           |                  |       |                 |                  |                  |                 |           |    |
| Se                                              | lec                                 | t "C                                     | )ne                     | rate                | •" U            | sinc                         | n [∢     | <b>1</b> 8        | . [ ]           | la        | nd r      | ores             | s [F  | =N1             | FFF              | 21               |                 |           |    |
|                                                 |                                     |                                          |                         |                     |                 |                              | 2 [      | 10                | ~ [ r           | 10        |           |                  | ,o [. |                 |                  | 1                |                 |           |    |
| M                                               | ann                                 | mei<br>i                                 | nu s<br>n               | scre                | een<br>M        | _                            | n        |                   |                 |           |           |                  |       |                 |                  |                  |                 |           |    |
| 0                                               | p                                   | e                                        | r                       | а                   | t               | e                            |          | ŭ                 |                 |           |           |                  |       |                 |                  |                  |                 |           |    |
| Pr                                              | 200                                 | [4                                       | 1 &                     | [                   | 1 to            | bro                          | )\//S    | e th              | nnoi            | Iah       | the       | 5 9              | cre   | ens             |                  |                  |                 |           |    |
| Pre                                             | ess                                 | [M                                       | EN                      |                     | or [[           | ENT                          | TEF      | R] to             |                 | cit. 7    | The       | uni              | t wi  | ll re           | ,.<br>eturi      | n to             | b th            | e o       | p- |
| era                                             | atin                                | g so                                     | cree                    | en.                 |                 |                              |          | 1                 |                 | -         |           | -                |       | _               |                  |                  |                 |           | 1  |
| SC                                              | RE                                  | EN                                       | l: 1                    |                     |                 |                              |          |                   |                 |           |           |                  |       |                 |                  |                  |                 |           |    |
| 0                                               | р                                   | е                                        | r                       | а                   | t               | i                            | n        | g                 |                 | h         | i         | s                | t     | 0               | r                | у                |                 |           |    |
| Ρ                                               | 0                                   | w                                        | е                       | r                   | 0               | n                            |          |                   | h               | r         | S         |                  |       | 1               | 3                | 1                | 4               | 0         | (  |
| To                                              | p li                                | ne:                                      | Sh                      | ows                 | s th            | e o                          | ber      | atin              | g h             | isto      | ry n      | nen              | u is  | ac              | tiva             | tec              | 1.              |           |    |
| Bo                                              | ttor                                | n li                                     | ne:                     | To                  | tal ł           | nou                          | rs t     | he                | boil            | er i      | s cc      | nne              | ecte  | ed to           | o po             | owe              | er s            | upp       | J  |
| an                                              | d s'                                | witc                                     | che                     |                     | n.              |                              |          |                   |                 |           |           |                  |       |                 |                  |                  |                 |           |    |
| SC                                              | RE                                  | EN                                       | l: 2                    | -                   |                 | r                            | -        |                   | -               | -         | -         | -                | -     |                 |                  | -                | -               | -         | -  |
| <u>h</u>                                        | r                                   | S                                        | C                       | h                   |                 |                              | T        | 0                 | t               |           |           |                  | 1     | 0               | 0                | 0                | 0               | 0         | (  |
| n<br>Te                                         | r                                   | S                                        |                         | n                   | W               |                              |          | 0                 | t               |           | a tin     |                  | 1     | U               | U                | 0                | U               | 0         | C  |
| 10<br>Bo                                        | p III<br>ttor                       | ne:<br>mli                               | 10<br>no:               |                     | ourr<br>Surr    | ning                         | ) nc     | burs              |                 | r ne      | atin      | <u>g</u> .<br>mo | stic  | hot             | ws               | tor              |                 |           |    |
|                                                 |                                     |                                          | nc.                     | 10                  |                 | Jun                          | mię      | JIC               | June            | 5 101     | uo        | nic.             | 5110  | not             | VVC              |                  | •               |           |    |
| 50                                              | RE                                  | EN                                       | : 3                     | h                   |                 |                              |          |                   | 5               | 0         | 0/        |                  | 1     | 0               | 0                | 0                | 0               | 0         |    |
| h                                               | r                                   | 5                                        | с<br>С                  | h                   |                 |                              | =        | >                 | 5               | 0         | /0<br>%   |                  | 1     | 0               | 0                | 0                | 0               | 0         | C  |
| To                                              | n li                                | ne:                                      | Bu                      | rnir                | na h            | our                          | s fo     | or h              | eat             | ina       | whi       | le t             | he t  | burr            | her              | wa               | s fi            | rino      |    |
| les                                             | s th                                | nan                                      | 50                      | %.                  | . 9             |                              | • • •    |                   |                 |           |           |                  |       |                 |                  |                  | •               |           |    |
| Bo                                              | ttor                                | n li                                     | ne:                     | Bu                  | rnin            | ıg h                         | oui      | rs fo             | or h            | eati      | ing       | whi              | le th | ne k            | ourr             | ner              | wa              | s fi      | r- |
| ing                                             | ec                                  | ual                                      | or                      | hig                 | her             | tha                          | in 5     | 50%               | <b>)</b> .      |           |           |                  |       |                 |                  |                  |                 |           |    |
| SC                                              | RE                                  | EN                                       | l: 4                    |                     |                 |                              |          |                   |                 |           |           |                  |       |                 |                  |                  |                 |           |    |
| h                                               | r                                   | s                                        | D                       | h                   | W               |                              | <        | 5                 | 0               | %         |           | :                | 1     | 0               | 0                | 0                | 0               | 0         | (  |
| h                                               | r                                   | S                                        | D                       | h                   | W               | =                            | >        | 5                 | 0               | %         |           | :                | 1     | 0               | 0                | 0                | 0               | 0         | C  |
| То                                              | p li                                | ne:                                      | Bu                      | rnir<br>%           | ng h            | our                          | s fo     | or h              | ot v            | vate      | er w      | hile             | e the | e bu            | Irne             | er v             | as              | firiı     | าด |
|                                                 | is u<br>tt∩r                        | n li                                     | <u></u><br>ne           | /₀.<br>B⊔           | rnin            | na h                         | 0111     | rs fr             | or h            | ot v      | vate      | er w             | hile  | the             | hi e             | Irn              | ər v            | vas       |    |
| les<br>Bo                                       |                                     | equ                                      | al o                    | or h                | igh             | er tl                        | har      | n 50              | )%.             | 51 1      |           |                  |       |                 |                  |                  | <i></i>         |           |    |
| les<br>Bo<br>firi                               | ng                                  | · ·                                      |                         |                     |                 |                              |          |                   |                 |           |           |                  |       |                 |                  |                  |                 |           |    |
| les<br>Bo<br>firi                               | ng (                                | FN                                       | - 5                     |                     |                 |                              | 0        | 0                 | F               | i         | а         |                  |       | 1               | 0                | 0                | 0               | 0         | (  |
| les<br>Bo<br>firii<br>SC<br>T                   | ng (<br>RE                          | EN<br>a                                  | : <mark>5</mark><br>  1 | 0                   | 0               | 0                            |          |                   |                 |           |           |                  |       |                 | -                |                  |                 |           |    |
| les<br>Bo<br>firii<br>SC<br>T<br>S              | ng (<br>RE<br>i<br>s                | EN<br>a<br>I                             | : 5<br>1<br>1           | 0<br>0              | 0<br>0          | 0                            | 0        | 0                 | S               | s         | t         |                  |       | 1               | 0                | 0                | 0               | 0         | 6  |
| les<br>Bo<br>firii<br>SC<br>T<br>S<br>To        | ng (<br>RE<br>i<br>s<br>p lii       | <b>en</b><br><b>a</b><br><b>1</b><br>ne: | : 5<br>1<br>1<br>Sh     | 0<br>0              | 0<br>0<br>6 To  | <b>0</b><br><b>0</b><br>otal | 0<br>Ign | <b>0</b><br>itio  | <b>S</b><br>n A | s<br>tten | t<br>npts | 5 ( <b>T</b>     | ia) ( | <b>1</b><br>& F | <b>0</b><br>aile | <b>0</b><br>ed I | <b>0</b><br>gni | 0<br>tion | 6  |
| les<br>Bo<br>firii<br>SC<br>T<br>S<br>To<br>Att | ng (<br>RE<br>i<br>s<br>p lin<br>em | EN<br>a<br>l<br>ne:<br>pts               | 1<br>1<br>Sh<br>(Fi     | 0<br>0<br>0WS<br>a) | 0<br>0<br>5 T c | 0<br>0<br>otal               | 0<br>Ign | <b>0</b><br>nitio | <b>s</b><br>n A | s<br>tten | t<br>npts | 5 ( <b>T</b>     | ia) ( | <b>1</b><br>& F | <b>0</b><br>aile | <b>0</b><br>ed I | <b>0</b><br>gni | 0<br>tion | E  |

# 10.13 Checking the fault history

The following graphs describe how to check the fault history of the boiler.

|                                                                    | Е                                                                                                    | Α                                                        | Т                                      | Т                                                                 | Ν                                                                                                    | G                                                                    | :                                                                          | b                                                                           | ο                                                                 | i                                                                                      | Т                                                                         | е                                                 | r                                                |                                              | ο                                          | f                                                                 | f                                                 |                                                 |                              |
|--------------------------------------------------------------------|----------------------------------------------------------------------------------------------------|----------------------------------------------------------|----------------------------------------|-------------------------------------------------------------------|----------------------------------------------------------------------------------------------------|----------------------------------------------------------------------|----------------------------------------------------------------------------|-----------------------------------------------------------------------------|-------------------------------------------------------------------|----------------------------------------------------------------------------------------|---------------------------------------------------------------------------|---------------------------------------------------|--------------------------------------------------|----------------------------------------------|--------------------------------------------|-------------------------------------------------------------------|---------------------------------------------------|-------------------------------------------------|------------------------------|
| >                                                                  | >                                                                                                    | >                                                        | :                                      | 1                                                                 | 2                                                                                                    | 3                                                                    | •                                                                          | 4                                                                           | 0                                                                 | С                                                                                      | (                                                                         | 1                                                 | 2                                                | 3                                            | •                                          | 4                                                                 | 0                                                 | С                                               | )                            |
| Pr                                                                 | ess                                                                                                    | [M                                                       | EN                                     | IU]                                                               |                                                                                                    |                                                                      |                                                                            |                                                                             |                                                                   |                                                                                        |                                                                           |                                                   |                                                  |                                              |                                            |                                                                   |                                                   |                                                 |                              |
| Se                                                                 | elec                                                                                                    | t "F                                                     | au                                     | Ithi                                                              | st" I                                                                                                    | usir                                                                 | na [                                                                       | <b>∢</b> ]                                                                  | & [                                                               | ►]a                                                                                    | and                                                                       | pre                                               | ess                                              | [EN                                          | ITE                                        | R1                                                                |                                                   |                                                 |                              |
| F                                                                  | а                                                                                                    | u                                                        | I                                      | t                                                                 | h                                                                                                    | i                                                                    | S                                                                          | t                                                                           |                                                                   | -                                                                                      |                                                                           |                                                   |                                                  | -                                            | Ν                                          | 0                                                                 |                                                   | 0                                               | 1                            |
| 2                                                                  | 1                                                                                                    | 1                                                        | 0                                      | 4                                                                 | 1                                                                                                    | 2                                                                    | 0                                                                          | 1                                                                           | 0                                                                 | W                                                                                      | е                                                                         | d                                                 |                                                  | 2                                            | 2                                          | :                                                                 | 2                                                 | 3                                               | Α                            |
|                                                                    |                                                                                                    |                                                          |                                        |                                                                   |                                                                                                    |                                                                      | blir                                                                       | hkir                                                                        | ng a                                                              | alte                                                                                   | rna                                                                       | tely                                              | / •                                              |                                              |                                            |                                                                   |                                                   |                                                 |                              |
| S                                                                  | i                                                                                                    | р                                                        | h                                      | 0                                                                 | n                                                                                                    |                                                                      | S                                                                          | w                                                                           | i                                                                 | t                                                                                      | С                                                                         | h                                                 |                                                  |                                              |                                            |                                                                   |                                                   |                                                 |                              |
| S                                                                  | v                                                                                                    | 9                                                        | 9                                      | 9                                                                 | 1                                                                                                    | С                                                                    | U                                                                          | Μ                                                                           | 9                                                                 | 9                                                                                      | 9                                                                         | 1                                                 | R                                                | 9                                            | 9                                          | 9                                                                 | 9                                                 | ,                                               | 5                            |
| Th                                                                 | ie fa                                                                                                    | ault                                                     | m                                      | enu                                                               | ı sh                                                                                                    | OW:                                                                  | s th                                                                       | e la                                                                        | ist t                                                             | en i                                                                                   | faul                                                                      | ts.                                               | For                                              | ead                                          | ch f                                       | aul<br>Th                                                         | t th                                              | e d                                             | is-                          |
| Th<br>pla<br>of<br>the<br>Or<br>Th                                 | the fa<br>the<br>the<br>to<br>the<br>to<br>the<br>the<br>the                                                                                                    | ault<br>linl<br>top<br>p s<br>e to<br>otto               | m<br>ks l<br>o so<br>cre<br>op l<br>om | enu<br>oetv<br>cree<br>ine<br>line                                | i sh<br>wee<br>en s<br>sho<br>of<br>e sh                                                                                                    | ows<br>en tl<br>shor<br>ows<br>the<br>now                            | s th<br>he t<br>ws<br>the<br>bot<br>s th                                   | e la<br>the<br>da<br>torr<br>ne fe                                          | ist t<br>sci<br>fau<br>fau<br>n sc<br>ollo                        | en f<br>eer<br>Ilt n<br>day<br>ree<br>win                                              | faul<br>is s<br>uml<br>v an<br>n th<br>g:                                 | ts.<br>hov<br>ber<br>id ti<br>ne fa               | For<br>vn a<br>anc<br>me<br>ault                 | ead<br>abov<br>I the<br>the<br>typ           | ch f<br>ve.<br>e bo<br>fau<br>e is         | aul<br>The<br>otto<br>ult di                                      | t th<br>e to<br>om<br>occ<br>spla                 | e d<br>op li<br>line<br>urre<br>aye             | is-<br>ne<br>of<br>ed.       |
| Th<br>pla<br>of<br>the<br>Or<br>Th<br>SV<br>las<br>do              | the fa<br>the<br>the<br>to<br>the<br>the<br>the<br>the<br>the<br>the<br>the<br>the<br>the<br>the                                                                                                    | ault<br>blinl<br>top<br>p s<br>e to<br>ootto<br>he<br>me | cre<br>op l<br>om<br>tota              | enu<br>cree<br>en<br>line<br>al a                                 | i sh<br>wee<br>en s<br>sho<br>of<br>e sh                                                                                                    | aows<br>an tl<br>sho<br>bws<br>the<br>now<br>bunt                    | s th<br>he t<br>ws<br>the<br>bot<br>s th<br>of                             | e la<br>two<br>the<br>da<br>tom<br>ne fe<br>this                            | ist f<br>sci<br>fau<br>fau<br>ite,<br>ollo<br>ollo<br>fau<br>tory | ien f<br>reer<br>ilt ni<br>day<br>ree<br>win<br>vin<br>ult th<br>/ wa                  | faul<br>ns s<br>uml<br>v an<br>n th<br>g:<br>nat<br>as e                  | ts.<br>hov<br>ber<br>id ti<br>ne fa<br>has        | For<br>vn a<br>anc<br>me<br>ault<br>s oc<br>ed ( | ead<br>abov<br>I the<br>typ<br>curr<br>(afte | ch f<br>ve.<br>fau<br>re is<br>red<br>er s | aul<br>The<br>otto<br>ult c<br>s di<br>aft                        | t th<br>e tc<br>om<br>spli<br>spli                | e d<br>op li<br>line<br>urre<br>aye<br>he<br>wa | is-<br>ne<br>of<br>ed.<br>d. |
| Th<br>pla<br>of<br>the<br>Or<br>Th<br>las<br>do<br>CL<br>be<br>(el | the fa<br>the e to<br>the b<br>the b<br>th | ault<br>blinl<br>p s<br>e to<br>ootto<br>me              | cre<br>op l<br>om<br>tota<br>tha       | enu<br>oetv<br>cree<br>en<br>line<br>line<br>al a<br>at th<br>ota | I sh<br>wee<br>sh<br>of<br>of<br>me<br>sh<br>mc<br>sh<br>mc<br>sh<br>mc<br>sh<br>mc<br>sh<br>mc<br>ne<br>s<br>sh<br>mc<br>ne<br>s<br>sh<br>mc<br>ne<br>s<br>sh<br>mc<br>ne<br>s<br>sh<br>mc<br>sh<br>mc<br>sh<br>mc<br>sh<br>mc<br>sh<br>sh<br>sh<br>sh<br>sh<br>sh<br>sh<br>sh<br>sh<br>sh<br>sh<br>sh<br>sh | ows<br>en the<br>sho<br>bows<br>the<br>now<br>bunt<br>serv<br>ervice | s th<br>he t<br>the<br>bot<br>s th<br>s th<br>is th<br>is th<br>cof<br>ice | e la<br>two<br>the<br>e da<br>tor<br>this<br>his<br>bof th<br>this<br>art o | ist f<br>sci<br>fau<br>ite,<br>ollo<br>ollo<br>fau<br>tory        | en f<br>reer<br>llt ni<br>day<br>cree<br>win<br>win<br>t th<br>fault<br>fault<br>fault | faul<br>lis s<br>uml<br><u>v an</u><br>n th<br>g:<br>t. Tl<br>the<br>atic | tts.<br>hov<br>ber<br>d ti<br>he fa<br>has<br>ras | For<br>vn a<br>ault<br>ault<br>ed i              | ead<br>abov<br>I the<br>typ<br>curr<br>(afte | ch f<br>ve.<br>fau<br>e is<br>red<br>er s  | aul<br>The<br>otto<br>otto<br>alt c<br>s di<br>aft<br>aft<br>of t | t th<br>e tc<br>om<br>occ<br>spli<br>er t<br>vice | e d<br>op li<br>line<br>urre<br>aye<br>he<br>wa | is-<br>ne<br>of<br>ed.<br>d. |

# 10.14 Setting the maintenance specifications

The following graphs describe how to check and program the maintenance settings. The standard factory setting for this function is "OFF".

## **MAINTENANCE SETTINGS**

The unit can be programmed in such a way that an automatic maintenance message is displayed.

There are three options that can be selected. A maintenance message appears after:

\* A programmed date is reached.

\* An amount of burning hours is reached.

\* An amount of ignition cycles is reached.

One single option can be activated or all three options.

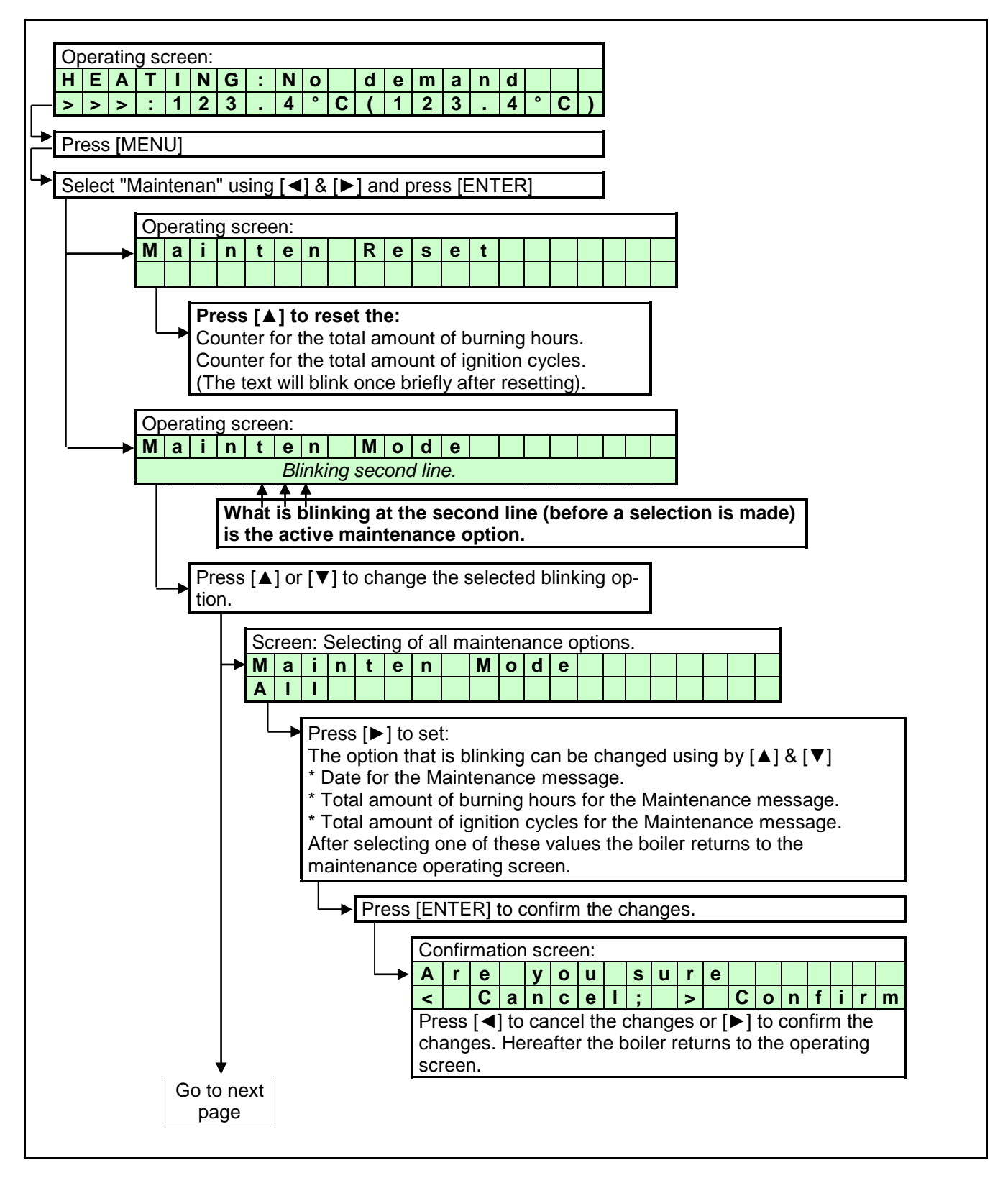

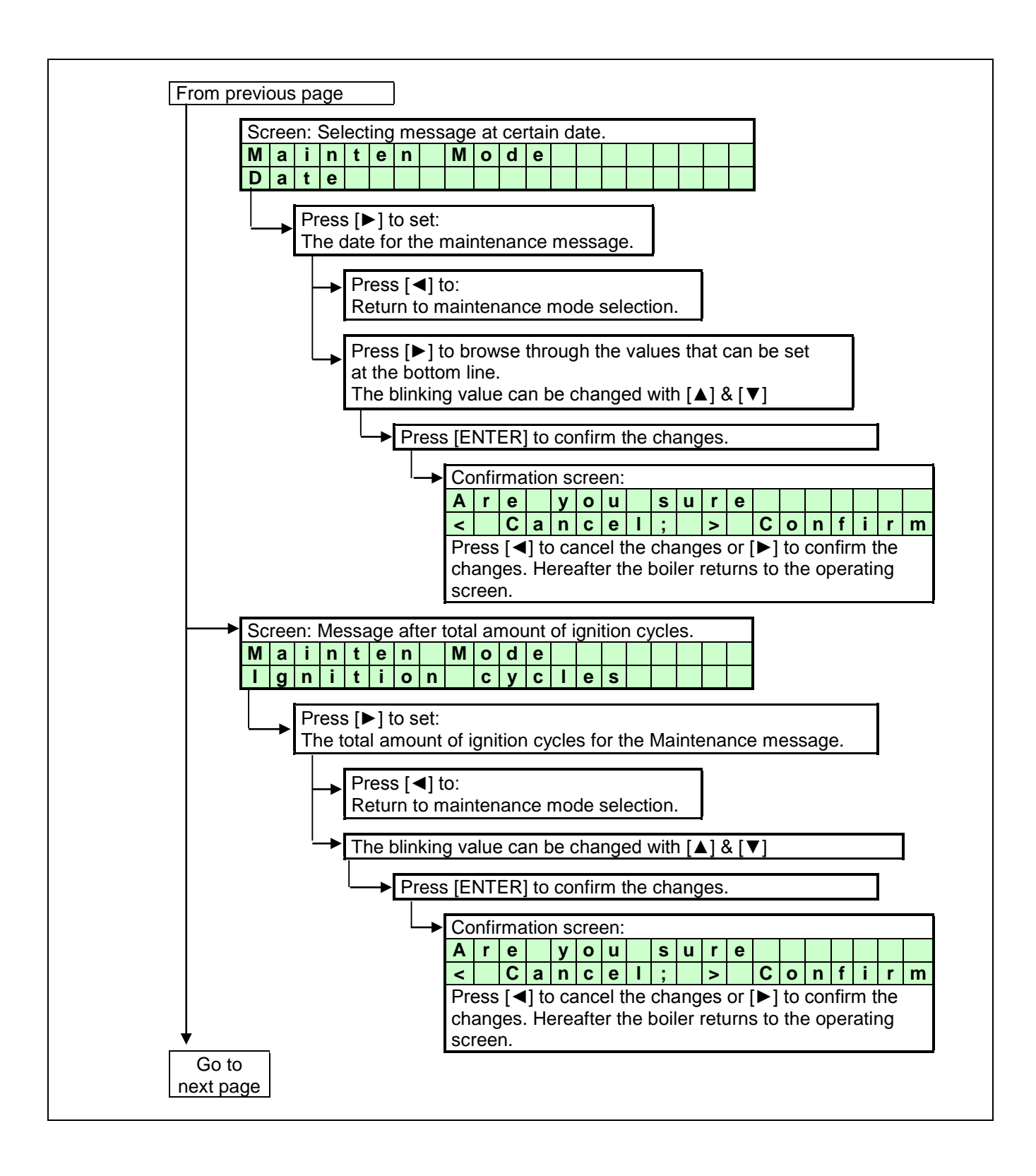

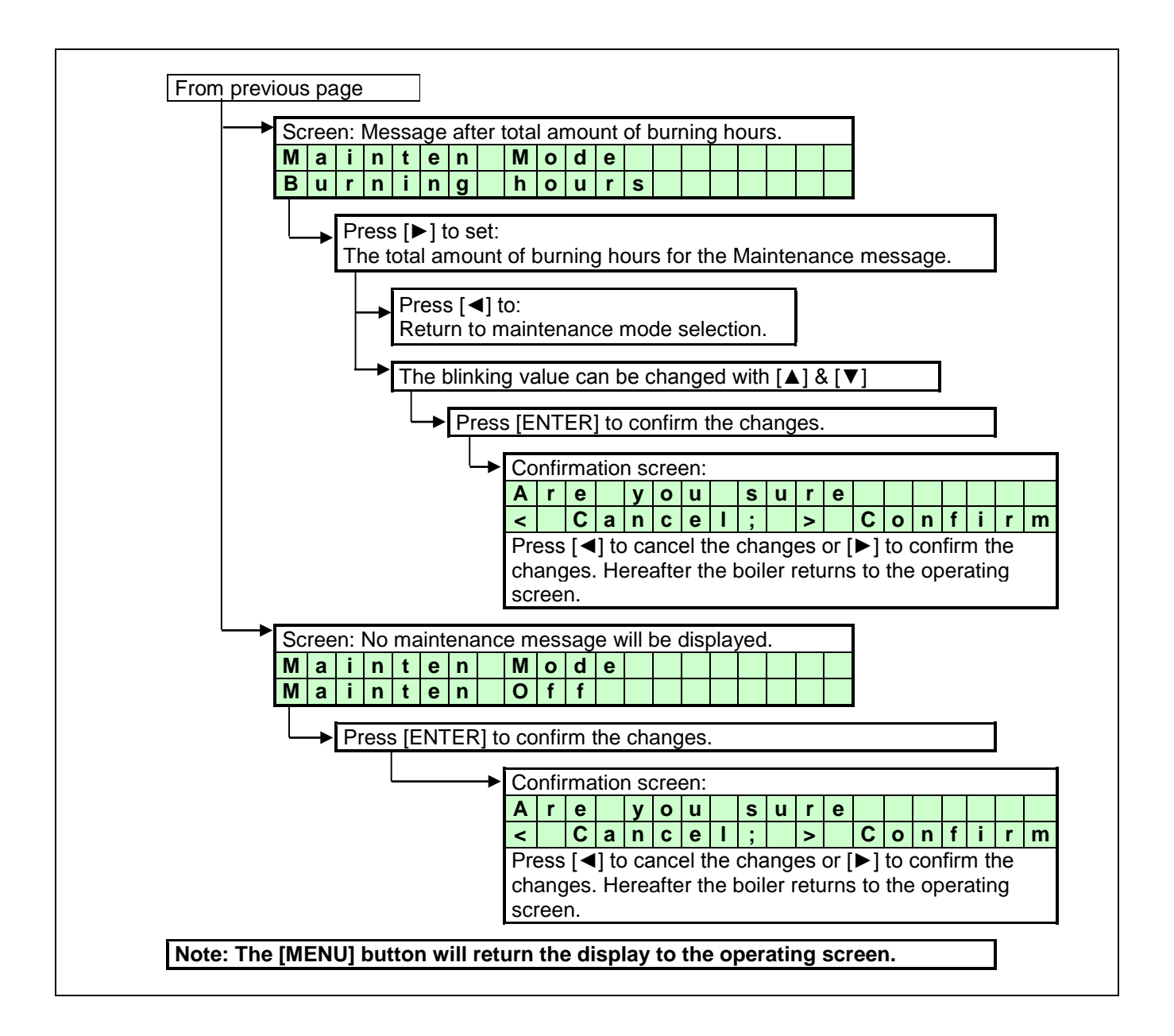

BE AWARE : This function is standard turned OFF. We offer this programmable function to the installer to use as a reminder. Because it concerns a free programmable function, the application of it cannot be used as an argument in warranty cases.

Our units must be maintained every twelve months whatever the settings/working of this function.

## It is and remains the responsibility of the end user to have the unit maintained every twelve months.

# 10.15 Setting the user lock

The following graphs describe how to activate the user lock of the display. The standard factory setting for this function is "OFF".

| The " <b>USER LOCK</b> " menu.<br>In this menu the boiler can be locked for (end-)users.<br>0 = UNLOCKED<br>1 = LOCKED                                                                                                    |         |
|----------------------------------------------------------------------------------------------------|---------|
| When the boiler is unlocked, the user can enter the MENU by pressing the menu button and all screens will show up.                                                                                                    | /       |
| When the boiler is locked, the user has to push the [MENU] button together with the $[\Psi]$ button for 5 s. to access all menu screens.                                                                                                    | u       |
| This function is to prevent accidental changes!<br><b>NOTICE</b> : The PARAMETER screen always accessible.                                                                                                    |         |
| Operating screen:                                                                                                    |         |
| $\begin{array}{c c c c c c c c c c c c c c c c c c c $                                                                                                    | )       |
| Press [MENU]                                                                                                    |         |
| Select "User lock" using [◀] & [▶] and press [ENTER]                                                                                                    |         |
| User lock screen:                                                                                                    |         |
| S       e       t       U       s       e       r       I       o       c       k       =       0         I       0       I       I |         |
| The "0" is now blinking/selected and can be changed.<br>Use [▲] & [▼] to change the value.<br>0 = User lock function OFF<br>1 = User lock function ON<br>Press [ENTER] for the confirmation screen after the selectior<br>has been made.                                                                                                    | ١       |
| Confirmation screen:                                                                                                    |         |
| A r e y o u s u r e                                                                                                    |         |
| < Cancell; > Confirm                                                                                                    |         |
| Press [◀] to cancel the changes (the unit will reset and the display returns to the operating screen).<br>Press [▶] to confirm the changes. The changed value will be blinking for a few seconds. After this, the display returns to the operating screen.                                                                                                    | e       |
| NOTICE:<br>Using the [MENU] button during the User lock display, will re-<br>set the boiler and the boiler will return to the operating screer                                                                                                    | -<br>า. |

# 10.16 Setting the parameters at the control panel

The functions of the controller are embedded in de electronics by means of parameters. The values and settings hereof can be programmed by a skilled and trained service engineer with the help of a computer (laptop), the correct software and an interface cable. A selection of these parameters can be programmed at the control panel of the unit itself, without the use of a computer.

The following table gives a list of these last mentioned parameters. NOTICE: Only the password for level 1 is issued in this manual. "More advanced" parameters need to be programmed by a skilled and trained service engineer with access to level 2.

|          |    |        |        | When 'Medify - ne' the peremeter can only be pre- | rommo  | 4 ~ | 6 10 | امر | r      |    |        |        |        |   |        | PASSWORD:         |
|----------|----|--------|--------|---------------------------------------------------|--------|-----|------|-----|--------|----|--------|--------|--------|---|--------|-------------------|
|          |    |        |        | when modify = no , the parameter can only be proj | gramme | u a | t ie | vei | 2      |    |        |        |        |   |        | 1342              |
| МЕ       | NU |        | PARA-  | DESCRIPTION                                       | UNITS  |     |      | Т   | EX-    | ΓD | ISP    | LA     | Y      |   |        | LEVEL 1<br>Modify |
|          |    | 1      | PSRE   | Step modulation (1-on 0-off)                      |        | S   | t    | 6   | n      |    | m      | 0      | Ь      |   | I      | no ,              |
|          |    | י<br>2 |        | Blocking offset flow temperature control          | °C     | ц   | Ē    | C   | 4      |    | 0      | f      | u<br>f | 1 | 2      | 110               |
|          |    | 2      |        | Biocking offset now temperature control           | °C     | п   |      |     | 2      |    |        | -      | ۱<br>۲ | 1 | с<br>С | yes               |
| G        |    | 3      |        |                                                   | °C     |     |      |     | n<br>c | •  | Г      | -      | D<br>f | 1 | 2      | 110               |
| E        |    | 4      | POIC   | Integration time temperature control              | 0      |     |      |     | 2      | C  | -      | -      | 1      | 1 | с<br>С | yes               |
| <b>X</b> | A  | 5      | PZIC   | Regulation time temperature control               | S<br>S |     |      |     | S      | _  | -      | n<br>4 | ſ      |   | с<br>С | no                |
| Ξ        |    | 0      | PZIVII | Blocking onset System CH temperature control      |        | н   |      |     |        | C  | 0      | T      | T      |   | 3      | yes               |
|          |    | 1      | PZIVIJ | Proportional range System CH temperature control  | -0     | н   |      |     |        | C  | P<br>- | r      | D      |   | 3      | no                |
|          |    | ð      | P2IMK  |                                                   | S      | н   | E    |     |        | С  |        | n      | τ      |   | 3      | no                |
|          |    | 9      | P5AB   | Timer Contact (1=on)                              | -      |     | I    | m   | е      | r  | C      | 0      | n      | t |        | yes               |
|          |    | 1      | P4AB   | DHW Pump Config 0=Pump 1=TWV                      | -      | D   | Н    | i   | р      | m  | р      | 1      | t      | w | v      | yes               |
|          |    | 2      | P5CB   | Flow temperature DHW tank low                     | °C     | D   | Н    | i   | f      | I. | 0      | w      |        | L | 0      | yes               |
|          |    | 3      | P5CK   | Flow temperature DHW tank hi                      | °C     | D   | Н    | i   | f      | L  | 0      | ×      |        | Н | -      | yes               |
|          |    | 4      | P5CL   | Low Flow temperature time DHW                     | min    | D   | Н    | i   |        | L  | 0      | t      | i      | m | е      | yes               |
|          |    | 5      | P5CD   | Legionella temperature                            | °C     | L   | е    | g   | i      | 0  |        | t      | е      | m | р      | no                |
|          |    | 6      | P5CI   | Legionella hyst DHW tank temperature              | °C     | L   | е    | g   | i      | 0  |        | h      | у      | S | t      | no                |
|          |    | 7      | P5CJ   | Legionella hold time (0=off)                      | min    | L   | е    | g   | i      | 0  |        | h      | 0      | I | d      | no                |
| ≥        | Б  | 8      | P2KI   | CH interrupt by Legionella (0=yes)(1=no)          | -      | L   | е    | g   | i      | 0  |        | i      | n      | t | r      | no                |
| E        | Р  | 9      | P2LC   | Regulation temperature offset DHWd                | °C     | D   | Н    | d   | s      | С  | 0      | f      | f      | 2 |        | yes               |
|          |    | Α      | P2MN   | Proportional range DHWd modulation                | °C     | D   | Н    | d   | s      | С  | Ρ      | r      | b      | 2 | 3      | no                |
|          |    | В      | P2LD   | Regulation temperature hysteresis DHWd            | °C     | D   | Н    | d   | s      | С  | D      | i      | f      | 2 |        | yes               |
|          |    | С      | P2MO   | integration time DHWd modulation                  | S      | D   | Н    | d   | s      | С  | Ι      | n      | t      | 2 | 3      | no                |
|          |    | D      | P2ML   | Sys temp blocking offset DHW tank                 | °C     | D   | Н    | d   | s      | С  | 0      | f      | f      | 3 |        | yes               |
|          |    | Ε      | P2MM   | Sys temp blocking hysteresis DHW tank             | °C     | D   | Н    | d   | s      | С  | D      | i      | f      | 3 |        | yes               |
|          |    | F      | P5CA   | Hysteresis DHW tank temperature                   | °C     | D   | Н    | i   | s      | С  | D      | i      | f      | 4 |        | yes               |
|          |    | G      | P2KH   | Gradient heat demand detect DHW tank temperature  | °C     | D   | Η    | i   | d      | е  | t      | g      | r      | а | d      | yes               |
|          |    | 1      | P2MA   | Max number extra boilers                          | -      | Μ   | а    | X   | С      | а  | S      | С      | U      | n | t      | no                |
| ш        |    | 2      | P5DA   | Bus address boiler                                | -      | В   | u    | s   |        | а  | d      | r      | е      | s | s      | no                |
| Ō        |    | 3      | P5DC   | Dhw on entire cascade(0) only master(1)           | -      | D   | Н    | i   | С      | а  | s      | 1      | m      | а | s      | no                |
| S        | С  | 4      | P5DE   | Extra Boiler output enable(1)                     | -      | Ε   | х    | t   | r      | а  |        | u      | n      | i | t      | yes               |
| AS       |    | 5      | P5DF   | Cascade detection (0=standalone 1=Leader)         | -      | С   | а    | s   |        | S  | i      | 1      | Μ      | а |        | no                |
| S        |    | 6      | P5BL   | Power off total cascade (1)                       | -      | Ρ   | w    | r   | 0      | f  | f      | Т      | 0      | С | а      | no                |
|          |    | 7      | P5DB   | Number of boilers with common flue 0=None         | -      | С   | 0    | m   | F      | Т  | u      | Ν      | u      | m |        | no                |
|          |    | 1      | P5BB   | Analogue input Config (0=off 1=temp 2=power)      | -      | Α   | n    |     | Ι      | n  | р      |        | С      | 0 | n      | ves               |
|          |    | 2      | P5AI   | Minimum Temperature 0-10V input                   | °C     | 0   | -    | 1   | 0      | Μ  | i      | n      | Т      | m | р      | yes               |
|          |    | 3      | P5BI   | Altitude (in amounts of 100 ft.)                  | 100 ft | Α   | Т    | t   |        | *  | 1      | 0      | 0      | f | t      | ves               |
| Ļ        |    | 4      | P2LK   | Max cooling time                                  | min    | М   | а    | х   | С      | ο  | 0      | Ι      | Т      | i | m      | ves               |
| R.       | _  | 5      | P5BJ   | Temperature display 1=on                          | -      | Т   | е    | m   | p      | 0  | n      | D      | i      | s | р      | ves               |
| ۳        | ט  | 6      | P4AA   | DHW 0=off 1=Indirect 2=Direct                     | -      | D   | н    | W   |        | 1  | =      | i      | 2      | = | d      | no                |
| В        |    | 7      | P4AD   | pressure 0=off 1=sensor and 2=switch              | -      | С   | 0    | n   | f      | i  | a      |        |        |   |        | no                |
| <u>ا</u> |    | 8      | P4BD   | Gas type values 0-2                               | -      | q   | а    | s   | t      | v  | p      | е      |        |   |        | no                |
|          |    | 9      | P4BE   | Soft start type values 0-2                        | -      | C   | 0    | n   | f      | i  | a      |        |        |   |        | no                |
| 1        |    | Δ      | P5BN   | Pump modes 0-4                                    | -      | C   | 0    | n   | f      | i  | a      |        |        |   |        | no                |

For extensive explanation see Ch. 11: 'Controlling options and settings', page 76 ff.

**IMPORTANT:** Do not change the parameters P2LC, P2LD, P2ML, P2MM and P5BI; they are present in the controller for different purposes than CH control. <u>Changing these parameters may affect boiler operation negatively.</u>

Parameter screens + concise explanation see next pages  $\rightarrow$ 

Cooke Industries - Phone: +64 9 579 2185 Fax: +64 9 579 2181 Email: sales@cookeindustries.co.nz Web: www.cookeindustries.co.nz

| -                                                                                      | -                                                                                                    | /                                                                                                    |                                                                        |                                                                                                    | 2                                                                                                    | 5                                             | •                                                            |                                                                                                    |                                                     | U                                                                                           |                                                                                                    |                                                               | 2                                                                                                    | 5                                                                                              | •                                                                                                    | -                           |                             |                      | )                 |
|----------------------------------------------------------------------------------------|----------------------------------------------------------------------------------------------------|----------------------------------------------------------------------------------------------------|------------------------------------------------------------------------|----------------------------------------------------------------------------------------------------|----------------------------------------------------------------------------------------------------|-----------------------------------------------|--------------------------------------------------------------|----------------------------------------------------------------------------------------------------|-----------------------------------------------------|---------------------------------------------------------------------------------------------|----------------------------------------------------------------------------------------------------|---------------------------------------------------------------|----------------------------------------------------------------------------------------------------|------------------------------------------------------------------------------------------------|----------------------------------------------------------------------------------------------------|-----------------------------|-----------------------------|----------------------|-------------------|
| Pre                                                                                    | SS                                                                                                    | [M                                                                                                    | ΕN                                                                     | U]                                                                                                    |                                                                                                    |                                               |                                                              |                                                                                                    |                                                     |                                                                                             |                                                                                                    |                                                               |                                                                                                    |                                                                                                |                                                                                                    |                             |                             |                      |                   |
| Sal                                                                                    | oct                                                                                                    | "D                                                                                                    | or                                                                     | m                                                                                                    | otor                                                                                                    | -" ı                                          | ning                                                         | n [∡                                                                                                    | ∎1 Q                                                | <u>р</u> гы                                                                                 | 1 2                                                                                                    | ad a                                                          | aroc                                                                                                    | <u>ہ ا</u>                                                                                     |                                                                                                    | ГСІ                         | 21                          |                      |                   |
| Sei                                                                                    | eci                                                                                                    | Г                                                                                                    | aid                                                                    |                                                                                                    | ELEI                                                                                                    | u                                             | Siriç                                                        | 11                                                                                                    | ۹] o                                                | ×[►                                                                                         | -] ai                                                                                                    | iu j                                                          | JIES                                                                                                    | ຣິໂເ                                                                                           |                                                                                                    |                             | Ŋ                           |                      |                   |
| Par                                                                                    | am                                                                                                    | ete                                                                                                    | er r                                                                   | ner                                                                                                    | าน:                                                                                                    |                                               |                                                              |                                                                                                    |                                                     |                                                                                             |                                                                                                    |                                                               |                                                                                                    |                                                                                                |                                                                                                    |                             |                             |                      | _                 |
| I                                                                                      | n                                                                                                    | S                                                                                                    | t                                                                      | а                                                                                                    | I                                                                                                    | I                                             | е                                                            | r                                                                                                    |                                                     | С                                                                                           | 0                                                                                                    | d                                                             | е                                                                                                    |                                                                                                |                                                                                                    |                             |                             |                      |                   |
|                                                                                        |                                                                                                    |                                                                                                    |                                                                        |                                                                                                    |                                                                                                    |                                               |                                                              | 0                                                                                                    | 0                                                   | 0                                                                                           | 0                                                                                                    |                                                               |                                                                                                    |                                                                                                |                                                                                                    |                             |                             |                      |                   |
| Ent                                                                                    | er                                                                                                    | the                                                                                                    | <b>4</b>                                                               | -dic                                                                                                   | it o                                                                                                    | cod                                           | e w                                                          | /ith                                                                                                    | the                                                 | • [ ◄                                                                                       | <b>1</b> 8                                                                                                    | . [Þ                                                          | •1 a                                                                                                    | nd                                                                                             | the                                                                                                    | e [/                        | 1                           | 8 [                  | ▼1                |
| but                                                                                    | ton                                                                                                    | s a                                                                                                    | nd                                                                     | se                                                                                                    | lec                                                                                                    | t [E                                          | NT                                                           | ER]                                                                                                    |                                                     | •                                                                                           | •                                                                                                    | •                                                             |                                                                                                    |                                                                                                |                                                                                                    |                             |                             | •                    |                   |
| The                                                                                    | )<br>20 (                                                                                                    | bde                                                                                                    | w.                                                                     | ill b                                                                                                  | lin                                                                                                    | < a                                           | few                                                          | se                                                                                                    | cor                                                 | nds                                                                                         | and                                                                                                    | w                                                             | hen                                                                                                    | ent                                                                                            | ere                                                                                                    | ed o                        | or                          | rec                  | tly,              |
|                                                                                        |                                                                                                    |                                                                                                    | /ing                                                                   | j pa<br>boo                                                                                            | ara                                                                                                    | mei                                           |                                                              |                                                                                                    |                                                     | e ai                                                                                        | spia                                                                                                    | iyed<br>od                                                    | J.<br>and                                                                                                    | ais                                                                                            | <u> </u>                                                                                                    | 200                         | 000                         | n ta                 |                   |
| sele                                                                                   | ecte                                                                                                    | ∍⊏.<br>∋d                                                                                                    | an                                                                     | nes<br>nou                                                                                             | int                                                                                                    | of                                            | es<br>par                                                    | ane                                                                                                    | us<br>etei                                          | rs.                                                                                         | whi                                                                                                    | ch                                                            | can                                                                                                    | be                                                                                             | e d                                                                                                    | har                         | iae                         | s it<br>d (          | In-               |
| stal                                                                                   | ler                                                                                                    | lev                                                                                                    | /el                                                                    | 1/2                                                                                                    | ).                                                                                                    | -                                             |                                                              |                                                                                                    |                                                     | - ,                                                                                         |                                                                                                    |                                                               |                                                                                                    |                                                                                                |                                                                                                    |                             | 3-                          | - (                  |                   |
| Mo                                                                                     | <u></u>                                                                                                    | ٨.                                                                                                    |                                                                        | otir                                                                                                   | 20                                                                                                    |                                               |                                                              |                                                                                                    |                                                     |                                                                                             |                                                                                                    |                                                               |                                                                                                    |                                                                                                |                                                                                                    |                             |                             |                      |                   |
|                                                                                        | A                                                                                                    | <u>7</u> .<br>1                                                                                                  |                                                                        | au                                                                                                    | ly<br>I                                                                                                    | S                                             | t                                                            | е                                                                                                    | p                                                   |                                                                                             | m                                                                                                    | 0                                                             | d                                                                                                    | u                                                                                              | T                                                                                                    |                             |                             |                      |                   |
|                                                                                        |                                                                                                    |                                                                                                    |                                                                        |                                                                                                    |                                                                                                    |                                               |                                                              |                                                                                                    | -                                                   |                                                                                             | 1                                                                                                    |                                                               |                                                                                                    |                                                                                                |                                                                                                    |                             |                             |                      |                   |
| Fur                                                                                    | nctio                                                                                                    | on                                                                                                    | to                                                                     | act                                                                                                    | ivat                                                                                                    | te tl                                         | ne s                                                         | step                                                                                                    | o m                                                 | odu                                                                                         | ulatio                                                                                                    | on:                                                           |                                                                                                    |                                                                                                |                                                                                                    |                             |                             |                      |                   |
| 0 =                                                                                    | Off                                                                                                    | f                                                                                                    |                                                                        |                                                                                                    |                                                                                                    |                                               |                                                              |                                                                                                    |                                                     |                                                                                             |                                                                                                    |                                                               |                                                                                                    |                                                                                                |                                                                                                    |                             |                             |                      |                   |
|                                                                                        | ()n                                                                                                    |                                                                                                    |                                                                        |                                                                                                    |                                                                                                    |                                               |                                                              |                                                                                                    |                                                     |                                                                                             |                                                                                                    |                                                               |                                                                                                    |                                                                                                |                                                                                                    |                             |                             |                      |                   |
| 1 =                                                                                    |                                                                                                    | 1                                                                                                    |                                                                        |                                                                                                    |                                                                                                    |                                               |                                                              |                                                                                                    |                                                     |                                                                                             |                                                                                                    |                                                               |                                                                                                    |                                                                                                |                                                                                                    |                             |                             |                      |                   |
| 1 =<br>Me                                                                              | nu                                                                                                    | A:                                                                                                    | He                                                                     | atir                                                                                                   | ng                                                                                                    |                                               |                                                              |                                                                                                    |                                                     |                                                                                             |                                                                                                    |                                                               |                                                                                                    |                                                                                                |                                                                                                    |                             |                             |                      |                   |
| 1 =<br>Me                                                                              | nu /                                                                                                    | A:<br>2                                                                                                    | He                                                                     | atir                                                                                                   | ng                                                                                                    | Н                                             | E                                                            |                                                                                                    | S                                                   |                                                                                             | 0                                                                                                    | f                                                             | f                                                                                                    | 1                                                                                              | 3                                                                                                    |                             |                             |                      |                   |
| 1 =                                                                                    | nu /                                                                                                    | A:<br>2                                                                                                    | He                                                                     | atir                                                                                                   | ng                                                                                                    | Н                                             | E                                                            |                                                                                                    | S                                                   |                                                                                             | 0<br>4                                                                                                    | f                                                             | f<br>°                                                                                                    | 1<br>C                                                                                         | 3                                                                                                    |                             |                             |                      |                   |
| 1 =<br>Mer<br>CH                                                                       | nu A<br>A<br>Su                                                                                                    | A:<br>2                                                                                                    | He<br>ly t                                                             | atir<br>em                                                                                             | ng<br>per                                                                                                   | H                                             | E<br>re s                                                    | sett                                                                                                    | s<br>ing.                                           | . Th                                                                                        | o<br>4<br>nis p                                                                                                    | f<br>ara                                                      | f<br>°                                                                                                    | 1<br>C<br>ter                                                                                  | <b>3</b><br>is tl                                                                                                    | ne                          | off:                        | set                  | of                |
| 1 =<br>Mer<br>CH<br>the                                                                | nu A<br>A<br>su                                                                                                    | A:<br>2<br>ppl                                                                                                   | He<br>ly t<br>arr                                                      | em                                                                                                    | ng<br>per<br>ed (                                                                                           | H<br>atu<br>CH                                | E<br>re s<br>terr                                            | sett                                                                                                    | s<br>ing.<br>ratu                                   | . Th<br>ure.                                                                                | o<br>4<br>nis p                                                                                                    | f<br>ara                                                      | f<br>°<br>me                                                                                                    | 1<br>C<br>ter                                                                                  | <b>3</b><br>is tl                                                                                                    | ne                          | offs                        | set                  | of                |
| 1 =<br>Mer<br>CH<br>the                                                                | nu /<br>A<br>su<br>pro                                                                                                    | A:<br>2<br>ppl<br>ogr                                                                                            | He<br>ly t<br>am                                                       | em<br>me                                                                                               | ng<br>per<br>ed (                                                                                           | H<br>atu<br>CH                                | E<br>re s<br>terr                                            | sett                                                                                                    | s<br>ing.<br>ratu                                   | . Th<br>ure.                                                                                | o<br>4<br>nis p                                                                                                    | <b>f</b><br>ara                                               | f<br>°<br>ime                                                                                                    | 1<br>C                                                                                         | 3<br>is tl                                                                                                    | ne                          | offs                        | set                  | of                |
| 1 =<br>Me<br>CH<br>the                                                                 | nu A<br>su<br>pro                                                                                                    | A:<br>2<br>ppl<br>ogr<br>A:<br>3                                                                                 | He<br>ly t<br>am                                                       | em<br>me                                                                                               | ng<br>per<br>ed (                                                                                           | H<br>atu<br>CH                                | E<br>re s<br>terr                                            | sett                                                                                                    | s<br>ing.<br>ratu                                   | . Thure.                                                                                    | o<br>4<br>nis p                                                                                                    | f<br>ara                                                      | f<br>°<br>ime<br>b                                                                                                    | 1<br>C<br>ter                                                                                  | 3<br>is tl<br>3                                                                                                    | ne                          | offs                        | set                  | of                |
| 1 =<br>Mer<br>CH<br>the                                                                | nu /<br>A<br>su<br>prc<br>nu /<br>A                                                                                                    | A:<br>2<br>ppl<br>ogr<br>A:<br>3                                                                                 | He<br>ly t<br>am<br>He                                                 | atir<br>em<br>ime                                                                                      | ng<br>per<br>ed (                                                                                           | H<br>atu<br>CH                                | E<br>re s<br>terr                                            | sett                                                                                                    | s<br>ing.<br>ratu                                   | . Thure.                                                                                    | <b>o</b><br>4<br>nis p<br><b>P</b><br>5                                                                                             | f<br>ara                                                      | f<br>°<br>me<br>b                                                                                                    | 1<br>C<br>ter                                                                                  | 3<br>is tl<br>3                                                                                                    | ne                          | offs                        | set                  | of                |
| 1 =<br>Mer<br>CH<br>the<br>Sel                                                         | nu ,<br>A su<br>pro<br>nu ,<br>A ect                                                                                                    | A:<br>pppl<br>ogr<br>A:<br>3<br>th                                                                               | He<br>ly t<br>am<br>He                                                 | atir<br>em<br>atir                                                                                     | ng<br>per<br>ed (                                                                                           | H<br>atu<br>CH<br>H                           | E<br>terr<br>E                                               | sett<br>pe                                                                                                    | s<br>ing.<br>ratu                                   | . Thure.                                                                                    | o<br>4<br>his p<br>P<br>5<br>e co                                                                                                   | f<br>ara                                                      | f<br>°<br>me<br>b<br>°                                                                                                    | 1<br>C<br>ter                                                                                  | 3<br>is tl<br>3                                                                                                    | ne                          | offs                        | set                  | of<br>· is        |
| 1 =<br>Me<br>CH<br>the<br>Sel<br>the                                                   | nu ,<br>A su<br>pro<br>A contraction<br>A contraction<br>A | A:<br>2<br>ppl<br>ogr<br>A:<br>3<br>th                                                                           | He<br>ly t<br>am<br>He<br>ortic                                        | atir<br>em<br>atir<br>atir                                                                             | ng<br>per<br>ed (<br>ng<br>su                                                                               | H<br>ange                                     | E<br>terr<br>E<br>y te<br>e of                               | sett<br>ppe                                                                                                    | s<br>ing.<br>ratu<br>s<br>era                       | . Th<br>ure.<br>2<br>aturn<br>elec                                                          | 0<br>4<br>iis p<br>5<br>e cc<br>tted                                                                                                | f<br>ara<br>r<br>ontr                                         | f<br>°<br>me<br>ol.<br>I su                                                                                                    | 1<br>C<br>ter<br>This<br>pply                                                                  | 3<br>is tl<br>3<br>s p<br>y te                                                                                                    | ara                         |                             | set                  | of<br>· is<br>re. |
| 1 =<br>Mer<br>CH<br>the<br>Mer<br>Sel<br>the<br>Mer                                    | A<br>suprocession<br>nu A<br>A<br>ect<br>procession                                                                                                    | A:<br>2<br>ppl<br>ogr<br>A:<br>3<br>th<br>ppc<br>A:                                                              | He<br>y t<br>am<br>He<br>ortic                                         | atir<br>em<br>atir<br>CH<br>CH<br>ona                                                                  | ng<br>per<br>ed (<br>ng<br>su<br>il ra                                                                      | H<br>atu<br>CH<br>H                           | E<br>terr<br>E<br>y te                                       | sett<br>pe                                                                                                    | s<br>ing.<br>ratu<br>s<br>era                       | . Thure.                                                                                    | o<br>4<br>iis p<br>5<br>e cc<br>tted                                                                                                | f<br>ara<br>r                                                 | f<br>°<br>me<br>ol.<br>I su                                                                                                    | 1<br>C<br>ter<br>Thi<br>pply                                                                   | 3<br>is tl<br>3<br>s p<br>y te                                                                                                    | ara                         |                             | set                  | of<br>is<br>re.   |
| 1 =<br>Me<br>CH<br>the<br>Sel<br>the<br>Me                                             | nu /<br>su<br>pro<br>nu /<br>A<br>ect<br>pro                                                                                                    | A:<br>2<br>ppl<br>ogr<br>A:<br>3<br>th<br>pc<br>4                                                                | He<br>ly t<br>am<br>He<br>ortic                                        | atir<br>em<br>atir<br>CH<br>ona                                                                        | ng<br>per<br>ed (<br>ng<br>su<br>il ra                                                                      | H<br>ange                                     | E<br>terr<br>y te<br>e of                                    | sett<br>pe                                                                                                    | s<br>ing.<br>ratu<br>s<br>era<br>e se               | . Thure.                                                                                    | o<br>4<br>iis p<br>5<br>e cc<br>tted                                                                                                | f<br>ara<br>n<br>CH                                           | f<br>°<br>me<br>ol.<br>I su                                                                                                    | 1<br>C<br>ter<br>Thi<br>pply                                                                   | 3<br>is tl<br>3<br>y te<br>3                                                                                                    | ara                         |                             | set<br>eter          | of<br>is<br>re.   |
| 1 =<br>Me<br>CH<br>the<br>Sel<br>the<br>Me                                             | nu /<br>a<br>su<br>prc<br>nu /<br>a<br>ect<br>prc<br>nu /<br>A                                                                                                    | A:<br>ppl<br>ogr<br>A:<br>3<br>th<br>ppc<br>A:<br>4                                                              | He<br>ly t<br>am<br>He<br>ortic                                        | atir<br>em<br>atir<br>CH<br>atir                                                                       | ng<br>per<br>ed (<br>ng<br>su<br>su<br>il ra                                                                | H<br>atu<br>CH<br>H<br>ange                   | E<br>terr<br>E<br>y te<br>e of                               | sett<br>pe                                                                                                    | s<br>ing.<br>ratu<br>s<br>era<br>e se               | Thure.                                                                                      | 0<br>4<br>iis p<br>5<br>e cc<br>tted<br>0                                                                                           | f<br>ara<br>r<br>ontr<br>CH                                   | f<br>°<br>me<br>ol.<br>I su<br>f<br>°                                                                                                    | 1<br>C<br>ter<br>Thi<br>pply<br>1<br>C                                                         | 3<br>is tl<br>3<br>y te<br>3                                                                                                    | ara                         |                             | eter                 | of<br>· is<br>re. |
| 1 =<br>Me<br>CH<br>the<br>Sel<br>the<br>Sel<br>Sel                                     | nu /<br>supro<br>nu /<br>A<br>ect<br>pro<br>nu /<br>A<br>ect                                                                                                    | A:<br>pppl<br>pgr<br>A:<br>3<br>th<br>pcc<br>4<br>th                                                             | He<br>ly t<br>am<br>He<br>ortic<br>He                                  | atir<br>em<br>atir<br>CH<br>ona                                                                        | ng<br>per<br>ed (<br>ng<br>ll ra<br>ng<br>sup                                                               | H<br>ange<br>H                                | E<br>resterr<br>E<br>y te<br>e of<br>E                       | empe<br>the                                                                                                    | s<br>ing.<br>ratu<br>s<br>erat                      | C C C C C C C C C C C C C C C C C C C                                                       | o<br>4<br>his p<br>5<br>e cc<br>tted<br>D<br>0<br>cor                                                                               | f<br>ara<br>ontr<br>CH<br>i                                   | f<br>•<br>•<br>•<br>•<br>•<br>•<br>•<br>•<br>•<br>•<br>•<br>•<br>•                                                                                                    | 1<br>C<br>ter<br>This                                                                          | 3<br>is tl<br>3<br>y te<br>3<br>par                                                                                                    | ara                         |                             | set<br>eter<br>atur  | of<br>re.         |
| 1 =<br>Me<br>CH<br>the<br>Sel<br>the<br>Sel<br>is th                                   | nu ,<br>su<br>pro<br>nu ,<br>A<br>ect<br>pro<br>nu ,<br>A<br>ect<br>nu ,<br>A                                                                                                    | A:<br>2<br>ppl<br>pgr<br>A:<br>3<br>th<br>pcc<br>4<br>th<br>nys                                                  | He<br>ly t<br>arr<br>He<br>e (<br>brtic<br>He                          | atir<br>em<br>atir<br>CH<br>chatir<br>cH s                                                             | ng<br>per<br>ed (<br>ng<br>sup<br>sup<br>sup                                                                | H<br>ange<br>H<br>pply<br>f th                | E<br>terr<br>E<br>of<br>E<br>terr<br>e s                     | empe                                                                                                    | s<br>ing.<br>ratu<br>s<br>erat<br>cteo              | ture.                                                                                       | 0<br>4<br>iis p<br>5<br>e cc<br>tted<br>D<br>0<br>cor<br>H su                                                                       | f<br>ara<br>ontr<br>C⊢<br>i<br>i                              | f<br>°<br>ol.<br>I su<br>I su<br>I TI                                                                                                    | 1<br>C<br>This<br>pply                                                                         | 3<br>3<br>3<br>y te<br>3<br>par                                                                                                    | ara                         | offs<br>offs<br>oera<br>ete | set<br>eter<br>atur  | of<br>re.         |
| 1 =<br>Me<br>CH<br>the<br>Me<br>Sel<br>the<br>Sel<br>is th                             | nu ,<br>A su<br>pro<br>nu ,<br>A control<br>ect<br>pro<br>nu ,<br>A control<br>ect<br>nu ,<br>A control<br>nu ,<br>A control<br>ect<br>nu ,<br>A control<br>ect<br>ect<br>ect<br>nu ,<br>A control<br>ect<br>ect<br>ect<br>ect<br>ect<br>ect<br>ect<br>ect<br>ect<br>ect                                                                                                    | A:<br>pppl<br>pgr<br>A:<br>3<br>th<br>ppc<br>A:<br>4<br>A:<br>A:<br>A:<br>A:<br>A:<br>A:<br>A:<br>A:<br>A:<br>A: | He<br>ly t<br>arr<br>He<br>ortic<br>He<br>e C                          | atir<br>em<br>atir<br>cH<br>ch<br>ch<br>ch<br>ch<br>ch<br>ch<br>ch<br>ch<br>ch<br>ch<br>ch<br>ch<br>ch | ng<br>per<br>ed (<br>ng<br>su<br>ll ra                                                                      | H<br>CH<br>H<br>pply<br>ange                  | E<br>terr<br>E<br>y te<br>e of<br>E<br>ter<br>e s            | emperielee                                                                                                    | s<br>ing.<br>ratu<br>s<br>erat<br>s<br>erat         | c<br>c<br>d<br>c<br>c<br>c<br>c<br>c<br>c<br>c<br>c<br>c<br>c<br>c<br>c                     | 0<br>4<br>iis p<br>5<br>e cc<br>tted<br>0<br>cor<br>H su                                                                            | f<br>ara<br>r<br>ontr<br>CH<br>i                              | f<br>°<br>ol.<br>I su<br>I su<br>I TI<br>I y te                                                                                                    | 1<br>C<br>ter<br>This<br>pply                                                                  | 3<br>is the state of the state of |                             |                             | eter<br>atur         | of<br>re.         |
| 1 =<br>Me<br>CH<br>the<br>Sel<br>the<br>Sel<br>the<br>Sel<br>the                       | A<br>suppro<br>suppro<br>nu<br>A<br>ect<br>pro<br>nu<br>A<br>ect<br>nu<br>A<br>A<br>A                                                                                                    | A:<br>2<br>pp<br>pg<br>A:<br>3<br>th<br>pc<br>A:<br>4<br>A:<br>5                                                 | He<br>ly t<br>am<br>He<br>ortio<br>He<br>He                            | atir<br>em<br>atir<br>cH<br>ch<br>ch<br>satir                                                          | ng<br>per<br>ed (<br>ng<br>il ra<br>ng<br>is o                                                              | H<br>Ange<br>H<br>Pply<br>f th                | E<br>terr<br>E<br>e s<br>E                                   | sett<br>pe<br>mpe                                                                                                    | s<br>ing.<br>ratu<br>s<br>erat<br>s<br>erat<br>cteo | c<br>c<br>d<br>c                                                                            | o<br>4<br>iis p<br>5<br>e cc<br>tted<br>0<br>cor<br>H su<br>1                                                                       | f<br>ara<br>ontr<br>CH<br>i<br>n<br>tro                       | f<br>ol.<br>I su<br>f<br>ol.<br>I t                                                                                                    | 1<br>C<br>This<br>pply<br>1<br>C<br>nis                                                        | 3<br>is the state of the state of | ara                         |                             | eter<br>eter<br>eter | of<br>re.         |
| 1 =<br>Me<br>CH<br>the<br>Sel<br>the<br>Sel<br>is th<br>Me                             | nu ,<br>su<br>pro<br>nu ,<br>A<br>ect<br>pro<br>ect<br>ect<br>nu ,<br>A<br>ect<br>nu ,<br>A                                                                                                    | A:<br>2<br>ppl<br>pgr<br>A:<br>3<br>th<br>pcc<br>A:<br>4<br>A:<br>5                                              | He<br>ly t<br>am<br>He<br>ortic<br>He<br>e C                           | atir<br>em<br>atir<br>CH<br>cona<br>cH<br>satir                                                        | ng<br>pered (<br>ng<br>sup<br>sup<br>so<br>sup                                                              | H<br>Ppply<br>f th                            | E<br>resterr<br>E<br>y tee<br>e of<br>E<br>terr<br>e s       | emperies and a second second s | s<br>ing.<br>ratu<br>s<br>erat<br>s<br>erat<br>cteo | C<br>C<br>C<br>C<br>C<br>C<br>C<br>C<br>C<br>C<br>C<br>C<br>C<br>C<br>C<br>C<br>C<br>C<br>C | o<br>4<br>iis p<br>5<br>e cc<br>tted<br>0<br>cor<br>H su<br>1<br>0                                                                  | f<br>ara<br>ntro                                              | f<br>ol.<br>I su<br>f<br>I. TI<br>ly te                                                                                                    | 1<br>C<br>ter<br>This<br>pply<br>1<br>C<br>nis                                                 | 3<br>is the<br>3<br>s p<br>y te<br>3<br>par<br>pera<br>3<br>c                                                                                                    | ara                         | offs<br>offs<br>oera        | set<br>eter<br>atur  | of<br>re.         |
| 1 =<br>Me<br>CH<br>the<br>Me<br>Sel<br>is th<br>Sel<br>sel                             | A Suppresentation of the sector of the sector of the secto                                                                                                    | A:<br>2<br>ppl<br>pgr<br>A:<br>3<br>th<br>pc<br>A:<br>4<br>A:<br>5<br>th                                         | He<br>ly t<br>He<br>e (<br>ortic<br>He<br>He<br>e (                    | atir<br>em<br>atir<br>atir<br>CH<br>catir<br>catir                                                     | ng<br>per<br>ed (<br>ng<br>su<br>ll ra<br>ng<br>su<br>g<br>su<br>pg<br>su<br>g                              | H<br>Poply<br>f th                            | E<br>resterr<br>E<br>y tee<br>e of<br>E<br>ter<br>e so       | emperent of the second second  | s<br>ing.<br>ratu<br>s<br>erat<br>cteo              | Thure.                                                                                      | 0<br>4<br>iis p<br>5<br>e cc<br>tted<br>0<br>cor<br>H su<br>1<br>0<br>e cc                                                          | f<br>ara<br>n<br>r<br>c<br>i<br>n<br>n<br>r<br>n<br>n         | f<br>°<br>ol.<br>I su<br>I su<br>I TI<br>Iy te<br>S<br>ol.                                                                                                    | 1<br>C<br>ter<br>This<br>pply<br>1<br>C<br>C<br>nis<br>emp                                     | 3<br>is the<br>3<br>s p<br>y te<br>3<br>opar<br>par<br>par<br>s p                                                                                                    | ara                         |                             | set                  | of<br>re.         |
| 1 =<br>Me<br>CH<br>the<br>Sel<br>the<br>Sel<br>is th<br>Me<br>Sel<br>the               | A<br>supro<br>supro<br>nu ,<br>A<br>ect<br>nu ,<br>A<br>ect<br>inte                                                                                                    | A:<br>2<br>pppl<br>pgr<br>A:<br>3<br>th<br>ppc<br>A:<br>4<br>A:<br>5<br>th<br>egr                                | He<br>ly t<br>arr<br>He<br>e (<br>ortic<br>He<br>e (<br>rati           | atir<br>em<br>atir<br>CH<br>ch<br>ch<br>ch<br>ch                                                       | ng<br>per<br>ed (<br>ng<br>su<br>su<br>su<br>su<br>su<br>tim                                                | H<br>Ppply<br>f th<br>Ppply<br>e o            | E<br>rester<br>E<br>y te<br>e of<br>E<br>ter<br>ter          | emp<br>emp<br>emp                                                                                                    | s<br>s<br>eratu<br>s<br>s<br>eratu<br>cteo<br>s     | C<br>C<br>C<br>C<br>C<br>C<br>C<br>C<br>C<br>C<br>C<br>C<br>C<br>C<br>C<br>C<br>C<br>C<br>C | o<br>4<br>iis p<br>5<br>e cc<br>tted<br>0<br>cor<br>H su<br>1<br>0<br>e cc                                                          | f<br>ara<br>n<br>r<br>c<br>i<br>i<br>n<br>n<br>r<br>ontr<br>n | f<br>ol.<br>l su<br>f<br>f<br>ol.<br>l, Tl<br>ly te<br>f<br>s<br>ol.<br>ly te                                                                                                    | 1<br>C<br>This<br>pply<br>1<br>C<br>nis<br>pris<br>pris<br>pris<br>pris<br>pris<br>pris<br>ter | 3<br>3<br>3<br>3<br>y te<br>3<br>9<br>ar<br>9<br>ar<br>9<br>ar<br>9<br>ar<br>9<br>ar<br>9<br>ar<br>9<br>ar<br>9                                                                                                    | ara                         |                             | set                  | of<br>re.         |
| 1 =<br>Me<br>CH<br>the<br>Sel<br>the<br>Sel<br>is th<br>Sel<br>the<br>Sel              | A<br>supro<br>supro<br>nu ,<br>A<br>ect<br>pro<br>ect<br>nu ,<br>A<br>ect<br>inte                                                                                                    | A:<br>2<br>ppl<br>ogr<br>A:<br>3<br>th<br>pc<br>A:<br>4<br>A:<br>5<br>th<br>egi                                  | He<br>ly t<br>am<br>He<br>ortio<br>He<br>e (<br>cati                   | atir<br>em<br>atir<br>CH<br>ch<br>atir<br>cH<br>ch<br>atir<br>cH                                       | ng<br>per<br>ed (<br>ng<br>su<br>ll ra<br>ng<br>sup<br>is o<br>ng<br>su<br>tim                              | H<br>Ppply<br>f th<br>Ppply                   | E<br>restern<br>E<br>y ter<br>e so<br>E<br>ter<br>f th       | empe<br>i the<br>elec                                                                                                    | s<br>ing.<br>ratu<br>s<br>erat<br>s<br>erat<br>cteo | c<br>1<br>ure<br>elec<br>c<br>1<br>ure<br>d<br>C<br>1<br>ure                                | 0         4         iis p         5         e ccc         0         cor         H su         I         0         e ccd         I CH | f<br>ara<br>ontr<br>CH<br>i<br>ntro<br>upp                    | f<br>ol.<br>su<br>f<br>l. TI<br>ly te<br>t<br>S<br>ol.                                                                                                    | 1<br>C<br>ter<br>This<br>pply<br>1<br>C<br>nis<br>emp                                          | 3<br>3<br>3<br>3<br>3<br>3<br>9<br>9<br>9<br>9<br>9<br>9<br>9<br>9<br>9<br>9<br>9<br>9<br>9<br>9                                                                                                    | ara                         |                             | eter<br>atur         | of<br>re.         |
| 1 =<br>Me<br>CH<br>the<br>Me<br>Sel<br>the<br>Sel<br>ts th<br>Sel<br>the<br>Sel<br>the | A Supersonal A Supersonal A Sup                                                                                                    | A:<br>2<br>ppp<br>A:<br>3<br>th<br>pp<br>A:<br>4<br>A:<br>5<br>th<br>egg<br>A:<br>5<br>th<br>egg                 | He<br>ly t<br>am<br>He<br>e (<br>ortic<br>He<br>e (<br>rati            | atir<br>em<br>atir<br>CH<br>catir<br>catir<br>catir<br>catir                                           | ng<br>per<br>ed (<br>ng<br>su<br>al ra<br>ng<br>su<br>al ra<br>ng<br>su<br>al ra<br>ng<br>su<br>al ra<br>ng | H<br>Ppply<br>f th<br>Ppply                   | E<br>resterr<br>E<br>v ter<br>e of<br>E<br>ter<br>ter<br>ter | emperent sett                                                                                                    | s<br>ing.<br>ratu<br>s<br>erat<br>cteo              | C C C C C C C C C C C C C C C C C C C                                                       | 0<br>4<br>iis p<br>5<br>e cc<br>tted<br>0<br>cor<br>H su<br>1<br>0<br>e cc<br>1<br>CH                                               | f<br>ara<br>n<br>n<br>n<br>n<br>n<br>n<br>n<br>n<br>n         | f<br>ol.<br>su<br>f<br>ol.<br>I<br>su<br>f<br>t<br>S<br>ol.<br>uppl                                                                                                    | 1<br>C<br>ter<br>This<br>pply<br>1<br>C<br>C<br>S<br>mp                                        | 3<br>is the<br>3<br>s p<br>y te<br>3<br>opar<br>par<br>par<br>par<br>par<br>par<br>par<br>par<br>par                                                                                                    | ara<br>amp<br>ara<br>amatur |                             | set                  | of<br>is<br>re.   |
| 1 =<br>Me<br>CH<br>the<br>Sel<br>the<br>Sel<br>ts th<br>Sel<br>the<br>Sel<br>the       | A Supproduction of the sector of the sector                                                                                                    | A:<br>2<br>ppp<br>pgr<br>A:<br>3<br>th<br>pcc<br>A:<br>4<br>A:<br>5<br>th<br>egr<br>A:<br>6                      | He<br>ly t<br>arr<br>He<br>e (<br>cortion<br>He<br>e (<br>ration<br>He | atir<br>em<br>atir<br>CH<br>catir<br>catir<br>catir<br>catir                                           | ng<br>per<br>ed (<br>ng<br>su<br>su<br>su<br>tim                                                            | H<br>Ppply<br>f th<br>H<br>Ppply<br>f th<br>H | E<br>rester<br>E<br>of<br>E<br>ter<br>E<br>ter<br>ter        | emp<br>emp<br>e so                                                                                                    | s<br>ing.<br>ratu<br>s<br>erat<br>s<br>erat<br>cteo | C C C C C C C C C C C C C C C C C C C                                                       | o<br>4<br>iis p<br>5<br>e cc<br>ted<br>0<br>cor<br>H su<br>1<br>0<br>e cc<br>C<br>d C<br>H                                          | f<br>ara<br>ontr<br>CH<br>i<br>i<br>n<br>tro<br>upp           | f         °         ol.         l su         f         °         l. Tl         ly te         f         °         l. Tl         ly te         f         °         l. Tl         ly te         f         °         l. Tl         ly te         f         °         l, Tl         l, Tl         l, Tl         f         °         l, Tl         l, Tl | 1<br>C<br>This<br>pply<br>1<br>C<br>This<br>y te                                               | 3<br>3<br>3<br>3<br>y te<br>3<br>c<br>s p<br>emp<br>3<br>c<br>3                                                                                                    | ara                         |                             | set                  | of<br>re.         |

|                                 |                                                                                                    |                                                                                                    |                                                                 |                                                     |                                             |                                                                                                    |                                                           |                                                                         |                                                                              | 2                                                                                 | 5                                                                                                    |                                                                                                    | •                                                        | С                                                                                                |                                               |                                |     |                 |           | t  |
|---------------------------------|----------------------------------------------------------------------------------------------------|----------------------------------------------------------------------------------------------------|-----------------------------------------------------------------|-----------------------------------------------------|---------------------------------------------|----------------------------------------------------------------------------------------------------|-----------------------------------------------------------|-------------------------------------------------------------------------|------------------------------------------------------------------------------|-----------------------------------------------------------------------------------|----------------------------------------------------------------------------------------------------|----------------------------------------------------------------------------------------------------|----------------------------------------------------------|--------------------------------------------------------------------------------------------------|-----------------------------------------------|--------------------------------|-----|-----------------|-----------|----|
| \$                              |                                                                                                    | + + + h                                                                                                    |                                                                 |                                                     |                                             |                                                                                                    | boi                                                       | loro                                                                    |                                                                              | nel                                                                               | / to                                                                                                    | mn                                                                                                    | ore                                                      | turc                                                                                             |                                               | nt                             | ro  | 1               |           | _  |
| Th                              |                                                                                                    | - U                                                                                                    |                                                                 | 010                                                 | uau<br>Ir ir                                | 100<br>14                                                                                                    | 001                                                       | 1013                                                                    | 50<br>074                                                                    | hhi)                                                                              | y iei<br>d ro                                                                                                    | inhe<br>nu                                                                                                    | ord<br>o o                                               | f th                                                                                             |                                               | 2014                           |     | i.              | 4 (       | ٦L |
| 1 ľ                             | IIS                                                                                                    | par                                                                                                    | am                                                              | ete                                                 | 11 IS                                       | รเก                                                                                                    | ер                                                        | nop                                                                     |                                                                              | ona                                                                               | si 18                                                                                                    | unde                                                                                                    | 9 0                                                      | i (N                                                                                             | e 8                                           | bei                            | eC  | ie              | u (       |    |
| su                              | ippl                                                                                                    | y te                                                                                                    | emp                                                             | ber                                                 | atu                                         | rec                                                                                                    | ηF                                                        | AC                                                                      | нр                                                                           | olle                                                                              | r of                                                                                                    | the                                                                                                    | e to                                                     | tal (                                                                                            | cas                                           | са                             | de  | e a             | nd        | 0  |
| th                              | e ex                                                                                                    | ktei                                                                                                    | 'na                                                             | I (C                                                | asc                                         | cade                                                                                                    | e) s                                                      | ens                                                                     | sor.                                                                         |                                                                                   |                                                                                                    |                                                                                                    |                                                          |                                                                                                  |                                               |                                |     |                 |           |    |
| N 4                             |                                                                                                    | •                                                                                                    | 12                                                              |                                                     |                                             |                                                                                                    |                                                           |                                                                         |                                                                              |                                                                                   |                                                                                                    |                                                                                                    |                                                          |                                                                                                  |                                               |                                |     |                 |           |    |
| IVI                             | enu                                                                                                    | A:                                                                                                    | He                                                              | ati                                                 | ng                                          |                                                                                                    | _                                                         |                                                                         |                                                                              |                                                                                   |                                                                                                    |                                                                                                    |                                                          |                                                                                                  |                                               |                                |     |                 |           |    |
|                                 | Α                                                                                                    | 8                                                                                                    |                                                                 |                                                     |                                             | н                                                                                                    | E                                                         |                                                                         |                                                                              | С                                                                                 |                                                                                                    | n                                                                                                    | t                                                        |                                                                                                  | 3                                             |                                |     |                 |           | L  |
|                                 |                                                                                                    |                                                                                                    |                                                                 |                                                     |                                             |                                                                                                    |                                                           |                                                                         |                                                                              | 8                                                                                 | 0                                                                                                    |                                                                                                    | S                                                        | е                                                                                                | С                                             |                                |     |                 |           |    |
| Se                              | elec                                                                                                    | t th                                                                                                    | e c                                                             | as                                                  | cac                                         | led                                                                                                    | boi                                                       | lers                                                                    | su                                                                           | pply                                                                              | / te                                                                                                    | mpe                                                                                                    | era                                                      | ture                                                                                             | e cc                                          | nt                             | rol | Ι.              |           |    |
| Tł                              | nis p                                                                                                    | bara                                                                                                    | am                                                              | ete                                                 | r is                                        | the                                                                                                    | inte                                                      | egra                                                                    | atio                                                                         | n tir                                                                             | neo                                                                                                    | of th                                                                                                    | ne s                                                     | ele                                                                                              | cte                                           | d C                            | CH  | ls              | upi       | pl |
| te                              | mp                                                                                                    | era                                                                                                    | ture                                                            | e of                                                | E/                                          | ٩CF                                                                                                    | l bo                                                      | biler                                                                   | r of                                                                         | the                                                                               | tota                                                                                                    | al ca                                                                                                    | asc                                                      | ade                                                                                              | e ar                                          | nd                             | of  | th              | e e       | ex |
| te                              | rnal                                                                                                    | (c                                                                                                    | asc                                                             | ad                                                  | e) s                                        | sen                                                                                                    | sor                                                       |                                                                         |                                                                              | -                                                                                 |                                                                                                    |                                                                                                    |                                                          |                                                                                                  |                                               |                                |     |                 |           |    |
|                                 |                                                                                                    | ,                                                                                                    |                                                                 |                                                     | .,                                          |                                                                                                    |                                                           |                                                                         |                                                                              |                                                                                   |                                                                                                    |                                                                                                    |                                                          |                                                                                                  |                                               |                                |     |                 |           |    |
| M                               | enu                                                                                                    | A:                                                                                                    | He                                                              | eati                                                | ng                                          |                                                                                                    |                                                           |                                                                         |                                                                              |                                                                                   |                                                                                                    |                                                                                                    |                                                          |                                                                                                  |                                               |                                |     |                 |           |    |
|                                 | Α                                                                                                    | 9                                                                                                    |                                                                 |                                                     |                                             | Т                                                                                                    | i                                                         | m                                                                       | е                                                                            | r                                                                                 | С                                                                                                    | 0                                                                                                    | n                                                        | t                                                                                                |                                               |                                |     |                 |           |    |
|                                 |                                                                                                    |                                                                                                    |                                                                 |                                                     |                                             |                                                                                                    |                                                           |                                                                         |                                                                              |                                                                                   | 0                                                                                                    |                                                                                                    |                                                          |                                                                                                  |                                               |                                |     |                 |           | t  |
| -                               |                                                                                                    |                                                                                                    | 4 -                                                             |                                                     |                                             | 4                                                                                                    |                                                           |                                                                         |                                                                              |                                                                                   |                                                                                                    |                                                                                                    | l<br>II.e                                                |                                                                                                  |                                               |                                |     |                 |           |    |
| Fι                              | unct                                                                                                    | ion                                                                                                    | tO                                                              | ac                                                  | uva                                         | ite '                                                                                                    | ext                                                       | ern                                                                     | ai ti                                                                        | me                                                                                | cor                                                                                                    | ntro                                                                                                    | ller                                                     |                                                                                                  |                                               |                                |     |                 |           |    |
| ο.                              | _ ^                                                                                                    | ff                                                                                                    |                                                                 |                                                     |                                             |                                                                                                    |                                                           |                                                                         |                                                                              |                                                                                   |                                                                                                    |                                                                                                    |                                                          |                                                                                                  |                                               |                                |     |                 |           |    |
| 0:                              | = 0                                                                                                    | П                                                                                                    |                                                                 |                                                     |                                             |                                                                                                    |                                                           |                                                                         |                                                                              |                                                                                   |                                                                                                    |                                                                                                    |                                                          |                                                                                                  |                                               |                                |     |                 |           |    |
| 1                               | _ ^                                                                                                    | n                                                                                                    |                                                                 |                                                     |                                             |                                                                                                    |                                                           |                                                                         |                                                                              |                                                                                   |                                                                                                    |                                                                                                    |                                                          |                                                                                                  |                                               |                                |     |                 |           |    |
| 1 :                             | = 0                                                                                                    | n                                                                                                    |                                                                 |                                                     |                                             |                                                                                                    |                                                           |                                                                         |                                                                              |                                                                                   |                                                                                                    |                                                                                                    |                                                          |                                                                                                  |                                               |                                |     |                 |           |    |
| C                               | որո                                                                                                    | ect                                                                                                    | to                                                              | 13.                                                 | .14                                         | C                                                                                                    | onte                                                      | act (                                                                   |                                                                              | ha                                                                                | – d                                                                                                    | a\/ti                                                                                                    | m٩                                                       | 90                                                                                               | ttin                                          | n                              |     |                 |           |    |
|                                 |                                                                                                    |                                                                                                    | 10                                                              | 10                                                  | . 4                                         |                                                                                                    |                                                           | 101 (                                                                   | 0108                                                                         | cu                                                                                | – u                                                                                                    | ayı                                                                                                    | me                                                       | 30                                                                                               | cur l                                         | y,                             |     |                 |           |    |
|                                 | onta                                                                                                    | act                                                                                                    | ope                                                             | en :                                                | <u>= n</u>                                  | ight                                                                                                    | -tin                                                      | ne s                                                                    | setti                                                                        | ng.                                                                               |                                                                                                    |                                                                                                    |                                                          |                                                                                                  |                                               |                                |     |                 |           |    |
|                                 |                                                                                                    |                                                                                                    |                                                                 |                                                     |                                             |                                                                                                    |                                                           |                                                                         |                                                                              |                                                                                   |                                                                                                    |                                                                                                    |                                                          |                                                                                                  |                                               |                                |     |                 |           |    |
|                                 |                                                                                                    |                                                                                                    |                                                                 |                                                     |                                             |                                                                                                    |                                                           |                                                                         |                                                                              |                                                                                   |                                                                                                    |                                                                                                    |                                                          |                                                                                                  |                                               |                                |     |                 |           |    |
| M                               | enu                                                                                                    | B:                                                                                                    | Нс                                                              | pt w                                                | ate                                         | er                                                                                                    |                                                           |                                                                         |                                                                              |                                                                                   |                                                                                                    |                                                                                                    |                                                          |                                                                                                  |                                               |                                |     |                 |           |    |
| M                               | enu<br>B                                                                                                    | B:<br>1                                                                                                    | Ho                                                              | ot w                                                | ate                                         | er<br>D                                                                                                    | Н                                                         | i                                                                       | р                                                                            | m                                                                                 | р                                                                                                    | 1                                                                                                    | t                                                        | w                                                                                                | V                                             |                                |     |                 |           |    |
| M                               | enu<br>B                                                                                                    | B:<br>1                                                                                                    | Ho                                                              | ot w                                                | ate                                         | er<br>D                                                                                                    | Η                                                         | i                                                                       | р                                                                            | m                                                                                 | р<br>1                                                                                                    | 1                                                                                                    | t                                                        | W                                                                                                | V                                             |                                |     |                 |           |    |
| M                               | enu<br>B                                                                                                    | B:<br>1                                                                                                    | Ho                                                              | ot w                                                | ate                                         | er<br>D                                                                                                    | H                                                         | i                                                                       | p                                                                            | m                                                                                 | р<br>1                                                                                                    | 1                                                                                                    | t                                                        | w                                                                                                | V                                             |                                |     |                 |           |    |
| M                               | enu<br>B<br>ot w                                                                                                   | B:<br>1                                                                                                    | Ho<br>er fu                                                     | ot w                                                | tior                                        | er<br>D                                                                                                    | H<br>the                                                  | i<br>e bo                                                               | p                                                                            | m<br>by:                                                                          | р<br>1                                                                                                    | 1                                                                                                    | t                                                        | W                                                                                                | V                                             |                                |     |                 |           |    |
| Mo<br>Ho<br>0 :                 | enu<br>B<br>ot w<br>= pi                                                                                           | B:<br>1<br>vate                                                                                                    | Ho<br>er fu                                                     | ot w                                                | vate                                        | er<br>D                                                                                                    | <b>H</b><br>the                                           | i<br>e bo                                                               | p                                                                            | <b>m</b><br>by:                                                                   | р<br>1                                                                                                    | 1                                                                                                    | t                                                        | W                                                                                                | V                                             |                                |     |                 |           |    |
| <u>М</u><br>На<br>0 ::<br>1 ::  | enu<br>B<br>ot w<br>= pi<br>= 3·                                                                                   | B:<br>1<br>vate                                                                                                    | Ho<br>er fu<br>p                                                | ot w<br>unc                                         | vate<br>tior                                | er<br>D                                                                                                    | H<br>the                                                  | i<br>e bo                                                               | <b>p</b><br>iler                                                             | m<br>by:                                                                          | р<br>1                                                                                                    | 1                                                                                                    | t                                                        | W                                                                                                | V                                             |                                |     |                 |           |    |
| Hc<br>0 ::<br>1 ::              | enu<br>B<br>ot w<br>= pr<br>= 3-                                                                                   | B:<br>1<br>vate<br>um                                                                                                    | Hc<br>er fu<br>p                                                | ot w<br>unc<br>valv                                 | vate<br>tior                                | er<br>D                                                                                                    | H<br>the                                                  | i<br>e bo                                                               | p                                                                            | <b>m</b><br>by:                                                                   | р<br>1                                                                                                    | 1                                                                                                    | t                                                        | W                                                                                                | V                                             |                                |     |                 |           |    |
| Hc<br>0 ::<br>1 ::<br>Mo        | enu<br>B<br>ot w<br>= pu<br>= 3.                                                                                   | B:<br>1<br>vate<br>um<br>wa                                                                                                    | Ho<br>er fu<br>p<br>y v<br>Ho                                   | ot w<br>unc<br>ralv                                 | vate                                        | er<br>D<br>n of                                                                                                    | H<br>the                                                  | i<br>e bo                                                               | p                                                                            | m<br>by:                                                                          | р<br>1                                                                                                    | /                                                                                                    | t                                                        | W                                                                                                | V                                             |                                |     |                 |           |    |
| Hc<br>0 :<br>1 :<br>Mc          | enu<br>B<br>ot w<br>= pr<br>= 3-                                                                                   | B:<br>vate<br>um<br>-wa<br>B:                                                                                                    | Ho<br>er fu<br>y v<br>Ho                                        | ot w<br>unc<br>ralv                                 | tior<br>e                                   | er<br>D<br>n of<br>er                                                                                                    | H<br>the                                                  | i<br>bo                                                                 | p<br>iler                                                                    | m<br>by:                                                                          | р<br>1                                                                                                    | /<br>                                                                                                    | t                                                        | w                                                                                                | V                                             |                                |     |                 |           |    |
| Ha<br>0 ::<br>1 ::<br>Ma        | enu<br>B<br>ot w<br>= 0<br>= 3-<br>enu<br>B                                                                        | B:<br>vate<br>wa<br>B:<br>2                                                                                                    | Ho<br>er fu<br>p<br>Ho                                          | ot w<br>unc<br>ralv                                 | tior<br>e                                   | er<br>D<br>n of<br>er<br>D                                                                                                    | H<br>the                                                  | i<br>bo                                                                 | p<br>iler                                                                    | m<br>by:                                                                          | р<br>1                                                                                                    | /<br>                                                                                                    | <b>t</b>                                                 | W<br>L                                                                                           | v<br>0                                        |                                |     |                 |           |    |
| Ha<br>0 ::<br>1 ::<br>Ma        | enu<br>B<br>= pi<br>= 3-<br>enu<br>B                                                                               | B:<br>vate<br>um<br>B:<br>2                                                                                                    | Hc<br>er fu<br>p<br>y v<br>Hc                                   | ot w<br>unc<br>alv                                  | vate<br>tior<br>e                           | er<br>D<br>n of<br>er<br>D                                                                                                    | H<br>the<br>H                                             | i<br>bo                                                                 | p<br>iler<br>f                                                               | <b>m</b><br>by:                                                                   | р<br>1<br>0<br>5                                                                                                    | /<br>                                                                                                    | <b>t</b>                                                 | W<br>L<br>C                                                                                      | v<br>0                                        |                                |     |                 |           |    |
|                                 | enu<br>B<br>ot w<br>= pr<br>= 3.<br>enu<br>B                                                                       | B:<br>vate<br>um<br>B:<br>B:<br>2                                                                                                    | Ho<br>er fu<br>p<br>Ho<br>Ho                                    | ot w<br>unc<br>ot w                                 | vate<br>tior<br>e<br>vate                   | er<br>D<br>n of<br>er<br>D                                                                                                    | H<br>the<br>H                                             | i<br>bo                                                                 | p<br>iler<br>f                                                               | m<br>by:<br>I<br>2                                                                | <b>p</b><br>1<br><b>o</b><br>5                                                                                        | /<br>w                                                                                                    | t<br>°                                                   | w<br>L<br>C                                                                                      | v<br>O                                        |                                |     |                 | SI        |    |
|                                 | enu<br>B<br>= pi<br>= 3.<br>enu<br>B                                                                               | B:<br>vate<br>wa<br>B:<br>2                                                                                                    | Ho<br>P<br>y v<br>Ho<br>er fu                                   | pt w<br>unc<br>pt w                                 | vate<br>tior<br>e<br>vate                   | Pr<br>D<br>n of<br>D                                                                                                    | H<br>the<br>H                                             | i<br>e bo                                                               | iler                                                                         | m<br>by:<br>I<br>2                                                                | p<br>1                                                                                                    | /<br>w                                                                                                    | t<br>°                                                   | W<br>L<br>C                                                                                      | V<br>O<br>is 1                                | the                            |     |                 | SL        |    |
| Ho<br>O :=<br>1 :=<br>Ho<br>ply | enu<br>B<br>= pi<br>= 3.<br>enu<br>B<br>ot w                                                                       | B:<br>vate<br>um<br>B:<br>B:<br>vate<br>mp                                                                                                    | Ho<br>er fu<br>by v<br>Ho<br>er fu<br>er a                      | ot w<br>unc<br>alv<br>ot w                          | vate<br>tior<br>e<br>tior<br>e L            | er<br>D<br>n of<br>D<br>OW                                                                                                    | H<br>the<br>H                                             | i<br>bo<br>i<br>e bo<br>vel                                             | p<br>iler<br>f<br>with                                                       | m<br>by:<br>I<br>2                                                                | p<br>1<br>5<br>nis p<br>inc                                                                                           | <b>w</b><br>bara                                                                                                   | t<br>°<br>ame                                            | W<br>L<br>C<br>eter                                                                              | <b>v</b><br>is twat                           | the                            |     | CH              | su        |    |
|                                 | enu<br>B<br>= pr<br>= 3-<br>enu<br>B<br>ot w<br>y te                                                               | B:<br>vate<br>um<br>B:<br>2<br>vate<br>mp                                                                                                    | Ho<br>Per fu<br>Py V<br>Ho<br>Per fu<br>Per fu                  | ot w<br>valv                                        | vate<br>tior<br>vate                        | er<br>D<br>of<br>D<br>OW                                                                                                    | H<br>the<br>the                                           | i<br>i<br>i<br>vel                                                      | p<br>iler<br>iler<br>vit                                                     | m<br>by:<br>I<br>2                                                                | p<br>1<br>5<br>nis p<br>inc                                                                                           | <b>w</b><br>Dara                                                                                                   | t<br>°<br>ame                                            | W<br>L<br>C<br>eter                                                                              | <b>v</b><br>is                                | the                            | e C | CH              | su        |    |
|                                 | enu<br>B<br>= pr<br>= 3-<br>enu<br>B<br>ot w<br>y te                                                               | B:<br>vate<br>wa<br>B:<br>vate<br>mp                                                                                                    | Ho<br>Pr fu<br>p v<br>Ho<br>Pr fu<br>era                        | ot w<br>unc<br>ot w<br>unc<br>atur                  | vate<br>tior<br>e<br>tior<br>e<br>L         | er<br>D<br>n of<br>D<br>OW<br>er                                                                                                    | H<br>the<br>H                                             | i<br>i<br>i<br>vel                                                      | p<br>iler<br>iler<br>with                                                    | m<br>by:<br>I<br>2<br>. Th<br>an                                                  | p<br>1                                                                                                    | <b>w</b><br>bara                                                                                                   | t<br>°<br>ame                                            | L<br>C<br>ot v                                                                                   | <b>o</b><br>is twat                           | the                            |     | CH              | su        |    |
|                                 | enu<br>B<br>= pr<br>= 3.<br>enu<br>B<br>ot w<br>y te                                                               | B:<br>vate<br>um<br>B:<br>z<br>ate<br>mp<br>B:<br>3                                                                                                    | Ho<br>Pr fu<br>P V<br>Ho<br>Pr fu<br>era                        | ot w<br>unc<br>ot w<br>unc<br>atur                  | vate<br>tior<br>e<br>vate<br>e<br>L<br>vate | er<br>D<br>n of<br>D<br>O<br>W<br>er<br>D                                                                                                    | H<br>the<br>the<br>/ le                                   | i<br>e bo<br>i<br>vel                                                   | p<br>iler<br>iler<br>with                                                    | m<br>by:<br>I<br>2<br>. Th<br>an                                                  | p<br>1                                                                                                    | <b>w</b><br>bara<br>dire                                                                                           | e<br>e<br>e<br>t<br>f                                    | L<br>C<br>eter<br>not v                                                                          | <b>v</b><br>is<br>wat                         | the                            |     | CH              | su        |    |
|                                 | enu<br>B<br>= pi<br>= 3-<br>enu<br>B<br>ot w<br>y te<br>enu<br>B                                                   | B:<br>vate<br>um<br>B:<br>2<br>vate<br>mp<br>B:<br>3                                                                                                    | Ho<br>er fu<br>y v<br>Ho<br>era<br>Ho                           | ot w<br>unc<br>alv<br>ot w                          | vate                                        | er<br>D<br>n of<br>P<br>OW<br>er<br>D                                                                                                    | H<br>the<br>the<br>/ le                                   | i<br>e bo<br>i<br>e bo<br>vel                                           | p<br>iler<br>iler<br>with                                                    | m<br>by:<br>1<br>2<br>. Th<br>an                                                  | p<br>1<br>5<br>nis p<br>inc                                                                                           | <b>w</b><br>bara<br>dire                                                                                           | t<br>°<br>ame<br>ct h                                    | L<br>C<br>eter<br>not                                                                            | v<br>is<br>wat                                | the                            |     | CH              | su        |    |
|                                 | enu<br>B<br>= pi<br>= 3-<br>enu<br>B<br>ot w<br>y te<br>enu<br>B                                                   | B:<br>vate<br>um<br>B:<br>2<br>vate<br>mp<br>B:<br>3                                                                                                    | Ho<br>Pr fu<br>p<br>y v<br>Ho<br>era<br>Ho                      | ot w<br>alv<br>ot w<br>unc                          | vate                                        | er<br>D<br>n of<br>D<br>OW<br>er<br>D                                                                                                    | H<br>the<br>the<br>/ le                                   | i<br>bo                                                                 | f<br>biler<br>biler<br>biler                                                 | m<br>by:<br>1<br>2<br>. Th<br>an                                                  | <b>p</b><br>1<br>5<br>nis p<br>inc<br>5                                                                               | <b>w</b><br>Dara<br>dire                                                                                           | t<br>°<br>ame<br>ct h                                    | W<br>L<br>C<br>exter<br>not v<br>H<br>C                                                          | v<br>is<br>wat                                |                                |     | CH              | su        |    |
|                                 | enu<br>B<br>ot w<br>= pr<br>= 3.<br>enu<br>B<br>ot w<br>y te                                                       | B:<br>vate<br>um<br>·wa<br>B:<br>2<br>vate<br>mp<br>B:<br>3                                                                                                    | Ho<br>pr fu<br>py v<br>Ho<br>er fu<br>er a                      | ot w<br>unc<br>alv<br>ot w<br>unc<br>atur           | vate<br>tior<br>e<br>vate<br>vate           | er<br>D<br>n of<br>P<br>OW<br>er<br>D                                                                                                    | H<br>the<br>the<br>/ le<br>H                              | i<br>bo<br>i<br>bo<br>vel                                               | p<br>iller<br>iller<br>iller<br>with                                         | m<br>by:<br>. Th<br>an<br>I<br>8<br>. Th                                          | <b>p</b><br>1<br>5<br>nis p<br>inc<br>5                                                                               | /<br>w<br>bara                                                                                                    | t<br>°<br>ame<br>ct h                                    | L<br>C<br>exter<br>not v<br>H<br>C                                                               | <b>v</b><br>is<br>wat                         | the                            |     | CH              | su        |    |
|                                 | enu<br>B<br>= pr<br>= 3.<br>enu<br>B<br>ot w<br>y te<br>enu<br>B                                                   | B:<br>vate<br>um<br>B:<br>2<br>vate<br>mp<br>B:<br>3<br>vate                                                                                                    | Ho<br>p<br>y v<br>Ho<br>er fu<br>er a<br>Ho<br>er fu<br>er a    | ot w<br>unc<br>alv<br>ot w<br>unc<br>atur           | vate                                        | Professional Content of the second second se | H<br>the<br>the<br>/ le<br>H                              | i<br>i<br>i<br>i<br>i<br>i                                              | p<br>iller<br>iller<br>with<br>f                                             | <b>m</b><br>by:<br><b>1</b><br><b>2</b><br>. Th<br>ar<br><b>8</b><br>. Th<br>h ar | p<br>1<br>5<br>nis p<br>nis p<br>nis p                                                                                | <b>w</b><br>bara<br>dired                                                                                          | t<br>°<br>ame<br>ct h                                    | W<br>L<br>C<br>eter<br>not                                                                       | V<br>is<br>wat                                | the                            |     | CH              | su        |    |
|                                 | enu<br>B<br>= pr<br>= 3.<br>enu<br>B<br>ot w<br>y te<br>enu<br>b<br>t w<br>y te                                    | B:<br>vate<br>um<br>B:<br>2<br>vate<br>mp<br>B:<br>3<br>vate                                                                                                    | Ho<br>Pr fu<br>Py V<br>Ho<br>Pr fu<br>era<br>Ho<br>Pr fu<br>era | ot w<br>valv<br>ot w<br>ot w<br>ot w<br>ot w        | vate                                        | Professional Content of the second second se | H<br>the<br>/ le<br>H                                     | i<br>i<br>i<br>i<br>i<br>i                                              | p<br>iler<br>vith<br>f<br>vith                                               | <b>m</b><br>by:<br><b>1</b><br><b>2</b><br>. Th<br>ar<br><b>8</b><br>. Th<br>h ar | p<br>1<br>5<br>nis p<br>inc<br>5<br>nis p<br>nis p                                                                    | w<br>bara<br>bire<br>w<br>bara<br>dire                                                                             | t<br>o<br>ame<br>ct h                                    | W<br>L<br>C<br>eter<br>not<br>H<br>C<br>eter<br>not                                              | V<br>is<br>wat                                | the<br>er                      |     | CH              | su        |    |
|                                 | enu<br>B<br>= pr<br>= 3-<br>enu<br>B<br>ot w<br>y te<br>enu<br>B                                                   | B:<br>2<br>b:<br>b:<br>b:<br>c:<br>c:<br>c:<br>c:<br>c:<br>c:<br>c:<br>c:<br>c:<br>c                                                                                                    | Ho<br>Pr fu<br>Py V<br>Ho<br>Pr fu<br>era<br>Ho<br>Pr fu        | ot w<br>unc<br>atur<br>ot w<br>ot w                 | vate                                        | Pr<br>D<br>of<br>Pr<br>D<br>OW<br>Pr<br>D<br>OW<br>Pr<br>D                                                                                                    | H<br>the<br>the<br>/ le<br>H                              | i<br>i<br>bo<br>vel<br>i<br>i<br>i<br>vel                               | p<br>iler<br>iler<br>with<br>f<br>viler<br>with                              | m<br>by:<br>. Th<br>an<br>. Th<br>h an                                            | p<br>1<br>5<br>nis p<br>inc<br>5<br>nis p<br>nis p                                                                    | w<br>bara<br>dire<br>w                                                                                             | t<br>o<br>ame<br>ct h                                    | W       L       C       Deter       H       C       Deter       Deter                            | v<br>is<br>wat                                | the                            |     | CHen            | su        |    |
|                                 | enu<br>B<br>enu<br>B<br>enu<br>B<br>enu<br>B<br>enu<br>B<br>enu<br>C<br>t w<br>y te                                | B:<br>ate<br>wa<br>B:<br>2<br>b<br>ate<br>mp<br>B:<br>3<br>vate<br>mp<br>B:<br>3                                                                                                    | Ho<br>py v<br>Ho<br>er fu<br>era<br>Ho<br>er fu<br>era          | ot w<br>unc<br>atur<br>ot w<br>ot w                 | vate                                        | Professional Contract of the second second s | H<br>the<br>the<br>/ le                                   | i<br>i<br>i<br>b<br>vel<br>i<br>i<br>vel                                | f<br>biler<br>with<br>biler<br>with                                          | m<br>by:<br>. Th<br>ar<br>. Th<br>h ar                                            | <b>p</b><br>1<br>5<br>nis p<br>nis p<br>nis p                                                                         | w<br>bara<br>dire<br>dire                                                                                          | t<br>•<br>•<br>•<br>•<br>•<br>•<br>•<br>•                | W<br>L<br>C<br>eter<br>not<br>H<br>C<br>eter<br>not                                              | V<br>is<br>wat                                |                                |     | CHen            | su        |    |
|                                 | enu<br>B<br>enu<br>B<br>enu<br>B<br>enu<br>B<br>ot w<br>y te<br>enu<br>B                                           | B:<br>ate<br>mp<br>B:<br>3<br>ate<br>mp<br>B:<br>4                                                                                                    | Ho<br>py v<br>Ho<br>er fu<br>era<br>Ho<br>er fu<br>era          | ot w<br>palv<br>ot w<br>ot w<br>ot w<br>ot w        | vate                                        | Professional Content of the second second se | H<br>the<br>the<br>/ le<br>H                              | i<br>i<br>bo<br>vel<br>i<br>i<br>bo<br>vel                              | p<br>iiler<br>iiler<br>with<br>f<br>with                                     | m<br>by:<br>. Th<br>ar<br>. Th<br>h ar<br>L                                       | <b>p</b><br>1<br>5<br>nis p<br>nis p<br>nis p<br>0                                                                    | w<br>bara<br>dire<br>dire<br>t                                                                                     | t<br>•<br>•<br>•<br>•<br>•<br>•<br>•<br>•<br>•<br>•<br>• | W<br>L<br>C<br>eter<br>not<br>H<br>C<br>eter<br>not                                              | V<br>is<br>wat                                |                                |     | CH<br>en        | su        |    |
|                                 | enu<br>B<br>enu<br>B<br>enu<br>B<br>enu<br>B<br>ot w<br>y te<br>enu<br>B<br>ot w<br>y te                           | B:<br>ate<br>mp<br>B:<br>3<br>ate<br>mp<br>B:<br>4                                                                                                    | Hc<br>er fu<br>y v<br>Hc<br>er fu<br>er a<br>Hc<br>er a         | ot w<br>ralv<br>ot w<br>ot w<br>ot w                | rate                                        | Professional Contract of the second second s | H<br>the<br>the<br>/ le<br>H                              | i<br>i<br>bo<br>vel<br>i<br>i<br>i<br>i                                 | f<br>iller<br>iller<br>iller<br>iller<br>with                                | m<br>by:<br>1<br>2<br>. Th<br>an<br>8<br>. Th<br>h ar<br><b>L</b>                 | p           1           0           5           nis p           nis p           nis p           1                     | Image: wide wide wide wide wide wide wide wide                                                                     | t<br>°<br>ame<br>ct h<br>°<br>ame<br>ct l                | W<br>L<br>C<br>eter<br>not<br>H<br>C<br>eter<br>not                                              | V<br>is<br>wat<br>is<br>is<br>n               | the                            |     | CH              | su        |    |
|                                 | enu<br>B<br>enu<br>B<br>enu<br>B<br>enu<br>B<br>enu<br>B<br>enu<br>B<br>enu<br>B                                   | B:<br>ate<br>mp<br>B:<br>3<br>b:<br>ate<br>mp<br>B:<br>4                                                                                                    | Hc<br>P<br>P<br>Hc<br>Hc<br>er fu<br>er a<br>Hc<br>Hc           | ot w<br>ralv<br>ot w<br>ot w<br>ot w                | vate                                        | Professional Contract of the second second s | H<br>the<br>the<br>the<br>H                               | i<br>i<br>i<br>i<br>i<br>i<br>i<br>i                                    | p     iiler     iiler     iiler     iiler                                    | m<br>by:<br>. Th<br>ar<br>. Th<br>h ar<br>. Th<br>h ar                            | <b>p</b><br>1<br>5<br>nis p<br>nis p<br>nis p<br>1<br>0<br>1                                                          | v     v     oara     dire     t                                                                                    | t<br>°<br>ame<br>ct h<br>•<br>ect h                      | W<br>L<br>C<br>exter<br>not<br>M<br>I<br>C                                                       | V<br>is<br>wat                                |                                |     |                 | sunar     |    |
|                                 | enu<br>B<br>enu<br>B<br>enu<br>B<br>enu<br>B<br>ot w<br>y te<br>enu<br>B<br>ot w<br>y te                           | B:<br>vate<br>mp<br>B:<br>3<br>ate<br>mp<br>B:<br>4                                                                                                    | Ho<br>pr fu<br>era<br>Ho<br>era<br>Ho<br>era                    | alv<br>pt w<br>pt w<br>pt w<br>atur<br>pt w<br>atur | vate                                        | P<br>D<br>of<br>D<br>D<br>D<br>D<br>D<br>D<br>D<br>D<br>D<br>D<br>D<br>D                                                                                                    | H<br>the<br>the<br>/ le<br>H<br>the<br>H                  | i<br>i<br>i<br>bo<br>vel<br>i<br>i<br>he                                | p       iiler       f       biler       with       f       biler       biler | m<br>by:<br>. Th<br>an<br>. Th<br>h an<br>. Th<br>h an<br>. Th<br>h an<br>. Th    | <b>p</b><br>1<br>5<br>5<br>5<br>5<br>5<br>5<br>5<br>5<br>5<br>5<br>1<br>1<br>7                                        | w<br>bara<br>dire<br>w<br>bara<br>dire                                                                             | t<br>°<br>ame<br>ct h<br>ect h<br>i<br>M                 | L<br>C<br>exter<br>not<br>H<br>C<br>exter<br>not                                                 | o<br>is<br>wat<br>is<br>wat<br>e<br>n<br>eter | the<br>er                      |     | CHen            | su<br>nar |    |
|                                 | enu<br>B<br>enu<br>B<br>enu<br>B<br>enu<br>B<br>enu<br>B<br>enu<br>B<br>enu<br>B<br>enu<br>C<br>t w                | B:<br>ate<br>mp<br>ate<br>mp<br>B:<br><b>2</b><br>ate<br>mp<br>B:<br><b>3</b><br>ate<br>mp<br>B:<br><b>4</b><br>vate                                                                                                    | Ho<br>Pr fu<br>Py V<br>Ho<br>er fu<br>era<br>Ho<br>era<br>Ho    | ot w<br>valv                                        | vate                                        | P<br>D<br>O<br>D<br>O<br>D<br>O<br>D<br>O<br>D<br>O<br>O<br>O<br>O<br>O<br>O<br>O<br>O<br>O<br>O                                                                                                    | H<br>the<br>the<br>/ le<br>H<br>H<br>of t                 | i<br>i<br>bo<br>vel<br>i<br>i<br>i<br>bo<br>vel<br>i<br>i<br>he<br>er w | p<br>iiler<br>iiler<br>with<br>f<br>boiler<br>with                           | m<br>by:<br>2<br>. Th<br>an<br>I<br>8<br>. Th<br>h an<br>I<br>ler.<br>n th        | <b>p</b><br>1<br>5<br>nins p<br>nins<br><b>o</b><br>5<br>nins p<br>nin<br><b>o</b><br>5<br><b>n</b><br>1<br>Th<br>e b | w<br>bara<br>dire<br>dire<br>t                                                                                     | t<br>°<br>ame<br>ct h<br>ect h<br>i<br>M<br>para         | H<br>C<br>eter<br>not<br>H<br>C<br>eter<br>not                                                   | V<br>is f<br>wat<br>I<br>wat<br>etel<br>hes   | the<br>er<br>the<br>the<br>ter |     | CH<br>en<br>the | su<br>nar |    |
|                                 | enu<br>B<br>enu<br>B<br>enu<br>B<br>enu<br>B<br>enu<br>B<br>enu<br>C<br>t w<br>y te<br>enu<br>B<br>enu<br>C<br>t w | B:<br>ate<br>mp<br>B:<br>B:<br>Coller<br>B:<br>Coller<br>B:<br>B:<br>B:<br>Coller<br>B:<br>Coller<br>B:<br>Coller<br>Coller<br>C | Ho<br>Pr fu<br>Pr fu<br>Pr fu<br>era<br>Ho<br>era<br>Ho         | ot w<br>ralv<br>ot w<br>ot w<br>ot w<br>ot w        | vate                                        | Professional Content of the second second se | H<br>the<br>the<br>/ le<br>H<br>the<br>H<br>e<br>f<br>the | i<br>i<br>bo<br>vel<br>i<br>i<br>bo<br>vel<br>i<br>he<br>er w           | p       iiler       f       oiler       with       f       oiler       with  | m<br>by:<br>1<br>2<br>. Th<br>n an<br>1<br>8<br>. Th<br>h ar<br>ler.<br>n th      | <b>p</b><br><b>1</b><br><b>o</b><br><b>5</b><br>nins p<br>nins p<br>nins p<br><b>0</b><br><b>1</b><br>Th<br>e b<br>p  | w       bara       dired       w       bara       dired       w       bara       dired       t       is       oile | t<br>°<br>ame<br>ct h<br>i<br>M<br>para<br>r sy          | H<br>C<br>H<br>C<br>H<br>C<br>H<br>C<br>H<br>C<br>H<br>C<br>H<br>C<br>H<br>C<br>H<br>C<br>H<br>C | V<br>is t<br>wat<br>is t<br>wat               | the<br>er<br>the<br>the<br>ter |     |                 | su<br>nar |    |

|                                                                                | -                                                                                             | 5                                                                                                    |                                                                                                    |                                                            |                                                                    | -                                                       | C                             | 9                                                    | -                                             | 0                                                                                                    | F                                                                                                    | •                                         | <u>،</u>                                               | <u> </u>                       | Ρ                           |              |                  |             | -          |
|--------------------------------------------------------------------------------|-----------------------------------------------------------------------------------------------|----------------------------------------------------------------------------------------------------|----------------------------------------------------------------------------------------------------|------------------------------------------------------------|--------------------------------------------------------------------|---------------------------------------------------------|-------------------------------|------------------------------------------------------|-----------------------------------------------|----------------------------------------------------------------------------------------------------|----------------------------------------------------------------------------------------------------|-------------------------------------------|--------------------------------------------------------|--------------------------------|-----------------------------|--------------|------------------|-------------|------------|
| _                                                                              |                                                                                               |                                                                                                    |                                                                                                    |                                                            | _                                                                  |                                                         |                               |                                                      |                                               | 0                                                                                                    | Э                                                                                                    |                                           |                                                        | С<br>С                         |                             |              |                  |             |            |
| leo<br>tio                                                                     | cteo<br>n o                                                                                   | d ho<br>f th                                                                                                    | ot v<br>ie b                                                                                                    | vate                                                       | er t<br>er.                                                        | em                                                      | per                           | atu                                                  | re                                            | dur                                                                                                    | ring                                                                                                    | the                                       | e pa                                                   | aste                           | uri                         | sati         | ion              | fu          | nc-        |
| M                                                                              | enu                                                                                           | IB:                                                                                                    | Hc                                                                                                    | ot w                                                       | ate                                                                | r                                                       |                               | 1                                                    |                                               | 1                                                                                                    |                                                                                                    |                                           |                                                        |                                |                             | 1            | 1                |             |            |
|                                                                                | В                                                                                             | 6                                                                                                    |                                                                                                    |                                                            |                                                                    | L                                                       | е                             | g                                                    | i                                             | 0                                                                                                    |                                                                                                    | h                                         | У                                                      | S                              | t                           |              |                  |             |            |
|                                                                                |                                                                                               |                                                                                                    |                                                                                                    |                                                            |                                                                    |                                                         |                               |                                                      |                                               |                                                                                                    | 2                                                                                                    |                                           | 0                                                      | С                              |                             |              |                  |             |            |
| Pa<br>lec<br>bc                                                                | aste<br>cteo<br>oiler                                                                         | d h                                                                                                    | sati<br>yst                                                                                                    | on<br>ere                                                  | tun<br>sis                                                         | du                                                      | n c<br>rinț                   | g tl                                                 | ne i<br>ne                                    | pa                                                                                                    | er.<br>stei                                                                                                    | i ni:<br>uris                             | s pa<br>atio                                           | aran<br>n f                    | unc                         | er i<br>ctio | sti<br>n (       | of 1        | se-<br>the |
| M                                                                              | enu                                                                                           | B:                                                                                                    | Hc                                                                                                    | ot w                                                       | ate                                                                | r                                                       |                               |                                                      |                                               |                                                                                                    |                                                                                                    |                                           |                                                        |                                |                             |              |                  |             |            |
|                                                                                | В                                                                                             | 7                                                                                                    |                                                                                                    |                                                            |                                                                    | L                                                       | е                             | g                                                    | i                                             | 0                                                                                                    |                                                                                                    | h                                         | 0                                                      | -                              | d                           |              |                  |             |            |
|                                                                                |                                                                                               |                                                                                                    |                                                                                                    |                                                            |                                                                    |                                                         |                               |                                                      |                                               |                                                                                                    | 2                                                                                                    |                                           | Μ                                                      | i                              | n                           |              |                  |             |            |
| M                                                                              | enu<br>B                                                                                      | B:<br>8                                                                                                    | Hc                                                                                                    | ot w                                                       | ate                                                                | r<br>L                                                  | е                             | g                                                    | i                                             | 0                                                                                                    |                                                                                                    | i                                         | n                                                      | t                              | r                           |              |                  |             |            |
|                                                                                | _                                                                                             | •                                                                                                    |                                                                                                    |                                                            |                                                                    |                                                         | •                             | 3                                                    | -                                             | -                                                                                                    |                                                                                                    | -                                         |                                                        | -                              |                             |              |                  |             |            |
| Pa<br>if<br>fui<br>0 :                                                         | aste<br>the<br>ncti<br>= Y                                                                    | euri<br>Cl<br>on<br>es                                                                                                    | sati<br>H d<br>of t                                                                                                    | ion<br>Iem<br>he                                           | fur<br>iani<br>boi                                                 | nctio<br>d c<br>ler.                                    | on (<br>an                    | of t<br>be                                           | he<br>int                                     | boi<br>erri                                                                                                    | 0<br>ler.<br>upte                                                                                                    | Th<br>ed                                  | is p<br>by 1                                           | ara<br>the                     | me<br>pa                    | eter<br>ste  | cc<br>uri        | ontr<br>sat | ols        |
| Pa<br>if<br>fui<br>0 :<br>1 :                                                  | aste<br>the<br>ncti<br>= Y<br>= N                                                             | euri<br>Cł<br>on<br>es<br>o                                                                                                    | sati<br>d d<br>of t                                                                                                    | ion<br>lem<br>he                                           | fur<br>and<br>boi                                                  | ler.                                                    | on (<br>an                    | of t<br>be                                           | he<br>int                                     | boi<br>err                                                                                                    | 0<br>ler.<br>upte                                                                                                    | Th<br>ed                                  | is p<br>by 1                                           | ara<br>the                     | me<br>pa                    | ste          | cc<br>uri        | ontr        | ols        |
| Pa<br>if<br>fui<br>0 :<br>1 :<br>Mo                                            | aste<br>the<br>ncti<br>= Y<br>= N<br>enu                                                      | on<br>es<br>o                                                                                                    | sati<br>H d<br>of t<br>Hc                                                                                                    | ion<br>lem<br>he                                           | fur<br>and<br>boi                                                  | r<br>D                                                  | on (<br>an                    | of t<br>be                                           | he<br>int                                     | boi<br>erri                                                                                                    | 0<br>ler.<br>upte                                                                                                    | Th<br>ed                                  | is p<br>by 1                                           | ara<br>the                     | me<br>pa                    | ste          | cc               | ontr        | ols        |
| Pa<br>if<br>fui<br>0 :<br>1 :<br>M                                             | aste<br>the<br>ncti<br>= Y<br>= N<br>enu                                                      | euria<br>Cł<br>on<br>es<br>o<br>B:<br><b>9</b>                                                                                          | sati<br>H d<br>of t                                                                                                    | on<br>em<br>he                                             | fur<br>and<br>boi                                                  | nctio<br>d c<br>ler.                                    | on o<br>an<br>H               | of t<br>be                                           | he<br>int                                     | boi<br>erru                                                                                                    | 0<br>ler.<br>upte                                                                                                    | Th<br>ed<br>f                             | is p<br>by f                                           | ara<br>the<br>2<br>C           | me<br>pa                    | ste          | ccuri            | ontr        | ols        |
| Pa<br>if<br>fui<br>0 :<br>1 :<br>Mu<br>Fu<br>Fu                                | aste<br>the<br>ncti<br>= Y<br>= N<br>enu<br>B<br>unct                                         | euri<br>CH<br>on<br>es<br>o<br>B:<br><b>9</b><br>tion<br>par                                                                            | Hc<br>for<br>hiller                                                                                                    | on<br>lem<br>he<br>t w                                     | fur<br>boi<br>and<br>boi<br>rate                                   | nctio<br>d c<br>ler.<br>r<br><b>D</b><br>de             | n (<br>an<br>H                | d<br>d<br>d                                          | he<br>int<br>vate                             | boi<br>erro<br>er b<br>f th                                                                                        | 0<br>ler.<br>upte<br>0<br>4<br>ooile<br>e so                                                                             | Th<br>ed<br>f                             | f<br>ctec                                              | 2<br>C                         | me<br>pa                    | em           | cc<br>uri        | rate        | ols<br>ion |
| Pa<br>if<br>fui<br>0 :<br>1 :<br>Mu<br>Fu<br>Th<br>of                          | aste<br>the<br>ncti<br>= Y<br>enu<br>B<br>unct<br>nis  <br>the<br>enu                         | eurie<br>CH<br>on<br>es<br>o<br>B:<br><b>9</b><br>partion<br>partie<br>bc                                                               | Hc<br>sati                                                                                                    | t w                                                        | fur<br>boi<br>rate<br>e di<br>r is                                 | r<br>D<br>irec<br>de                                    | n (<br>an<br>H                | d<br>d<br>of t                                       | he<br>int<br>vate                             | boi<br>erro<br>er b<br>f th                                                                                        | 0<br>ler.<br>upte<br>0<br>4<br>ooile<br>e s                                                                              | f<br>f<br>ele                             | f<br>sctec                                             | 2<br>C                         | me<br>pa                    | em           | cc<br>uri        | ratu        | ols<br>ion |
| Pa<br>if<br>fui<br>0 :<br>1 :<br>Mu<br>Fu<br>Th<br>of                          | aste<br>the<br>ncti<br>= Y<br>= N<br>enu<br>B<br>the<br>enu<br>B                              | euria<br>Ch<br>on<br>es<br>o<br>B:<br><b>9</b><br>bc<br>bc<br>B:<br><b>A</b>                                                            | Hc<br>Hc<br>Hc                                                                                                    | on<br>lem<br>he<br>t w<br>ete                              | fur<br>boi<br>rate<br>e d<br>r is                                  | r<br>D<br>r<br>D<br>r                                   | n (<br>an<br>H<br>off         | d<br>d<br>d                                          | he<br>int<br>s<br>vate<br>t o                 | c<br>c<br>c<br>c                                                                                                   | 0<br>ler.<br>upte<br>0<br>4<br>ooile<br>e s                                                                              | Th<br>ed<br>f<br>elec<br>r                | is p<br>by f<br>ctec                                   | 2<br>C<br>2<br>2<br>2          | me<br>pa<br>W t             | em           | cc<br>uri        | ratu        |            |
| Pa<br>if<br>fui<br>0 :<br>1 :<br>Mo<br>Fu<br>Th<br>of                          | aste<br>the<br>ncti<br>= Y<br>= N<br>enu<br>B<br>unct<br>nis  <br>the<br>enu<br>B             | euria<br>CH<br>on<br>es<br>o<br>B:<br><b>9</b><br>bc<br>bc<br>B:<br><b>A</b>                                                            | Hc<br>sati                                                                                                    | t w                                                        | fur<br>boi<br>rate<br>e di<br>r is                                 | r<br>D<br>r<br>D                                        | H<br>H<br>H                   | d<br>d<br>d                                          | he<br>int<br>vate<br>t o                      | c<br>c<br>f th<br>c<br>2                                                                                           | 0<br>ler.<br>upte<br>0<br>4<br>ooile<br>e s<br>P<br>0                                                                    | f<br>f<br>elec<br>r                       | f<br>o<br>ctec                                         | 2<br>C<br>2<br>C<br>2<br>C     | me<br>pa<br>W t             | em           |                  | ratu        |            |
| Pa<br>if<br>fui<br>0 :<br>1 :<br>Mo<br>Fu<br>Th<br>ter                         | aste<br>the<br>ncti<br>= Y<br>= N<br>enu<br>B<br>unct<br>his  <br>the<br>unct<br>bis  <br>mpo | euris<br>CH<br>on<br>es<br>o<br>B:<br><b>9</b><br>B:<br>bc<br>B:<br><b>1</b><br>B:<br><b>1</b><br>B:<br><b>1</b><br>CH<br>on<br>es<br>o | Hc<br>sati                                                                                                    | on<br>lem<br>he<br>ot w<br>ete<br>ete<br>ete<br>ete<br>ete | fur<br>boi<br>boi<br>rate<br>r is<br>r is<br>r is                  | r<br>D<br>irec<br>the<br>b                              | H<br>H<br>H<br>H<br>H<br>H    | d<br>d<br>d<br>d<br>d<br>ot v<br>f se<br>d           | he<br>int<br>s<br>vate<br>t o<br>vate<br>orti | c<br>c<br>c<br>c<br>c<br>c<br>c<br>c<br>c<br>c<br>c<br>c<br>c<br>c<br>c                                            | 0<br>ler.<br>upte<br>0<br>4<br>ooile<br>e so<br>0<br>0<br>0<br>0<br>0<br>0<br>0<br>0<br>1<br>e                           | f<br>f<br>eleo<br>r.<br>eleo<br>r.<br>ang | is p<br>by<br>f<br>ctec<br>b<br>e of                   | 2<br>C<br>d H\<br>2<br>C       | we<br>pa<br>W t<br>3        | em           | cc<br>urii<br>pe | ratu        |            |
| Pa<br>if<br>fui<br>0 :<br>1 :<br>Mu<br>Fu<br>Th<br>of<br>Fu<br>Th<br>tei<br>Mu | aste<br>the<br>ncti<br>= Y<br>= N<br>enu<br>B<br>unct<br>is  <br>mpo                          | B:<br>B:<br>B:<br>B:<br>B:<br>B:<br>B:<br>B:<br>B:<br>B:<br>B:<br>B:<br>B:<br>B                                                         | Hc<br>sati                                                                                                    | ion<br>he<br>he<br>t w<br>t w<br>ete<br>ete<br>ete<br>of   | fur<br>boi<br>boi<br>rate<br>r is<br>r is<br>r is<br>r is<br>r ate | r<br>D<br>irec<br>the<br>b<br>o                         | H<br>H<br>H<br>H<br>H         | d<br>d<br>d<br>d<br>d<br>ot v<br>f se                | he<br>int<br>s<br>vate<br>t o<br>vate<br>orti | boi<br>errr<br>er b<br>f th<br>c<br>2<br>er b                                                                      | 0<br>ler.<br>upte<br>0<br>4<br>ooile<br>e so<br>0<br>0<br>0<br>0<br>0<br>le<br>so<br>0<br>1<br>ra                        | f<br>f<br>r.<br>elec<br>r.<br>ang         | f<br>o<br>ctec                                         | 2<br>C<br>C<br>f the           | me<br>pa<br>W t<br><b>3</b> | em           |                  | ratu        |            |
| Pa<br>if<br>fui<br>0 :<br>1 :<br>Mo<br>Fu<br>Fu<br>Fu<br>Th<br>tei             | aste<br>the<br>ncti<br>= Y<br>= N<br>enu<br>B<br>unct<br>his  <br>mpo<br>enu<br>B             | B:<br>B:<br>B:<br>B:<br>B:<br>B:<br>B:<br>B:<br>B:<br>B:<br>B:<br>B:<br>B:<br>B                                                         | Hc<br>sati                                                                                                    | on<br>he<br>he<br>t w<br>ete<br>c the<br>ete<br>e of       | fur<br>boi<br>boi<br>rate<br>r is<br>r ate                         | r<br>D<br>r<br>D<br>r<br>D<br>r<br>D<br>r<br>r<br>D     | H<br>H<br>H<br>H<br>H         | d<br>d<br>d<br>ot v<br>se<br>d<br>r.                 | he<br>int<br>s<br>vate<br>orti                | c<br>c<br>c<br>c<br>c<br>c<br>c<br>c<br>c<br>c<br>c<br>c<br>c<br>c<br>c<br>c<br>c<br>c<br>c                        | 0<br>ler.<br>upte<br>e so<br>0<br>0<br>0<br>0<br>0<br>0<br>0<br>0<br>0<br>0<br>0<br>0<br>0<br>0<br>0<br>0<br>0<br>0<br>0 | f<br>f<br>elea<br>f<br>r<br>ang           | f<br>o<br>ctec                                         | 2<br>C<br>C<br>f the<br>2<br>C | me<br>pa<br>W t<br>3        |              |                  | ratu        |            |
| Pa<br>if<br>fun<br>0 : 1<br>Mo<br>Fu<br>Th<br>of<br>Fu<br>Th<br>ten<br>Mo      | aste<br>the<br>ncti<br>= Y<br>= N<br>enu<br>B<br>unct<br>his  <br>mpo<br>enu<br>B             | B:<br>B:<br>B:<br>B:<br>B:<br>B:<br>B:<br>B:<br>B:<br>B:                                                                                | Hc<br>A for<br>A for<br>A f | on<br>he<br>he<br>ete<br>c the<br>ete<br>ete<br>ete<br>ete | fur<br>iand<br>boi<br>boi<br>rate<br>r is<br>r is<br>r is          | r<br>D<br>irec<br>de<br>r<br>D<br>irec<br>the<br>b<br>b | H<br>H<br>H<br>H<br>H<br>Dile | d<br>d<br>d<br>ot v<br>f se<br>d<br>d<br>d<br>d<br>d | he<br>int<br>vate<br>t o<br>vate<br>orti      | c<br>c<br>c<br>f th<br>c<br>c<br>c<br>c<br>c<br>c<br>c<br>c<br>c<br>c<br>c<br>c<br>c<br>c<br>c<br>c<br>c<br>c<br>c | 0<br>ler.<br>upte<br>4<br>ooile<br>e s<br>0<br>0<br>ooile<br>al ra<br>0                                                  | f<br>f<br>eleo<br>r.<br>ang               | f<br>o<br>ctec<br>b<br>o<br>f<br>o<br>f<br>f<br>o<br>f | 2<br>C<br>C<br>f the<br>2<br>C | W t                         |              |                  | ratu        |            |

|                                                                                                    |                                                                                                    |                                                                                                    |                                                                                                    |                                                                                                    |                                                                    |                                                                                                    |                                                                                                |                                                               | 2                                                   | 0                                                             | 0                                                                                                    |                                                           | S                                                                                                    | е                                              | С                                         |                               |             |                   |                   |
|----------------------------------------------------------------------------------------------------|----------------------------------------------------------------------------------------------------|----------------------------------------------------------------------------------------------------|----------------------------------------------------------------------------------------------------|----------------------------------------------------------------------------------------------------|--------------------------------------------------------------------|----------------------------------------------------------------------------------------------------|------------------------------------------------------------------------------------------------|---------------------------------------------------------------|-----------------------------------------------------|---------------------------------------------------------------|----------------------------------------------------------------------------------------------------|-----------------------------------------------------------|----------------------------------------------------------------------------------------------------|------------------------------------------------|-------------------------------------------|-------------------------------|-------------|-------------------|-------------------|
| Fι                                                                                                    | unct                                                                                                    | tion                                                                                                    | for                                                                                                    | ' the                                                                                                    | e di                                                               | irec                                                                                                    | t hc                                                                                           | ot w                                                          | ate                                                 | er b                                                          | oile                                                                                                    | r.                                                        |                                                                                                    |                                                |                                           |                               |             |                   |                   |
| Tł                                                                                                    | nis p                                                                                                    | bara                                                                                                    | ame                                                                                                    | eter                                                                                                    | 'is '                                                              | the                                                                                                    | inte                                                                                           | egra                                                          | atio                                                | n ti                                                          | me                                                                                                    | of                                                        | the                                                                                                    | sele                                           | ect                                       | ed                            | H١          | N t               | em                |
| ре                                                                                                    | erat                                                                                                    | ure                                                                                                    | of 1                                                                                                    | the                                                                                                    | bo                                                                 | iler.                                                                                                    |                                                                                                |                                                               |                                                     |                                                               |                                                                                                    |                                                           |                                                                                                    |                                                |                                           |                               |             |                   |                   |
| N/L                                                                                                    | 001                                                                                                    | B.                                                                                                    | Цо                                                                                                    | t 14/                                                                                                    | ato                                                                | r                                                                                                    |                                                                                                |                                                               |                                                     |                                                               |                                                                                                    |                                                           |                                                                                                    |                                                |                                           |                               |             |                   |                   |
| 111                                                                                                    | R                                                                                                    | D.                                                                                                    |                                                                                                    |                                                                                                    | ale                                                                | ח                                                                                                    | н                                                                                              | Ь                                                             | c                                                   | C                                                             | 0                                                                                                    | f                                                         | f                                                                                                    | 2                                              |                                           |                               |             |                   |                   |
|                                                                                                    |                                                                                                    |                                                                                                    |                                                                                                    |                                                                                                    |                                                                    |                                                                                                    |                                                                                                | u                                                             | 3                                                   | C                                                             | 4                                                                                                    | -                                                         | •                                                                                                    | C                                              |                                           |                               |             | +                 |                   |
| Fi                                                                                                    | Inct                                                                                                    | tion                                                                                                    | for                                                                                                    | the                                                                                                    |                                                                    |                                                                                                    | ade                                                                                            | d c                                                           | liro                                                | rt h                                                          | ot v                                                                                                    | Nat                                                       | or h                                                                                                    |                                                | are                                       |                               |             |                   |                   |
| Th                                                                                                    | nie i                                                                                                    | nar                                                                                                    | am                                                                                                    | oto                                                                                                    | r ie                                                               | the                                                                                                    | auc<br>a off                                                                                   | feet                                                          | linc(<br>t∩f                                        | the                                                           |                                                                                                    |                                                           |                                                                                                    |                                                | // t                                      |                               | ne          | ara               | ture              |
| of                                                                                                    | the                                                                                                    | ca                                                                                                    | sca                                                                                                    | ide                                                                                                    | d b                                                                | oile                                                                                                    | rs.                                                                                            | 100                                                           | . 01                                                |                                                               |                                                                                                    |                                                           |                                                                                                    | • • • •                                        |                                           | 011                           | ·ρc         | <i></i>           | unc               |
| -                                                                                                    |                                                                                                    |                                                                                                    |                                                                                                    |                                                                                                    |                                                                    |                                                                                                    | -                                                                                              |                                                               |                                                     |                                                               |                                                                                                    |                                                           |                                                                                                    |                                                |                                           |                               |             |                   |                   |
| M                                                                                                    | enu                                                                                                    | I B:                                                                                                    | Ho                                                                                                    | t w                                                                                                    | ate                                                                | r                                                                                                    | _                                                                                              | •                                                             |                                                     |                                                               |                                                                                                    |                                                           |                                                                                                    | _                                              |                                           |                               |             |                   |                   |
|                                                                                                    | В                                                                                                    | Ε                                                                                                    |                                                                                                    |                                                                                                    |                                                                    | D                                                                                                    | Η                                                                                              | d                                                             | S                                                   | С                                                             | D                                                                                                    | i                                                         | f                                                                                                    | 3                                              |                                           |                               |             |                   |                   |
|                                                                                                    |                                                                                                    |                                                                                                    |                                                                                                    |                                                                                                    |                                                                    |                                                                                                    |                                                                                                |                                                               |                                                     |                                                               | 8                                                                                                    |                                                           | ٥                                                                                                    | С                                              |                                           |                               |             |                   |                   |
| Fι                                                                                                    | unct                                                                                                    | tion                                                                                                    | for                                                                                                    | the                                                                                                    | e ca                                                               | asc                                                                                                    | ade                                                                                            | ed c                                                          | lire                                                | ct h                                                          | ot v                                                                                                    | vat                                                       | er k                                                                                                    | ooile                                          | ers                                       |                               |             |                   |                   |
| Tł                                                                                                    | nis p                                                                                                    | bara                                                                                                    | ame                                                                                                    | eter                                                                                                    | ' is                                                               | the                                                                                                    | hys                                                                                            | stei                                                          | resi                                                | s o                                                           | f th                                                                                                    | e s                                                       | eleo                                                                                                    | ctec                                           | Η                                         | W                             | ter         | np                | era               |
| tu                                                                                                    | re c                                                                                                    | of th                                                                                                    | e c                                                                                                    | aso                                                                                                    | cad                                                                | ed                                                                                                    | boil                                                                                           | ers                                                           | i.                                                  |                                                               |                                                                                                    |                                                           |                                                                                                    |                                                |                                           |                               |             |                   |                   |
| M                                                                                                    | enu                                                                                                    | R.                                                                                                    | H۸                                                                                                    | t w                                                                                                    | ato                                                                | r                                                                                                    |                                                                                                |                                                               |                                                     |                                                               |                                                                                                    |                                                           |                                                                                                    |                                                |                                           |                               |             |                   |                   |
| 111                                                                                                    | B                                                                                                    | F.                                                                                                    | 10                                                                                                    |                                                                                                    |                                                                    | D                                                                                                    | н                                                                                              | i                                                             | S                                                   | C                                                             | D                                                                                                    | i                                                         | f                                                                                                    | 4                                              |                                           |                               |             |                   |                   |
|                                                                                                    | -                                                                                                    | -                                                                                                    |                                                                                                    |                                                                                                    |                                                                    | -                                                                                                    |                                                                                                | -                                                             | -                                                   | -                                                             | 5                                                                                                    | -                                                         | •                                                                                                    | C.                                             |                                           |                               |             | -                 |                   |
| <b>F</b> ·                                                                                                    |                                                                                                    | tio -                                                                                                    | for                                                                                                    | + -                                                                                                    | . i                                                                | نام                                                                                                    |                                                                                                | hat                                                           |                                                     | to-                                                           | <u> </u>                                                                                                    |                                                           | 1.04                                                                                                    | + -                                            | <br>                                      | ر<br>مالح                     | r /         | 10-               |                   |
| tu                                                                                                    | re c                                                                                                    | of th                                                                                                    | e c                                                                                                    | alo                                                                                                    | ritie                                                              | er/ta                                                                                                    | ank.                                                                                           |                                                               |                                                     |                                                               |                                                                                                    |                                                           |                                                                                                    |                                                |                                           |                               |             |                   |                   |
| tu<br>M                                                                                                    | re c<br>enu                                                                                                    | of th                                                                                                    | e c<br>Ho                                                                                                    | alo<br>t w                                                                                                    | rifie<br>ate                                                       | er/ta                                                                                                    | ank.                                                                                           |                                                               |                                                     |                                                               |                                                                                                    |                                                           |                                                                                                    |                                                |                                           |                               |             |                   |                   |
| tu<br>M                                                                                                    | re c<br>enu<br>B                                                                                                    | of th<br>B:<br><b>G</b>                                                                                                    | e c<br>Ho                                                                                                    | alo<br>t w                                                                                                    | ate                                                                | r<br><b>D</b>                                                                                                    | nk.                                                                                            | i                                                             | d                                                   | е                                                             | t                                                                                                    | g                                                         | r                                                                                                    | a                                              | d                                         |                               |             |                   |                   |
| tu<br>M                                                                                                    | re c<br>enu<br>B                                                                                                    | of th<br>B:<br><b>G</b>                                                                                                    | e c<br>Ho                                                                                                    | t w                                                                                                    | ate                                                                | r<br>D                                                                                                    | H                                                                                              | i                                                             | d                                                   | e                                                             | t<br>3                                                                                                    | g                                                         | <b>r</b><br>°                                                                                                    | a<br>C                                         | d                                         |                               |             |                   |                   |
| tu<br>M                                                                                                    | enu<br>B                                                                                                    | of th<br>B:<br>G                                                                                                    | Ho<br>for                                                                                                    | t w                                                                                                    | ate                                                                | r<br>D<br>dire                                                                                                    | H<br>ect                                                                                       | i<br>hot                                                      | <b>d</b><br>wa                                      | e<br>ter                                                      | t<br>3<br>sup                                                                                                    | <b>g</b><br>oply                                          | <b>r</b><br>°<br>⁄ of                                                                                                    | a<br>C<br>the                                  | d<br>bo                                   | pile                          | r (1        | tan               | k).               |
| tu<br>M<br>Fu<br>Tr                                                                                                    | enu<br>enu<br>B<br>unct                                                                                                    | of th<br>B:<br>G<br>tion<br>par                                                                                                    | Ho<br>for<br>am                                                                                                    | t w                                                                                                    | ate<br>ate                                                         | r<br>D<br>dire                                                                                                    | H<br>ect l<br>cts                                                                              | i<br>hot<br>an                                                | d<br>wa                                             | e<br>ter                                                      | t<br>3<br>sup                                                                                                    | <b>g</b><br>oply<br>ele                                   | r<br>°<br>⁄ of                                                                                                    | a<br>C<br>the                                  | d<br>bo                                   | bile                          | r (†        | tan               | k).<br>de         |
| tu<br>M<br>Fu<br>Th<br>m                                                                                                    | enu<br>enu<br>B<br>unct<br>nis<br>and                                                                                                    | of th<br>B:<br><b>G</b><br>tion<br>par<br>I, w                                                                                                    | Ho<br>for<br>am                                                                                                    | t w<br>the<br>eten                                                                                                    | ate<br>ate<br>in<br>r d<br>larç                                    | r<br>D<br>dire<br>lete<br>ger                                                                                                    | H<br>ect l<br>cts<br>(wa                                                                       | i<br>hot<br>an                                                | d<br>wa<br>(a<br>) ar                               | e<br>ter<br>in a<br>nou                                       | t<br>3<br>sup<br>account                                                                                                    | <b>g</b><br>oply<br>ele<br>is t                           | r<br>⁰<br>∕ of<br>rate                                                                                                    | a<br>the<br>ed)<br>ig u                        | d<br>bo<br>ho<br>seo                      | bile<br>t w                   | r (†<br>/at | tan<br>er         | k).<br>de         |
| tu<br>M<br>Fu<br>Th<br>M                                                                                                    | enu<br>B<br>unct<br>and<br>enu                                                                                                    | tion<br>I, wi                                                                                                    | Ho<br>Ho<br>for<br>am<br>her                                                                                                    | t w<br>t w<br>the<br>ete                                                                                                    | ate<br>ate<br>in<br>r d<br>larç                                    | r<br>D<br>dire<br>ger                                                                                                    | H<br>ect l<br>cts<br>(wa                                                                       | i<br>hot<br>an                                                | d<br>wa<br>(a<br>) ar                               | ter<br>nou                                                    | t<br>3<br>sup<br>accu                                                                                                    | <b>g</b><br>oply<br>ele<br>is t                           | r<br>∘<br>/ of<br>rate<br>pein                                                                                                    | a<br>the<br>ed)<br>ig u                        | d<br>bo<br>ho<br>seo                      | bile<br>t w                   | r (†<br>/at | tan               | k).<br>de         |
| tu<br>M<br>Th<br>M                                                                                                    | enu<br>enu<br>unct<br>nis<br>and<br>enu                                                                                                    | tion<br>bar<br>bar<br>c:<br>C:                                                                                                    | e c<br>Ho<br>for<br>am<br>her                                                                                                    | t w<br>the<br>etena                                                                                                    | ate<br>ate<br>in<br>larç                                           | r<br>D<br>dire<br>lete<br>ger                                                                                                    | H<br>ect l<br>cts<br>(wa                                                                       | i<br>hot<br>an<br>iter                                        | d<br>wa<br>(a<br>) ar                               | e<br>ter<br>n a<br>mou                                        | t<br>3<br>sup<br>account                                                                                                    | g<br>oply<br>ele<br>is t                                  | r<br>of<br>rate<br>bein                                                                                                    | a<br>the<br>ed)<br>ig u                        | d<br>bo<br>ho<br>sec                      | bile<br>t w<br>d.             | r (†        | tan               | k).<br>de         |
| tu<br>M<br>Fu<br>Th<br>M                                                                                                    | enu<br>B<br>unct<br>nis<br>and<br>C                                                                                                    | of th<br>B:<br>G<br>tion<br>par<br>I, w                                                                                                    | e c<br>Ho<br>for<br>am<br>her                                                                                                    | t w<br>t w<br>eten a                                                                                                    | ate<br>ate<br>in<br>r d<br>larç                                    | r<br>D<br>dire<br>lete<br>ger                                                                                                    | H<br>ect l<br>cts<br>(wa                                                                       | i<br>hot<br>an<br>ter                                         | d<br>wa<br>(a<br>) ar                               | e<br>ter<br>n a<br>a                                          | t<br>3<br>sup<br>account<br>s<br>1                                                                                                    | g<br>oply<br>ele<br>is t                                  | / of<br>rate<br>bein                                                                                                    | a<br>C<br>the<br>ed)<br>ig u<br>n              | d<br>bc<br>ho<br>sec                      | bile<br>t w                   | r (†        | tan               | k).<br>de         |
| tu<br>M<br>Fu<br>Th<br>M                                                                                                    | enu<br>enu<br>and<br>enu<br>C                                                                                                    | tion<br>(C:<br>(C:<br>(C:<br>(C:<br>(C:<br>(C:))))))))))))))))                                                                                                    | e c<br>Ho<br>for<br>am<br>her<br>Ca                                                                                                    | alo<br>t w<br>t eten<br>a<br>sca                                                                                              | ate<br>ate<br>in<br>r d<br>larç                                    | r<br>D<br>dire<br>lete<br>ger<br>M                                                                                                    | H<br>ect l<br>cts<br>(wa<br>adir                                                               | hot<br>an<br>ater                                             | d<br>wa<br>(a<br>) ar<br>C                          | e<br>ter<br>n a<br>nou<br><b>a</b><br>1                       | t<br>3<br>sup<br>accu<br>unt<br><b>s</b><br>1<br>cooil                                                                                            | g<br>oply<br>ele<br>is t<br>er(:                          | r<br>of<br>rate<br>bein<br>U                                                                                                    | a<br>C<br>the<br>ed)<br>ig u<br>n              | d<br>bo<br>ho<br>seo                      | bile<br>t w                   | r (†        | tan<br>er         | k).<br>de         |
| tui<br>Mi<br>Fu<br>Th<br>Mi                                                                                                    | enu<br>B<br>and<br>c<br>unct<br>nis<br>and<br>c                                                                                                    | of th<br>B:<br>B:<br>G<br>par<br>l, w<br>C:<br>C:<br>1                                                                                                    | e c<br>Ho<br>for<br>am<br>her<br>Ca                                                                                                    | t w<br>t w<br>ete<br>a<br>sca                                                                                                 | ate<br>ate<br>in<br>r d<br>larç<br>ade                             | r<br>D<br>dire<br>lete<br>ger<br>M<br>asca                                                                                                    | H<br>ect l<br>cts<br>(wa<br>adir<br>he                                                         | i<br>hot<br>an<br>ater                                        | d<br>wa<br>(a<br>) ar<br>C                          | e<br>ter<br>n a<br>nou<br><b>a</b><br>1<br>ne b               | t<br>3<br>sup<br>acco<br>unt<br>5<br>1<br>coili<br>unt                                                                                            | g<br>oply<br>ele<br>is b<br>er(:                          | r<br>of<br>rate<br>bein<br>U<br>s).<br>cas                                                                                                    | a<br>the<br>ed)<br>g u<br>n<br>cac             | d<br>bo<br>ho<br>seo<br>t                 | bile<br>t w<br>d.             | r (t        | tan<br>er         | k).<br>de         |
| Th<br>Fu<br>Fu<br>Fu<br>Fu<br>Fu<br>Fu                                                                                                    | enu<br>B<br>and<br>C<br>Inis p<br>Iax.                                                                                                    | I B:<br>B:<br>G<br>tion<br>par<br>I, w<br>C:<br>C:<br>1<br>C:<br>1<br>C:<br>1                                                                                                    | e c<br>Ho<br>for<br>am<br>for<br>for<br>ame<br>bo                                                                                                    | t w<br>t w<br>eten<br>a<br>sca                                                                                                | ate<br>ate<br>in<br>r d<br>larç<br>ade<br>ca                       | r<br>D<br>dire<br>lete<br>ger<br>M                                                                                                    | H<br>ect l<br>cts<br>(wa<br>adir<br>he                                                         | hot<br>an<br>ater                                             | d<br>wa<br>(a<br>) ar<br>C                          | e<br>ter<br>n a<br>nou<br><b>a</b><br>1<br>ne t               | t<br>3<br>sup<br>acco<br>unt<br>5<br>1<br>ooil                                                                                                    | g<br>oply<br>ele<br>is k<br>er(:<br>of                    | r<br>of<br>rate<br>bein<br>U<br>s).<br>cas                                                                                                    | a<br>C<br>the<br>ed)<br>g u<br>n<br>cac        | d<br>bc<br>ho<br>sec<br>t                 | bile<br>t w<br>d.             | r (†<br>/at | tan<br>er         | k).<br>de         |
| tu<br>Mi<br>Fu<br>Th<br>Mi<br>Fu<br>Th<br>(N                                                                                                    | enu<br>B<br>and<br>C<br>Inis p<br>Inis p<br>Inis p                                                                                                    | f th<br>B:<br>G<br>C:<br>C:<br>C:<br>C:<br>C:<br>C:<br>C:<br>C:<br>C:<br>C:<br>C:<br>C:<br>C:                                                                                                    | e c<br>Ho<br>for<br>am<br>her<br>Ca<br>for<br>bo                                                                                                    | t w<br>t w<br>eten<br>asca                                                                                                    | ate<br>ate<br>ate<br>ate<br>ate                                    | r<br>D<br>dire<br>lete<br>ger<br>M<br>ets t                                                                                                    | H<br>ect l<br>cts<br>(wa<br>adir<br>he                                                         | hot<br>an<br>ater                                             | d<br>wa<br>(a<br>) ar<br>C                          | e<br>ter<br>n a<br>nou<br><b>a</b><br>1<br>mo                 | t<br>3<br>sup<br>account<br>5<br>1<br>pooiliunt                                                                                                   | g<br>pply<br>ele<br>is t<br>er(:                          | r<br>of<br>rate<br>bein<br>U<br>s).<br>cas                                                                                                    | a<br>the<br>ed)<br>ig u<br>n<br>cac            | d<br>bo<br>sec<br>t                       | bile<br>t w<br>d.<br>bc       | r (†<br>vat | tan<br>er         | k).<br>de         |
| tui<br>Mi<br>Fi<br>Th<br>Mi<br>Fi<br>Th<br>(N<br>Mi                                                                                                    | enu<br>B<br>and<br>enu<br>C<br>Inis<br>f<br>and<br>C                                                                                                    | tion<br>c:<br>tion<br>c:<br>tion<br>c:<br>tion<br>c:<br>tion<br>c:<br>tion<br>c:<br>tion<br>c:<br>tion                                                                                                    | e c<br>Ho<br>for<br>am<br>her<br>Ca<br>for<br>ame<br>bo                                                                                                    | alo<br>t w<br>the<br>ete<br>a<br>sca                                                                                          | ate<br>ate<br>in<br>r d<br>larç<br>ade<br>s).                      | r<br>D<br>dire<br>lete<br>ger<br>M<br>asca                                                                                                    | H<br>ect l<br>cts<br>(wa<br>adir<br>he                                                         | i<br>hot<br>an<br>iter<br>x                                   | d<br>wa<br>(a<br>) ar                               | e<br>ter<br>n a<br>1<br>ne t<br>mo                            | t<br>3<br>sup<br>account<br>1<br>cooil<br>unt                                                                                                    | g<br>oply<br>ele<br>is k<br>er(:<br>of                    | r<br>of<br>rate<br>bein<br>U<br>s).<br>cas                                                                                                    | a<br>C<br>the<br>ed)<br>g u<br>n<br>cac        | d<br>bo<br>sec<br>t                       | bile<br>t w<br>d.<br>bc       | r (†        | tan<br>er         | k).<br>de         |
| tu<br>M<br>Fu<br>Th<br>M<br>Fu<br>Th<br>(N<br>M                                                                                                    | enu<br>enu<br>anct<br>nis<br>and<br>C<br>Max.<br>enu<br>C                                                                                                    | of th<br>B:<br>G<br>tion<br>par<br>tion<br>C:<br>12<br>C:<br>2                                                                                                    | e c<br>Ho<br>for<br>am<br>for<br>ca<br>bo                                                                                                    | t w<br>t w<br>eten<br>asca                                                                                                    | ate<br>ate<br>in<br>r d<br>larc<br>ade<br>s).                      | r<br>D<br>dire<br>lete<br>ger<br>M<br>asca<br>ets t                                                                                                    | H<br>ect l<br>cts<br>(wa<br>adir<br>he                                                         | i<br>hot<br>an<br>ater<br>x                                   | d<br>wa<br>(a<br>) ar<br>C                          | e<br>ter<br>n a<br>1<br>ne l<br>mo                            | t<br>3<br>sup<br>account<br>5<br>1<br>poill<br>unt<br>d                                                                                           | g<br>oply<br>ele<br>is b<br>er(:<br>of                    | r<br>of<br>rate<br>bein<br>U<br>U<br>s).<br>cas                                                                                                    | a<br>C<br>the<br>ed)<br>g u<br>n<br>cac        | d<br>bo<br>sec<br>t                       | bile<br>t w<br>d.<br>bc       | r (†        | ers.              | k).<br>de         |
|                                                                                                    | enu<br>enu<br>anct<br>is<br>and<br>C<br>lax.<br>enu<br>C                                                                                                    | of the B:<br>B:<br>G<br>tion<br>par<br>I, w<br>C:<br>C:<br>12<br>C:<br>2                                                                                                    | e c<br>Ho<br>for<br>am<br>her<br>Ca<br>bo                                                                                                    | t w<br>t w<br>the<br>eten<br>a<br>sca                                                                                         | ate<br>ate<br>ate<br>ate<br>ate                                    | r<br>D<br>dire<br>lete<br>ger<br>M<br>assci<br>ts t                                                                                                    | H<br>ect l<br>cts<br>(wa<br>adir<br>he                                                         | i<br>hot<br>an<br>iter<br>x<br>fota                           | d<br>wa<br>(a<br>) ar<br>C                          | e<br>ter<br>n a<br>nou<br>a<br>ne b<br>mol                    | t<br>3<br>sup<br>acco<br>unt<br>5<br>1<br>cooil<br>unt<br>d<br>0                                                                                  | g<br>oply<br>ele<br>is t<br>er(s<br>of<br>d               | v of<br>rate<br>pein<br>U<br>s).<br>cas                                                                                                    | a<br>the<br>ed)<br>g u<br>cac                  | d<br>bc<br>ho<br>sec<br>t                 | bile<br>t w<br>d.<br>bc       | r (†        | ers.              | k).<br>de         |
|                                                                                                    | enu<br>B<br>Junch<br>nis<br>and<br>C<br>Junch<br>Max.<br>enu<br>C                                                                                                    | of th<br>B:<br>B:<br>partion<br>c:<br>C:<br>1<br>C:<br>2                                                                                                    | for<br>am<br>for<br>ca<br>for<br>ca<br>for<br>ca                                                                                                    | t w<br>the<br>eten<br>a<br>sca<br>the<br>eten<br>a<br>sca                                                                     | ate<br>ate<br>in<br>r d<br>larç<br>ade<br>s).                      | r<br>D<br>dire<br>lete<br>ger<br>M<br>B<br>B<br>asc:                                                                                                    | H<br>ect l<br>cts<br>(wa<br>adir<br>he<br>u<br>u                                               | i<br>hot<br>an<br>ater<br>x<br>tota<br>s                      | d<br>wa<br>(a<br>) ar<br>C<br>Of th<br>al an        | e<br>ter<br>n a<br>nou<br>a<br>ne t<br>mo                     | t<br>3<br>sup<br>account<br>1<br>cooil<br>unt<br>d<br>0<br>cooil                                                                                  | g<br>oply<br>ele<br>is to<br>er(;<br>of<br>d              | v of<br>rate<br>bein<br>U<br>s).<br>cas<br>r<br>s).                                                                                                    | a<br>C<br>the<br>ed)<br>ng u<br>n<br>cac       | d<br>bo<br>ho<br>sec<br>t                 |                               | r (†        | tan<br>er         | k).<br>de         |
|                                                                                                    | enu<br>B<br>unct<br>nis<br>and<br>enu<br>C<br>unct<br>nis<br>fax.                                                                                                    | bf th<br>B:<br>G<br>Daried<br>C:<br>C:<br>C:<br>C:<br>C:<br>C:<br>C:<br>C:<br>C:<br>C:<br>C:<br>C:<br>C:                                                                                                    | Ho<br>for<br>am<br>for<br>am<br>for<br>am<br>for<br>ca                                                                                                    | t w<br>the eten<br>a<br>sca<br>the<br>eten<br>asca                                                                            | ate<br>ate<br>ate<br>ate<br>ade<br>ade<br>s).                      | m<br>m<br>m<br>m<br>m<br>m<br>m<br>m<br>m<br>m<br>m<br>m<br>m<br>m<br>m<br>m<br>m<br>m<br>m                                                                                                    | H<br>ect I<br>cts<br>(wa<br>adir<br>he<br>u<br>u                                               | i<br>hot<br>an<br>ater<br>x<br>ng o<br>tota                   | d<br>wa<br>(a) ar<br>Of that an                     | e<br>ter<br>n a<br>nou<br>a<br>1<br>ne t<br>mor<br>a          | t<br>3<br>sup<br>acco<br>unt<br>5<br>1<br>ooill<br>unt<br><b>d</b><br>0<br>ooill<br>ddro                                                          | g<br>poly<br>ele<br>is b<br>er(:<br>er(:<br>ess           | r<br>of<br>rate<br>pein<br>v<br>s).<br>cas<br>r<br>s).<br>cas                                                                                                    | a<br>the<br>ed)<br>g u<br>n<br>cac             | d<br>bo<br>ho<br>sec<br>t<br>led          | bile<br>t w<br>d.<br>bc       | r (†        | er<br>er<br>for   | k).<br>de         |
| Fu<br>Fu<br>Fu<br>Fu<br>Fu<br>Fu<br>Fu<br>Mu                                                                                                    | enu<br>B<br>and<br>enu<br>C<br>C<br>anct<br>his p<br>fax.<br>enu<br>C<br>C<br>aste                                                                                                    | ef th<br>B:<br>bition<br>para<br>case<br>er =                                                                                                    | Ho<br>for<br>am<br>for<br>am<br>for<br>am<br>cad<br>for<br>am<br>cad                                                                                                    | t w<br>the<br>etena<br>sca<br>the<br>etena<br>sca                                                                             | ate<br>ate<br>in<br>r d<br>larg<br>ade<br>s).                      | r     D       dire       lete       ger       M       asca       asca       asca       eter       ontro       1 =                                                                                                    | H<br>ect l<br>cts<br>(wa<br>adir<br>he<br>u<br>u<br>u                                          | hot<br>an<br>ater<br>x<br>ng o<br>tota<br>s<br>ng o<br>nes    | d<br>wa<br>(a<br>) ar<br>C<br>Of that an            | e<br>ter<br>n a<br>1<br>ne t<br>mou<br>a                      | t<br>3<br>sup<br>account<br>1<br>0<br>0<br>0<br>0<br>0<br>0                                                                                       | g<br>oply<br>ele<br>is b<br>er(<br>f<br>of<br>er(         | r<br>of<br>rate<br>pein<br>S).<br>cas<br>r<br>s).<br>cas                                                                                                    | a<br>C<br>the<br>ed)<br>g u<br>n<br>cac        | d<br>bo<br>bo<br>sec<br>t<br>led          | bile<br>t w<br>d.<br>bc       | r (†<br>vat | ers.              | k).<br>de         |
|                                                                                                    | enu<br>B<br>and<br>enu<br>C<br>C<br>Inis p<br>fax.<br>enu<br>C<br>C<br>Inis p<br>fax.                                                                                                    | of th<br>B:<br>bition<br>para<br>case<br>er =                                                                                                    | for<br>am<br>for<br>am<br>for<br>am<br>bo                                                                                                    | alo<br>t w<br>the<br>eten<br>a<br>sca<br>the<br>eten<br>a<br>sca<br>sca<br>sca<br>sca<br>sca<br>sca<br>sca<br>sca<br>sca<br>s | ate<br>ate<br>ate<br>ate<br>ade<br>ade<br>s).                      | r<br>D<br>dire<br>lete<br>ger<br>M<br>B<br>asc:<br>ets t<br>asc:<br>1 =                                                                                                    | H<br>ect l<br>cts<br>(wa<br>adir<br>he<br>u<br>u<br>adir<br>mir<br>ol.<br>: 1 e                | i<br>hot<br>an<br>ater<br>s<br>tota                           | d<br>wa<br>(a) ar<br>C<br>C<br>of th<br>al an       | e<br>ter<br>n a<br>nou<br>a<br>ne t<br>a<br>a                 | t<br>3<br>sup<br>account<br>5<br>1<br>0<br>0<br>0<br>0<br>0<br>0                                                                                  | g<br>ele<br>is b<br>er(:<br>er(:<br>ess                   | r<br>of<br>rate<br>pein<br>U<br>s).<br>cas                                                                                                    | a<br>the<br>ed)<br>g u<br>cac                  | d<br>ho<br>sec<br>t<br>led                | bile<br>t w<br>d.<br>bc       | r (†<br>vat | ers.              | k).<br>de         |
|                                                                                                    | enu<br>enu<br>and<br>enu<br>enu<br>C<br>unct<br>nis p<br>fax.<br>enu<br>C<br>unct<br>nis p<br>fax.<br>enu<br>enu<br>enu<br>enu<br>enu<br>enu<br>enu<br>enu<br>enu<br>enu                                                                                                    | of th<br>B:<br>G<br>Daries<br>I, w<br>C:<br>C:<br>C:<br>C:<br>C:<br>C:<br>C:<br>C:<br>C:<br>C:<br>C:<br>C:<br>C:                                                                                                    | for<br>am<br>for<br>am<br>bo<br>Ca<br>for<br>amo<br>ca<br>ca<br>ca<br>ca<br>ca<br>ca                                                                                                    | alo<br>t w<br>the<br>eten<br>a<br>sca<br>the<br>eten<br>sca<br>Sla                                                            | ate<br>ate<br>ate<br>ate<br>ate<br>ate<br>ate<br>ate<br>ate<br>ate | m       m       m <t< td=""><td>H<br/>ect I<br/>cts<br/>(wa<br/>adir<br/>he<br/>u<br/>adir<br/>mir<br/>ol.<br/>1 e</td><td>i<br/>hot<br/>an<br/>ater<br/>x<br/>ng o<br/>tota<br/>s<br/>s</td><td>d<br/>wa<br/>(a) ar<br/>of th<br/>al ar</td><td>e<br/>ter<br/>n a<br/>ne t<br/>mo</td><td>t<br/>3<br/>sup<br/>acccunt<br/>1<br/>ooil<br/>unt<br/>ddro</td><td>g<br/>oply<br/>ele<br/>is t<br/>er(:<br/>of<br/>er(:<br/>ess</td><td>r<br/>v of<br/>rate<br/>bein<br/>v<br/>s).<br/>cas<br/>r<br/>s).<br/>s of</td><td>a<br/>the<br/>ed)<br/>g u<br/>cac</td><td>d<br/>bo<br/>sec<br/>t<br/>led</td><td>bile<br/>t w<br/>d.<br/>bc</td><td>r (†</td><td>er<br/>er<br/>for</td><td>ik).<br/>de</td></t<> | H<br>ect I<br>cts<br>(wa<br>adir<br>he<br>u<br>adir<br>mir<br>ol.<br>1 e                       | i<br>hot<br>an<br>ater<br>x<br>ng o<br>tota<br>s<br>s         | d<br>wa<br>(a) ar<br>of th<br>al ar                 | e<br>ter<br>n a<br>ne t<br>mo                                 | t<br>3<br>sup<br>acccunt<br>1<br>ooil<br>unt<br>ddro                                                                                              | g<br>oply<br>ele<br>is t<br>er(:<br>of<br>er(:<br>ess     | r<br>v of<br>rate<br>bein<br>v<br>s).<br>cas<br>r<br>s).<br>s of                                                                                                    | a<br>the<br>ed)<br>g u<br>cac                  | d<br>bo<br>sec<br>t<br>led                | bile<br>t w<br>d.<br>bc       | r (†        | er<br>er<br>for   | ik).<br>de        |
| tu<br>M<br>Fu<br>Th<br>M<br>Fu<br>Th<br>M<br>M<br>Fu<br>Th<br>M                                                                                                    | enu<br>enu<br>B<br>and<br>enu<br>C<br>unct<br>nis p<br>fax.<br>enu<br>C<br>enu<br>C<br>enu<br>C                                                                                                    | of th<br>B:<br>G<br>Dara<br>I, w<br>C:<br>I<br>C:<br>I<br>C:<br>I<br>C:<br>I<br>C:<br>I<br>C:<br>I<br>C:<br>I<br>C:                                                                                                    | Ho<br>for<br>am<br>for<br>am<br>for<br>am<br>ca<br>ca<br>ca<br>ca<br>ca<br>ca<br>ca<br>ca<br>ca<br>ca<br>ca<br>ca<br>ca                                                                                                    | alo<br>t w<br>the<br>eten<br>a<br>sca<br>the<br>eten<br>a<br>sca<br>sca<br>sca                                                | ate<br>ate<br>ate<br>ate<br>ate<br>ate<br>ate<br>ate<br>ate<br>ate | r     D       dire       lete       ger       M       asci       ets t       asci       ets t       asci       ets t       D                                                                                                    | H<br>ect I<br>cts<br>(wa<br>adir<br>he<br>u<br>adir<br>mir<br>ol.<br>: 1 e<br>H                | i<br>hot<br>an<br>ater<br>x<br>ng o<br>tota<br>s<br>s<br>etc. | d<br>wa<br>(a) (a)<br>ar<br>of the<br>of the<br>the | e<br>ter<br>n a<br>ne t<br>mo                                 | t<br>3<br>sup<br>account<br>5<br>1<br>ooil-<br>unt<br>d<br>d<br>d<br>d<br>d                                                                       | g<br>oply<br>ele<br>is b<br>er(:<br>of<br>er(:<br>ess     | r<br>v<br>of<br>r<br>r<br>s).<br>c<br>c<br>s).<br>c<br>s).<br>c<br>m                                                                                                    | a<br>C<br>the<br>ed)<br>g u<br>n<br>cac<br>the | d<br>bo<br>sec<br>t<br>led                |                               | r (†        | for               | k).<br>de         |
|                                                                                                    | enu<br>enu<br>B<br>unct<br>nis<br>enu<br>C<br>unct<br>nis<br>fax.<br>enu<br>C<br>unct<br>nis<br>fax.<br>enu<br>C                                                                                                    | of the second second s | For a me of the contract of the contract of th | alo<br>t w<br>the<br>eten<br>a<br>sca<br>sca<br>sca<br>sca                                                                    | ate<br>ate<br>ate<br>ate<br>ade<br>ade<br>s).                      | m<br>dire<br>ete<br>ger<br>M<br>asc<br>ets t<br>asc<br>asc<br>tets t                                                                                                    | H<br>ect l<br>cts<br>(wa<br>adir<br>he<br>u<br>u<br>u<br>H                                     | i<br>hot<br>an<br>ater<br>x<br>ng o<br>tota<br>s<br>s<br>etc. | d<br>wa<br>(a) (a)<br>of th<br>al ai                | e<br>ter<br>n a<br>1<br>net<br>mol                            | t<br>3<br>sup<br>account<br>5<br>1<br>ooill<br>unt<br>d<br>d<br>d<br>d<br>d<br>d<br>d<br>d<br>d<br>d<br>d<br>d<br>d<br>d<br>d<br>d<br>d<br>d<br>d | g<br>oply<br>ele<br>is b<br>er(:<br>of<br>er(:<br>ess     | rate<br>pein<br>s).<br>cas                                                                                                    | a<br>C<br>the<br>ed)<br>g u<br>n<br>cac        | d<br>bo<br>sec<br>t<br>led                | bile<br>t w<br>d.<br>bc       | pile        | tan<br>er<br>ers. | the               |
|                                                                                                    | enu<br>B<br>and<br>c<br>and<br>c<br>and<br>c<br>and<br>f<br>and<br>c<br>and<br>c<br>an<br>a<br>an<br>c<br>a<br>a<br>a<br>c<br>an<br>a<br>a<br>a<br>a<br>a<br>a<br>a<br>a | of the second second s | for<br>ame<br>for<br>ame<br>bo<br>Ca<br>for<br>ame<br>cad<br>cad<br>cad<br>for<br>ame                                                                                                    | alo<br>t w<br>t ete<br>a<br>sca<br>the<br>ete<br>ling<br>Sla                                                                  | ate<br>ate<br>ate<br>ate<br>ate<br>ate<br>ate<br>ate<br>ate<br>ate | r     D       dire       lete       ger       M       asca       asca       asca       asca       asca       asca       asca       asca       asca       asca       asca       asca       asca       asca       asca       asca       asca                                                                                                    | H<br>ect l<br>cts<br>(wa<br>adir<br>he<br>u<br>u<br>adir<br>mir<br>ol.<br>adir<br>H            | i<br>hot<br>an<br>iter<br>s<br>tota<br>s<br>s<br>etc.<br>i    | d<br>wa<br>(a) ar<br>of that an<br>of the<br>c      | e<br>ter<br>n a<br>ne t<br>mor<br>a<br>ne t<br>a<br>a<br>ne t | t<br>3<br>sup<br>account<br>1<br>0<br>0<br>0<br>0<br>0<br>0<br>0<br>0<br>0<br>0<br>0<br>0<br>0<br>0<br>0<br>0<br>0<br>0                           | g<br>oply<br>ele<br>is b<br>er(<br>er(<br>ess<br>ess<br>f | r<br>of<br>rate<br>pein<br>U<br>U<br>S).<br>cas<br>r<br>cas<br>s).<br>cas<br>s).<br>cas<br>s).<br>s of                                                                                                    | a<br>the<br>ed)<br>g u<br>cac                  | d<br>bc<br>ho<br>sec<br>led<br>sec<br>led | bile<br>t w<br>d.<br>bc       | pile        | for               | ik).<br>de<br>the |
| The second second seco | enu<br>enu<br>B<br>and<br>enu<br>C<br>C<br>anct<br>his p<br>fax.<br>enu<br>C<br>c<br>aste<br>enu<br>C                                                                                                    | of the second second s | for<br>ame<br>for<br>ame<br>bo<br>Ca<br>for<br>ame<br>cad<br>cad<br>cad<br>cad<br>for<br>ame                                                                                                    | alo<br>t w<br>the<br>eten<br>a<br>sca<br>the<br>eten<br>a<br>sca<br>sca<br>sca<br>sca<br>sca<br>sca<br>sca<br>sca<br>sca<br>s | ate<br>ate<br>ate<br>ate<br>ate<br>ate<br>ate<br>ate<br>ate<br>ate | r<br>D<br>dire<br>lete<br>ger<br>M<br>B<br>asca<br>eter<br>ntro<br>1 =<br>D<br>asca<br>eter                                                                                                    | H<br>ect I<br>cts<br>(wa<br>adir<br>he<br>u<br>adir<br>mir<br>ol.<br>: 1 e<br>H<br>adir<br>min | i<br>hot<br>an<br>iter<br>x<br>s<br>for<br>s<br>etc.<br>i     | d<br>wa<br>(a) ar<br>of thal an<br>of the<br>the    | e<br>ter<br>n a<br>nou<br>a<br>ne t<br>a<br>a<br>ne t<br>nly  | t<br>3<br>sup<br>account<br>5<br>1<br>0<br>0<br>0<br>0<br>0<br>0<br>0<br>0<br>0<br>0<br>0<br>0<br>0<br>0<br>0<br>0<br>0<br>0                      | g<br>oply<br>ele<br>is b<br>er(:<br>ess<br>er(:<br>ess    | r<br>o<br>frate<br>pein<br>U<br>s).<br>cass<br>fr<br>frate<br>pein<br>cass<br>fr<br>frate<br>pein<br>frate<br>pein<br>frate<br>pei | a<br>the<br>ed)<br>g u<br>cac<br>the<br>a      | d<br>boile                                | bile<br>t w<br>d.<br>bc<br>bc | pile        | tan<br>er<br>ers. | ik).<br>de<br>the |

|                                                                                                    | С                                                                                                    | 4                                                                                                    |                                                                                                    |                                                                                                    |                                                                                               | Е                                                                                                    | X                                                                                                | t                                                                                                    | r                                                                                  | а                                                             | •                                                                                                    | u                                                              | n                                                  | i                       | t                          |                 | _          |                      |          |
|----------------------------------------------------------------------------------------------------|----------------------------------------------------------------------------------------------------|----------------------------------------------------------------------------------------------------|----------------------------------------------------------------------------------------------------|----------------------------------------------------------------------------------------------------|-----------------------------------------------------------------------------------------------|----------------------------------------------------------------------------------------------------|--------------------------------------------------------------------------------------------------|----------------------------------------------------------------------------------------------------|------------------------------------------------------------------------------------|---------------------------------------------------------------|----------------------------------------------------------------------------------------------------|----------------------------------------------------------------|----------------------------------------------------|-------------------------|----------------------------|-----------------|------------|----------------------|----------|
| _                                                                                                    |                                                                                                    |                                                                                                    |                                                                                                    |                                                                                                    |                                                                                               |                                                                                                    |                                                                                                  |                                                                                                    |                                                                                    |                                                               | 0                                                                                                    |                                                                | <u> </u>                                           |                         |                            |                 |            |                      |          |
| Th<br>co<br>tio                                                                                                    | nis  <br>onne<br>ons                                                                                                    | par<br>ecte<br>21-                                                                                               | am<br>ed t                                                                                                    | ete<br>to ti                                                                                                    | r is<br>he                                                                                    | ase<br>ac<br>Mas                                                                                                 | tiva<br>ster                                                                                     | ted<br>boi                                                                                                    | wh<br>ler.                                                                         | ien<br>Co                                                     | an                                                                                                    | ect                                                            | tern<br>to th                                      | nal (<br>ne N           | ext<br>/las                | ra)<br>stei     | bo<br>r co | nne                  | is<br>ec |
| M                                                                                                    | 1enu C: Cascade                                                                                                    |                                                                                                    |                                                                                                    |                                                                                                    |                                                                                               |                                                                                                    |                                                                                                  |                                                                                                    |                                                                                    |                                                               |                                                                                                    |                                                                |                                                    |                         |                            |                 |            |                      |          |
|                                                                                                    | С                                                                                                    | 5                                                                                                    |                                                                                                    |                                                                                                    |                                                                                               | С                                                                                                    | а                                                                                                | S                                                                                                    |                                                                                    | S                                                             | i                                                                                                    | 1                                                              | М                                                  | а                       |                            |                 | -          |                      | -        |
| Fu<br>Th<br>ali<br>0 =<br>1 =                                                                                                    | Function for the cascading of the boiler(s).<br>This parameter sets the function of the boiler at a cascade<br>alignment<br>D = Single / Slave unit<br>= Master unit                                                                                                    |                                                                                                    |                                                                                                    |                                                                                                    |                                                                                               |                                                                                                    |                                                                                                  |                                                                                                    |                                                                                    |                                                               |                                                                                                    |                                                                |                                                    |                         |                            |                 |            |                      |          |
| M                                                                                                    | Menu C: Cascade                                                                                                    |                                                                                                    |                                                                                                    |                                                                                                    |                                                                                               |                                                                                                    |                                                                                                  |                                                                                                    |                                                                                    |                                                               |                                                                                                    |                                                                |                                                    |                         |                            |                 |            |                      |          |
|                                                                                                    | С                                                                                                    | 6                                                                                                    |                                                                                                    |                                                                                                    |                                                                                               | Ρ                                                                                                    | W                                                                                                | r                                                                                                    | 0                                                                                  | f                                                             | f                                                                                                    | Т                                                              | 0                                                  | С                       | а                          |                 |            |                      |          |
| _                                                                                                    |                                                                                                    |                                                                                                    |                                                                                                    |                                                                                                    |                                                                                               |                                                                                                    |                                                                                                  |                                                                                                    |                                                                                    |                                                               | 0                                                                                                    |                                                                | <u> </u>                                           |                         |                            |                 |            |                      |          |
|                                                                                                    | С                                                                                                    | 7                                                                                                    |                                                                                                    |                                                                                                    |                                                                                               | С                                                                                                    | 0                                                                                                | m                                                                                                    | F                                                                                  | I                                                             | u<br>o                                                                                                    | Ν                                                              | u                                                  | m                       |                            |                 |            |                      |          |
| _                                                                                                    | Function for the cascading of the boiler(s).<br>This parameter determines the number of cascaded boilers<br>hat are implemented with a common flue system.                                                                                                    |                                                                                                    |                                                                                                    |                                                                                                    |                                                                                               |                                                                                                    |                                                                                                  |                                                                                                    |                                                                                    |                                                               |                                                                                                    |                                                                |                                                    |                         | -                          | <u> </u>        | _          |                      | Ļ        |
| Fu<br>Th<br>tha                                                                                                    | inct<br>nis p<br>at a                                                                                                    | tion<br>bara<br>ire                                                                                              | i fo<br>am<br>imp                                                                                                    | r th<br>ete<br>olen                                                                                                    | e c<br>r de<br>ner                                                                            | asc<br>eter<br>ntec                                                                                              | adi<br>mir<br>I wi                                                                               | ng c<br>nes '<br>th a                                                                                                    | of th<br>the<br>co                                                                 | ne b<br>nui<br>mm                                             | boil<br>mb<br>ion                                                                                                    | er(s<br>er c<br>flue                                           | s).<br>of ca<br>e sy                               | asca<br>ster            | ide<br>n.                  | d k             | oile       | ers                  |          |
| Fu<br>Th<br>tha                                                                                                    | inct<br>nis p<br>at a<br>enu                                                                                                    | ion<br>bara<br>re<br>D:                                                                                          | i foi<br>am<br>imp<br>Ge                                                                                                    | r th<br>ete<br>olen                                                                                                    | e c<br>r de<br>ner                                                                            | asc<br>eter<br>ntec                                                                                              | adi<br>mir<br>I wi                                                                               | ng c<br>nes that<br>1                                                                                                    | of th<br>the<br>coi                                                                | ne k<br>nui<br>mm                                             | ooil<br>mb<br>ion                                                                                                    | er(s<br>er c<br>flue                                           | s).<br>of ca<br>e sy<br><b>n</b>                   | asca<br>ster            | nde<br>n.                  | d k             |            | ers                  |          |
| Fu<br>Th<br>tha<br>Me                                                                                                    | incl<br>nis p<br>at a<br>enu                                                                                                    | ion<br>bara<br>re<br>D:<br>1                                                                                     | fo<br>am<br>imp<br>Ge                                                                                                    | r th<br>ete<br>olen<br>ene                                                                                               | e c<br>r de<br>ner                                                                            | asc<br>eter<br>ntec<br>0                                                                                         | adi<br>mir<br>I wi                                                                               | ng c<br>nes th a<br>1                                                                                                    | of the con                                                                         |                                                               | c<br>opiliand<br>opiliand<br>o | er(s<br>er c<br>flue                                           | s).<br>of ca<br>e sy<br><b>n</b>                   | asca<br>ster            | n.                         |                 |            | ers                  |          |
| Fu<br>Th<br>tha<br>Mo<br>Fu<br>Vo<br>0 =<br>1 =<br>2 =                                                                                                    | inct<br>nis p<br>at a<br>enu<br>D<br>lt s<br>= N<br>= C<br>= C                                                                                                    | tion<br>Dara<br>Ire<br>D:<br>1<br>1<br>ion<br>ign<br>o e<br>ont                                                  | Ge<br>Ge<br>Ge<br>foi<br>al (<br>al (<br>axte<br>rol                                                                                                    | r th<br>ete<br>oler<br>ene<br>r th<br>(Co<br>erna<br>bas                                                                 | e c<br>r de<br>ner<br>ral<br>e e<br>nne<br>sec<br>sec                                         | asc<br>eter<br>ntec<br>0<br>xte<br>ecti<br>ontr<br>I on                                                          | adi<br>mir<br>l wi<br>l wi<br>l wi<br>l wi<br>l<br>n<br>rnal<br>ons<br>ons<br>ol<br>ter          | ng c<br>nes th a<br>th a<br>l coi<br>t 15<br>mpe<br>wer                                                                                                    | of the<br>con<br>con<br>tro<br>-16)<br>eratu                                       | v<br>I of<br>Ling                                             | ooil<br>mb<br>ion<br><b>c</b><br><b>0</b><br>set                                                                                                    | er(s<br>er c<br>flue<br>e bo                                   | i).<br>of ca<br>e sy<br>n<br>biler                 | asca<br>ster<br>t       | nde<br>m.<br>r<br>usi      | d t             | a (        | ers                  |          |
| Fu<br>Th<br>tha<br>Mo<br>Fu<br>Vo<br>1 :<br>2 :<br>Mo                                                                                                    | enu<br>enu<br>D<br>Inct<br>blt s<br>= N<br>= C<br>= C                                                                                                    | tion<br>Dara<br>I D:<br>I D:<br>I D:<br>I D:<br>I D:<br>I D:<br>I D:<br>I D:                                     | Ge<br>Ge<br>Ge<br>Ge<br>Ge<br>Ge                                                                                                    | r th<br>ete<br>pler<br>ene<br>r th<br>(Co<br>erna<br>bas<br>bas<br>ene                                                   | e c<br>r de<br>ner<br>ral<br>e e<br>nno<br>sec<br>sec                                         | asc<br>eter<br>ntec<br>0<br>xte<br>ecti<br>ontr<br>1 on                                                          | adi<br>mir<br>wir<br>wir<br>wir<br>ons<br>ons<br>ons<br>ons<br>ons                               | ng cones th a line th a line th a line the second second s                                                                                                    | of the<br>contro<br>-16)<br>rratu                                                  | V<br>I of<br>).                                               | c<br>ooil<br>non<br>c<br>o<br>the<br>set                                                                                                    | er(s<br>er c<br>flue<br>e bo                                   | ).<br>of ca<br>sy<br>n<br>biler                    | asca<br>ster<br>t       | nde<br>m.<br>usi           | d t             | a (        | )-1(                 |          |
| Fu<br>tha<br>Mo<br>Fu<br>Vo<br>0 :<br>1 :<br>2 :<br>Mo                                                                                                    | Incl<br>nis p<br>at a<br>enu<br>D<br>Incl<br>S<br>S<br>S<br>S<br>S<br>S<br>S<br>S<br>S<br>S<br>S<br>S<br>S<br>S<br>S<br>S<br>S<br>S<br>S                                                                                                    | tion<br>para<br>ire<br>D:<br>1<br>D:<br>1<br>1<br>1<br>1<br>0<br>e<br>ont<br>ont<br>ont<br>0<br>1<br>D:<br>2     | Ge<br>Ge<br>Ge<br>Ge<br>Ge<br>Ge                                                                                                    | r th<br>ete<br>pler<br>ene<br>r th<br>(Co<br>bas<br>bas<br>bas                                                           | e c<br>r de<br>ner<br>ral<br>e e<br>e e<br>nne<br>sec<br>sec                                  | o<br>o<br>o<br>xte<br>ecti<br>ontr<br>l on<br>l on<br>o                                                          | rnal<br>rnal<br>ons<br>ol<br>ter                                                                 | th a<br>th a<br>l con<br>to s<br>15<br>mpe<br>wer                                                                                                    | 0<br>0<br>0<br>0<br>0<br>0<br>0                                                    | V<br>I of<br>).<br>M                                          | c<br>ooili<br>mb<br>ion<br>c<br>c<br>c<br>c<br>c<br>c<br>c<br>i<br>the<br>set<br>g<br>i<br>i<br>0                                                                                                    | er(s<br>er c<br>flue<br>o<br>e bo                              | ).<br>of ca<br>e sy<br>n<br>Diller<br>Diller       | t<br>by                 | nde<br>n.<br>vusi          | d k             |            | )-1(                 |          |
| Futha<br>Futha<br>Fu                                                                                                    | $\mathbf{D}$<br>$\mathbf{D}$<br>$\mathbf{D}$ | tion<br>Dara<br>Ince<br>Ince<br>Ince<br>Ince<br>Ince<br>Ince<br>Ince<br>Ince                                     | Ge<br>Ge<br>Ge<br>Ge<br>Ge<br>Ge<br>Ge<br>Ge<br>Ge<br>Ge<br>Ge<br>Ge<br>Ge<br>G                                                                                                    | r th<br>ene<br>cr th<br>(Co<br>rna<br>bas<br>bas<br>bas<br>r th<br>(Co<br>rna<br>bas<br>bas<br>r th<br>(Co<br>rna<br>bas | e c<br>ner<br>aral<br>e e e<br>nne<br>al co<br>sec<br>ral<br>e e e<br>nne<br>on<br>(de<br>al. | o<br>o<br>o<br>o<br>o<br>o<br>o<br>o<br>o<br>o<br>o<br>o<br>o<br>o                                               | rnal<br>ons<br>rol<br>rnal<br>ons<br>ons<br>ons<br>ons<br>ons<br>ons<br>ons<br>ons<br>ons<br>ons | ng c<br>nes th a<br>1<br>1 col<br>1 col<br>1                                                                                                    | 0<br>0<br>0<br>0<br>0<br>0<br>0<br>0<br>0<br>0<br>0<br>0<br>0<br>0                 | V<br>I of<br>).<br>Ure<br>tting<br>2<br>(set<br>i of<br>).    | inn<br>inn<br>inn<br>inn<br>inn<br>inn<br>inn<br>inn<br>inn<br>inn                                                                                                    | o<br>er (s<br>flue<br>o<br>e bo<br>ttting<br>n<br>e bo<br>g 1) | n<br>biler<br>biler<br>biler                       | t<br>by<br>m<br>C<br>by | n.<br>r<br>usi<br>p<br>usi | d k<br>ng<br>ng |            | )-1(                 |          |
| Futha<br>Futha<br>Futha | unct<br>inis $\mu$<br>at a<br>enu<br>D<br>unct<br>bit s<br>= N<br>= C<br>enu<br>D<br>unct<br>inis $\mu$<br>at a<br>enu<br>D<br>unct<br>bit s<br>= N<br>= C<br>unct<br>D<br>unct<br>= N<br>= C<br>= C                                                                                                    | tion<br>are<br>D:<br>1<br>0<br>0<br>0<br>0<br>0<br>0<br>1<br>0<br>1<br>0<br>1<br>0<br>1<br>0<br>1<br>0<br>1<br>0 | George George Ge | r th<br>ete<br>plen<br>r th<br>(Co<br>bas<br>bas<br>bas<br>bas<br>bas<br>bas<br>bas<br>bas<br>bas<br>bas                 | e e e e e e e e e e e e e e e e e e e                                                         | asc<br>eter<br>ntec<br>0<br>xte<br>ecti<br>tontr<br>1 on<br>1 on<br>1 on<br>1 on<br>1 on<br>1 on<br>1 on<br>1 on | adi<br>mir<br>mir<br>i wi<br>i wi<br>ons<br>rol<br>i ter<br>po<br>rnal<br>ons<br>npe<br>ed)      | ng c<br>nes<br>th a<br>1<br>con<br>15<br>npe<br>wer<br>1<br>con<br>15<br>con<br>15<br>con<br>1<br>1<br>con<br>15<br>co<br>1<br>con<br>1<br>1<br>1<br>con<br>15<br>con<br>15<br>con<br>15<br>con<br>15<br>co | of the<br>the<br>contro<br>-16<br>oratu<br>see<br>0<br>ntro<br>-16<br>ire (<br>wat | V<br>I of<br>).<br>M<br>2<br>I of<br>).<br>(set<br>(set<br>). | i the set of the set of the set o                                                                                                    | er(s<br>er c<br>flue<br>e bo<br>e bo<br>tting<br>g 1)<br>npei  | ).<br>of ca<br>e sy<br>n<br>oiler<br>oiler<br>ratu | m<br>C<br>by<br>re w    | r<br>usi<br>usi            |                 |            | )-1(<br>)-1(<br>)-1( |          |

| M                 | eni                  |                  | Ge         | ne   | ral       |          |       |       |            |       |      |      |       |      |            |      |     |     |     | -1 |   | The core toxte o   | n that |
|-------------------|----------------------|------------------|------------|------|-----------|----------|-------|-------|------------|-------|------|------|-------|------|------------|------|-----|-----|-----|----|---|--------------------|--------|
| 141               | D                    | 4                |            |      |           | Μ        | а     | X     | С          | 0     | 0    | I    | Т     | i    | m          | 1    |     |     |     |    |   | pages are standard | l part |
|                   |                      |                  |            |      |           |          |       |       |            |       | 2    |      | Μ     | i    | n          |      |     |     |     |    |   | the software and a | apply  |
| Fι                | Inc                  | tior             | foi        | se   | ttin      | g th     | ne n  | nax   | imu        | Im    | ove  | rrui | n tin | ne   | of th      | ne ' | fan | (n  | nax | i- |   | CH systems (       | boiler |
| m                 | um                   | 10               | mii        | nute | es).      |          |       |       |            |       |      |      |       |      |            |      |     |     |     |    |   | and/or DHW devic   | es (wa |
| 0                 | = 3                  | wit              | ch d       | ш    |           |          |       |       |            |       |      |      |       |      |            |      |     |     |     |    |   | ter neaters).      |        |
| Μ                 | enu                  | I D:             | Ge         | ene  | ral       |          |       |       |            |       |      |      | 1     |      |            | _    | _   | _   |     |    |   |                    |        |
|                   | D                    | 5                |            |      |           | Т        | е     | m     | р          | 0     | n    | D    | i     | S    | р          |      |     |     |     |    |   |                    |        |
| <b>F</b> .        |                      |                  | 4.0        |      |           |          | (     |       |            | -1) 4 | 1    |      |       |      | 6 41-      |      |     |     | - 1 | _  |   |                    |        |
| th                | unci<br>e di         | tior<br>ispl     | to<br>av   | sno  | ow t      | ne       | (me   | eas   | ure        | a) t  | em   | ber  | atur  | e o  | n th       | еc   | 011 | era | at  |    |   |                    |        |
|                   | 0 0                  | iop.             | α.γ.       |      |           |          |       |       |            |       |      |      |       |      |            |      |     |     |     |    |   |                    |        |
| M                 | enu                  |                  | Ge         | ene  | ral       | _        |       |       |            | 4     |      |      |       | 1    |            |      | -   |     | _   |    |   |                    |        |
|                   | U                    | 6                |            |      |           | U        | н     | V     | v          | 1     | =    | 1    | 2     | =    | a          |      | +   | +   |     |    |   |                    |        |
| Fi                | Inc                  | lior             | to         | sot  |           | the      |       | -<br> |            | -1/// | hoi  | lor  | ont   | ion  |            | ļ    |     |     | _   |    |   |                    |        |
| 0                 | = C                  | H                | nlv        | v (d | irec      | t)       | 5 01  | ı aı  | iu i       | 100   | 00   |      | υρι   |      | э.         |      |     |     |     |    |   |                    |        |
| 1 :               | = C                  | H/H              | ١Ŵ         | fur  | nctic     | ón (     | (ind  | irec  | t)         |       |      |      |       |      |            |      |     |     |     |    |   |                    |        |
| 2                 | = H                  | W                | only       | y (d | lirec     | ct)      |       |       |            |       |      |      |       |      |            |      |     |     |     |    |   |                    |        |
| Me                | enu                  | D:               | Ge         | ne   | ral       |          |       |       |            |       |      |      |       |      |            |      |     |     |     | Τ  |   |                    |        |
|                   | D                    | 7                |            |      |           | С        | 0     | n     | f          | i     | g    |      |       |      |            |      |     |     |     |    |   |                    |        |
|                   |                      |                  |            |      |           |          |       |       |            |       |      |      |       |      |            |      |     |     |     |    |   |                    |        |
| 0 =<br>1 =<br>2 = | = of<br>= se<br>= s\ | f<br>ens<br>vitc | or<br>h    |      |           |          |       |       |            |       |      |      |       |      |            |      |     |     |     |    |   |                    |        |
| Me                | enu                  | D:               | Ge         | ne   | ral       |          |       |       |            |       |      |      |       |      |            |      |     |     |     |    |   |                    |        |
|                   | D                    | 8                |            |      |           | g        | а     | s     | t          | у     | р    | е    |       |      |            |      |     |     |     |    |   |                    |        |
|                   |                      |                  |            |      |           | Γ        |       |       |            |       |      |      |       |      |            |      |     |     |     |    |   |                    |        |
| Fu                | inct                 | ion              | to         | sel  | ect       | the      | ga    | s ty  | pe*        | -     | •    |      | •     | -    |            |      | -   |     |     |    |   |                    |        |
| 0 =               | = G                  | 20,              | G2         | 25.3 | 3 an      | d f      | or F  | ola   | nd         | G2    | 7, G | 62.3 | 350   |      |            |      |     |     |     |    |   |                    |        |
| 1 =               | = G                  | 31               |            |      |           |          |       |       |            |       |      |      |       |      |            |      |     |     |     |    |   |                    |        |
| 2 =               | = B/                 | P/P              |            |      |           |          | *^~   | oor   | din        | a to  |      | 1/2  | 7     |      |            |      |     |     |     |    |   |                    |        |
|                   |                      |                  |            |      |           |          | AC    | COL   | uni        | y io  |      | 143  | 1     |      |            |      |     |     |     |    |   |                    |        |
| Me                | enu                  | D:               | Ge         | ne   | ral       |          |       |       |            |       |      |      | _     |      |            |      | _   |     |     |    |   |                    |        |
|                   | D                    | 9                |            |      |           | С        | 0     | n     | f          | i     | g    |      |       |      |            |      |     |     |     |    |   |                    |        |
|                   |                      |                  |            |      |           |          |       |       |            |       |      |      |       |      |            |      |     |     |     |    |   |                    |        |
| Fu                | Inct                 | ion              | for        | se   | tting     | g th     | ne 's | oft   | sta        | rt' c | ptic | n    |       |      |            |      |     |     |     |    |   |                    |        |
| 0 =<br>1 -        | = no                 | orm              | als        | star | t-up      | )<br>mn  |       | 00    | ~~d        | 'n    |      |      |       |      |            |      |     |     |     |    |   |                    |        |
| 2 :               | = re<br>= re         | du               | ced        | fai  | וומ<br>ra | mp<br>mn | -up   | spe   | eeu<br>eed | (1)   |      |      |       |      |            |      |     |     |     |    |   |                    |        |
|                   | - 10                 | au               |            | Tu   | IIu       | mΡ       | ЧР    | opv   | 000        | (")   |      |      |       |      |            |      |     |     |     |    |   |                    |        |
| Me                | enu                  | D:               | Ge         | ne   | ral       | -        |       |       |            |       |      |      |       |      | -          | -    | -   | _   | _   |    |   |                    |        |
|                   | D                    | Α                |            |      |           | С        | 0     | n     | f          | i     | g    |      |       |      |            |      |     |     |     |    |   |                    |        |
| _                 |                      |                  |            |      |           |          |       |       |            |       |      |      |       |      |            |      |     |     |     | _  |   |                    |        |
| Fu                | Inct                 | ion              | : Pı       | Jm   | o m       | ode      | Э     |       |            |       |      |      |       |      |            |      |     |     |     |    |   |                    |        |
| 0 =<br>1 =        | = 110<br>= re        | lav              | 1          | cor  | neo       | cto      | r 19  | an    | d 21       | 0 (1  | ock  | -011 | t)    |      |            |      |     |     |     |    | 1 |                    |        |
| 2 =               | = re                 | lav              | <b>2</b> . | cor  | neo       | ctor     | r 21  | an    | d 22       | 2 (k  | ourn | er   | buri  | nind | <b>q</b> ) |      |     |     |     |    | 1 |                    |        |
| 3 =               | = re                 | lay              | 3,         | cor  | nneo      | cto      | r 23  | an    | d 24       | 4 (ł  | neat | de   | ema   | nd)  |            |      |     |     |     |    |   |                    |        |
| 4 =               | = D                  | o n              | ot ι       | ise  | (res      | ser      | ved   | for   | fut        | ure   | ap   | olic | atio  | ns)  |            |      |     |     |     |    | 1 |                    |        |
|                   |                      |                  |            |      |           |          |       |       |            |       |      |      |       |      |            |      |     |     |     |    | 1 |                    |        |
# 10.17 Fault codes display

The following graphs describe the lock out codes of the boiler. A lock out code can only be removed by a manual resetting of the boiler.

NOTICE: Before resetting the boiler always check the boiler, central heating system and all components corresponding to the related lock out description. Never just reset the boiler, before analysing the possible cause of failure.

#### 10.17.1 LOCK-OUT CODES

Having a lockout means that the boiler needs a manual reset to start operating again. When the boiler is in lockout the backlight of the display is blinking on and off.

| Explanation >       | 9                                                                                                    | 9           | 9             | ,            | 5           | •            | h           | r           | S           | = ti          | me            | ela           | ose         | d af         | ter        | faul              | t & I    | mes   | ssag  | je.   |    |   |
|---------------------|----------------------------------------------------------------------------------------------------|-------------|---------------|--------------|-------------|--------------|-------------|-------------|-------------|---------------|---------------|---------------|-------------|--------------|------------|-------------------|----------|-------|-------|-------|----|---|
| Explanation >       | P                                                                                                    |             | m             | n            | 1           |              | ~           | n           |             | - 9           | tatu          | is of         | the         | ווח נ        | mn         | dur               | ina      | faul  | lt    |       |    |   |
|                     |                                                                                                    | u           |               | μ            | •           |              | 0           |             |             | - 3           | latu          | 13 01         | unc         | , ba         | mp         | uui               | ing      | lau   |       |       |    |   |
| Display message     | Explanation > 9 9 9 , 5 : h r stime elapsed after fault & message.Explanation > P u m p 1 o n= status of the pump during fault.iplay messageC 1 i x o nF a u 1 t5p u m p o ni y 9 9 9 , 5 h r sasonHeat exchanger fuse or burner door clixon exceeded maximum allowed value.iplay messageF a i 1 e db u r n e r s t a r tp u m p o n9 9 9 , 5 h r sasonBoiler is not starting after the programmed starting attempts.splay messageF a 1 s e f 1 a m e s i g n a 1p u m p o n9 9 9 , 5 h r sasonFlame signal is detected while it cannot be expected.splay messageF a n s p e e d i n c o r r e c t1p u m p o np u m p o n9 9 9 , 5 h r sasonFlame signal is detected a correct fan speed.splay messageF 1 a m e 1 o s tp u m p o n9 9 9 , 5 h r sasonFlame detected during normal operation, but was lost while running.splay messageF 1 o w h i g h T e m pp u m p o n9 9 9 , 5 h r sasonFlame detected during normal operation, but was lost while running.splay messageF 1 o w k e t u r n d t f a u 1 t6p u m p o n9 9 9 , 5 h r sasonFlow temperature exceeds the limit which has been set in the parameters.splay messageF 1 o w s e n s o r e r r o rr d block or delta direct block' has occurred three times.splay messageF 1 o w s e n s o r e r r o rr d block or delta direct block' |             |               |              |             |              |             |             |             |               |               |               |             |              |            |                   |          |       |       |       |    |   |
| F15                 |                                                                                                    |             | р             | u            | m           | р            |             | ο           | n           |               |               |               |             | 9            | 9          | 9                 | ,        | 5     |       | h     | r  | S |
| Reason Hea          | t exc                                                                                                    | han         | nger          | fuse         | e or        | bur          | ner         | doc         | or cl       | lixor         | n ex          | cee           | dec         | l ma         | axin       | num               | allo     | owe   | d v   | alue  | ۱. |   |
| Display message     | е                                                                                                    |             | F             | а            | i           | I            | е           | d           |             | b             | u             | r             | n           | е            | r          |                   | s        | t     | а     | r     | t  |   |
| F8                  |                                                                                                    |             | р             | u            | m           | р            |             | 0           | n           |               |               |               |             | 9            | 9          | 9                 | ,        | 5     |       | h     | r  | S |
| Reason Boile        | er is                                                                                                    | not         | star          | ting         | afte        | er th        | e p         | rogr        | am          | me            | d sta         | artin         | ig a        | tten         | npts       | 5.                | <u>.</u> |       | -     | -     |    |   |
| Display message     | p unpunpnnnnnnnnnnnnnnnnnnnnnnnnnnnnnnnnnnnnnnnnnnnnnnnnnnnnnnnnnnnnnnnnnnnnnnnnnnnnnnnnnnnnnnnnnnnnnnnnnnnnnnnnnnnnnnnnnnnnnnnnnnnnnnnnnnnnnnnnnnnnnnnnnnnnnnnnnnnnnnnnnnnnnnnnnnnnnnnnnnnnnnnnnnnnnnnnnnnnn <t< td=""><td></td></t<>                                                                                                    |             |               |              |             |              |             |             |             |               |               |               |             |              |            |                   |          |       |       |       |    |   |
| F10                 |                                                                                                    |             | р             | u            | m           | р            |             | 0           | n           |               |               |               |             | 9            | 9          | 9                 | ,        | 5     |       | h     | r  | S |
| Reason Flan         | ne si                                                                                                    | gna         | l is c        | lete         | cteo        | d wł         | hile        | it ca       | anno        | ot b          | e ex          | cpec          | cted        | •            | -          |                   | -        |       | •     | -     |    |   |
| Display message     | е                                                                                                    |             | F             | а            | n           |              | S           | р           | е           | е             | d             |               | i           | n            | С          | 0                 | r        | r     | е     | С     | t  |   |
| F11                 |                                                                                                    |             | р             | u            | m           | р            |             | 0           | n           |               |               |               |             | 9            | 9          | 9                 | ,        | 5     |       | h     | r  | S |
| Reason The          | cont                                                                                                    | rolle       | er do         | bes          | not         | dete         | ecta        | a co        | orre        | ct fa         | an s          | pee           | d.          |              |            |                   |          |       |       |       |    |   |
| Display message     | splay message       F       a       i       I       e       d       b       u       r       n       e       r       s       t       a       r       t         ason       Boiler is not starting after the programmed starting attempts.         splay message       F       a       I       s       e       f       I       a       m       e       s       i       g       n       a       r       t       n       s       i       g       n       a       r       t       n       s       t       n       t       n       s       n       t       n       s       n       t       n       s       n       n<                                                                                                    |             |               |              |             |              |             |             |             |               |               |               |             |              |            |                   |          |       |       |       |    |   |
| F9                  |                                                                                                    |             | р             | u            | m           | р            |             | ο           | n           |               |               |               |             | 9            | 9          | 9                 | ,        | 5     |       | h     | r  | S |
| Reason Flan         | ne de                                                                                                    | etec        | ted           | duri         | ng r        | norr         | nal         | ope         | rati        | on,           | but           | was           | s los       | st w         | hile       | run               | ining    | g.    |       |       |    |   |
| Display message     | e                                                                                                    |             | F             | Ι            | ο           | w            |             | h           | i           | g             | h             |               | Т           | е            | m          | р                 |          |       |       |       |    |   |
| F1                  |                                                                                                    |             | р             | u            | m           | р            |             | 0           | n           |               |               |               |             | 9            | 9          | 9                 | ,        | 5     |       | h     | r  | S |
| Reason Flow         | / tem                                                                                                    | per         | atur          | e e>         | cee         | eds          | the         | limi        | t wł        | nich          | has           | s be          | en          | set          | in th      | ne p              | ara      | met   | ers   | •     |    |   |
| Display message     | е                                                                                                    |             | F             | I            | 0           | w            | R           | е           | t           | u             | r             | n             |             | d            | t          |                   | f        | а     | u     | I     | t  |   |
| F16                 |                                                                                                    |             | р             | u            | m           | р            |             | ο           | n           |               |               |               |             | 9            | 9          | 9                 | ,        | 5     |       | h     | r  | S |
| Reason Tel<br>or    | mpei<br>'dT b                                                                                                    | atu<br>locl | re di<br>k or | ffer<br>delt | enc<br>a di | e be<br>rect | etwe<br>blo | een<br>ock' | flov<br>has | v an<br>s oco | id re<br>curr | eturi<br>ed t | n ex<br>hre | cee<br>e tir | eds<br>nes | limi <sup>.</sup> | tatic    | on v  | alue  | Э,    |    |   |
| Display message     | е                                                                                                    |             | F             |              | 0           | w            |             | s           | е           | n             | s             | ο             | r           |              | е          | r                 | r        | ο     | r     |       |    |   |
| F0                  |                                                                                                    |             | р             | u            | m           | р            |             | ο           | n           |               |               |               |             | 9            | 9          | 9                 | ,        | 5     |       | h     | r  | s |
| Reason Flow         | / sen                                                                                                    | sor         | not           | det          | ecte        | d b          | y th        | e bo        | oilei       | r ca          | use           | d by          | / fai       | ulty         | con        | nec               | tior     | /se   | nso   | r.    |    | ¥ |
| Display message     | e                                                                                                    |             | F             | I            | u           | е            |             | S           | е           | n             | S             | 0             | r           |              | е          | r                 | r        | 0     | r     |       |    |   |
| F6                  |                                                                                                    |             | р             | u            | m           | р            |             | 0           | n           |               |               |               |             | 9            | 9          | 9                 | ,        | 5     |       | h     | r  | S |
| Reason Flue         | gas                                                                                                    | ser         | nsor          | not          | det         | ecte         | ed b        | y th        | e b         | oile          | r ca          | use           | d b         | y fa         | ulty       | cor               | nee      | ctior | n/se  | nso   | r. |   |
| Display message     | e                                                                                                    |             | F             | Ι            | u           | е            |             | t           | е           | m             | р             |               | t           | 0            | 0          |                   | h        | i     | g     | h     |    |   |
| F7                  |                                                                                                    |             | р             | u            | m           | р            |             | 0           | n           | 1             |               |               |             | 9            | 9          | 9                 | ,        | 5     |       | h     | r  | S |
| Reason Flue<br>fram | gas<br>ie.                                                                                                    | ten         | nper          | atur         | e ex        | ce           | eds         | the         | lim         | it m          | ore           | tha           | n 3         | tim          | es v       | with              | in a     | ce    | rtair | n tim | ie |   |

| Display message | Ρ | а | r | а | m | 1 | Η | а | r | d | w |   | f | а | u |   | t |   |   |   |
|-----------------|---|---|---|---|---|---|---|---|---|---|---|---|---|---|---|---|---|---|---|---|
| F13             | р | u | m | р |   | 0 | n |   |   |   |   | 9 | 9 | 9 | , | 5 |   | h | r | s |
|                 |   | - | - |   | - |   |   |   |   |   |   |   |   |   | - |   |   |   |   |   |

**Reason** Fault during programming of the boiler software parameters.

| Display mes | ssage | р | r | 0 | g | r | а | m | m | i | n | g |   | е | n | d |   |   |   |   |
|-------------|-------|---|---|---|---|---|---|---|---|---|---|---|---|---|---|---|---|---|---|---|
| F12         |       | р | u | m | р |   | 0 | n |   |   |   |   | 9 | 9 | 9 | , | 5 | h | r | S |
| _           | A 4   |   |   |   |   |   |   |   |   |   |   |   |   |   |   |   |   |   |   |   |

**Reason** Software parameters have been programmed.

| Display message | R | е | t | u | r | n |   | h | i | g | h |   | Т | е | m | р |   |   |   |
|-----------------|---|---|---|---|---|---|---|---|---|---|---|---|---|---|---|---|---|---|---|
| F1              | р | u | m | р |   | 0 | n |   |   |   |   | 9 | 9 | 9 | , | 5 | h | r | S |

**Reason** The maximum return temperature as set in the parameters is exceeded.

| Display message | R | е | t | u | r | n |   | S | е | n | S | 0 | r |   | е | r | r | 0 | r |   |
|-----------------|---|---|---|---|---|---|---|---|---|---|---|---|---|---|---|---|---|---|---|---|
| F3              | р | u | m | р |   | 0 | n |   |   |   |   | 9 | 9 | 9 | , | 5 |   | h | r | S |

**Reason** Return sensor not detected by the boiler caused by faulty connection/sensor.

| Display message | S | i | р | h | 0 | n |   | S | w | i | t | С | h |   |   |   |   |   |   |
|-----------------|---|---|---|---|---|---|---|---|---|---|---|---|---|---|---|---|---|---|---|
| F19             | р | u | m | р |   | 0 | n |   |   |   |   | 9 | 9 | 9 | , | 5 | h | r | S |

**Reason** The pressure switch detects a high pressure in the flue/siphon system.

| Display me | ssage | W | а   | t     | е       | r  |   | h | i | g    | h     |         | Ι | i | m | i   | t |   |   |   |
|------------|-------|---|-----|-------|---------|----|---|---|---|------|-------|---------|---|---|---|-----|---|---|---|---|
| F17        |       | р | u   | m     | р       |    | 0 | n |   |      |       |         | 9 | 9 | 9 | ,   | 5 | h | r | S |
| Decen      |       | - | + - | + / - | live of | a) |   |   |   | 40.0 | h i a | . L. LI |   | - |   | . 4 | - |   |   |   |

**Reason** Maximum thermostat (clixon) measured a too high flow temperature.

#### 10.17.2 BLOCKING CODES

The following graphs describe the blocking codes of the boiler. A blocking code is only a temporary blocking of the boiler, because of an extraordinary situation. The boiler will continue to operate after stabilisation of this situation.

The display is not blinking, but is lightened up during the blocking period.

The boiler is blocking an action because of an extraordinary situation. This action will be continued after elimination of the extraordinary situation.

| Display mess                                                                                                    | Display message       A       n       t       i       c       y       c       l       e       i       m       e       i       m       i       m       m       i       m       m                                                                                                    |               |               |              |             |               |               |               |              |            |             |               |              |             |       |       |       |     |      |     |  |
|----------------------------------------------------------------------------------------------------|----------------------------------------------------------------------------------------------------|---------------|---------------|--------------|-------------|---------------|---------------|---------------|--------------|------------|-------------|---------------|--------------|-------------|-------|-------|-------|-----|------|-----|--|
| Display message       A       n       t       i       c       y       c       l       e       t       i       m       e       i       m       e       i       m       e       i       m       e       i       m       e       i       m       e       i       m       e       i       m       e       i       m       e       i       m       e       i       m       i       m       i       m       i       m       i       m       i       m       i       m       i       m       i       m       i       m       i       m       i       m       i       m       m       i       m       m       m       m       m       i       m       m                                  |                                                                                                    |               |               |              |             |               |               |               |              |            |             |               |              |             |       |       |       |     |      |     |  |
| Reason                                                                                                    | The contro<br>mand.                                                                                                    | oller         | rec           | eive         | ed a        | ne            | w h           | eat           | den          | nan        | d to        | o qu          | uick         | aft         | er tl | ne la | ast e | end | ed o | de- |  |
| Display mess                                                                                                    | sage                                                                                                    | С             | а             | s            | С           | а             | d             | е             |              | В          | I           | 0             | С            | k           |       |       |       |     |      |     |  |
|                                                                                                    | isplay message       A       n       t       i       c       y       c       l       e       i       m       e       i       m       e       i       m       e       i       m       e       i       m       e       i       m       e       i       m       e       i       m       e       i       m       e       i       m       e       i       m       e       i       m       i       m       e       i       m       i       m       i       m       i       m       i       m       i       m       i       m       i       m       m       i       m       i       m       m                                                                                                    |               |               |              |             |               |               |               |              |            |             |               |              |             | s     |       |       |     |      |     |  |
| Reason                                                                                                    | One of the                                                                                                    | e ca          | isca          | dec          | l bo        | ilers         | s ca          | use           | es a         | n er       | ror,        | bec           | aus          | se c        | of a  | lock  | ou    | t.  |      |     |  |
| Display mess                                                                                                    | isplay message       A       n       t       i       c       y       c       l       e       i       m       e       i       m       e       i       m       e       i       m       e       i       m       e       i       m       e       i       m       e       i       m       e       i       m       e       i       m       i       m       i       m       i       m       i       m       i       m       i       m       i       m       i       m       i       m       m                                                                                                    |               |               |              |             |               |               |               |              |            |             |               |              |             |       |       |       |     |      |     |  |
| Display message       A       n       t       i       c       y       c       I       e       t       i       m       e       i       i       m       e       i       i       m       e       i       i       m       e       i       i       m       e       i       m       e       i       m       e       i       m       e       i       m       i       m       i       m       i       m       i       m       i       m       i       m       i       m       i       m       i       m       i       m       i       m       i       m       i       m       i       m       m       m                                  |                                                                                                    |               |               |              |             |               |               |               |              |            |             |               |              | s           |       |       |       |     |      |     |  |
| Reason                                                                                                    | The boiler s<br>tion. This fu                                                                                                    | stari<br>inct | ts it:<br>ion | s de<br>can  | aira<br>be  | atior<br>acti | n fur<br>vate | nctio<br>ed b | on a<br>by p | and<br>ara | afte<br>met | er wi<br>er F | ll re<br>24A | eturr<br>J. | n to  | nor   | mal   | ор  | era- |     |  |
| Display mess                                                                                                    | isplay message       A       n       t       i       c       y       c       l       e       i       m       e       i       m       e       i       m       e       i       m       e       i       m       e       i       m       e       i       m       e       i       m       e       i       m       e       i       m       e       i       m       e       i       m       i       m       e       i       m       e       i       m       e       i       m       e       i       m       i       m       e       i       m       i       m       i       m       i       m       i       m       i       m       i       m       i       m       i       m       i       m       i       m       i       m       i       m       i       m       i       m       i       m       m       i       m       i       m       i       m       i       m       i       i       m       m       i       m       m       m       m       m       m       m       m       m       m                                                                                                    |               |               |              |             |               |               |               |              |            |             |               |              |             |       |       |       |     |      |     |  |
|                                                                                                    | isplay message       A       n       t       i       c       y       c       I       e       i       m       e       i       m       e       i       m       i       m       i       m       i       m       i       m       i       m       i       m       i       m       i       m       m       m       m       i       m       m                                                                                                    |               |               |              |             |               |               |               |              |            |             |               |              |             | S     |       |       |     |      |     |  |
| Reason       One of the cascaded boilers causes an error, because of a lock out.         Display message       D       e       a       r       a       t       i       o       n       r       s         Display message       D       e       a       i       o       n       g       9       9       9       9       9       9       9       9       9       9       9       9       9       9       9       9       9       9       9       9       9       9       9       9       9       9       9       9       9       9       9       9       9       9       9       9       9       9       9       9       9       9       9       9       9       9       9       9       9       9       9       9       9       9       9       9       9       9       9       9       9       9       9       9       9       9       9       9       9       9       9       9       9       9       9       9       9       9       9       9       9       9       9       9       9       9       9       9       9 |                                                                                                    |               |               |              |             |               |               |               |              |            |             |               |              |             |       |       |       |     |      |     |  |
| Display mess                                                                                                    | Image: controller received a new near demand too quick after the last ended demand.         isplay message       C       a       c       a       d       g       g       <                                                                                        |               |               |              |             |               |               |               |              |            |             |               |              |             |       |       |       |     |      |     |  |
|                                                                                                    | Pason       The controller received a new heat demand too quick after the last ended demand.         splay message       C       a       s       a       d       e       B       l       o       c       k       r       s         splay message       C       a       s       c       a       d       e       B       l       o       c       k       r       s         splay message       D       e       a       i       n       i       n       r       s         splay message       D       e       a       i       r       a       i       n       r       s         splay message       D       e       a       i       r       a       i       n       r       s         splay message       D       e       a       i       i       n       n       r       s         splay message       d       T       b       i       o       c       k       i       n       r       s         geason       The boiler starts its deairation function and after will return to normal operation. This function can be activated by parameter P4AJ.       isplay message       d       T       b <t< th=""><th>S</th></t<> |               |               |              |             |               |               |               |              |            |             |               |              |             | S     |       |       |     |      |     |  |
| Reason                                                                                                    | Flow temper<br>ceeded the                                                                                                    | erati<br>loc  | ure<br>k-oi   | has<br>ut va | exc<br>alue | ceed          | ded           | the           | blo          | ckir       | ng te       | emp           | era          | ture        | e, bu | ut it | has   | no  | t ex | -   |  |

| <b>.</b>                                                                                                    |                                                                                                    |       |       |       |      |      |       |       |       |       |      |      |       |       |      |      |     |    |     |   |
|----------------------------------------------------------------------------------------------------|----------------------------------------------------------------------------------------------------|-------|-------|-------|------|------|-------|-------|-------|-------|------|------|-------|-------|------|------|-----|----|-----|---|
| Display message                                                                                                    | F                                                                                                    | I     | u     | е     |      | t    | е     | m     | р     |       | h    | i    | g     | h     |      |      |     |    |     |   |
|                                                                                                    |                                                                                                    |       |       |       |      |      |       |       |       |       |      | 9    | 9     | 9     | ,    | 5    | Ι   | h  | r   | s |
| Reason Flue gas te                                                                                                    | mp                                                                                                    | erat  | ure   | has   | s ex | cee  | ded   | l the | e lim | nit.  |      |      |       |       |      | •    |     |    |     |   |
| Display message                                                                                                    | G                                                                                                    | е     | n     |       | В    | I    | ο     | С     | k     |       |      |      |       |       |      |      |     |    |     |   |
|                                                                                                    |                                                                                                    |       |       |       |      |      |       |       |       |       |      | 9    | 9     | 9     | ,    | 5    |     | h  | r   | s |
| Reason The gene                                                                                                    | ral I                                                                                                    | bloc  | kinę  | g cir | cuit | is a | activ | /ate  | d di  | urin  | g ol | bera | atior | ) = נ | cont | tact | 7-8 |    |     |   |
| Display message                                                                                                    | L                                                                                                    | i     | n     | е     |      | f    | а     | u     | I     | t     |      |      |       |       |      |      |     |    |     |   |
|                                                                                                    |                                                                                                    |       |       |       |      |      |       |       |       |       |      | 9    | 9     | 9     | ,    | 5    |     | h  | r   | s |
| Reason Wrong ele                                                                                                    | ectr                                                                                                    | ical  | pov   | ver   | sup  | ply  | is c  | onn   | ecte  | ed (I | not  | 50 c | or 6  | 0 H   | z, 2 | 20-2 | 240 | Vo | t). |   |
| Display message                                                                                                    | 0                                                                                                    | u     | t     | d     | 0    | 0    | r     |       | S     | е     | n    | s    | 0     | r     |      | f    | а   | i  | I   |   |
|                                                                                                    |                                                                                                    |       |       |       |      |      |       |       |       |       |      | 9    | 9     | 9     | ,    | 5    |     | h  | r   | S |
| Reason Outdoor t                                                                                                    | emp                                                                                                    | pera  | ature | e ha  | is e | xce  | ede   | d th  | e bl  | lock  | ing  | tem  | per   | atu   | re.  |      |     |    |     |   |
| Display message                                                                                                    | R                                                                                                    | е     | t     | u     | r    | n    |       | t     | е     | m     | р    |      | h     | i     | g    | h    |     |    |     |   |
|                                                                                                    |                                                                                                    |       |       |       |      |      |       |       |       |       |      | 9    | 9     | 9     | ,    | 5    | ľ   | h  | r   | s |
| Display message       L       i       n       e       f       a       u       l       t       g       g |                                                                                                    |       |       |       |      |      |       |       |       |       |      |      |       |       |      |      |     |    |     |   |
| Display message                                                                                                    | isplay message       G       e       n       B       I       o       c       k       9       9       9       5       h       r       s         eason       The general blocking circuit is activated during operation = contact 7-8         isplay message       L       i       n       e       f       a       u       1       t       u       u       t       u       u       t       u       u       u       t       u       u |       |       |       |      |      |       |       |       |       |      |      |       |       |      |      |     |    |     |   |
|                                                                                                    |                                                                                                    |       |       |       |      |      |       |       |       |       |      | 9    | 9     | 9     | ,    | 5    |     | h  | r   | S |
| Reason Temperatu                                                                                                    | re d                                                                                                    | liffe | reno  | се Т  | 2-T  | 1 ha | as e  | exce  | ede   | ed th | ne b | locł | king  | val   | lue. |      |     |    |     |   |
| Display message                                                                                                    | W                                                                                                    | а     | t     | е     | r    | р    | r     | е     | s     | s     | u    | r    | е     |       | f    | а    | u   | I  | t   |   |
|                                                                                                    |                                                                                                    |       |       |       |      |      |       |       |       |       |      | 9    | 9     | 9     |      | 5    |     | h  | r   | s |

**Reason** Water pressure is too low or too high.

#### 10.17.3 MAINTENANCE ATTENTION MESSAGES

The following graphs describe the messages at the boiler display. Depending on the selected and activated options for the boiler, it is possible that some messages will show up at the display. For example a maintenance message after a certain programmed date has been reached. The boiler will operate independently of these messages.

The display shows alternating the base screen and this message, while the backlight is blinking. The boiler is operating, but will count the exceeding hours.

A parameter must be changed, after service, to remove this message.

| Display message                                                                                                    | Ν      | е      | е      | d    | S    |      | Μ    | а     | i   | n     | t    | е    | n   | а    | n  |      |      | 0      |   | 0 |
|----------------------------------------------------------------------------------------------------|--------|--------|--------|------|------|------|------|-------|-----|-------|------|------|-----|------|----|------|------|--------|---|---|
|                                                                                                    | I      | g      | n      | i    | t    | i    | 0    | n     |     | С     | У    | С    | Ι   | е    | s  |      | h    | r      | S |   |
| Reason Mainten                                                                                                    | anc    | e op   | otior  | n of | tota | l an | nour | nt of | ign | itior | і су | cles | has | s be | en | read | chec | ł.     |   |   |
| Display messageNeedsMaintenan0.0IgnitioncycIeshrsReasonMaintenance option of total amount of ignition cycles has been reached.Display messageNeedsMaintenn0.0DatedsMaintenn0.0Display messageNeedsMaintenn0.0Burninghoursann0.0BurninghoursahrsReasonMaintenance option of total amount of burning hours has been reached.Maintenance option of total amount of burning hours has been reached.Display messageNeedsMaintenn0.0Display messageNeedsMaintenan0.0Display messageNee                                                                                                    |        |        |        |      |      |      |      |       |     |       |      |      |     |      |    |      |      |        |   |   |
| Display message       N       e       e       d       s       M       a       i       n       t       e       n       a       n       n       n       0       .       0         Reason       Maintenance option of total amount of ignition cycles has been reached.       Maintenance option of total amount of ignition cycles has been reached.         Display message       N       e       e       d       s       M       a       i       n       t       e       n       n       n       s       n       n< |        |        |        |      |      |      |      |       |     |       |      |      |     |      |    |      |      |        |   |   |
| Display message       N       e       e       d       s       M       a       i       n       t       e       n       a       n       n       n       0       .       0         Reason       Maintenance option of total amount of ignition cycles has been reached.       Maintenance option of total amount of ignition cycles has been reached.         Display message       N       e       e       d       s       M       a       i       n       t       e       n       n       n       s       n       n< |        |        |        |      |      |      |      |       |     |       |      |      |     |      |    |      |      |        |   |   |
| Display message                                                                                                    | Ν      | е      | е      | d    | s    |      | Μ    | а     | i   | n     | t    | е    | n   | а    | n  |      |      | 0      |   | 0 |
| isplay messageNeedsMaintenann0.0iitioncycIeshrseasonMaintenance option of total amount of ignition cycles has been reached.isplay messageNeedsMaintenantenantsaisplay messageNeedsMaintenantenannonnonononononnonnonnonnonnonnnnnnnnnnnnnnnnnnnnnnnnnnnnnnnnnnnnnnnnnnnnnnnnnnnnnnnnnnnnnnnnnnnnnnnnnnnnnnnnnn                                                                                                    |        |        |        |      |      |      |      |       |     |       |      |      |     |      |    |      |      |        |   |   |
| N       e       e       d       s       M       a       i       n       t       e       n       a       n       n       a       n       n                                                                                   |        |        |        |      |      |      |      |       |     |       |      |      |     |      |    |      |      |        |   |   |
| I       g       n       I       I <thi< th=""> <thi< th=""> <thi< th=""></thi<></thi<></thi<>                                               |        |        |        |      |      |      |      |       |     |       |      |      |     |      |    |      |      |        |   |   |
| Display message       N       e       e       d       s       M       a       i       n       t       e       n       a       n       a       n       a       n       a       n       a       n       a       n       a       n       a       n       a       n       a       n       a       n       a       n       a       n       a       n       a       n       a       n       n                                                                             |        |        |        |      |      |      |      |       |     |       |      |      | U   |      |    |      |      |        |   |   |
| Display message                                                                                                    | N<br>A | e<br>I | e<br>I | a    | S    |      | IVI  | а     | 1   | n     | t    | е    | n   | а    | n  |      | h    | 0<br>r | S | 0 |

75

# **11 CONTROLLING OPTIONS AND SETTINGS**

# 11.1 General

The following paragraphs describe some general functions of the boiler and their possible use.

#### 11.1.1 EXTRA BOILER CONTROL

When all units (cascaded) are firing at their maximum it is possible to start an extra "external" heating source. This unit can be connected to the "Burner Burning" contacts (connection 21-22).

### P5DE Extra Boiler output enable (1) (display C4)

When this parameter is set 1, the contact "Burner Burning" will close, but only when all units are firing at a certain (programmable) input percentage. The standard factory setting for this function is "OFF".

#### 11.1.2 MAX COOLING TIME

The fan will cool down the heat exchanger according to the temperature settings (parameters) of the software. With this cooling parameter the maximum run time of the fan can be programmed.

### P2LK Max cooling time (display D4)

This function is not used for central heating boilers.

#### 11.1.3 TEMPERATURE DISPLAY ON/OFF

Selection for showing the measured temperatures at the operation display of the boiler.

### P5BJ Temperature display 1=on (display D5)

The measured temperature at the operation display. 0 = not visible 1 = visible

#### 11.1.4 WATER PRESSURE

#### P4AD pressure 0=off, 1=sensor, 2=switch.

When the water pressure exceeds 4 bar a pressure switch must be used instead of the sensor (suitable till 4 bar). With the switch, pressure can go up to 6 bar.

In this case, remove the pressure sensor and replace it by the pressure switch. Now set the parameter at the control panel by changing "D7 config" from 1 into 2.

#### 11.1.5 GAS TYPE SELECTION

Settings for gas types: natural gas, propane or butane-propane mixture (B/P).

#### P4 BD Gas type (0=standard, 1=propane, 2=B/P) (display D8)

This parameter is set 0 for the common used gas types such as natural gas G20 or G25.3. By setting this parameter 1 for propane, fan speed is reduced. Set this parameter 2 for B/P.

- 0 = standard gas (e.g.: natural gas), Lw, Ls (Lw and Ls only for Poland)
- 1 = propane
- 2 = B/P

By each setting, the relevant Soft start settings are automatically adjusted, depending on its main setting P4BE, see next section § 11.1.6.

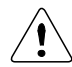

In case of gas conversion, paste the corresponding sticker at the appropriate position in the boiler and mark the square for the used gas type. Also mark the square, indicating that the correct value has been set for parameter P4BD.

| G31 P       | PROPANE<br>PROPAN<br>PROPANO<br>PROPAAN                            | P4BD = 1 |
|-------------|--------------------------------------------------------------------|----------|
| G30/G31 B/P | BUTANE/PROPANE<br>BUTAN/PROPAN<br>BUTANO/PROPANO<br>BUTAAN/PROPAAN | P4BD = 2 |

(In the example on the right, 'propane' and 'P4BD = 1' have been marked).

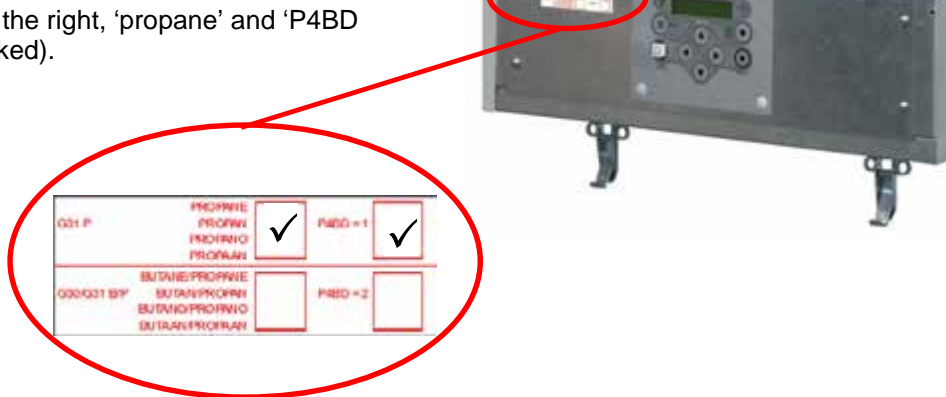

#### 11.1.6 SOFT START OPTION

Start parameters can be modified to achieve better start behaviour, in case of noise or other difficulties. This is done by reducing the fan ramp-up speed. Two reduced settings are available (I and II).

#### P4 BE Soft start (0=normal, 1=reduced fan ramp-up speed (I), 2=reduced fan speed ramp-up (II)) (display D9).

- 0 = normal start-up
- reduced fan ramp-up speed (I) 1 =
- 2 = reduced fan ramp-up speed (II)

#### 11.1.7 PUMP MODE (EC TECHNOLOGY)

When using a pump with Electronic Commutation technology and start-stop function, with a separate control connection, this parameter determines the relay for switching the pump on and off.

#### **P5 BN** Pump mode (0=modulating, 1=relay1, 2= relay2, 3= relay3) (display DA)

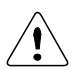

Do not use the 230 Vac relay for the main power supply of the pump, but directly connect the pump to an external power supply.

A modulating pump with PWM control: the power supply is directly connected to the mains, the PWM connection is connected to CN10, contacts 9 and 18.

Pumps with an on/off control can be switched by one of the relay connections "lock-out", "burner burning" or "heat demand". Choose a connection which is not yet used.

- 0 =PWM 0-100% modulating pump, connection CN10, connectors 9 and 18
- Start-stop through relay 1, connectors 19 and 20 (lock-out) 1 =
- 2 = Start-stop through relay 2, connectors 21 and 22 (burner burning)
- Start-stop through relay 3, connectors 23 and 24 (heat demand) 3 =
- Do not use (reserved for future applications). 4 =

# 11.2 Heating

The following paragraphs describe the different functions of the boiler and their related "controlling behaviour settings" as a central heating boiler.

#### 11.2.1 CONTROLLING BEHAVIOUR SETTINGS

The factory settings for all heating applications are working fine and it is therefore advised not to change these settings. Always consult the manufacturer for advice if changes to parameter settings are needed.

#### P5 AO Blocking offset flow temperature control (display A2)

The amount of degrees the measured temperature exceeds the active flow temperature set point before the heat demand stops. Only active when the unit is controlled by the internal flow sensor (S1) and used for single unit control.

#### P5 AL Hysteresis CH flow temperature control (display A4)

The amount of degrees that the measured temperature must drop, relative to the active flow temperature set point + Offset (Parameter **P5 AO**), before the heat demand starts. This function is active when the unit is controlled by the internal flow sensor (S1) and used for single units. When controlling cascaded units with an external flow sensor (S3), this sensor will be used.

#### P5 AP Proportional range single heating boiler (display A3)

The proportional range for controlling the flow temperature of the boiler. This function is active when the unit is controlled by the internal flow sensor (S1) and used for single units. When controlling cascaded units with an external flow sensor (S3), this sensor will be used.

#### P2 MI Blocking offset system CH temperature control (display A6)

The amount of degrees the measured temperature exceeds the active flow temperature set point before heat demand stops. Only active when the unit is controlled by an external flow sensor (S3).

The following graph shows the relation between the several parameters.

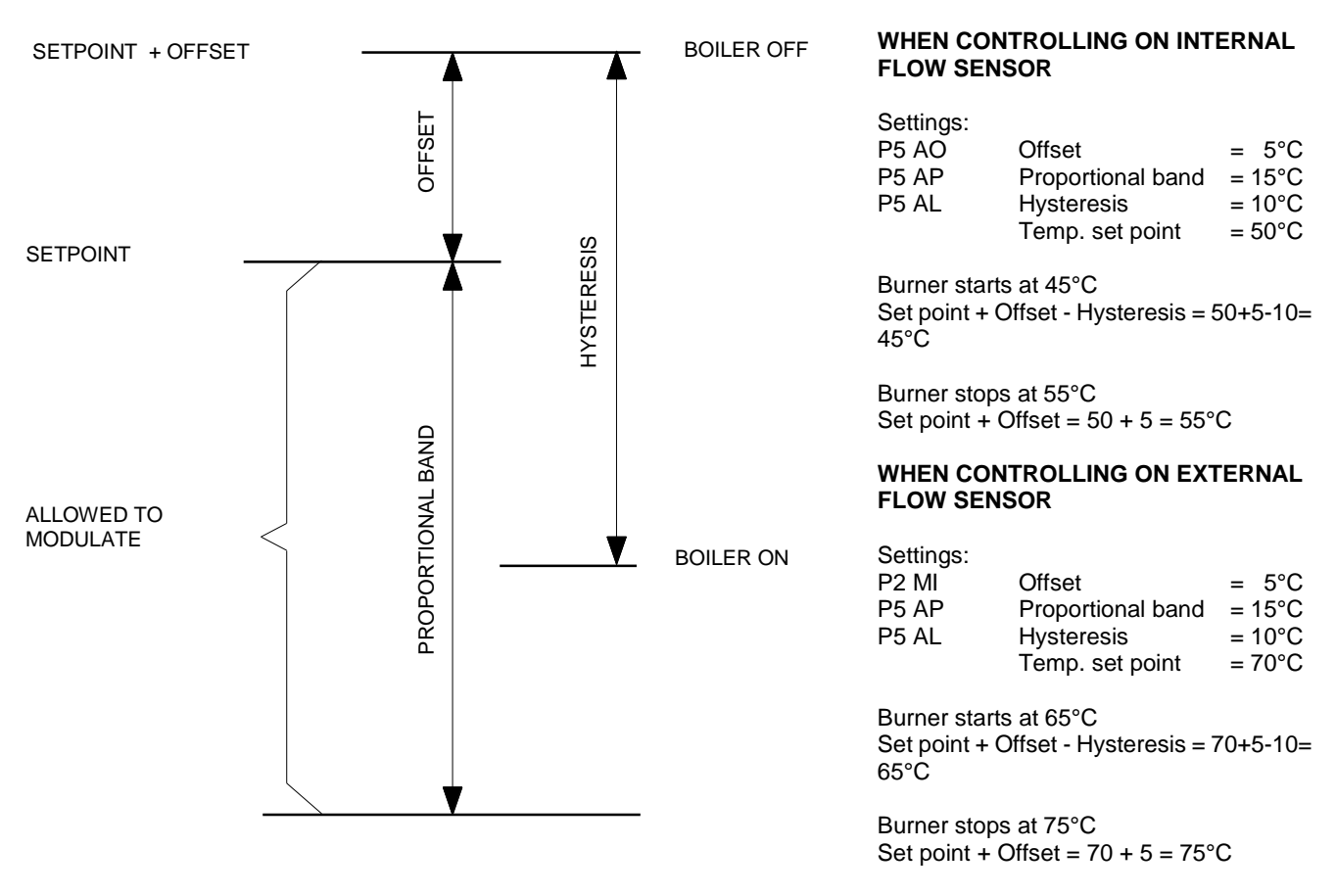

Graph and values only for illustration purposes, programmed parameter values can deviate!

Cooke Industries - Phone: +64 9 579 2185 Fax: +64 9 579 2181 Email: sales@cookeindustries.co.nz Web: www.cookeindustries.co.nz

#### 11.2.2 ROOM THERMOSTAT ON/OFF

A room thermostat with a fixed set point and using an ON/OFF control can be connected to the boiler (Connections 13-14). Changing the flow temperature set point and activation of a timer program can be done by this room thermostat or by programming the boiler settings. See chapter 10.10

#### 11.2.3 ROOM THERMOSTAT OPEN-THERM

An RC Open Therm controller can be connected to the boiler for temperature reading(s) and remote programming (connections 13-14).

#### 11.2.4 OUTDOOR TEMPERATURE RELATED FLOW CONTROL

The flow temperature can be calculated by using the measured outdoor temperature for controlling the boiler. See for detailed information § 10.11.

#### 11.2.5 0-10 VDC REMOTE FLOW TEMPERATURE SET POINT

The flow temperature is controlled by connecting an external 0-10 Vdc signal to the boiler (connections 15-16).

#### P5 BB Analogue input config (0=off 1=temperature 2=power) (display D1)

This parameter must be set at "1" so the supplied 0-10 Vdc signal will control the temperature set point. Possible settings are:

- 0 = 0-10 V control off
- 1 = 0-10 V temperature set point control active
- 2 = 0-10 V burner input control active

#### P5 AI Minimum temperature 0-10V input (display D2)

The standard starting temperature of the heat demand, when the minimum voltage signal is sent to the boiler. The factory settings for all heating applications are working fine and it is therefore advised not to change these settings. Always consult the manufacturer for advice if parameter changes are needed.

See also the following graph for the relation between the temperature and the control signal

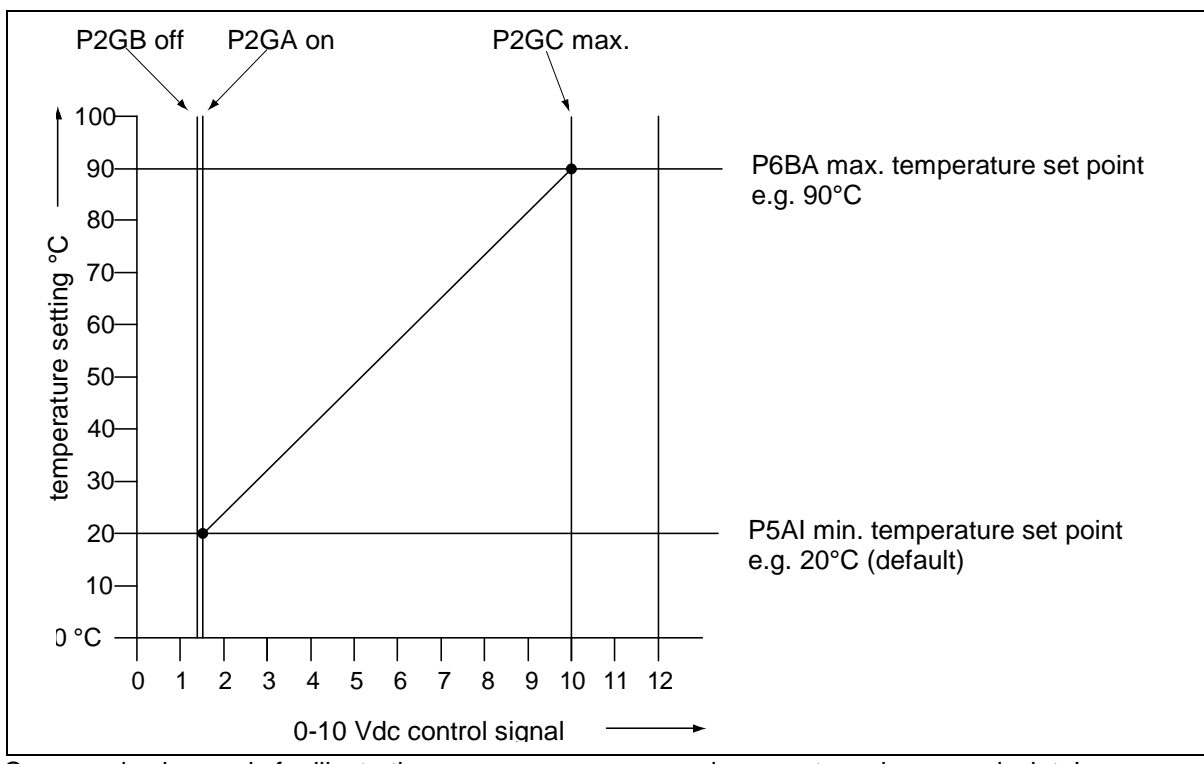

Curve and values only for illustration purposes, programmed parameter values can deviate!

11.2.6 0-10 VDC REMOTE BURNER INPUT CONTROL

The burner input is controlled by connecting an external 0-10 Vdc signal to the boiler (connections 15-16).

#### P5 BB Analogue input config (0=off 1=temperature 2=power) (display D1)

This parameter must be set at "2" so the supplied 0-10V dc signal will control the burner input. The standard factory setting is "1", temperature set point control. Possible settings are:

- 0 = 0-10V control off
- 1 = 0-10V temperature set point control active
- 2 = 0-10V burner input control active

See also the following graph for the relation between the burner input and the control signal.

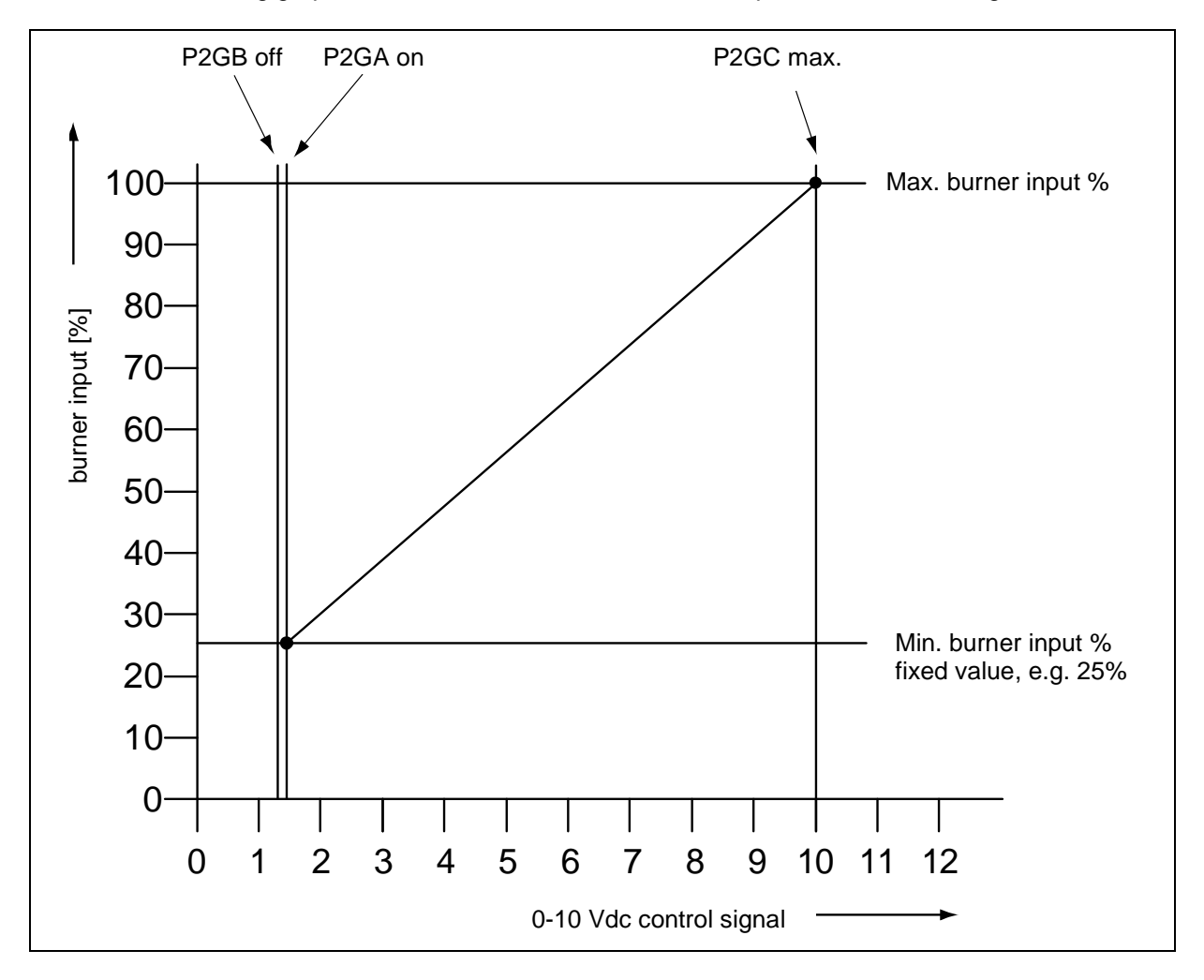

Curve and values only for illustration purposes, programmed parameter values can deviate!

#### 11.2.7 TIMER CONTACT FUNCTION

This function can be activated when using an external night reduction timer for heating. This timer contact can be connected to the thermostat terminals (connections 13-14).

#### P5 AB Timer contact (1=on) (display A9)

When this parameter is activated and...

- ...the thermostat terminals are bridged (timer contact closed), the normal daytime temperature is used as set point.

- ... the thermostat terminals are not bridged (timer contact open), the night reduced temperature is used as set point.

# 11.3 Indirect hot water/calorifier

The following paragraphs describe the different functions of the boiler and their related "controlling behaviour settings" as a central heating boiler with an indirect hot water function.

#### 11.3.1 PUMP AND 3-WAY VALVE CONTROL

See chapter 19 for several installation examples of the boiler and the preferred functions. When the boiler is used as an indirect boiler for both central heating and hot water function, this hot water function can be activated by u-sing a DHW pump (calorifier pump (pump 2)) or a 3-way valve.

#### P4 AB DHW Pump config 0=Pump 1=TWV (display B1)

With this parameter it is programmed if the flow to the indirect water tank (calorifier) is controlled by a pump (0 = pump) or a 3-way valve (1 = TWV).

#### 11.3.2 TANK THERMOSTAT

An external thermostat can be connected to the boiler (connections 5-6). When there is a hot water demand and the tank thermostat closes, the boiler will start for the hot water demand. The calorifier/tank pump will be activated or in case of a 3-way valve, this valve will turn to the position to supply heat to the tank coil(s). In case of a heat demand and hot water demand, the (central) heating pump will switch off until the hot water demand ends.

#### P4 AB DHW pump Config 0=Pump 1=TWV (display B1)

With this parameter it is programmed if the flow to the indirect water tank (calorifier) is controlled by a pump (0 = pump) or a 3-way valve (1 = TWV).

#### 11.3.3 TANK SENSOR

A tank sensor can be connected to the boiler. The tank (hot water) set point and related controlling parameters are set in the boiler controller. A hot water demand is detected by the boiler, when the sensor (water) temperature drops below the set point. The calorifier/tank pump will be activated or in case of a 3-way valve, this valve will turn to the position to supply heat to the tank coil(s). In case of a heat and hot water demand at the same time, the hea-ting pump will switch off until the hot water demand is stopped (water temperature is reached).

#### P5 CA Hysteresis DHW tank temperature (display BF)

The amount of degrees that the hot water temperature in the indirect water tank/calorifier needs to drop relative to the hot water set point, before the heat demand is send to the boiler.

#### 11.3.4 LOW/HIGH FLOW TEMPERATURE TO TANK COIL

This function can only be used for an "indirect" programmed boiler (parameter **P4 AA** = 1). Normally for a regular calorifier a fixed flow temperature of  $85^{\circ}$ C is supplied to the calorifier heat exchanger in case of a heat demand. This hot water flow will indirectly heat up the water in the calorifier tank.

The parameters for this function can be configured for both low and high calorifier operation.

#### This function operates as follows:

When there is a heat demand, the boiler supplies water to the heat exchanger of the calorifier, according to the flow temperature set in parameter **P5 CB**. When the heat demand remains for the period set in parameter **P5 CL**, the flow temperature set point will change to a higher temperature, which is set in parameter **P5 CK**. This situation continues until the heat demand ends.

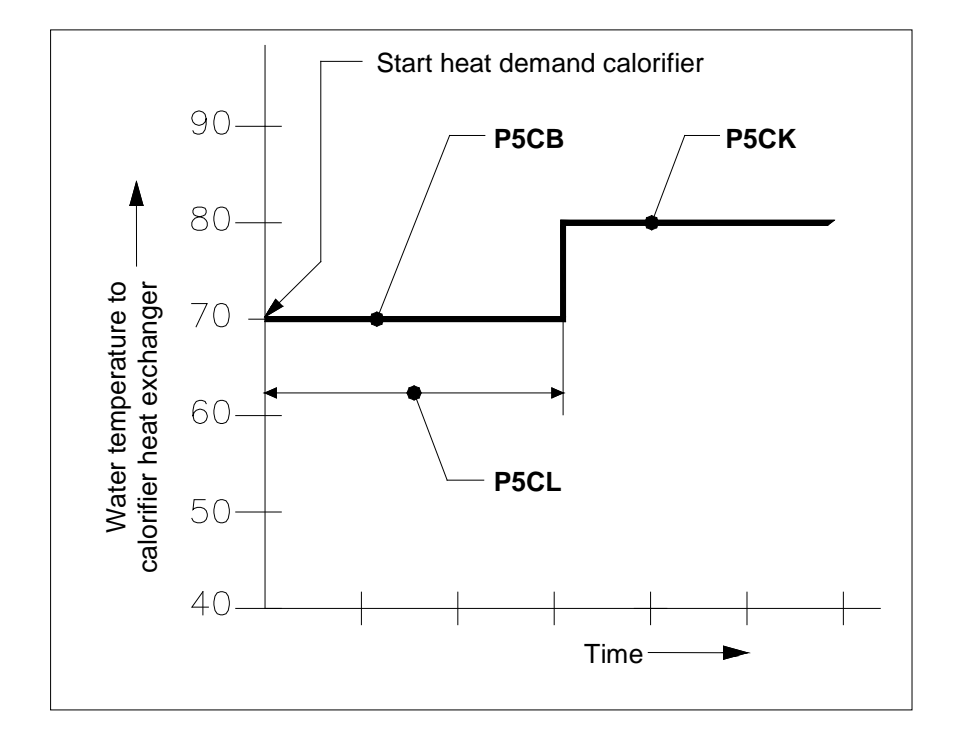

The reason for this function is that the boiler by supplying a lower flow temperature to the heat exchanger of the calorifier, can stay in its condensing mode (if the temperature is low enough) and thus operate at a higher efficiency level. When it takes too long (> P5 CL) to heat up the tank with this low temperature mode, the flow temperature set point will change to a higher setting to make sure that the hot water set point is reached.

#### P5 CB Flow temperature DHW tank low (display B2)

The low level flow temperature to the tank coil(s) in case of a calorifier/indirect hot water demand. This "two staged" function is added to keep the boiler in the condensing mode as long as possible.

#### P5 CK Flow temperature DHW tank high (display B3)

The high level flow temperature to the tank coil(s) in case of a calorifier/indirect hot water demand.

#### P5 CL Low flow temperature time DHW (display B4)

The programmed period for changing the set point of the water flow temperature from low to high. The standard factory setting for this function is "OFF".

#### 11.3.5 HEATING AND HOT WATER SWITCHING TIME

#### This function can only be used for an "indirect" programmed boiler (parameter P4 AA = 1).

In case there is a heating demand and the unit is operating for this heating demand, also a hot water demand can be activated. A hot water demand always has priority, this means that the unit will switch to hot water operation. When the hot water demand remains for a longer period, there will be no heat supply for/to the central heating system during this period. Not supplying any heat for/to the central heating system might cause undesirable temperature fluctuations. The following parameters can be used to program the preferred settings.

#### P5 CL Low flow temperature time DHW (display B4)

The period during which the set point of the water flow temperature (to the heating coil(s) of the calorifier) will switch from "low" to "high".

#### P5 CF Max runtime DHW during CH demand

The programmed period for the boiler to operate for DHW demand in case of a CH demand. After this period the boiler will switch to operate for CH demand, even when there is still a DHW demand.

#### P5 CM Max runtime CH during DHW demand

The programmed period for the boiler to operate for CH demand in case of a DHW demand. After this period the boiler will switch to operate for DHW demand, even when there is still a CH demand.

The standard factory setting for this function is that the hot water demand always has priority and that no switching between the heat and hot water demand happens, when both are active.

#### 11.3.6 HEATING AND HOT WATER SWITCHING AT SUDDEN TEMPERATURE DROP

This function can be used to detect indirect water tank/calorifier heat demand in case of a sudden temperature drop within the range between the set point and the (minimum) value at which the boiler is normally switched on. For this parameter is chosen the value of the temperature drop detected within one second, at which an immediate indirect hot water demand is activated.

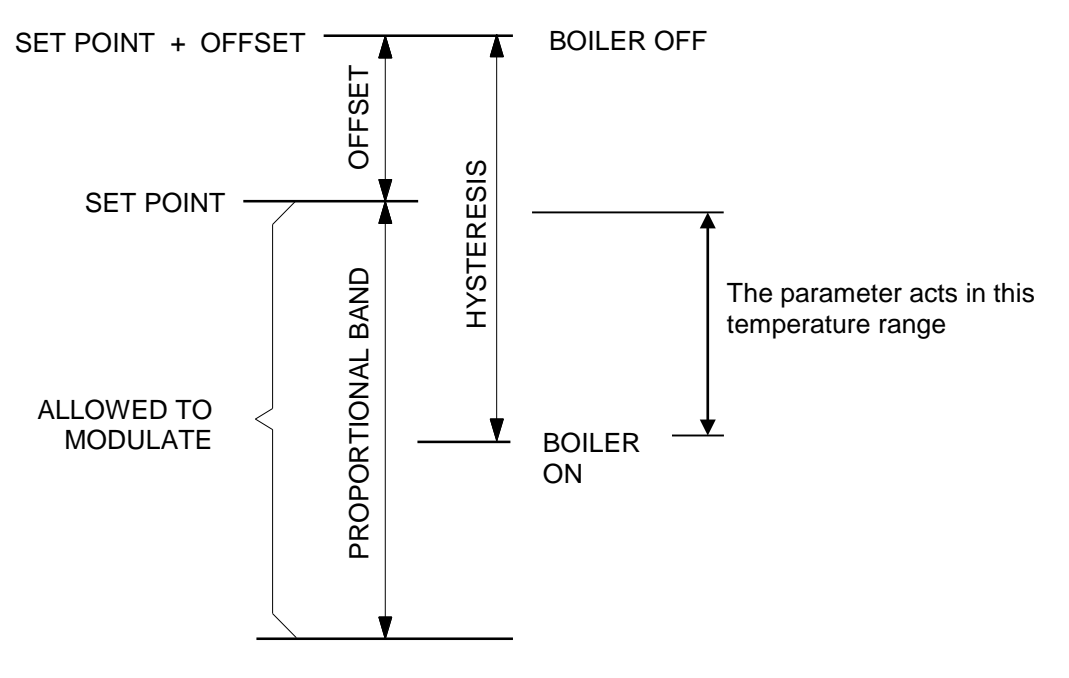

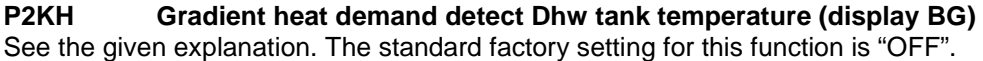

#### 11.3.7 ANTI-LEGIONNAIRES' DISEASE FUNCTION (PASTEURISATION)

This function can only be used for an "indirect" programmed boiler (parameter **P4 AA** = 1), on which a DHW program is active.

To prevent Legionnaires' disease the boiler (software) provides a function for heating up the hot water storage tank (once a week) to a higher water temperature then the normal active hot water set point. Also the period, that this "higher" water temperature function must be active, can be programmed.

NOTICE: The standard factory setting for this Legionnaires' disease (pasteurisation) function is "OFF". To activate this Legionnaires' disease function some parameters must be programmed by the manufacturer/supplier. The starting day and time of this Legionnaires' disease function can be programmed at the control panel of the boiler.

There are several parameters being used for this function. Three of these parameters are shown in the following graph.

With parameter P2 KI the heating (CH) demand can be interrupted to provide heat for the anti-Legionnaires' disease demand. When no interruption is activated the boiler will wait for the end of the heat demand before the anti-Legionnaires' disease function starts. The standard factory setting for this function is "OFF".

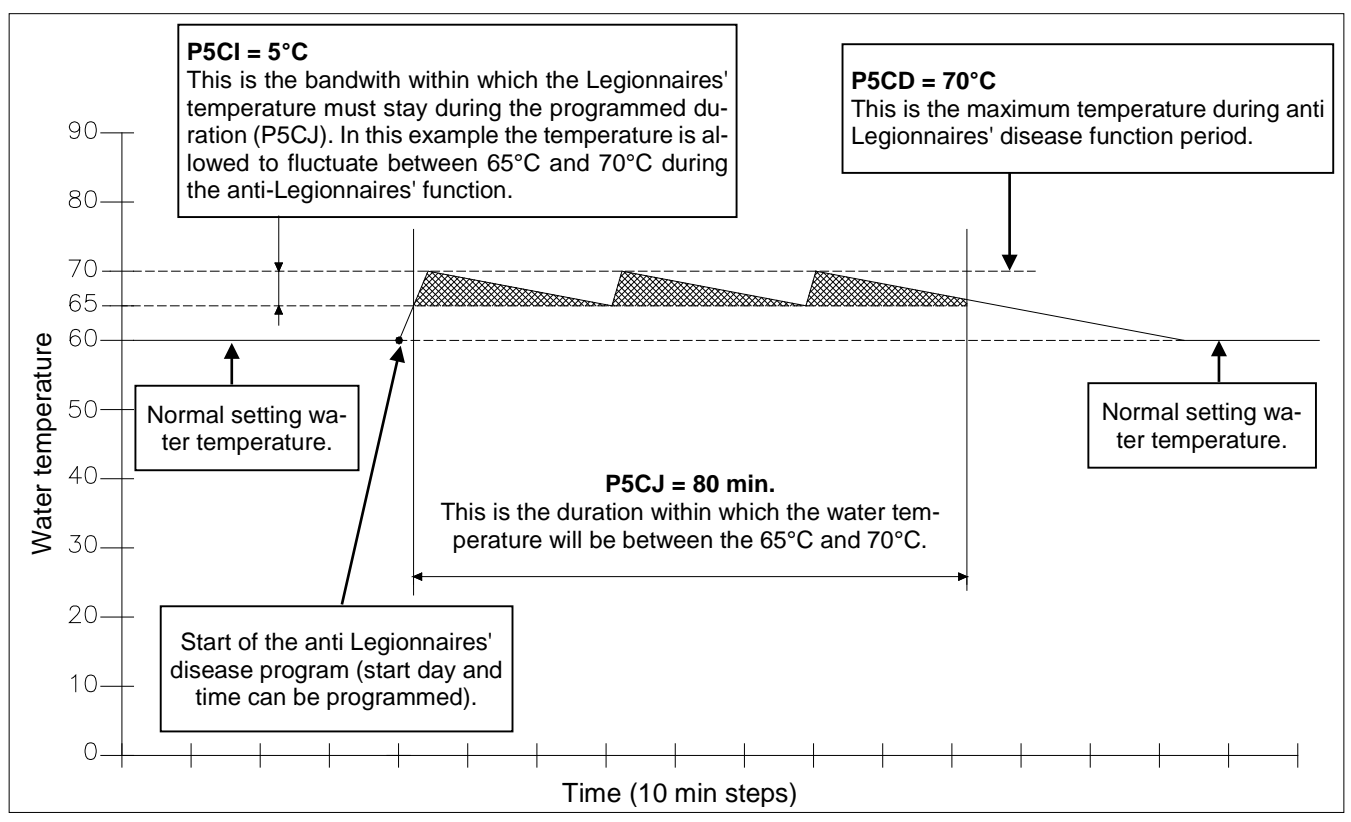

Curve and values only for illustration purposes, programmed parameter values can deviate!

The settings of these parameters **P5 CI**, **P5 CJ** and **P5 CD** must be programmed according to the national and/or local anti-Legionnaires' disease preventing regulations.

The setting of these parameters can only be done by the manufacturer/supplier of the boiler or by a technician with access to programming level 2, at the control panel of the unit without the use of a computer.

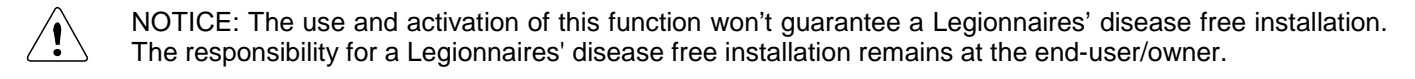

## 11.4 Cascade control

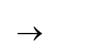

The following information is also found in the specific cascade manual, supplied standardly with EHS cascade accessories or on request.

Before commissioning a cascade installation, a number of parameters have to be changed. These parameters can be programmed on the unit itself, without the use of a computer.

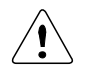

Changes in parameter may only be carried out by a skilled commissioning/service engineer, who has had specific training for setting up the Ambassador<sup>+</sup> range boilers. He will be able to check whether the installation functions correctly after the parameter change has been done.

For programming **all parameters** of the boilers one needs to have a laptop with the appropriate EHS software and an interface cable for connecting the laptop to the boiler control (one Part number.: S04.016.586). This software is used for programming but also shows all measured temperatures and cascade behaviour during operation and service/fault history.

#### 11.4.1 PARAMETER SETTINGS FOR CASCADED BOILERS

Before programming the cascaded boilers, make sure that all boilers are connected (wire) with each other. Use connection 17 and 18 of each boiler.

Remind: do not alternate these connections, so always connect 17 to 17 and 18 to 18.

After connection every boiler must be programmed. This can be done at the control panel. Press the [MENU] button and select the [PARAMETER] menu. See graphics below.

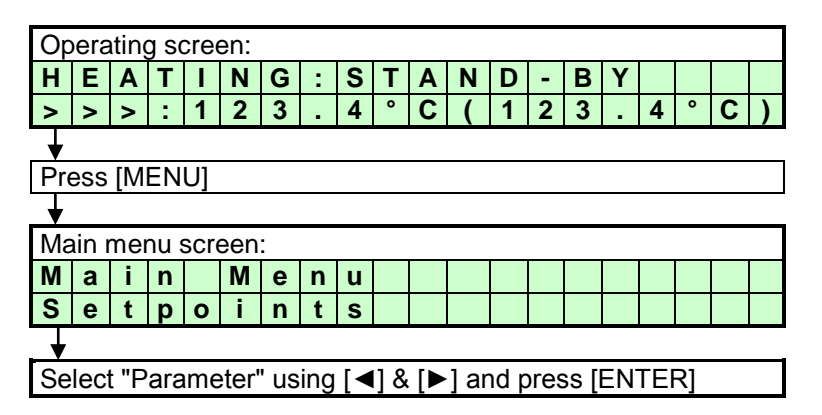

After this, use the password for installer's level 2.

| Pa | ran                                                                                                    | nete  | er n | nen   | u:   |      |      |      |      |      |     |      |     |      |      |    |  |  |
|----|----------------------------------------------------------------------------------------------------|-------|------|-------|------|------|------|------|------|------|-----|------|-----|------|------|----|--|--|
| Ι  | n                                                                                                    | S     | t    | а     | Ι    | Ι    | е    | r    |      | С    | 0   | d    | е   |      |      |    |  |  |
|    |                                                                                                    |       |      |       |      |      |      | 0    | 0    | 0    | 0   |      |     |      |      |    |  |  |
|    | ↓     ↓     ↓       Enter the 4-digit code with the [◄] & [▶] and the                                                                                                    |       |      |       |      |      |      |      |      |      |     |      |     |      |      |    |  |  |
| Er | $\downarrow \qquad \qquad \downarrow \downarrow \downarrow \downarrow \downarrow$<br>Enter the 4-digit code with the [ $\blacktriangleleft$ ] & [ $\blacktriangleright$ ] and the |       |      |       |      |      |      |      |      |      |     |      |     |      |      |    |  |  |
| [▲ | ] &                                                                                                    | [▼    | ] bı | utto  | ns   | anc  | l se | lec  | t [Ē | NŤ   | ER  |      |     |      |      |    |  |  |
| Th | e c                                                                                                    | ode   | iw   | ll bl | ink  | a f  | ew   | sec  | con  | ds a | and | wh   | nen | ent  | tere | ed |  |  |
| со | rrec                                                                                                    | ctly, | the  | e fo  | llov | ving | g pa | arar | net  | ers  | wil | l be | dis | spla | ye   | d. |  |  |

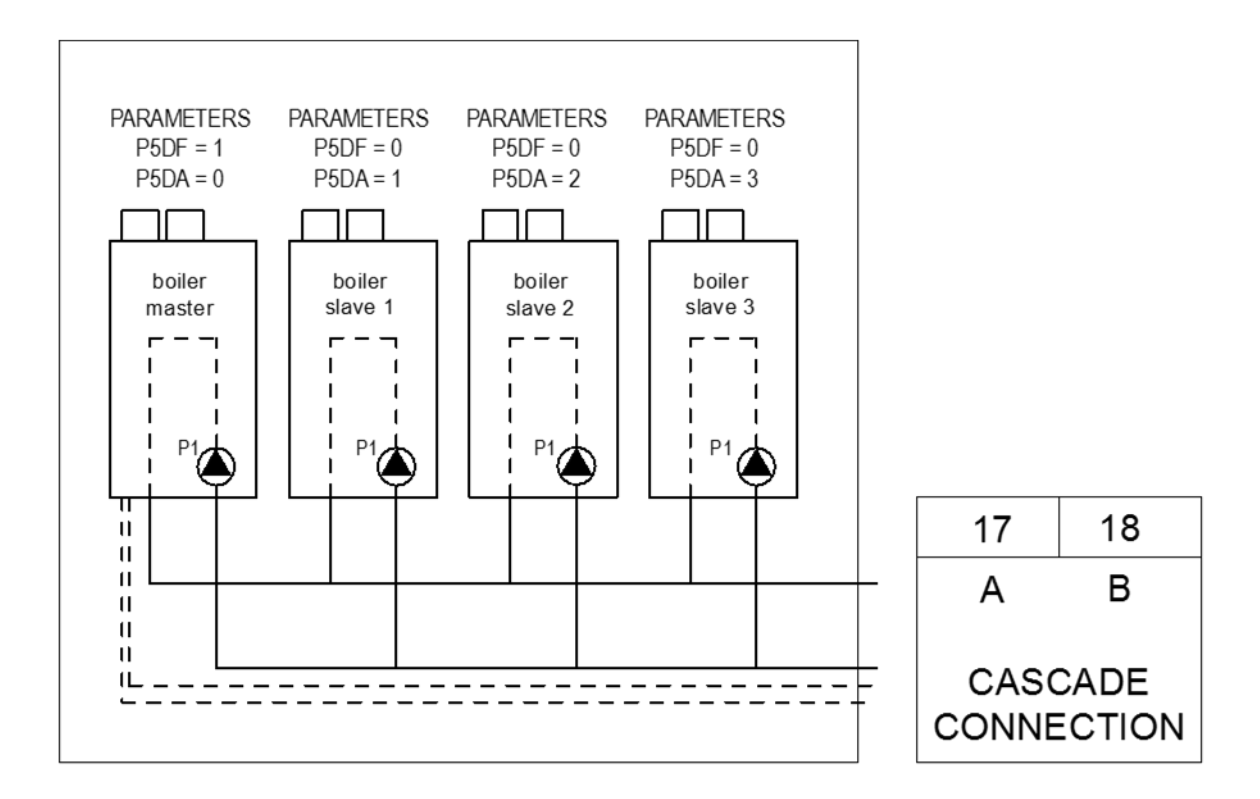

Now for every single boiler of the cascade the following two parameters must be selected and programmed according to the above drawing.

| Master:                             | Me                         | enu                                  | C:                               | Ca                              | asca                                | ade                        | ;                         |                  |           |      |          |            |            |             |     |      |       |   |   |
|-------------------------------------|----------------------------|--------------------------------------|----------------------------------|---------------------------------|-------------------------------------|----------------------------|---------------------------|------------------|-----------|------|----------|------------|------------|-------------|-----|------|-------|---|---|
| C5 P5 DF <b>1</b>                   |                            | С                                    | 5                                |                                 |                                     |                            | С                         | а                | s         |      | S        | i          | 1          | Μ           | а   |      |       |   |   |
| C2P5 DA <b>0</b>                    |                            |                                      |                                  |                                 |                                     |                            |                           |                  |           |      |          | 0          |            |             |     |      |       |   |   |
| Slave 1:<br>C5 P5 DF0<br>C2 P5 DA 1 | Fu<br>Th<br>ca<br>0:<br>1: | inct<br>nis p<br>isca<br>= Si<br>= M | ion<br>bara<br>ide<br>ngl<br>ast | for<br>ame<br>alie<br>e /<br>er | r the<br>eter<br>gnn<br>Sla<br>unit | e ca<br>r se<br>ner<br>ave | asc<br>ets f<br>nt<br>uni | adi<br>the<br>it | ng<br>fur | of t | he<br>on | bo<br>of t | iler<br>he | (s).<br>boi | ler | at a | a     |   | - |
| <b>Slave 2:</b>                     |                            |                                      |                                  |                                 |                                     |                            |                           |                  |           |      |          |            |            |             |     |      |       |   |   |
| C2P5 DA <b>2</b>                    |                            |                                      |                                  |                                 |                                     |                            |                           |                  |           |      |          |            |            |             |     |      |       |   |   |
| And so on                           | Me                         | enu                                  | C:                               | Ca                              | asca                                | ade                        | •                         |                  |           |      |          |            |            |             |     |      |       |   |   |
|                                     |                            | С                                    | 2                                |                                 |                                     |                            | В                         | u                | s         |      | а        | d          | d          | r           | е   | S    | s     |   |   |
|                                     |                            |                                      |                                  |                                 |                                     |                            |                           |                  |           |      |          | 0          |            |             |     |      |       |   |   |
|                                     | Fι                         | Inct                                 | ion                              | for                             | r the                               | e ca                       | asc                       | adi              | ng        | of t | he       | bo         | iler       | (s).        |     |      |       |   |   |
|                                     | Th                         | nis p                                | ara                              | ame                             | ete                                 | r de                       | eter                      | mir              | nes       | the  | e ao     | ddr        | ess        | s of        | the | e bo | oiler | - |   |
|                                     | fo                         | r the                                | e to                             | tal                             | cas                                 | sca                        | din                       | g c              | ont       | rol. |          |            |            |             |     |      |       |   |   |
|                                     | Ma                         | aste                                 | er =                             | 0,                              | Sla                                 | ave                        | 1 =                       | 1,               | etc       |      |          |            |            |             |     |      |       |   |   |

When the correct parameter is set, this must be confirmed at the confirmation screen. After activation, the value will blink for a few seconds while the parameter is programmed into the boiler.

When cascade connection is programmed correctly the boiler display will show the following.

# Explanation "Cascade communication indicator" NO CASCADE COMMUNICATION

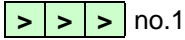

Always showing the fixed ">>>"

**CORRECT CASCADE COMMUNICATION** 

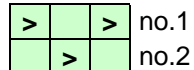

Showing alternating no.1 & no.2 with 1 second interval.

11.4.2 MONITOR SCREENS

To obtain cascade information, see § 10.4 on page 47.

### 11.4.3 OUTPUT CONTROL AND BOILER SEQUENCE

The total cascade set-up will act as one single big boiler, switching on- and off boilers, depending on the total load necessary to adjust and keep the flow temperature at the calculated value.

When the heat demand rises, more boilers are switched on, and when heat demand falls, one or more boilers will be switched off. The boiler that was switched on last, will be switched off first, see table below.

To distribute operating hours equally over all boilers, the working sequence of the boilers will change every two hours.

| Hour | Switching ON sequence                                                           | Switching OFF sequence                                                          |
|------|---------------------------------------------------------------------------------|---------------------------------------------------------------------------------|
| х    | Master – Slave 1 – Slave 2 – Slave 3 –<br>Slave 4 – Slave 5 – Slave 6 – Slave 7 | Slave 7 – Slave 6 – Slave 5 – Slave 4 –<br>Slave 3 – Slave 2 – Slave 1 – Master |
| X+2  | Slave 7 – Master – Slave 1 – Slave 2 –<br>Slave 3 – Slave 4 – Slave 5 – Slave 6 | Slave 6 – Slave 5 – Slave 4 – Slave 3 –<br>Slave 2 – Slave 1 – Master – Slave 7 |
| X+4  | Slave 6 – Slave 7 – Master – Slave 1 –<br>Slave 2 – Slave 3 – Slave 4 – Slave 5 | Slave 5 – Slave 4 – Slave 3 – Slave 2 –<br>Slave 1 – Master – Slave 7 – Slave 6 |
| X+6  | Slave 5 – Slave 6 – Slave 7 – Master –<br>Slave 1 – Slave 2 – Slave 3 – Slave 4 | Slave 4 – Slave 3 – Slave 2 – Slave 1 –<br>Master – Slave 7 – Slave 6 – Slave 5 |
|      |                                                                                 |                                                                                 |

**Table**: boiler sequence example of an eight boiler cascade.

In this table a total of eight boilers (one master, seven slaves) is mentioned as an example, in practice the maximum number in a cascade, without extra (external) control, is twelve boilers.

# **12 COMMISSIONING THE BOILER**

# 12.1 First: flushing the boiler with water

After installation of the boiler the first step, before commissioning, is to flush the boiler and the whole heating installation with fresh water to remove pollution, debris and other materials that might cause a blocking. This must also be done with heating installations, where only the boiler is replaced.

## 12.2 Second: filling & venting the boiler and the system

After flushing the boiler and the installation the system can be filled with fresh water. Fill the boiler and the heating system by using the appropriate filling valve. The water pressure of the system normally lies between 1,5 and 2,0 bar – see § 6.14 'Water pressure' on page 20.

NOTICE: Use the following aspects to prevent corrosion of the central heating system:

- Filling water: Do not use any additives for the water of the central heating system. The pH value of the water should be more than 5 (If this pH value is less, please contact the supplier).
- Ensure that any used "plastic" pipes are oxygen diffusion-proof in accordance with DIN 4726/4729. If not, make sure that the boiler circuit is separated from the heating circuit by a plate heat exchanger. This way no oxygen that entered the heating system through these pipes can reach the boiler.
- Check the total heating system for any leaks. This to prevent oxygen entering the system through these leaks.

The boiler has an automatic air vent situated on top. This vent must be opened during the filling of the boiler and the heating system to make sure that no air/oxygen is trapped in the heat exchanger of the boiler. NOTICE: Check that the screw cap has been loosened at least one twist. Shortly after putting the boiler into operation, check the water pressure and add or lose some water to obtain the required pressure.

During these proceedings, make sure that no water can enter the boiler and make contact with the electrical parts.

## 12.3 Third: check the water flow

Before the boiler will be started it must be sure that the boiler pump is functioning and that there is a water flow over the heat exchanger. Check the electrical power supply of the boiler; if this is connected correctly, the display will show:

| Display message         | В           | ο   | i   | I    | е  | r  |      | ο    | f  | f    |      |      |     |     |     |    |      |    |     |            |
|-------------------------|-------------|-----|-----|------|----|----|------|------|----|------|------|------|-----|-----|-----|----|------|----|-----|------------|
|                         |             |     |     |      |    |    |      |      |    |      |      |      |     |     |     |    |      |    |     |            |
| Reason Boiler<br>second | is ı<br>ds. | not | act | ive. | То | ac | tiva | te t | he | boil | er p | ores | s [ | ON/ | /OF | F] | butt | on | for | <u>six</u> |
| Display message         | Η           | Ε   | Α   | Τ    | Ι  | Ν  | G    | :    | b  | 0    | i    | I    | е   | r   |     | 0  | f    | f  |     |            |

 >
 >
 I
 I
 I
 I
 I
 I
 I
 I
 I
 I
 I
 I
 I
 I
 I
 I
 I
 I
 I
 I
 I
 I
 I
 I
 I
 I
 I
 I
 I
 I
 I
 I
 I
 I
 I
 I
 I
 I
 I
 I
 I
 I
 I
 I
 I
 I
 I
 I
 I
 I
 I
 I
 I
 I
 I
 I
 I
 I
 I
 I
 I
 I
 I
 I
 I
 I
 I
 I
 I
 I
 I
 I
 I
 I
 I
 I
 I
 I
 I
 I
 I
 I
 I
 I
 I
 I
 I
 I
 I
 I
 I
 I
 I
 I
 I
 I
 I
 I
 I
 I
 I
 I
 I
 I
 I
 I
 I
 I
 I
 I
 I
 I
 I
 I
 I
 I
 I

Activate the boiler by pressing the [ON/OFF] button for six resp. three seconds. After this the following display will appear:

| Display message | Н      | Ε     | Α     | Т   | I   | Ν     | G    | :  | Ν    | 0   |     | d        | е | m | а | n | d |   |   |   |
|-----------------|--------|-------|-------|-----|-----|-------|------|----|------|-----|-----|----------|---|---|---|---|---|---|---|---|
|                 | >      | ۷     | >     | :   | 1   | 2     | 3    | -  | 4    | 0   | С   | (        | 1 | 2 | 3 | - | 4 | 0 | С | ) |
| Reason Boile    | r is a | activ | /e. I | but | the | re is | s no | he | at c | dem | anc | <u>.</u> |   |   |   |   |   |   |   |   |

\_\_\_\_\_, \_\_\_\_\_

When no water is present in the boiler or the water pressure is too low or high, the boiler will go into lock-out and will show a corresponding message in the display.

| Display message | W  | а    | t   | е   | r   | р     | r     | е    | S    | S    | u | r | е |   | f | а | u | Ι | t |   |
|-----------------|----|------|-----|-----|-----|-------|-------|------|------|------|---|---|---|---|---|---|---|---|---|---|
|                 |    |      |     |     |     |       |       |      |      |      |   | 9 | 9 | 9 | , | 5 |   | h | r | s |
| Reason          | Wa | ater | pre | รรเ | ıre | is to | oo le | ow ( | or h | nigh |   |   |   |   |   |   |   |   |   |   |

By pressing the [SERVICE] button of the boiler, the boiler can be started without a heating demand. The boiler will start to fire and also the pump will start to run. Firing of the boiler without water flow (but filled with water!) will cause the so called "boiling noises". Check during this "service function" operation also the flow and return temperatures of the boiler by pressing the [◀] button once. The temperature difference of the flow and return must be between 13°C and 25°C at high fire. This temperature difference indicates that there is a sufficient water flow over the boiler; this water flow protects the heat exchanger against possible damage caused by a thermal overload.

Another safety feature of the boiler, to make sure that there is enough water flow over the boiler, is the monitoring of the flow and return temperatures (T1 and T2). When the temperature difference (delta T) between the flow and return exceeds a certain (set) value, the following warning messages will be shown in the display.

| Display messa | age  | Т    | 2   | I    | Т    | 1   |    | h    | ï  | g   | h   |     |      |      |     |      |      |      |      |     |      |
|---------------|------|------|-----|------|------|-----|----|------|----|-----|-----|-----|------|------|-----|------|------|------|------|-----|------|
|               |      |      |     |      |      |     |    |      |    |     |     |     | 9    | 9    | 9   | ,    | 5    |      | h    | r   | s    |
| Reason        | Temp | erat | ure | diff | fere | nce | T2 | 2-T1 | ha | s e | xce | ede | d th | ne b | loc | king | a va | lue. | , as | set | t in |

the parameters.

| Display message | d | Т |    | В | I | ο          | С  | k |      |         |   |   |   |   |    |   |   |   |
|-----------------|---|---|----|---|---|------------|----|---|------|---------|---|---|---|---|----|---|---|---|
|                 |   |   |    |   |   |            |    |   |      | 9       | 9 | 9 | , | 5 |    | h | r | s |
| Beesen Temm     |   |   | :۲ |   |   | <b>T</b> 4 | TO |   | <br> | ما ۲ ام |   |   |   |   | la |   |   |   |

**Reason** Temperature difference T1-T2 has exceeded the blocking value.

When the T1-T2 value exceeds the lock-out setting, the boiler will switch off and the following lock out code will be shown at the display.

| Display mess | age  | F    | I   | 0   | w    | R    | е  | t   | u  | r    | n    |       | d    | t   |     | f   | а   | u    | I   | t    |     |
|--------------|------|------|-----|-----|------|------|----|-----|----|------|------|-------|------|-----|-----|-----|-----|------|-----|------|-----|
| F16          |      | р    | u   | m   | р    |      | ο  | n   |    |      |      |       | 9    | 9   | 9   | ,   | 5   |      | h   | r    | S   |
| Reason       | Temp | erat | ure | dif | fere | ence | be | twe | en | flov | v ar | nd re | etur | n e | xce | eds | lim | itat | ion | valı | ue. |

Temperature difference between flow and return exceeds limitation value, or 'dT block or delta direct block' has occurred three times.

When these messages appear and/or the boiler will lock out, it means that there is not enough flow over the boiler. In this case check the functioning of the pump.

The boiler has no built in water-flow switch. If there is the possible risk of a water-flow blockage of the (external) heating system, the following pre-cautions can be taken to ensure a water flow over the boiler:

• Separate the boiler circuit from the (external) heating circuit by using a low loss header or plate heat exchanger.

During and after the commissioning of the boiler, the operation of the boiler pump must be checked, before leaving the installation room.

NOTICE: Always check the running of the pump before firing the boiler.

# **13 STARTING THE BOILER**

## 13.1 General

Check the gas pressure available at the gas connection pipe of the boiler. Use the pressure nipple (3) of the gas safety valve for this measurement.

The graphs on page 96 show the position of the pressure nipple (3) for the complete boiler range.

The gas input pressure for the boiler to operate properly under the correct load must be **more than 20 mbar at high** fire.

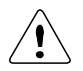

For Ls gas G2.350, used in parts of Poland, a B+J gas valve must be installed in the A+80, A+100, A+150 and A+180 boilers. See also page 91 ff. and page 96.

# 13.2 Firing for the first time

After the commissioning of the boiler and the described previous actions, the boiler display will show the following graph.

| Display message | Н  | Ε     | Α    | Т     | Ι   | Ν   | G   | :    | Ν    | ο    |       | d   | е    | m  | а | n | d |   |   |   |
|-----------------|----|-------|------|-------|-----|-----|-----|------|------|------|-------|-----|------|----|---|---|---|---|---|---|
|                 | >  | ۷     | ٧    | :     | 1   | 2   | 3   | -    | 4    | 0    | С     | (   | 1    | 2  | 3 | - | 4 | 0 | С | ) |
| Reason          | Bo | oiler | is a | activ | /e. | but | the | re i | s no | o he | eat o | dem | nano | d. |   |   |   |   |   |   |

The display describes:

- The actual operation for heating or hot water
- If there is a heat demand activated
- The temperature setting
- The temperature measured

When mounting the bottom part of the siphon, before commissioning the boiler and/or after maintenance, it must **ALWAYS** be <u>completely</u> filled with water.

This is a safety measure: the water in the siphon keeps the flue gases from leaking out of the heat exchanger via the condensate drain.

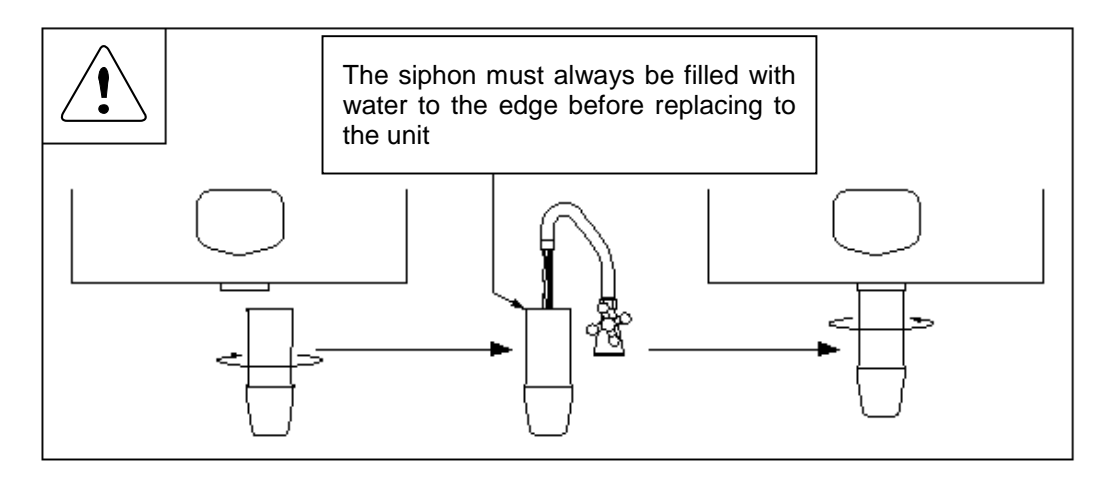

When the boiler receives a heat demand the electronics will start the operation of the boiler. Before the boiler is used, the boiler burner must be adjusted and set at the minimum and maximum load.

# **14 ADJUSTING AND SETTING THE BURNER**

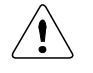

Before carrying out any adjusting of the burner, carefully read this complete chapter.

# 14.1 Introduction

The burner must <u>always</u> be adjusted in the next situations:

- A. A new boiler is installed
  - As part of a service/maintenance check, in case the CO<sub>2</sub> values turn out to be incorrect.
- B. The gas control safety valve has been (re)placed
  - Another type of gas is applied: gas conversion

Adjustment procedures for situation A are described in § 14.2 And for situation B § 14.3.

In either of the four cases described in **A** and **B**, <u>always</u> check the gas/air ratio of the combustion figure ( $CO_2$ ) at maximum and minimum input. First set the boiler at max. load and subsequently at min. load, and repeat if necessary.

#### Gas types and valves

The right type of valve must be selected, depending on the gas type. Gas types G20, G25.3 and G31 are commonly used; the boilers are standard equipped with the A+C-class valves required for these types of gas. **Poland** 

Gas types G27 and G2.350 are Lw and Ls gases, used in some parts of Poland. For Ls gas G2.350, the boilers A\*80, A\*100, A\*150 and A\*180 must be equipped with B+J-class valves, see table 3 and see the pictures on page 96.

#### Set-up of this chapter:

First, all necessary values are given in three tables in § 14.1.1. A drawing of the gas valve(s) and setting screws is given in § 14.1.3. In § 14.1.5 a general scheme, conform which the adjustments must be carried out, is presented in table form. In §§ 14.2 and 14.3, a description is given of how to proceed in cases **A** and **B** respectively. In § 14.4, finally, two main procedures used in the previous sections are described in detail.

#### 14.1.1 ADJUSTMENT TABLES

Table 1: CO<sub>2</sub> values for maximum and minimum load.<sup>2)</sup>

| gas type 1) |                       | CO        | 2 <b>[%]</b> | O <sub>2</sub> [ | %]        |
|-------------|-----------------------|-----------|--------------|------------------|-----------|
| C30 C35 3   | boiler type           | max load  | min load     | max load         | min load  |
| 020, 025.5  | A <sup>+</sup> 60-180 | 9,0 - 9,2 | 8,5 - 8,7    | 4,5 - 4,8        | 5,4 - 5,7 |

|                           |                    | CO          | 2 <b>[%]</b> | O <sub>2</sub> [ | %]        |
|---------------------------|--------------------|-------------|--------------|------------------|-----------|
|                           | boiler type        | max load    | min load     | max load         | min load  |
| propano C21 <sup>3)</sup> | A⁺ 60-120          | 10,3 - 10,5 |              | 4,9 - 5,2        |           |
| propane 051               | A⁺ 150             | 10,4 - 10,6 | 9,1 - 9,3    | 4,7 - 5,0        | 6,7 – 7,0 |
|                           | A <sup>+</sup> 180 | 10,5 - 10,7 |              | 4,6 - 4,9        |           |

|                 |                    | CO          | 2 <b>[%]</b> | O <sub>2</sub> [ | %]        |
|-----------------|--------------------|-------------|--------------|------------------|-----------|
|                 | boiler type        | max load    | min load     | max load         | min load  |
|                 | A⁺ 60-120          | 10,4 - 10,6 |              | 5,1 - 5,4        |           |
| D/P / (050/ 051 | A⁺ 150             | 10,5 - 10,7 | 9,1 - 9,3    | 4,9 - 5,2        | 7,0 – 7,3 |
|                 | A <sup>+</sup> 180 | 10,6 - 10,8 |              | 4,8 - 5,1        |           |

#### 1 Cf. EN437.

2 All values measured without front door. The  $CO_2 / O_2$  values should always be between the values set in this table. Nominal values can be found in Technical specifications datasheet page ...

3 Fan settings must be changed by altering parameter P4BD (display D8). (only by a skilled mechanic). 4 B/P: Propane/butane mixture.

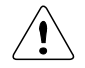

Using propane or butane/propane mixtures (B/P), maximum fan speed needs to be reduced by changing parameter P4BD.

#### 14.1.2 ADJUSTMENT VALUES

To make adjustments easier, values of table 1 are presented in the following figures. The  $CO_2 / O_2$  values should always be between the values set in this figure.

Nominal values can be found in the Technical specifications datasheet at the beginning of this manual. All values are measured without frontdoor.

## Gas type G20, G25.3

The CO<sub>2</sub> level may never be in the hatched area.

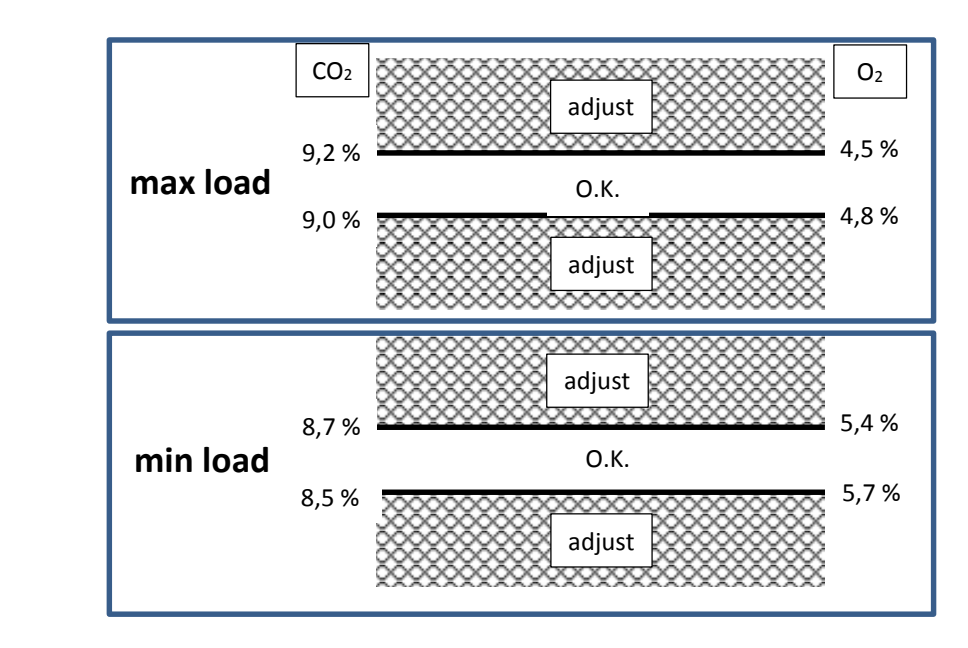

# A60 - A180

### Propane G31:

Fan settings must be changed by altering parameter P4BD (display D8). (only by a skilled mechanic). The  $CO_2$  level may never be in the hatched area.

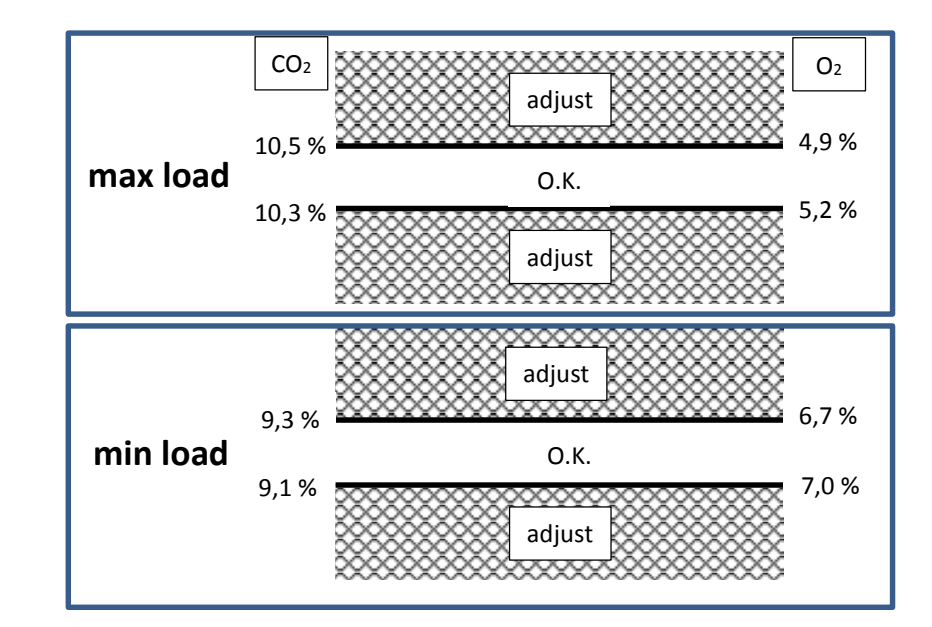

A60 - A120

Cooke Industries - Phone: +64 9 579 2185 Fax: +64 9 579 2181 Email: sales@cookeindustries.co.nz Web: www.cookeindustries.co.nz

>>> cont. Propane G31:

The CO<sub>2</sub> level may never be in the hatched area.

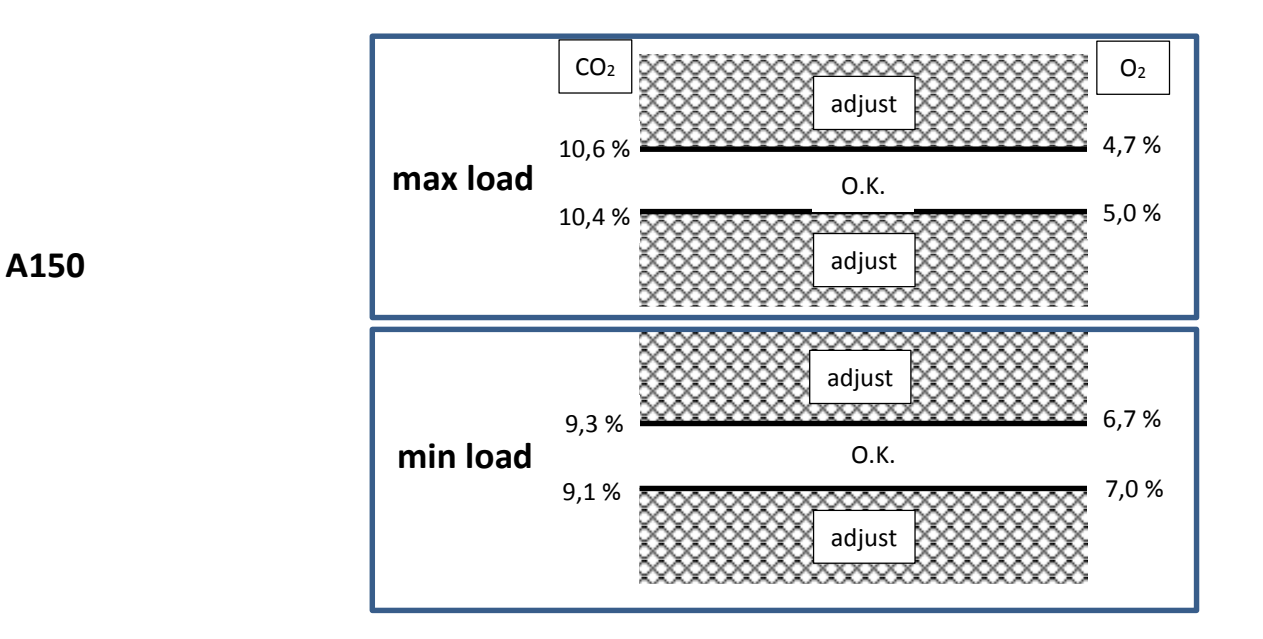

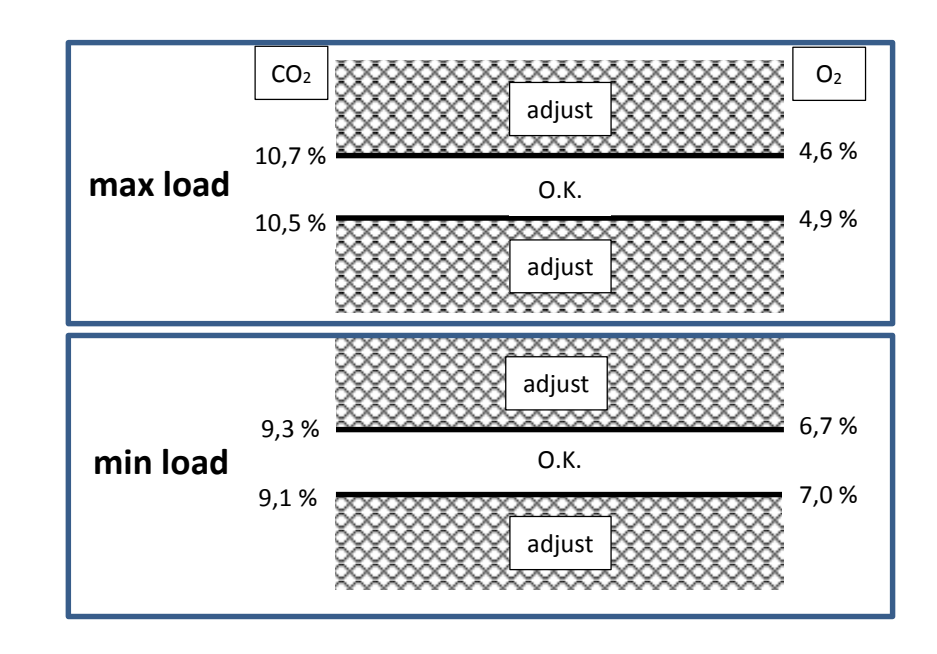

A180

# B/P: propane/ butane mixture G30/ G31:

Fan settings must be changed by altering parameter P4BD (display D8). (only by a skilled mechanic). The  $CO_2$  level may never be in the hatched area.

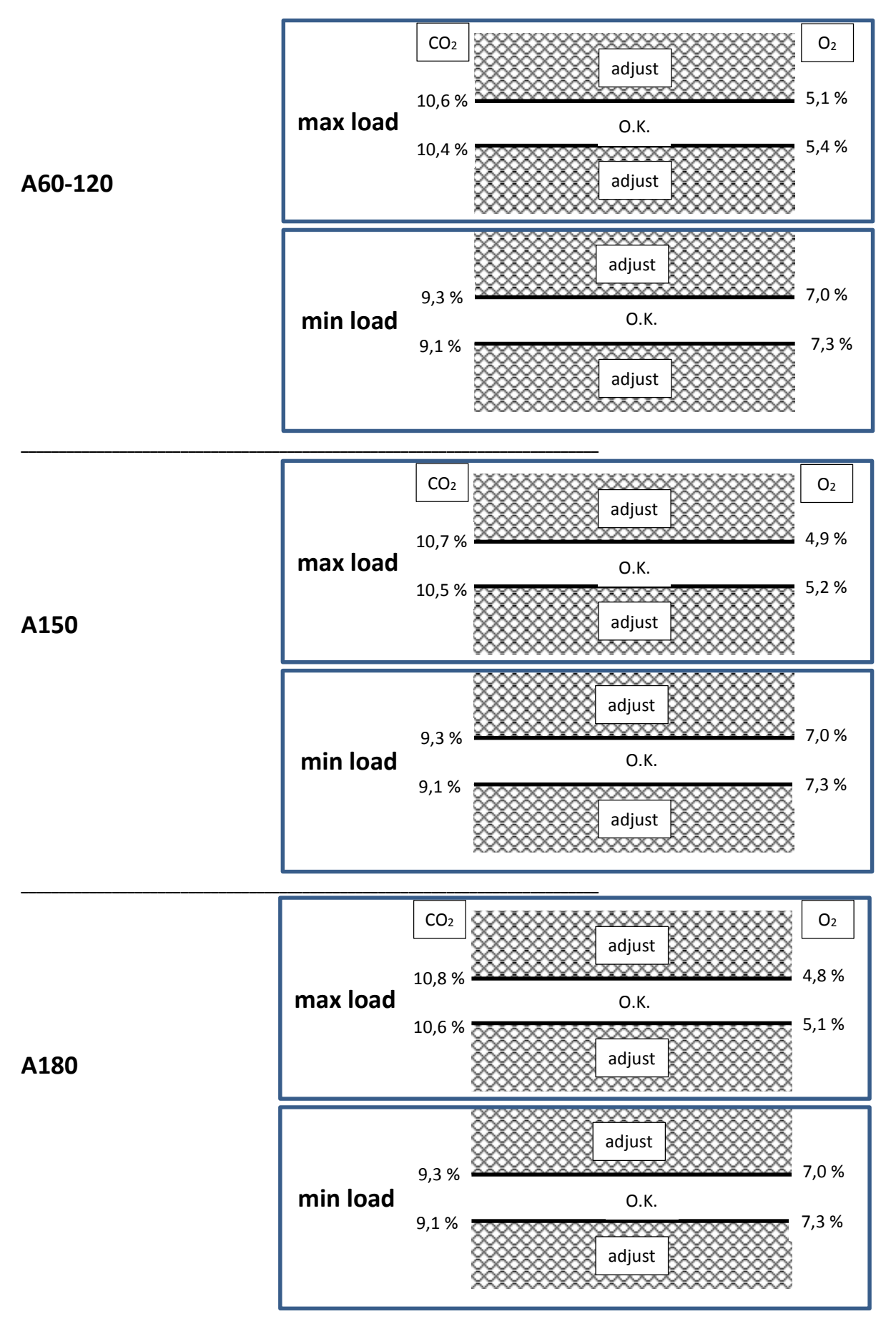

94

E93.0802EN.C Ambassador\* manual

| boiler | number                     | of turns open (counter c | lockwise)                     |
|--------|----------------------------|--------------------------|-------------------------------|
| type   | nat. gas G20 / G25.3 / G27 | propane G31              | Butane/Propane B/P<br>G30/G31 |
| A+ 60  | 1                          | 0,5                      | 0,25                          |
| A+ 80  | 1,5                        | 0,75                     | 0,5                           |
| A⁺100  | 3,5                        | 1,5                      | 1,25                          |
| A⁺120  | 2,25 *                     | 1 *                      | 0,75 *                        |
| A⁺150  | 2,25 *                     | 1 *                      | 0,75 *                        |
| A+180  | 4,25 *                     | 2,25 *                   | 2 *                           |

### Table 2 pre adjustment settings gas valves (G27 for Poland)

\* Both gas valves must be opened this number of turns.

#### Table 3 Gas valve settings for Ls gas G2.350 (for Poland)

|             | numbe                 | er of turns open (counter cloo | ckwise)            |
|-------------|-----------------------|--------------------------------|--------------------|
| boiler type | natural gas Ls G2.350 | gas valve class                | gas valve part nº: |
| A+ 60       | 1,25                  | A + C                          | No replacement     |
| A+ 80       | 1,75                  | B + J                          | S04.000.393        |
| A+ 100      | 4                     | B + J                          | S04.000.393        |
| A⁺ 120      | *2,5                  | A + C                          | No replacement     |
| A⁺ 150      | *2,5                  | B + J                          | S04.000.393        |
| A⁺ 180      | *4,5                  | B + J                          | S04.000.393        |

\* Both gas valves must be opened this number of turns.

### Table 4 Pressure adjustment settings LEFT valve

Contact you boiler supplier for the right settings when converting to a not mentioned type of gas

| boiler |                      | "p-out" pressure at gas valve | <b>)</b>                      |
|--------|----------------------|-------------------------------|-------------------------------|
| type   | nat. gas G20 / G25.3 | propane G31                   | Butane/Propane B/P<br>G30/G31 |
| A⁺ 120 | -2 to 0 Pa           | -4 to -2 Pa                   | -5 to -3 Pa                   |
| A⁺ 150 | -2 to 0 Pa           | -7 to -5 Pa                   | -8 to -6 Pa                   |
| A⁺ 180 | -2 to 0 Pa           | -7 to -5 Pa                   | -8 to -6 Pa                   |

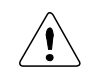

Maximum fan speed has to be reduced to convert the boiler into a propane or B/P appliance. Setting of parameter P4BD.

A sticker has to be pasted after converting the boiler into a propane or B/P appliance. Mark the used gas and the parameter setting on this sticker.

| G31 P       | PROPANE<br>PROPAN<br>PROPANO<br>PROPANO                            | P4BD = 1 |
|-------------|--------------------------------------------------------------------|----------|
| G30/G31 B/P | BUTANE/PROPANE<br>BUTAN/PROPAN<br>BUTANO/PROPANO<br>BUTAAN/PROPAAN | P4BD = 2 |

See § 14.3 on page 98.

ſŢ

NOTICE: Do NOT mistake the screw marked 'PILOT' for screw 2.  $\rightarrow$  Screw 2 is the SMALL screw immediately next to the pilot screw.

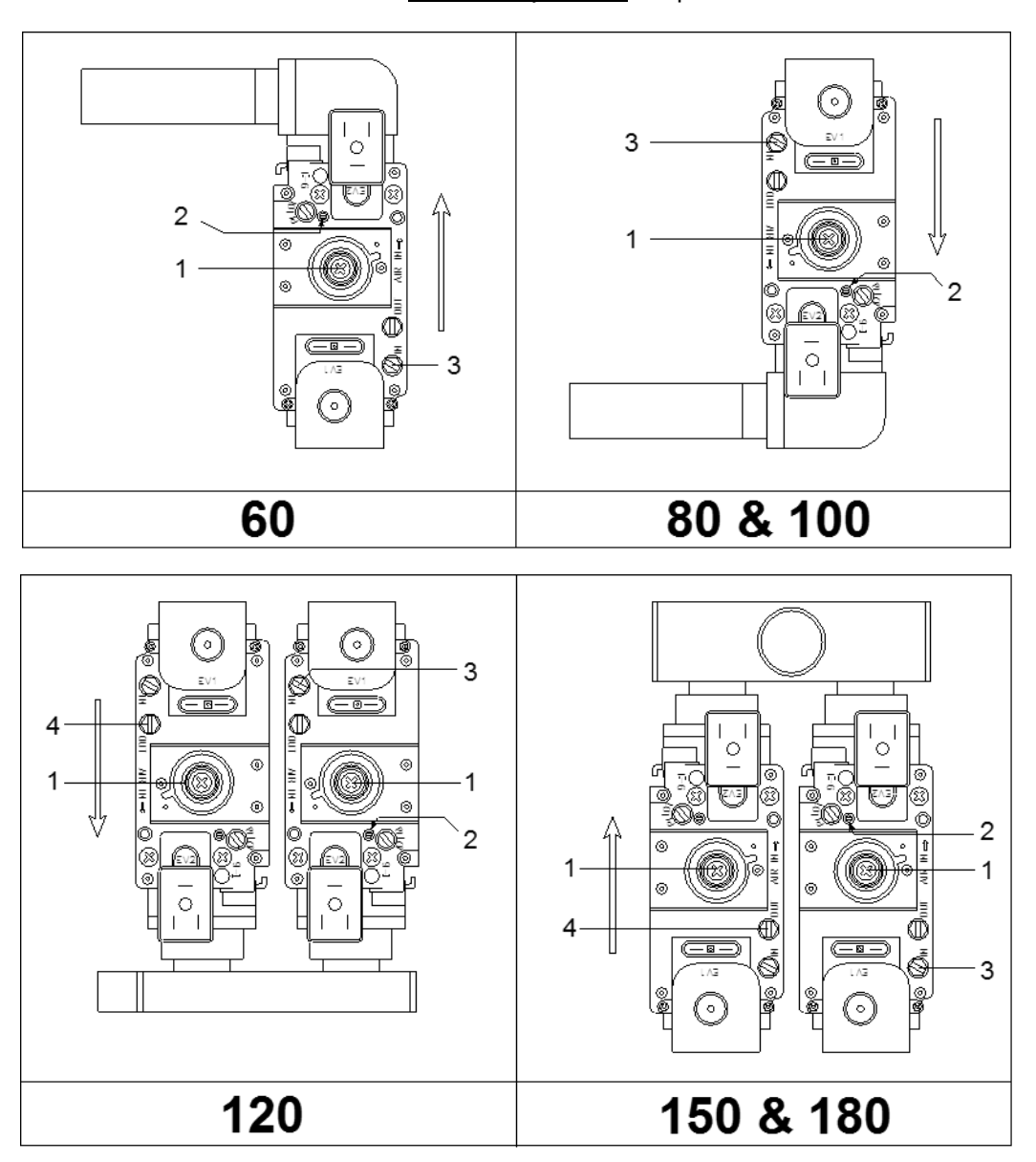

14.1.4 Gas value classes A+C and B+J (B+J only for Poland)

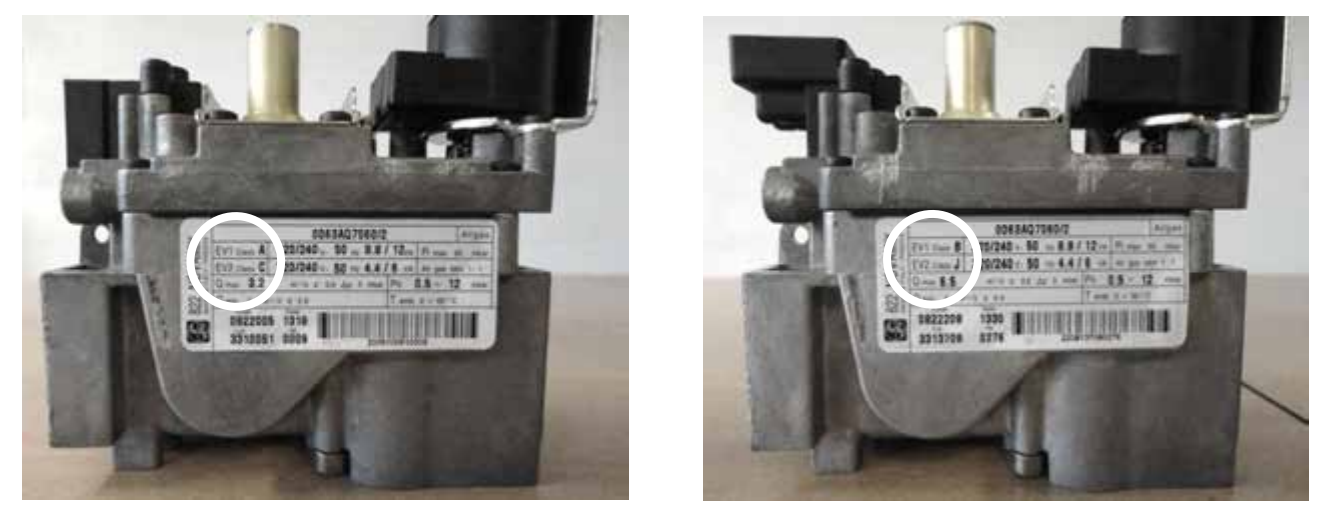

These pictures show the difference between an A+C and a B+J valve. Notice the class being denoted on the ID plate of the valve.

#### 14.1.5 ADJUSTMENT ACTIONS: GENERAL SCHEME

General scheme for adjustment of the gas valve(s). Check this scheme for an overview.

To complete all necessary adjustments in right order, follow case **A** <u>or</u> **B** top-down through the scheme (**B** involves a few extra steps (grey text blocks)):

|             | GENERAL SCHEM                                                    |                                                                | S STEPS                                                                                  |
|-------------|------------------------------------------------------------------|----------------------------------------------------------------|------------------------------------------------------------------------------------------|
|             | case A<br>new boiler or<br>service check                         |                                                                | case B<br>valve replacement or<br>gas conversion                                         |
|             | continue ↓                                                       | first close<br>them in ac                                      | (both*) screw(s) [2], then set<br>ccordance with table 2                                 |
|             | SWITCH TO S                                                      | ERVICE MO                                                      | DDE                                                                                      |
|             | continue ↓                                                       | If burner d<br>screw[2] ½                                      | loesn't start, open (RIGHT*)<br>4 turn extra                                             |
|             | setting at ma                                                    | aximum loa                                                     | ad                                                                                       |
|             | [▲] set burner a                                                 | it maximum                                                     | load                                                                                     |
| procedure 1 | measure CO₂ a<br>use (RIGHT*<br>adjust according<br>co2↓<br>co2↑ | t flue gas of<br>) screw [2] table 1 or fig                    | utlet;<br>to<br>gures.                                                                   |
|             | setting at m                                                     | inimum loa                                                     | ıd                                                                                       |
|             | continue ↓                                                       | <u>only</u> →<br>A+120,<br>150, 180                            | [▼] set burner at minimum<br>load<br>use LEFT screw [1] to match<br>"p-out" with table 4 |
|             | [▼] set burner at minimum load                                   |                                                                |                                                                                          |
| procedure 2 | measure CO₂ a<br>use (RIGHT*<br>adjust according<br>co2↓<br>co2↑ | t flue gas of<br>) screw [1] t<br>table 1 or fig<br>(1)<br>(1) | utlet;<br>to<br>gures.                                                                   |
|             | repeat proce                                                     | edure 1                                                        |                                                                                          |
|             | repeat proce                                                     | edure 2<br>natch table                                         | values best                                                                              |
|             | Boiler returns to NORMAL MODE after 40 n                         | nin. OR by                                                     | pressing [SERVICE] button                                                                |

\* in case of a double valve (A+120, A+150 and A+180)

For an extensive description consult the next two sections (choose which is applicable, A or B):

# 14.2 Adjusting in case of a new boiler, or after maintenance (case A)

### 14.2.1 GENERAL REMARK

For all adjusting steps under A the measured CO2 values shall be according table 1 or figures

#### 14.2.2 CHECKING AND ADJUSTING AT MAXIMUM LOAD

Adjust at maximum load by carrying out procedure 1 on p.100.

14.2.3 CHECKING AND ADJUSTING AT MINIMUM LOAD

Adjust at minimum load by carrying out procedure 2 on p.100.

# 14.3 Adjusting in case of valve replacement or gas conversion (case B)

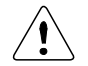

Maximum fan speed has to be reduced to convert the boiler into a propane or B/P appliance. Setting parameter P4BD.

#### 14.3.1 GENERAL REMARKS

In case **B**, a distinction is made between the setting of boilers containing a single valve ( $A^+60-A^+100$ ) and boilers with a double valve ( $A^+120-A^+180$ ).

All adjustments must result in CO2 according table 1 or figures.

Checking and adjusting at maximum load A+60 / A+80 / A+100 The boilers A60, A80 and A100 all have single gas valves, see the drawings on page 95.

- First, turn setting screw [2] of the gas valve clockwise until you feel resistance. This means that the valve is closed, *do not try to tighten the screw any further*.
- Now turn screw [2] counter clockwise (open), according to the number of turns in table 2 or 3 for the used boiler and gas type.

After this, adjust at maximum load by carrying out procedure 1 on page 100. If the burner doesn't start up in service mode, turn screw [2] a quarter turn counter clockwise open, and try again.

#### 14.3.2 CHECKING AND ADJUSTING AT MINIMUM LOAD A+60 / A+80 / A+100

Adjust at minimum load by carrying out procedure 2 on page 100.

IMPORTANT: Toggle between high fire and low fire to make fine-tuning adjustments (adjusting the minimum setting affects the maximum setting and contrariwise).

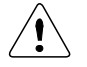

In case of gas conversion, paste the corres-ponding sticker at the appropriate position in the boiler and mark the square for the used gas type. Also mark the square, indicating that the correct value has been set for parameter P4BD.

(In the example on the right, 'propane' and 'P4BD = 1' have been marked).

G01 P

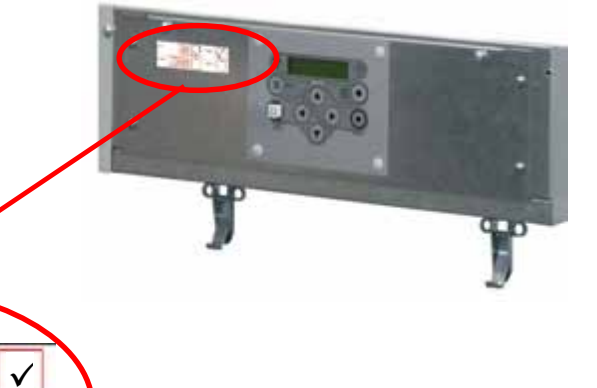

For adjusting double gas valves A+120 / A+150 / A+180 see next page  $\rightarrow$ 

P480

#### 14.3.3 CHECKING AND ADJUSTING AT MAXIMUM LOAD A+120 / A+150 / A+180

The boilers A+120, A+150 and A+180 all have double gas valves, see the drawings on page 95.

First connect a manometer to "p-out" = measuring point [4] of the **left** gas valve (see drawing).

- Now, turn setting screws [2] of <u>both gas valves</u> clockwise until you feel resistance. This means that the valves are closed, do not try to tighten the screws any further in the closed position.
- After this, turn screws [2] of <u>both left and right hand gas valve</u> counter clockwise (open), according to the number of turns in table 2 or 3 for the used boiler and gas type.

From now on **only** use the **right hand** gas valve for adjustments on high fire.

Adjust the right value at maximum load by carrying out procedure 1 on page 100. If the burner doesn't start up in service mode, turn screw [2] a quarter turn counter clockwise further open, and try again.

#### 14.3.4 CHECKING AND ADJUSTING AT MINIMUM LOAD A+120 / A+150 / A+180

Adjusting these boilers at minimum load in case B involves extra measurements, to get both valves balanced:

Use the [▼] button to decrease the actual load of the service (percentage) to the minimum. The following screen will appear:

| Display message | Н | Ε | Α | Т | Ι | Ν | G | : | S | е | r | v | i | С | е |   |   | 2 | 6 | % |
|-----------------|---|---|---|---|---|---|---|---|---|---|---|---|---|---|---|---|---|---|---|---|
|                 | ٨ | ٧ | ٨ |   | 1 | 2 | 3 |   | 4 | 0 | С | ( | 1 | 2 | 3 | - | 4 | 0 | С | ) |

Boiler is activated and operates at service mode at 26% (minimum).

See table 4 for pressure settings "p-out" gas valve for the used boiler and gas type. Use screw [1] on the **left hand** gas valve to adjust the measured pressure at "p-out" to the right value according to table 4. Be sure the manometer has been zeroed out prior to making this setting. Below, the influence of turning screw [1] is described.

| Turning counter clockwise<br>Turning clockwise | $\rightarrow$ $\rightarrow$ | less gas<br>more gas | $\rightarrow$ $\rightarrow$ | a drop in<br>CO <sub>2</sub> | $\rightarrow$ $\rightarrow$ | a drop in measured pressure at "p-out"<br>a rise in measured pressure at "p-out" |
|------------------------------------------------|-----------------------------|----------------------|-----------------------------|------------------------------|-----------------------------|----------------------------------------------------------------------------------|
| 0                                              |                             | 0                    |                             | a rise in CO <sub>2</sub>    |                             |                                                                                  |

After "p-out" has been set according table 4, the CO<sub>2</sub> level at low fire has to be set again. Use values of table 1 and/or figures.

Adjust srew [1] of the **RIGHT hand** valve to set the CO<sub>2</sub> at minimum load by carrying out procedure 2 on page 100. Again, toggle between high fire and low fire to make fine-tuning adjustments (adjusting the minimum setting affects the maximum setting and contrariwise).

If the valves have been set correctly, "p-out" left should equal "p-out" right. As an additional test, one could check this by measuring "p-out" at the RIGHT valve, i.e. at measuring point 4 on the right valve (not denoted in the drawings on page 96).

This pressure should be in the same range of pressure as the left valve, so in accordance with table 4 again.

If, after all setting steps have been carried out properly, the values of left and right "p-out" are still very different, contact your supplier.

# 14.4 Adjusting procedures

Procedures 1 and 2, referred to in the previous sections 14.2 and 14.3, are described here:

#### Procedure 1: adjust at maximum load

In case **B** (replacement of gas valve or gas conversion): consult § 14.3. before starting procedure 1 below.

Carry out the next 4 steps:

1. Press [SERVICE] button for about 3 seconds.

| Display message | н | Ε | Α | Т | Ι | Ν | G | : | S | е | r | v | i | С   | е |   |   | 2 | 6 | % |
|-----------------|---|---|---|---|---|---|---|---|---|---|---|---|---|-----|---|---|---|---|---|---|
|                 | ٨ | ٨ | ٨ |   | 1 | 2 | 3 | • | 4 | 0 | С | ( | 1 | 2   | 3 | - | 4 | 0 | С | ) |
|                 |   |   |   |   |   |   |   |   |   | / |   |   |   | · · |   |   |   |   |   |   |

Boiler is activated and operates at service mode at 26% (minimum). (example)

2. Press [▲] button until maximum load is reached:

| Display message | Н | Ε | Α | Т | Ι | Ν | G | : | S | е | r | v | i | С | е |   | 1 | 0 | 0 | % |
|-----------------|---|---|---|---|---|---|---|---|---|---|---|---|---|---|---|---|---|---|---|---|
|                 | ٨ | > | ٨ |   | 1 | 2 | 3 | • | 4 | 0 | С | ( | 1 | 2 | 3 | - | 4 | 0 | С | ) |

Boiler is activated and operates at service mode at 100% (maximum). (example)

- 3. Measure the CO<sub>2</sub> percentage at the flue gas outlet.
- 4. By setting screw [2], adjust the gas valve to obtain the CO<sub>2</sub> value of table 1 or the figures. NOTICE: For the A<sup>+</sup>120, 150 and 180 boilers use only the RIGHT side gas valve for adjusting.

Decrease CO<sub>2</sub> percentage

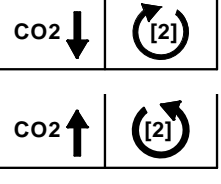

Turn screw [2] right (clockwise)

Turn screw [2] left (counter clockwise)

Increase CO<sub>2</sub> percentage

The service operation of the boiler will be active for 40 minutes. After this period the boiler will return to normal operation.

#### Procedure 2: adjust at minimum load

In case **B** (gas conversion or replacement of gas valve): consult § 14.3. before starting procedure 2 below.

Carry out the next three steps:

1. Press [▼] button until minimum load is reached.

| Display message | Н | Ε | Α | Т | I | Ν | G | : | S | е | r | V | i | С | е |   |   | 2 | 6 | % |
|-----------------|---|---|---|---|---|---|---|---|---|---|---|---|---|---|---|---|---|---|---|---|
|                 | ٨ | > | ٨ |   | 1 | 2 | 3 | • | 4 | 0 | С | ( | 1 | 2 | 3 | - | 4 | 0 | С | ) |

Boiler is activated and operates at service mode at 26% (minimum).

- 2. Measure the CO<sub>2</sub> percentage at the flue gas outlet.
- 3. By setting screw [1], adjust the gas valve to obtain the CO<sub>2</sub> value of table 1.
  - NOTICE: For the A+120, 150 and 180 boilers use only the RIGHT side gas valve for adjusting.

Decrease CO<sub>2</sub> percentage

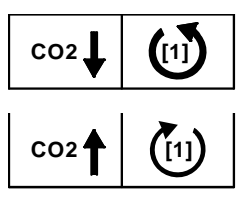

Turn screw [1] left (counter clockwise)

Turn screw [1] right (clockwise)

Increase CO<sub>2</sub> percentage

The service operation of the boiler will be active for 40 minutes. After this period the boiler will return to normal operation.

100

# **15 PUTTING THE BOILER OUT OF OPERATION**

It is recommended to have the boiler operational all year round to prevent any frost damage during the winter and/or rotating parts getting jammed during other times of the year (built in boiler safety features).

# 15.1 Out of operation: on/off function

To be used when the appliance must be put out of operation for a long period because of a defect or another safety risk.

Act as follows:

- Disconnect or switch off the room thermostat and/or other external controllers from the boiler. The CH pump and fan will stop after a short time.
- Switch off the boiler by pressing the [ON/OFF] button for six seconds.
- Make sure that the following display screen is visible.

| Display message | В | 0 | i | I | е | r | 0 | f | f |  |  |  |  |  |
|-----------------|---|---|---|---|---|---|---|---|---|--|--|--|--|--|
|                 |   |   |   |   |   |   |   |   |   |  |  |  |  |  |

Properties of the 'off' function:

- The keys do NOT respond and the menu is NOT accessible.
- The burner does NOT respond to an external heat demand.
- The boiler CAN, however, be switched on again by pressing the [ON/OFF] button.
- Pumps, fans and cascade (if applicable) are operational, and so are both recirculation protection (if applicable) and frost protection.
- NOTICE: Pump 3 (CH pump) is switched OFF, but this is NOT the case when the boiler is in a cascade.
- To reactivate the boiler, switch on the burner by pressing [ON/OFF] for six seconds again.

The frost protection module can still activate the burner. To prevent this, switch off this protection or put the boiler in 'power off' mode.

# 15.2 Out of operation: power off

To assure that the boiler cannot become active at all anymore, power should be cut off completely.

Act as follows:

- Disconnect or switch off the room thermostat and/or other external controllers from the boiler. The CH pump and fan will stop after a short time.
- Switch off the boiler by pressing the [ON/OFF] button for six seconds.
- Make sure that the following display screen is visible.

| Display message | В | 0 | i | Ι | е | r | 0 | f | f |  |  |  |  |  |
|-----------------|---|---|---|---|---|---|---|---|---|--|--|--|--|--|
|                 |   |   |   |   |   |   |   |   |   |  |  |  |  |  |

- Switch off the electrical power supply of the boiler (remove connection from the wall socket, or switch off the main power).
- Close the gas valve / gas supply.
- In case of possible frost damage: drain both the boiler and the heating system.

NOTICE: Before starting to drain the boiler, first start draining the heating system and subsequently open also the two drains of the boiler.

# 16 FAULT CODES.

# 16.1 Lock-out codes

### **IMPORTANT:**

To avoid electric shocks, disconnect electrical supply before performing troubleshooting. To avoid burns, allow the unit to cool before performing troubleshooting.

Be aware that a fault code is an indication that the unit or the system needs attention. When repeatedly having faults these should not be neglected.

The first step is to check if the unit is installed according to the instructions. If not, first make sure the installation complies with the installation manual.

Always check the fuses on the control board before replacing any major components. A blown fuse can prevent the controller or other components from operating.

Most faults can also be caused by a bad wiring and/or connections, even if it is not specifically mentioned. With every fault it is wise to check wiring and connections (at both ends) that connect to the safety device/component that generates the fault.

# LOCK-OUT CODES:

Having a lockout means that the boiler needs a manual reset to start operating again. When the boiler is in lockout the backlight of the display is blinking on and off.

| Explanation > | 9 | 9 | 9 | , | 5 | : | h | r | s | = time elapsed after fault/mes-    |
|---------------|---|---|---|---|---|---|---|---|---|------------------------------------|
|               |   |   |   |   |   |   |   |   |   | sage.                              |
| Explanation > | Ρ | u | m | р | 1 |   | 0 | n |   | = status of the pump during fault. |

|                                                  | -          | -                       | -             |               |             |            |                | _             |            |              | -    |            |           |             |            |      |     |       |    |     |
|--------------------------------------------------|------------|-------------------------|---------------|---------------|-------------|------------|----------------|---------------|------------|--------------|------|------------|-----------|-------------|------------|------|-----|-------|----|-----|
| Display message                                  | С          |                         | i             | X             | 0           | n          |                | F             | а          | u            |      | t          |           |             |            |      |     |       |    |     |
| F15                                              | р          | u                       | m             | р             |             | 0          | n              |               |            |              |      | 9          | 9         | 9           | ,          | 5    |     | h     | r  | s   |
| Reason                                           | He<br>lov  | eat<br>ved              | excl<br>I val | nan<br>ue.    | ger         | fus        | e o            | r bu          | irne       | r do         | or   | clix       | on e      | exc         | eed        | ed ı | max | kimu  | um | al- |
| Cause:                                           |            |                         |               |               |             |            |                |               |            |              |      |            |           |             |            |      |     |       |    |     |
| The thermal fuse of th                           | e he       | at                      | exc           | han           | ger         | ha         | s op           | bene          | ed p       | bern         | nar  | ent        | ly.       |             |            |      |     |       |    |     |
| Corrective action:                               |            |                         |               |               | -           |            |                |               | -          |              |      |            | -         |             |            |      |     |       |    |     |
| Switch off the electrica                         | al po      | we                      | r ar          | id g          | as :        | sup        | ply            | anc           | l co       | ntad         | ct s | upp        | lier      |             |            |      |     |       |    |     |
| Cause:                                           |            |                         |               |               |             |            |                |               |            |              |      |            |           |             |            |      |     |       |    |     |
| The burner door clixor                           | n ha       | s o                     | pen           | ed.           |             |            |                |               |            |              |      |            |           |             |            |      |     |       |    |     |
| Corrective action:                               |            |                         |               |               |             |            |                |               |            |              |      |            |           |             |            |      |     |       |    |     |
| Remove the burner do leakage.                    | or c       | of th                   | ne h          | eat           | exc         | chai       | nge            | r ar          | nd c       | hec          | k tł | ne b       | ourn      | ero         | lool       | r ga | ske | et fo | r  |     |
| Check the burner door<br>Check the heat exchange | for<br>nae | de <sup>:</sup><br>r fo | forn<br>r dir | natio<br>t ar | on;<br>nd c | whe<br>hec | en it<br>sk th | t de<br>nat f | forr<br>he | ns i<br>flue | t m  | ust<br>not | be<br>blo | repl<br>cke | lace<br>d. | ed.  |     |       |    |     |

If heat exchanger is clean, reset manually the clixon itself and reset the boiler.

| Display message                                                                                                    | F                                                         | а                                                            | i                                                       |                                                               | е                                                          | d                                                  |                                                       | b                                                       | u                                                       | r                                               | n                              | е                                          | r                           |                    | s             | t            | а          | r                       | t            |         |
|----------------------------------------------------------------------------------------------------|-----------------------------------------------------------|--------------------------------------------------------------|---------------------------------------------------------|---------------------------------------------------------------|------------------------------------------------------------|----------------------------------------------------|-------------------------------------------------------|---------------------------------------------------------|---------------------------------------------------------|-------------------------------------------------|--------------------------------|--------------------------------------------|-----------------------------|--------------------|---------------|--------------|------------|-------------------------|--------------|---------|
| F8                                                                                                    | p                                                         | u                                                            | m                                                       | b                                                             | -                                                          | 0                                                  | n                                                     |                                                         |                                                         | -                                               |                                | 9                                          | 9                           | 9                  |               | 5            | -          | h                       | r            | s       |
| Reason                                                                                                    | Bo                                                        | iler                                                         | no                                                      | t op                                                          | era                                                        | tion                                               | al a                                                  | after                                                   | for                                                     | ur sta                                          | arti                           | na                                         | atte                        | mp                 | ts.           | -            |            |                         | -            | -       |
| Cause:                                                                                                    |                                                           |                                                              |                                                         | -                                                             |                                                            |                                                    |                                                       |                                                         |                                                         |                                                 |                                |                                            |                             |                    |               |              |            |                         |              |         |
| No spark.                                                                                                    |                                                           |                                                              |                                                         |                                                               |                                                            |                                                    |                                                       |                                                         |                                                         |                                                 |                                |                                            |                             |                    |               |              |            |                         |              |         |
| Corrective action:                                                                                                    |                                                           |                                                              |                                                         |                                                               |                                                            |                                                    |                                                       |                                                         |                                                         |                                                 |                                |                                            |                             |                    |               |              |            |                         |              |         |
| Check the ignitor/ignitic<br>Check the state of the<br>the end of the electrod<br>Check the distance be<br>Check the state of the<br>Check the state of the<br>Check the state of the<br>Check power supply. V<br>Check for proper electric<br>Bad ignition transformed | on e<br>cer<br>twe<br>igni<br>ear<br>spa<br>/olta<br>rica | elec<br>ami<br>en t<br>ition<br>th w<br>urkp<br>age<br>I gro | troc<br>c in<br>the<br>c ca<br>vire<br>lug<br>mu<br>cun | de a<br>isula<br>elec<br>ble<br>/cor<br>cap<br>ust b<br>iding | and<br>ator<br>ctro<br>and<br>o an<br>o an<br>o a<br>g of  | rep<br>A<br>de<br>d re<br>ctio<br>d re<br>30<br>un | lac<br>sm<br>pin,<br>pla<br>n o<br>epla<br>Vac<br>it. | e/cle<br>all c<br>, ea<br>ce if<br>f the<br>ace<br>c nc | ean<br>crac<br>rth f<br>f ne<br>e igr<br>if ne<br>om.   | if ne<br>k ca<br>oin a<br>cess<br>nitor<br>aces | ece<br>n p<br>and<br>sar<br>an | essa<br>prev<br>l bu<br>y.<br>id re<br>ry. | ary.<br>vent<br>rne<br>epla | : the<br>r.<br>ace | e sp          | ark<br>ece   | to f       | <sup>:</sup> orn<br>ry. | n at         | :       |
|                                                                                                    | 51.1                                                      | vep                                                          | laci                                                    | e ui                                                          |                                                            |                                                    | 51 0                                                  | ont                                                     |                                                         |                                                 | s u                            |                                            |                             |                    |               |              |            |                         |              |         |
| Ignition spark is preser                                                                                                    | nt k                                                      | nut r                                                        | ი f                                                     | lam                                                           | e re                                                       | 2011                                               | lts                                                   |                                                         |                                                         |                                                 |                                |                                            |                             |                    |               |              |            |                         |              |         |
| Corrective action:                                                                                                    | π, τ                                                      | Juli                                                         |                                                         | am                                                            |                                                            | 550                                                |                                                       |                                                         |                                                         |                                                 |                                |                                            |                             |                    |               |              |            |                         |              |         |
| Check if the gas valve<br>does not open, the gas<br>Check if the gas valve<br>gas valve wiring/conne<br>Check if the gas valve<br>Check if the gas press<br>Check if the air supply                                                                                     | ope<br>s va<br>ope<br>ctic<br>set<br>ure<br>is c          | ens.<br>lve<br>ens.<br>ons.<br>ting<br>is c                  | wi<br>mu<br>Wi<br>s a<br>corr                           | hen<br>st b<br>hen<br>re c<br>ect<br>ot b                     | the<br>the<br>the<br>corre                                 | ere i<br>epla<br>ere i<br>ect a<br>l su            | s p<br>iceo<br>s n<br>and<br>ffici                    | owe<br>d.<br>o po<br>l ad                               | just                                                    | if ne                                           | y to                           | y to                                       | o the                       | as v<br>e ga       | valv<br>as v  | e, b<br>alve | eut t      | he v<br>iecł            | valv<br>k th | /e<br>e |
| Cause:                                                                                                    |                                                           |                                                              |                                                         |                                                               |                                                            |                                                    |                                                       |                                                         |                                                         |                                                 |                                |                                            |                             |                    |               |              |            |                         |              |         |
| Frame, but not enough                                                                                                    | ior                                                       | iisa                                                         | lion                                                    | τΟ                                                            | esta                                                       |                                                    | sn t                                                  | ne 1                                                    | iam                                                     | ie.                                             |                                |                                            |                             |                    |               |              |            |                         |              |         |
| Check the ignitor/ignitic<br>Check the state of the<br>Check the distance be<br>Check the state of the<br>Check the state of the<br>Check for proper elect<br>Check power supply. V<br>Check the state of the                                                           | on e<br>cer<br>igni<br>ear<br>rica<br>/olta<br>spa        | elec<br>ami<br>en t<br>ition<br>th w<br>l gro<br>age<br>arkp | troc<br>c in<br>the<br>vire<br>oun<br>nu<br>lug         | de a<br>sula<br>re (<br>/cor<br>din<br>ust b<br>cap           | and<br>ator<br>ctro<br>also<br>nne<br>g of<br>pe 2<br>o ar | rep<br>de<br>the<br>ctio<br>30<br>30<br>d re       | lac<br>pin<br>e io<br>n o<br>it.<br>Va<br>epla        | e/cle<br>nisa<br>f the<br>c nc<br>ace                   | ean<br>rth p<br>ation<br>e ign<br>e ign<br>om.<br>if ne | if ne<br>pin a<br>n wir<br>nitor<br>eces        | and<br>re)<br>ar               | essa<br>l bu<br>anc<br>id re<br>ry.        | ary.<br>rne<br>d re<br>epla | r.<br>place        | ce if<br>if n | f ne<br>ece  | ces<br>ssa | sar<br>ry.              | y.           |         |
| Display message                                                                                                    | F                                                         | а                                                            | I                                                       | s                                                             | P                                                          |                                                    | f                                                     | 1                                                       | а                                                       | m                                               | e                              |                                            | 9                           | i                  | a             | n            | а          | I                       |              |         |
| F10                                                                                                    | n                                                         | u<br>U                                                       | m                                                       | n                                                             |                                                            | 0                                                  | n                                                     | † ·                                                     | -                                                       |                                                 |                                | 9                                          | 9                           | 9                  | 3             | 5            | ~          | h                       | r            | S       |
| Reason                                                                                                    | Fla<br>for                                                | ame<br>op                                                    | e siç<br>era                                            | gnal<br>tion                                                  | de                                                         | tect                                               | ed,                                                   | wh                                                      | ile k                                                   | oile                                            | rs                             | hou                                        | ıld r                       | not                | ,<br>fire     |              |            | ••                      |              | 3       |

The flame detection circuit detects a flame which is not supposed to be present.

Corrective action:

Check the ignition/ionisation electrode and make sure it is clean (or replace it).

Check the power supply voltage for a correct polarity.

Check the power supply for bad frequency or voltage peaks.

Check external wiring for voltage feedback.

Check the internal wiring for bad connections.

Check if the gas valve is closing correctly.

Replace the burner control.

| Display message                                                                               | F                      | а                 | n                 |              | s            | р           | е            | е            | d            |             | i            | n           | С          | 0           | r    | r    | е   | С  | t |   |
|-----------------------------------------------------------------------------------------------|------------------------|-------------------|-------------------|--------------|--------------|-------------|--------------|--------------|--------------|-------------|--------------|-------------|------------|-------------|------|------|-----|----|---|---|
| F11                                                                                           | р                      | u                 | m                 | р            |              | ο           | n            |              |              |             |              | 9           | 9          | 9           | ,    | 5    |     | h  | r | S |
| Reason                                                                                        | Ac                     | tua               | far               | n sp         | eed          | d di        | ffer         | s fro        | om t         | the         | unit         | t rpr       | n s        | et p        | oint | t.   |     |    |   |   |
| Cause:                                                                                        |                        |                   |                   |              |              |             |              |              |              |             |              |             |            |             |      |      |     |    |   |   |
| An incorrect fan speed                                                                        | is d                   | dete              | ecte              | d.           |              |             |              |              |              |             |              |             |            |             |      |      |     |    |   |   |
| Corrective action:                                                                            |                        |                   |                   |              |              |             |              |              |              |             |              |             |            |             |      |      |     |    |   |   |
| Check the 4 wired wirin<br>Check the 3 wired pow<br>Replace the fan.<br>Replace the main cont | ng a<br>ver s<br>rol l | and<br>sup<br>boa | cor<br>oly<br>rd. | nneo<br>wiri | ctio<br>ng a | ns a<br>and | at th<br>coi | ne fa<br>nne | an a<br>ctio | and<br>ns a | at t<br>at b | he i<br>oth | mai<br>end | n co<br>ds. | ontr | ol b | oar | d. |   |   |

| Display message                                                                                                    | F                                              | I                                             | а                                           | m                                             | е                                           |                                          | I                                         | 0                                           | s                                            | t                                             |                                    |                                   |                            |                |                       |               |              |            |           |    |
|----------------------------------------------------------------------------------------------------|------------------------------------------------|-----------------------------------------------|---------------------------------------------|-----------------------------------------------|---------------------------------------------|------------------------------------------|-------------------------------------------|---------------------------------------------|----------------------------------------------|-----------------------------------------------|------------------------------------|-----------------------------------|----------------------------|----------------|-----------------------|---------------|--------------|------------|-----------|----|
| F9                                                                                                    | р                                              | u                                             | m                                           | р                                             |                                             | ο                                        | n                                         |                                             |                                              |                                               |                                    | 9                                 | 9                          | 9              | ,                     | 5             |              | h          | r         | s  |
| Reason                                                                                                    | Fla                                            | ame                                           | sic                                         | gnal                                          | los                                         | st du                                    | Irin                                      | g op                                        | bera                                         | ation                                         | ۱.                                 |                                   |                            |                |                       |               |              |            |           |    |
| Cause:                                                                                                    |                                                |                                               |                                             |                                               |                                             |                                          |                                           | <u> </u>                                    |                                              |                                               |                                    |                                   |                            |                |                       |               |              |            |           |    |
| Bad gas supply pressu                                                                                                    | re.                                            |                                               |                                             |                                               |                                             |                                          |                                           |                                             |                                              |                                               |                                    |                                   |                            |                |                       |               |              |            |           |    |
| Corrective action:                                                                                                    |                                                |                                               |                                             |                                               |                                             |                                          |                                           |                                             |                                              |                                               |                                    |                                   |                            |                |                       |               |              |            |           |    |
| Be aware that the spec<br>Check if all gas valves<br>Check if the dirt filters in<br>Check if the external d<br>Check if an external gas<br>Check the gas pressur                        | cifie<br>in t<br>mes<br>irt fi<br>as p<br>e th | d g<br>he<br>sh ii<br>ilter<br>ores<br>nat i  | as p<br>sup<br>n th<br>in t<br>sure<br>s su | ores<br>ply<br>e ga<br>he<br>e re<br>upp      | ssur<br>line<br>as v<br>gas<br>gul<br>lied  | e m<br>are<br>valv<br>s su<br>ator<br>to | nust<br>e co<br>e ir<br>pply<br>is<br>the | t be<br>omp<br>ilet<br>y lin<br>sele<br>bui | me<br>lete<br>is cl<br>e is<br>ecte<br>lding | t du<br>ly o<br>lean<br>not<br>d/ins<br>g > ( | ring<br>per<br>blc<br>stal<br>call | g al<br>n.<br>ocke<br>lled<br>the | l op<br>ed.<br>coi<br>e su | rrec           | tior<br>tly.<br>ier i | i co<br>if ne | ndit         | ions       | s.<br>·y. |    |
| Cause:                                                                                                    |                                                |                                               |                                             |                                               |                                             |                                          |                                           |                                             |                                              |                                               |                                    |                                   |                            |                |                       |               |              |            |           |    |
| Bad gas valve or gas v                                                                                                    | alv                                            | e se                                          | ettin                                       | igs.                                          |                                             |                                          |                                           |                                             |                                              |                                               |                                    |                                   |                            |                |                       |               |              |            |           |    |
| Corrective action:                                                                                                    |                                                |                                               |                                             |                                               |                                             |                                          |                                           |                                             |                                              |                                               |                                    |                                   |                            |                |                       |               |              |            |           |    |
| Check and set gas value                                                                                                    | ve s                                           | setti                                         | ngs                                         | 5.                                            |                                             |                                          |                                           |                                             |                                              |                                               |                                    |                                   |                            |                |                       |               |              |            |           |    |
| Cause:                                                                                                    |                                                |                                               |                                             |                                               |                                             |                                          |                                           |                                             |                                              |                                               |                                    |                                   |                            |                |                       |               |              |            |           |    |
| Bad electrode, electroc                                                                                                    | de v                                           | virir                                         | ng/c                                        | onr                                           | nect                                        | ion                                      | (ba                                       | nd ic                                       | onisa                                        | atior                                         | n si                               | gna                               | al).                       |                |                       |               |              |            |           |    |
| Corrective action:                                                                                                    |                                                |                                               |                                             |                                               |                                             |                                          |                                           |                                             |                                              |                                               |                                    |                                   |                            |                |                       |               |              |            |           |    |
| Check ionisation signa<br>Check the ignitor/ignition<br>Check the state of the<br>Check the distance bet<br>Check the state of the<br>Check the state of the<br>Check for proper electro | I.<br>cera<br>twe<br>igni<br>igni<br>rica      | elec<br>ami<br>en f<br>itior<br>itor<br>I gro | troc<br>c in<br>the<br>wi<br>ear<br>oun     | de a<br>sula<br>elec<br>re (i<br>th v<br>ding | and<br>ator<br>ctro<br>is a<br>vire<br>g of | rep<br>de<br>lso<br>/cor                 | lac<br>pin,<br>ion<br>ine<br>it.          | e/clo<br>ea<br>isat<br>ctio                 | ean<br>rth p<br>ion<br>n ar                  | if ne<br>oin a<br>wire<br>nd re               | ece<br>and<br>e), a<br>epla        | bu<br>bu<br>nd<br>ace             | ary.<br>rne<br>rep<br>if n | r.<br>Iac      | e if<br>essa          | nec<br>ary.   | ess          | ary        |           |    |
| Cause:                                                                                                    |                                                |                                               |                                             |                                               |                                             |                                          |                                           |                                             |                                              |                                               |                                    |                                   |                            |                |                       |               |              |            |           |    |
| Bad flue gas and/or air                                                                                                    | ้รน                                            | pply                                          | / sy                                        | ste                                           | m.                                          |                                          |                                           |                                             |                                              |                                               |                                    |                                   |                            |                |                       |               |              |            |           |    |
| Corrective action:                                                                                                    |                                                |                                               |                                             |                                               |                                             |                                          |                                           |                                             |                                              |                                               |                                    |                                   |                            |                |                       |               |              |            |           |    |
| Check if the design of the bined resistance as spectra of the flue gas at tice by a skilled installer. Check all seals in the f                                                          | the<br>ecif<br>nd a<br>er.<br>lue              | flue<br>ied<br>air s<br>gas                   | e ga<br>supp<br>s an                        | is a<br>oly :<br>nd a                         | nd a<br>sys <sup>:</sup><br>ir s            | air s<br>tem<br>upp                      | is i<br>Iy s                              | ply :<br>insta<br>syste                     | syst<br>alleo<br>em.                         | em<br>d ac                                    | cor                                | npl<br>din                        | ies<br>g a                 | with<br>goo    | n th<br>od i          | e m<br>nsta   | ax.<br>allat | con<br>ion | n-<br>pra | C- |
| Cause:                                                                                                    |                                                |                                               |                                             |                                               |                                             |                                          |                                           |                                             |                                              |                                               |                                    |                                   |                            |                |                       |               |              |            |           |    |
| External factors.                                                                                                    |                                                |                                               |                                             |                                               |                                             |                                          |                                           |                                             |                                              |                                               |                                    |                                   |                            |                |                       |               |              |            |           |    |
| Corrective action:                                                                                                    |                                                |                                               |                                             |                                               |                                             |                                          |                                           |                                             |                                              |                                               |                                    |                                   |                            |                |                       |               |              |            |           |    |
| Check if there were ex<br>Check if the boiler roor<br>outlet (when combustion                                                                                                    | trer<br>n p<br>on a                            | ne v<br>ress<br>air is                        | wea<br>sure<br>s dra                        | the<br>is<br>awr                              | r/w<br>equ<br>n fro                         | ind<br>ual t<br>om t                     | con<br>o th<br>he                         | nditi<br>ne p<br>boil                       | ons<br>ores:<br>er r                         | whe<br>sure<br>oom                            | en t<br>e at<br>n).                | he<br>the                         | fau<br>e po                | lt oo<br>sitio | ccui<br>on c          | rred<br>of th | l.<br>Ie fl  | ue g       | gas       |    |

104

| Display message                                                                                        | F                             |                         | ο                       | w                |                    | h                       | i                    | g                  | h                    |                      | Т                    | е                   | m                    | р                  |                   |      |      |   |   |   |
|----------------------------------------------------------------------------------------------------|-------------------------------|-------------------------|-------------------------|------------------|--------------------|-------------------------|----------------------|--------------------|----------------------|----------------------|----------------------|---------------------|----------------------|--------------------|-------------------|------|------|---|---|---|
| F1                                                                                                    | р                             | u                       | m                       | р                |                    | ο                       | n                    |                    |                      |                      |                      | 9                   | 9                    | 9                  | ,                 | 5    |      | h | r | s |
| Reason:                                                                                                | Ma                            | ax. I                   | low                     | ter              | npe                | erati                   | ure                  | exc                | eec                  | ls li                | mita                 | atio                | n (lo                | ock∙               | -out              | ) va | alue |   |   | - |
| Cause:                                                                                                 |                               |                         |                         |                  |                    |                         |                      |                    |                      |                      |                      |                     |                      |                    |                   |      |      |   |   |   |
| The water flow is restri                                                                               | cte                           | d.                      |                         |                  |                    |                         |                      |                    |                      |                      |                      |                     |                      |                    |                   |      |      |   |   |   |
| Corrective action:                                                                                     |                               |                         |                         |                  |                    |                         |                      |                    |                      |                      |                      |                     |                      |                    |                   |      |      |   |   |   |
| Check functioning of th<br>Check/open all valves<br>Check for an external s<br>Check if the system res | ne p<br>that<br>syst<br>sista | um<br>t mi<br>em<br>anc | p.<br>ght<br>pui<br>e e | res<br>np<br>xce | tric<br>tha<br>eds | t the<br>t inf<br>t the | e wa<br>luei<br>e sp | ater<br>nce<br>are | flov<br>s flo<br>cap | w th<br>ow t<br>oaci | irou<br>hro<br>ity c | igh<br>ugh<br>of th | the<br>i the<br>ie u | uni<br>e ur<br>nit | t.<br>nit.<br>pum | ۱p.  |      |   |   |   |

| Display message | F                  | I                  | ο             | w         | R            | е           | t           | u          | r           | n          |      | d             | t            |             | f            | а           | u    |     | t          |   |
|-----------------|--------------------|--------------------|---------------|-----------|--------------|-------------|-------------|------------|-------------|------------|------|---------------|--------------|-------------|--------------|-------------|------|-----|------------|---|
| F16             | р                  | u                  | m             | р         |              | ο           | n           |            |             |            |      | 9             | 9            | 9           | ,            | 5           |      | h   | r          | s |
| Reason:         | Ter<br>tior<br>tim | npe<br>n va<br>es. | erati<br>lue, | ure<br>or | diffe<br>'dT | erer<br>blo | nce<br>ck c | be<br>or c | twe<br>delt | een<br>a d | flov | w ai<br>t ble | nd r<br>ock' | etu<br>' ha | rn e<br>s oc | xce<br>ccur | reds | thr | ita-<br>ee |   |
| Cause:          |                    |                    |               |           |              |             |             |            |             |            |      |               |              |             |              |             |      |     |            |   |

The water flow through the unit is too low.

**Corrective Action:** 

Check functioning of the pump.

Check/open all valves that might restrict the water flow through the unit.

Check for an external system pump that influences the flow through the unit.

Check if the system resistance exceeds the spare capacity of the unit pump.

Make sure the heat exchanger is clean. Heat exchanger fouling (partly blockage) will increase the resistance causing the water flow to drop.

| Display message        | F    | I    | 0    | w    |      | s    | е    | n   | s   | ο    | r    |   | е | r | r | 0 | r |   |   |   |
|------------------------|------|------|------|------|------|------|------|-----|-----|------|------|---|---|---|---|---|---|---|---|---|
| F0                     | р    | u    | m    | р    |      | 0    | n    |     |     |      |      | 9 | 9 | 9 | , | 5 | - | h | r | s |
| Reason:                | Flo  | ow s | sens | sor  | is n | ot o | dete | cte | d.  |      | -    |   |   |   |   |   |   |   |   |   |
| Cause:                 |      |      |      |      |      |      |      |     |     |      |      |   |   |   |   |   |   |   |   |   |
| Bad wiring/connection  | in t | he   | low  | se   | nso  | r ci | rcui | t.  |     |      |      |   |   |   |   |   |   |   |   |   |
| Corrective action:     |      |      |      |      |      |      |      |     |     |      |      |   |   |   |   |   |   |   |   |   |
| Check for loose wiring | /cor | nne  | ctio | ns i | n th | e fl | ow   | ser | sor | circ | cuit |   |   |   |   |   |   |   |   |   |
| Cause:                 |      |      |      |      |      |      |      |     |     |      |      |   |   |   |   |   |   |   |   |   |
| Bad temperature sense  | or c | aus  | sing | a fa | ault | sig  | nal  |     |     |      |      |   |   |   |   |   |   |   |   |   |
| Corrective action:     |      |      |      |      |      |      |      |     |     |      |      |   |   |   |   |   |   |   |   |   |
| Replace flow sensor.   |      |      |      |      |      |      |      |     |     |      |      |   |   |   |   |   |   |   |   |   |

| Display message         | F    | —    | u    | е    |      | s     | e     | n    | s    | 0     | r     |       | e  | r  | r | 0 | r |   |   |   |
|-------------------------|------|------|------|------|------|-------|-------|------|------|-------|-------|-------|----|----|---|---|---|---|---|---|
| F6                      | р    | u    | m    | р    |      | ο     | n     |      |      |       |       | 9     | 9  | 9  | , | 5 |   | h | r | s |
| Reason                  | FΙι  | le s | ens  | or   | is n | ot d  | ete   | cte  | d by | / the | e bo  | biler | PC | B. | _ | - |   |   |   | - |
| Cause:                  |      |      |      |      |      |       |       |      |      |       |       |       |    |    |   |   |   |   |   |   |
| Bad wiring/connection   | in t | he f | lue  | gas  | s se | enso  | or ci | ircu | it.  |       |       |       |    |    |   |   |   |   |   |   |
| Corrective action:      |      |      |      |      |      |       |       |      |      |       |       |       |    |    |   |   |   |   |   |   |
| Check for loose wiring/ | ′cor | nne  | ctio | ns i | n th | le fl | ue    | gas  | ser  | nso   | r cir | cuit  |    |    |   |   |   |   |   |   |
| Cause:                  |      |      |      |      |      |       |       |      |      |       |       |       |    |    |   |   |   |   |   |   |
| Bad temperature sense   | or c | aus  | ing  | a fa | ault | sig   | nal   |      |      |       |       |       |    |    |   |   |   |   |   |   |
| Corrective action:      |      |      |      |      |      |       |       |      |      |       |       |       |    |    |   |   |   |   |   |   |
| Replace flue gas sense  | or.  |      |      |      |      |       |       |      |      |       |       |       |    |    |   |   |   |   |   |   |

| Display message                                                                                                    | F                                  | I                                | u                                  | е                                      |                                       | t                                 | е                                | m                                   | р                                         |                               | t                         | 0                           | 0                            |                            | h                             | i                           | a                           | h                         |                    |          |
|----------------------------------------------------------------------------------------------------|------------------------------------|----------------------------------|------------------------------------|----------------------------------------|---------------------------------------|-----------------------------------|----------------------------------|-------------------------------------|-------------------------------------------|-------------------------------|---------------------------|-----------------------------|------------------------------|----------------------------|-------------------------------|-----------------------------|-----------------------------|---------------------------|--------------------|----------|
| F7                                                                                                    | р                                  | u.                               | m                                  | q                                      |                                       | 0                                 | n                                |                                     | ٣                                         |                               | -                         | 9                           | 9                            | 9                          |                               | 5                           | 9                           | h                         | r                  | s        |
| Reason                                                                                                    | Flu                                | ue g<br>cert                     | jas<br>ain                         | terr<br>per                            | nper<br>iod.                          | atu                               | re e                             | exce                                | ed                                        | ed 3                          | 3 tir                     | nes                         | s lim                        | itat                       | ion                           | valu                        | le v                        | vithi                     | n                  |          |
| Cause: Heat exchange                                                                                                    | er p                               | ollu                             | iteo                               | d an                                   | d no                                  | ot a                              | ble                              | to t                                | rans                                      | sfer                          | en                        | ou                          | gh h                         | eat                        | to s                          | syst                        | em                          | wat                       | er.                |          |
| Corrective action:                                                                                                    |                                    |                                  |                                    |                                        |                                       |                                   |                                  |                                     |                                           |                               |                           |                             |                              |                            |                               |                             |                             |                           |                    |          |
| Check and clean heat                                                                                                    | exc                                | har                              | nge                                | er.                                    |                                       |                                   |                                  |                                     |                                           |                               |                           |                             |                              |                            |                               |                             |                             |                           |                    |          |
| Cause: Bad flue gas se                                                                                                    | ens                                | or                               | or s                               | sens                                   | or c                                  | con                               | nec                              | tion                                | (pa                                       | artly                         | ' sh                      | orte                        | ed).                         |                            |                               |                             |                             |                           |                    |          |
| Corrective action:                                                                                                    |                                    |                                  |                                    |                                        |                                       |                                   |                                  |                                     |                                           |                               |                           |                             |                              |                            |                               |                             |                             |                           |                    |          |
| The sensor is of the typers. A partly shorted separature when actually Check for moist in the second                                    | be N<br>enso<br>the<br>sen         | NTO<br>or v<br>ere<br>sor        | C. T<br>vill<br>is r<br>co         | This<br>drop<br>none<br>onne           | me<br>b its<br>b.<br>ctio             | ans<br>res<br>ns (                | if t<br>sista                    | he t<br>ance<br>epla                | em<br>e ar<br>ace                         | pera<br>nd th<br>ser          | atu<br>her<br>hso         | re r<br>efoi<br>r.          | ises<br>re 'n                | , th<br>nea                | e re<br>sur                   | e' a                        | tanc<br>rais                | e lo<br>se ir             | ow-<br>n te        | m-       |
| Cause: There is no wa                                                                                                    | ter                                | in t                             | he                                 | unit                                   | wh                                    | ile f                             | irin                             | g.                                  |                                           |                               |                           |                             |                              |                            |                               |                             |                             |                           |                    |          |
| Corrective action:                                                                                                    |                                    |                                  |                                    |                                        |                                       |                                   |                                  | 0                                   |                                           |                               |                           |                             |                              |                            |                               |                             |                             |                           |                    |          |
| This is an unlikely situal<br>detect anything. Only a<br>pressure switch to swit<br>did not react. Bleed all<br>the water and won't dis | ation<br>a lot<br>ch<br>air<br>air | n w<br>∷of<br>whi<br>froi<br>cea | hile<br>air<br>le r<br>m t<br>r th | e all<br>in th<br>no w<br>he u<br>nrou | the<br>ne s<br>vate<br>init s<br>gh t | saf<br>yste<br>r is<br>so t<br>he | etie<br>em/<br>pre<br>he<br>flue | es fo<br>/unit<br>ser<br>hea<br>sys | or cl<br>t (ur<br>it. A<br>it fro<br>ster | nec<br>nde<br>Iso<br>om<br>n. | kin<br>r pi<br>the<br>cor | g th<br>ress<br>e wa<br>nbu | e w<br>sure<br>ater<br>istio | ate<br>) ca<br>lea<br>n ca | r pro<br>an c<br>k de<br>an b | ese<br>aus<br>etec<br>be ti | nce<br>e th<br>tior<br>rans | did<br>ne w<br>n<br>sferi | n't<br>vate<br>red | er<br>to |
| Cause: Heat exchange                                                                                                    | er fa                              | ailu                             | re.                                |                                        |                                       |                                   |                                  |                                     |                                           |                               |                           |                             |                              |                            |                               |                             |                             |                           |                    |          |
| Corrective action:                                                                                                    |                                    |                                  |                                    |                                        |                                       |                                   |                                  |                                     |                                           |                               |                           |                             |                              |                            |                               |                             |                             |                           |                    |          |
| This is an unlikely situa                                                                                                    | atio                               | n bi                             | ut v                               | vher                                   | n the                                 | ere                               | is s                             | seve                                | ere o                                     | dan                           | nag                       | e to                        | o the                        | e he                       | eat e                         | excl                        | nan                         | ger,                      | the                | )        |
| combustion product will                                                                                                    | ll no                              | ot b                             | e a                                | ble                                    | to tr                                 | ans                               | sfer                             | all                                 | hea                                       | t to                          | the                       | e sy                        | ste                          | m w                        | ate                           | r. T                        | hel                         | nea                       | t th               | at       |
| is not transferred will co                                                                                                    | onv                                | ert                              | to                                 | an ir                                  | ncre                                  | ease                              | ed f                             | lue                                 | gas                                       | ter                           | npe                       | erat                        | ure                          |                            |                               |                             |                             |                           |                    |          |
| Display message                                                                                                    | n                                  | r                                | •                                  | a                                      |                                       | 2                                 | m                                | m                                   | :                                         | n                             | a                         |                             |                              | n                          | А                             |                             |                             |                           |                    |          |
| F12                                                                                                    | 2                                  |                                  | 5                                  | y<br>n                                 | -                                     | a                                 | n                                |                                     | •                                         |                               | y                         | 0                           | 0                            | 0                          | u                             | 5                           |                             | h                         | -                  | •        |
| Passan                                                                                                    | P                                  | u                                |                                    | <b>p</b>                               |                                       | 0                                 | n                                |                                     |                                           |                               |                           | 9                           | 9                            | 9                          | ,                             | 5                           |                             | n                         | 1                  | 5        |
| Reason                                                                                                    | Pro                                | ogra                             | am                                 | mini                                   | y or                                  | the                               | e pa                             | lata                                |                                           | ers (                         |                           | ipie                        | etea                         | Suc                        | ces                           | SSIU                        | iliy.                       |                           |                    |          |
| Cause: Programming of                                                                                                    |                                    | ie p                             | Jai                                | ame                                    | lers                                  | 5 00                              | mp                               | iete                                | u s                                       | ucc                           | ess                       | siuli                       | у.                           |                            |                               |                             |                             |                           |                    |          |
| This massage occurs t                                                                                                    | ~ ~                                | onfi                             | rm                                 | tho                                    | 000                                   |                                   | nro                              | aro                                 | mm                                        | ina                           | D                         | roci                        | ning                         | DE                         |                               | т м                         | ill r                       | stur                      | n th               |          |
| unit in normal operating                                                                                                    | n st                               | atu                              | nn<br>S                            | uie                                    | enc                                   |                                   | pro                              | yıa                                 |                                           | iirig                         | . г                       | 162                         | sing                         |                            | SE.                           | I VV                        | 111 1 6                     | stur                      | n u                | le       |
|                                                                                                    | 9 01                               | ara                              | 0.                                 |                                        |                                       |                                   |                                  |                                     |                                           |                               |                           |                             |                              |                            |                               |                             |                             |                           |                    |          |
| Display message                                                                                                    | Ρ                                  | а                                | r                                  | а                                      | m                                     | 1                                 | Н                                | а                                   | r                                         | d                             | w                         |                             | f                            | а                          | u                             | I                           | t                           |                           |                    |          |
| F13                                                                                                    | р                                  | u                                | m                                  | р                                      |                                       | 0                                 | n                                |                                     |                                           |                               |                           | 9                           | 9                            | 9                          | ,                             | 5                           | 1                           | h                         | r                  | s        |
| Reason                                                                                                    | Fa                                 | ilur                             | e d                                | urin                                   | a pi                                  | oai                               | am                               | mir                                 | a o                                       | f the                         | ер                        | ara                         | met                          | ers.                       |                               |                             |                             |                           |                    |          |
| Cause: Programming                                                                                                    | of th                              | ne p                             | bar                                | ame                                    | eters                                 | 5 N(                              | ТС                               | suc                                 | ces                                       | sful                          | lly d                     | com                         | plet                         | ted                        |                               |                             |                             |                           |                    |          |
| Corrective action:                                                                                                    |                                    | -                                |                                    |                                        |                                       | -                                 | -                                |                                     |                                           |                               | ,                         |                             | 1 -                          |                            |                               |                             |                             |                           |                    |          |
| Unit is not in standby m<br>Check programming w<br>Check if the software c<br>Replace the programm<br>Replace the display PC            | nod<br>ire a<br>om<br>ing<br>CB.   | e (f<br>and<br>plie<br>wir       | an<br>I co<br>es v<br>re.          | mus<br>onne<br>vith                    | st no<br>ectio<br>the                 | ot ru<br>ins<br>PC                | un d<br>and<br>B.                | durii<br>I try                      | ng p<br>ag                                | orog<br>ain.                  | grai                      | nm                          | ing)                         | •                          |                               |                             |                             |                           |                    |          |

| Display message           | R    | е    | t      | u    | r    | n     |       | h    | i    | g    | h     |       | Т     | e    | m      | р    |       |      |     |   |
|---------------------------|------|------|--------|------|------|-------|-------|------|------|------|-------|-------|-------|------|--------|------|-------|------|-----|---|
| F1                        | р    | u    | m      | р    |      | ο     | n     |      |      |      |       | 9     | 9     | 9    | ,      | 5    |       | h    | r   | s |
| Reason:                   | Ма   | xim  | um     | retu | Irn  | tem   | per   | atu  | re e | exc  | eed   | s lir | nit v | valu | ie.    |      |       |      |     |   |
| Cause: Systems that       | pre- | hea  | ats th | ne b | oile | er re | etur  | n te | mp   | bera | ature | e to  | o m   | uch  | n/hig  | h.   |       |      |     |   |
| <b>Corrective Action:</b> |      |      |        |      |      |       |       |      |      |      |       |       |       |      |        |      |       |      |     |   |
| Reduce pre heat temp      | bera | ture | e of e | exte | rna  | al he | eat s | sou  | rce  | •    |       |       |       |      |        |      |       |      |     |   |
| Cause:                    |      |      |        |      |      |       |       |      |      |      |       |       |       |      |        |      |       |      |     |   |
| The need for heat in the  | ne s | yste | em s   | udc  | len  | ly d  | rop   | s ca | aus  | ing  | hot   | ret   | urn   | wa   | ter to | o th | e b   | oile | er. |   |
| <b>Corrective Action:</b> |      |      |        |      |      |       |       |      |      |      |       |       |       |      |        |      |       |      |     |   |
| Dampen external heat      | ting | sys  | tem    | cor  | ntro | l to  | pre   | ven  | t s  | udd  | len   | boil  | er t  | em   | pera   | ture | e ris | se.  |     |   |

| Display message           | R                                                                                                    | e t            | u     | r     | n      |       | S      | е     | n s      | 0     | r     |       | е     | r     | r    | 0   | r     |   |
|---------------------------|----------------------------------------------------------------------------------------------------|----------------|-------|-------|--------|-------|--------|-------|----------|-------|-------|-------|-------|-------|------|-----|-------|---|
| F3                        | р                                                                                                    | u m            | р     |       | ο      | n     |        |       |          | 9     | 9     | 9     | ,     | 5     |      | h   | r     | s |
| Reason                    | Ref                                                                                                    | turn se        | enso  | or is | s no   | t de  | etec   | ted   | by the   | boi   | ler   | PCI   | З.    |       |      |     |       |   |
| Cause: Bad wiring/cor     | nec                                                                                                    | tion in        | the   | ret   | turn   | se    | nso    | r cir | cuit.    |       |       |       |       |       |      |     |       |   |
| Corrective action: Ch     | eck                                                                                                    | for loo        | ose   | wiri  | ing/   | con   | nec    | tion  | ns in th | e re  | eturr | n se  | enso  | or ci | rcu  | it. |       |   |
| Cause: Bad temperatu      | ire s                                                                                                    | ensor          | cau   | ısin  | g a    | fau   | ılt si | gna   | al.      |       |       |       |       |       |      |     |       |   |
| Corrective action: Re     | plac                                                                                                    | e retu         | rn s  | ens   | sor.   |       |        |       |          |       |       |       |       |       |      |     |       |   |
| Display massage           | 9                                                                                                    | in             | h     | •     | n      |       | 6      | 147   | i +      | 6     | h     |       |       |       |      |     |       |   |
| F10                       | 5                                                                                                    | <u>гр</u>      |       | 0     |        | -     | 3      | vv    | 1 1      |       | 0     | 0     | -     | 5     |      | h   | -     | • |
| Decem                     | <b>p</b>                                                                                                    | u m            | р     |       | 0      | n     |        |       |          | 9     | 9     | 9     | ,     | Э     |      | n   | Γ     | 5 |
| Reason                    | Sip                                                                                                    | hon p          | ress  | sure  | e sw   | /itch | n de   | tect  | ts high  | pre   | SSU   | ire   |       |       |      |     |       |   |
| Causai                    |                                                                                                    |                | 5/SIL |       | 11 5 9 | /510  |        |       |          |       |       |       |       |       |      |     |       |   |
| There is too much resi    | etan                                                                                                    | co in t        | ho    |       | 0.0    |       | rcui   | tca   | usina    | hiah  | nr    | 200   | Iro   | in tl | ho h | 000 | ot ov |   |
| changer at the flue gas   | sid                                                                                                    | e.             |       | lue   | ya     | 5 01  | lcui   | i ca  | using    | iigi  | i pro | 533   | uie   | iii u |      | 100 |       | - |
| Corrective action:        | . 010                                                                                                    | 0.             |       |       |        |       |        |       |          |       |       |       |       |       |      |     |       |   |
| Check if the flue gas s   | vste                                                                                                    | m is b         | lock  | ed.   |        |       |        |       |          |       |       |       |       |       |      |     |       |   |
| Extreme failing of the h  | ieat                                                                                                    | excha          | inge  | er a  | lso    | cau   | ises   | the   | e resist | anc   | e to  | o ris | e. (  | Che   | ck t | he  | stat  | e |
| of the heat exchanger     | and                                                                                                    | clean          | if n  | ece   | ssa    | ry.   |        |       |          |       |       |       |       |       |      |     |       |   |
| Check the flue gas sys    | stem diameter & length (most likely in a new system).                                                                                                    |                |       |       |        |       |        |       |          |       |       |       |       |       |      |     |       |   |
| Cause:                    | stem diameter & length (most likely in a new system).<br>system is blocked. The condensate will build up above the measuring<br>are switch and creates a static pressure larger than the measuring                                                                                                    |                |       |       |        |       |        |       |          |       |       |       |       |       |      |     |       |   |
| The condensate drain      | heat exchanger also causes the resistance to rise. Check the state<br>and clean if necessary.<br>stem diameter & length (most likely in a new system).<br>system is blocked. The condensate will build up above the measure<br>are switch and creates a static pressure larger than the measuring<br>ate drain hose between the heat exchanger and the siphon is open<br>n flow freely to the siphon.                                                                                                    |                |       |       |        |       |        |       |          |       |       |       |       |       | ur-  |     |       |   |
| ing point of the pressui  | system is blocked.<br>heat exchanger also causes the resistance to rise. Check the state<br>and clean if necessary.<br>stem diameter & length (most likely in a new system).<br>system is blocked. The condensate will build up above the measu<br>irre switch and creates a static pressure larger than the measuring<br>atte drain hose between the heat exchanger and the siphon is open<br><u>n flow freely to the siphon.</u><br>free of debris that might block the condensate flow and clean the<br>e drain hose between the siphon and the condensate drain point in<br><u>n. Condensate must be able to flow freely.</u>                                                                                                    |                |       |       |        |       |        |       |          |       |       |       |       |       |      |     |       |   |
| Corrective action:        | ystem is blocked.<br>heat exchanger also causes the resistance to rise. Check the state<br>and clean if necessary.<br>stem diameter & length (most likely in a new system).<br>system is blocked. The condensate will build up above the measu<br>re switch and creates a static pressure larger than the measuring<br>ate drain hose between the heat exchanger and the siphon is open<br>n flow freely to the siphon.<br>free of debris that might block the condensate flow and clean the<br>e drain hose between the siphon and the condensate drain point in<br>n. Condensate must be able to flow freely.                                                                                                    |                |       |       |        |       |        |       |          |       |       |       |       |       |      |     |       |   |
| Check if the condensat    | system is blocked.<br>heat exchanger also causes the resistance to rise. Check the state<br>and clean if necessary.<br>stem diameter & length (most likely in a new system).<br>system is blocked. The condensate will build up above the measure<br>witch and creates a static pressure larger than the measuring<br>ate drain hose between the heat exchanger and the siphon is open<br>n flow freely to the siphon.<br>free of debris that might block the condensate flow and clean the<br>e drain hose between the siphon and the condensate drain point in<br>on. Condensate must be able to flow freely.                                                                                                    |                |       |       |        |       |        |       |          |       |       |       |       |       | 0    |     |       |   |
| so the condensate can     | s side.<br>system is blocked.<br>heat exchanger also causes the resistance to rise. Check the state<br>and clean if necessary.<br>stem diameter & length (most likely in a new system).<br>system is blocked. The condensate will build up above the measure<br>ure switch and creates a static pressure larger than the measuring<br>ate drain hose between the heat exchanger and the siphon is oper<br>n flow freely to the siphon.<br>free of debris that might block the condensate flow and clean the<br>e drain hose between the siphon and the condensate drain point ir<br>n. Condensate must be able to flow freely.<br>hose must have an open connection to the external system. If not<br>in the building drainage system can have effect on the pressure in<br>f the boiler. |                |       |       |        |       |        |       |          |       |       |       |       |       | ١,   |     |       |   |
| Check if the siphon is f  | n system is blocked. The condensate will build up above the measu<br>sure switch and creates a static pressure larger than the measuring<br>sate drain hose between the heat exchanger and the siphon is open<br>an flow freely to the siphon.<br>s free of debris that might block the condensate flow and clean the<br>te drain hose between the siphon and the condensate drain point in<br>ion. Condensate must be able to flow freely.                                                                                                    |                |       |       |        |       |        |       |          |       |       |       |       |       |      |     |       |   |
| siphon if necessary.      | r and clean if necessary.<br>rstem diameter & length (most likely in a new system).<br>n system is blocked. The condensate will build up above the measuring<br>ure switch and creates a static pressure larger than the measuring<br>ate drain hose between the heat exchanger and the siphon is open<br>in flow freely to the siphon.<br>Free of debris that might block the condensate flow and clean the<br>e drain hose between the siphon and the condensate drain point in<br>on. Condensate must be able to flow freely.<br>n hose must have an open connection to the external system. If not<br>in the building drainage system can have effect on the pressure in<br>f the boiler.                                                                                             |                |       |       |        |       |        |       |          |       |       |       |       |       |      |     |       |   |
| Check the condensate      | r and clean if necessary.<br>rstem diameter & length (most likely in a new system).<br>rstem diameter & length (most likely in a new system).<br>rstem system is blocked. The condensate will build up above the measuring<br>ate drain hose between the heat exchanger and the siphon is oper<br>in flow freely to the siphon.<br>Free of debris that might block the condensate flow and clean the<br>e drain hose between the siphon and the condensate drain point in<br>the boller.<br>The boller is an open connection to the external system. If not<br>in the building drainage system can have effect on the pressure in<br>f the boller.                                                                                                    |                |       |       |        |       |        |       |          |       |       |       |       |       | า    |     |       |   |
| the external installation | ate drain hose between the heat exchanger and the siphon is open<br>in flow freely to the siphon.<br>free of debris that might block the condensate flow and clean the<br>e drain hose between the siphon and the condensate drain point in<br>on. Condensate must be able to flow freely.                                                                                                    |                |       |       |        |       |        |       |          |       |       |       |       |       |      |     |       |   |
| Cause:                    | n system is blocked. The condensate will build up above the measuring<br>are switch and creates a static pressure larger than the measuring<br>ate drain hose between the heat exchanger and the siphon is oper<br>an flow freely to the siphon.<br>If the siphon is free of debris that might block the condensate flow and clean the<br>re drain hose between the siphon and the condensate drain point in<br>the condensate must be able to flow freely.<br>In hose must have an open connection to the external system. If no<br>in the building drainage system can have effect on the pressure in<br>f the boiler.                                                                                                    |                |       |       |        |       |        |       |          |       |       |       |       |       |      |     |       |   |
| The condensate drain      | n system is blocked. The condensate will build up above the measuring<br>ure switch and creates a static pressure larger than the measuring<br>ate drain hose between the heat exchanger and the siphon is open<br>in flow freely to the siphon.<br>Free of debris that might block the condensate flow and clean the<br>e drain hose between the siphon and the condensate drain point in<br>on. Condensate must be able to flow freely.                                                                                                    |                |       |       |        |       |        |       |          |       |       |       |       |       | t,   |     |       |   |
| the heat exchanger of     | ate drain hose between the heat exchanger and the siphon is open<br>in flow freely to the siphon.<br>If free of debris that might block the condensate flow and clean the<br>e drain hose between the siphon and the condensate drain point in<br>on. Condensate must be able to flow freely.<br>In hose must have an open connection to the external system. If not<br>in the building drainage system can have effect on the pressure in<br>f the boiler.<br>Is an open connection between the siphon hose and the drainage<br>g installation. The condensate should flow in the drainage system                                                                                                    |                |       |       |        |       |        |       |          |       |       |       |       |       |      |     |       |   |
| Corrective action:        | s free of debris that might block the condensate flow and clean the<br>te drain hose between the siphon and the condensate drain point in<br>on. Condensate must be able to flow freely.<br>In hose must have an open connection to the external system. If not,<br>in the building drainage system can have effect on the pressure in<br>if the boiler.                                                                                                    |                |       |       |        |       |        |       |          |       |       |       |       |       |      |     |       |   |
| Make sure that there is   | an                                                                                                    | open           | con   | nec   | tior   | n be  | etwe   | ent   | the sip  | hor   | n ho  | se    | and   | the   | dra  | ain | ade   |   |
| system of the building    | insta                                                                                                    | allation       | η. ΤΙ | ne d  | con    | den   | sat    | e sh  | nould fl | ow    | in tł | ne c  | Irai  | nag   | e sy | /st | em    |   |
| through a freely "breat   | hing                                                                                                    | " conr         | ect   | ion,  | so     | pre   | SSU    | re f  | luctuat  | tion  | s of  | the   | ex    | tern  | al c | Ira | inag  | е |
| system cannot affect th   | е р                                                                                                    | ressur         | e in  | the   | e he   | eat e | excl   | nang  | ger of   | the   | boil  | er.   |       |       |      |     |       |   |
| Cause: Blockage of th     | e pr                                                                                                    | essure         | e sig | gna   | l ho   | se (  | goir   | ig to | o the p  | ress  | sure  | e sw  | /itch | ۱.    |      |     |       |   |
| Corrective action:        |                                                                                                    |                |       | - 1-  |        |       |        |       | :6       |       |       |       |       |       |      |     |       |   |
| Check the pressure sig    | jnai                                                                                                    | nose           | and   | cie   | an     | orr   | epia   |       | If nece  | essa  | ary.  |       |       |       |      |     |       |   |
| Cause: Bad pressure s     | SWILL                                                                                                    | ch cau         | ISINQ | ja    | lau    | t Si  | gna    | Ι.    |          |       |       |       |       |       |      |     |       |   |
| Corrective action:        |                                                                                                    | h              |       |       |        |       |        |       |          |       |       |       |       |       |      |     |       |   |
| Cause: Bad wiring/con     |                                                                                                    | in.<br>tion in | the   | nr    | 000    | uro   | owi    | tch   | circuit  |       |       |       |       |       |      |     |       |   |
| Corrective action:        | mec                                                                                                    |                | trie  | : pre | 255    | ure   | 5101   | ICH   | CIICUIL  |       |       |       |       |       |      |     |       |   |
| Check for loose wiring    | /con                                                                                                    | nectio         | ne i  | n th  |        | roe   | eur    | 2 614 | vitch ci | rcui  | t     |       |       |       |      |     |       |   |
| Check for loose winny/    |                                                                                                    |                | 115 1 |       | ie p   | 163   | Suit   | 5 3 1 |          | lcui  | ι.    |       |       | 1     |      |     |       |   |
| Display message           | W                                                                                                    | a t            | е     | r     |        | h     | i      | g     | h        | I     | i     | m     | i     | t     |      |     |       |   |
| F17                       | р                                                                                                    | u m            | р     |       | ο      | n     |        |       |          | 9     | 9     | 9     | ,     | 5     |      | h   | r     | s |
| Reason                    | Maximum thermostat exceeds limitation value.                                                                                                    |                |       |       |        |       |        |       |          |       |       |       |       |       |      |     |       |   |
| Cause: The water flow     | er flow is restricted.                                                                                                    |                |       |       |        |       |        |       |          |       |       |       |       |       |      |     |       |   |
| Corrective action:        | prrective action:                                                                                                    |                |       |       |        |       |        |       |          |       |       |       |       |       |      |     |       |   |
| Check functioning of th   | ie pi                                                                                                    | ump.           |       |       |        |       |        |       |          |       |       |       |       |       |      |     |       |   |
| Check/open all valves     | that                                                                                                    | might          | res   | tric  | t the  | e wa  | ater   | flo   | w throu  | ıgh   | the   | uni   | t.    |       |      |     |       |   |
| Check for an external s   | an external system pump that influences the flow through the unit.                                                                                                    |                |       |       |        |       |        |       |          |       |       |       |       |       |      |     |       |   |
| Check if the system rea   | sista                                                                                                    | ince e         | хсе   | eds   | s the  | e sp  | are    | cap   | bacity   | or th | ie u  | nit   | pun   | ıp.   |      |     |       |   |

107

# 16.2 Blocking codes:

The display is not blinking, but is lightened up during the blocking period. The boiler is blocking an action, because of an extraordinary situation. This action will be continued after stabilisation of this situation.

| Display message                                                                           | Α     | n       | i     | С     | V      | С     | I    | е     |                 | t     | i     | m    | е     |      |      |        |      |       |    |
|-------------------------------------------------------------------------------------------|-------|---------|-------|-------|--------|-------|------|-------|-----------------|-------|-------|------|-------|------|------|--------|------|-------|----|
|                                                                                           |       |         |       |       | Ĺ      |       |      |       |                 |       | 9     | 9    | 9     | ,    | 5    |        | h    | r     | s  |
| Reason                                                                                    | Th    | e cor   | ntrol | er re | ecei   | vec   | lar  | new   | hea             | at d  | em    | and  | too   | o fa | st a | fter   | the  | las   | st |
|                                                                                           | en    | ded o   | lem   | and.  |        |       |      |       |                 |       |       |      |       |      |      |        |      |       |    |
| Cause:                                                                                    |       |         |       |       |        |       |      |       |                 |       |       |      |       |      |      |        |      |       |    |
| Opening and immediately thereafter closing of the external thermostat.                    |       |         |       |       |        |       |      |       |                 |       |       |      |       |      |      |        |      |       |    |
| Corrective action:                                                                        |       |         |       |       |        |       |      |       |                 |       |       |      |       |      |      |        |      |       |    |
| Controlled water flow cools down too quickly after loss of heat demand.                   |       |         |       |       |        |       |      |       |                 |       |       |      |       |      |      |        |      |       |    |
| Controlled water flow neats up too quickly after start of neat demand.                    |       |         |       |       |        |       |      |       |                 |       |       |      |       |      | л    |        |      |       |    |
| of the ON/OFF thermostat                                                                  |       |         |       |       |        |       |      |       |                 |       |       |      |       |      | .1   |        |      |       |    |
| Controller settings need to be changed. Be aware that the standard settings work fine for |       |         |       |       |        |       |      |       |                 |       |       |      |       |      | or   |        |      |       |    |
| all common systems. W                                                                     | Vhe   | en an   | i-cy  | cling | j is i | acti  | ve,  | bec   | aus             | se o  | f im  | me   | dia   | te h | eat  | ing    | or o | cool  | -  |
| ing of the controlled water flow/temperature, it concerns an unconventional system.       |       |         |       |       |        |       |      |       |                 |       |       |      |       |      |      |        |      |       |    |
|                                                                                           |       |         |       |       |        |       |      |       |                 |       |       |      |       |      |      |        |      |       |    |
| Display message                                                                           | С     | a       | S C   | а     | d      | е     |      | В     | I               | 0     | С     | k    |       |      |      |        |      |       |    |
|                                                                                           |       |         |       |       |        |       |      |       |                 |       | 9     | 9    | 9     | ,    | 5    |        | h    | r     | S  |
| Reason                                                                                    | Or    | ne of   | the I | poile | ers c  | of th | e ca | asca  | ade             | is i  | n a   | loc  | k-o   | ut.  |      |        |      |       |    |
| Cause:                                                                                    |       |         |       |       |        |       |      |       |                 |       |       |      |       |      |      |        |      |       |    |
| The unit is programme                                                                     | d in  | such    | nav   | vay   | that   | no    | ne c | of th | e b             | oile  | rs ii | na   | cas   | cac  | le v | /ill f | ire, | if o  | ne |
| nas a lockout. One uni                                                                    | t na  | is a io | оскс  | ut a  | na t   | ner   | eror | e tr  | ie v            | vno   | le c  | asc  | ade   | e is | DIO  | ске    | J.   |       |    |
| Troublooboot the foult                                                                    | of t  |         | it in |       |        | +     |      |       |                 |       |       |      |       |      |      |        |      |       |    |
| Troubleshoot the fault                                                                    |       | ne ur   |       | IUCK  | -0u    | ι.    |      |       |                 |       |       |      |       |      |      |        |      |       |    |
| Display message                                                                           | d     | Т       | b     |       | 0      | С     | k    |       |                 |       |       |      |       |      |      |        |      |       |    |
|                                                                                           |       |         |       | +-    |        |       |      |       |                 |       | 9     | 9    | 9     |      | 5    |        | h    | r     | s  |
| Reason                                                                                    | Те    | mpei    | atur  | e di  | ffere  | enco  | e be | etwe  | en              | flov  | v ar  | nd r | etui  | n h  | as   | exc    | eed  | ed    | -  |
| the blocking value, but not the lock out value.                                           |       |         |       |       |        |       |      |       |                 |       |       |      |       |      |      |        |      |       |    |
| Cause:                                                                                    |       |         |       |       |        |       |      |       |                 |       |       |      |       |      |      |        |      |       |    |
| The water flow through                                                                    | n the | e unit  | is to | oo lo | w.     |       |      |       |                 |       |       |      |       |      |      |        |      |       |    |
| Corrective action:                                                                        |       |         |       |       |        |       |      |       |                 |       |       |      |       |      |      |        |      |       |    |
| Check functioning of the pump.                                                            |       |         |       |       |        |       |      |       |                 |       |       |      |       |      |      |        |      |       |    |
| Check/open all valves that might restrict the water flow through the unit.                |       |         |       |       |        |       |      |       |                 |       |       |      |       |      |      |        |      |       |    |
| Check for an external system pump that influences the flow through the unit.              |       |         |       |       |        |       |      |       |                 |       |       |      |       |      |      |        |      |       |    |
| Make sure the heat exchanger is clean. Heat exchanger fouling (partly blockage) will in-  |       |         |       |       |        |       |      |       |                 |       |       |      |       |      |      |        |      |       |    |
| crease the resistance causing the water flow to drop.                                     |       |         |       |       |        |       |      |       |                 |       |       |      |       |      |      |        |      |       |    |
|                                                                                           |       |         |       |       |        |       |      | - 1   |                 |       |       |      |       |      |      |        |      |       |    |
| Display message                                                                           | F     |         | o w   | 1     | t      | е     | m    | р     |                 | h     | i     | q    | h     |      |      |        |      |       |    |
|                                                                                           |       |         |       |       |        |       |      |       |                 |       | 9     | 9    | 9     |      | 5    |        | h    | r     | s  |
| Reason:                                                                                   | Flo   | ow te   | npe   | ratu  | re h   | as    | exc  | eed   | ed <sup>·</sup> | the   | blo   | ckir | ng te | emr  | bera | ture   | e, b | ut if |    |
| has not exceeded the lock-out value.                                                      |       |         |       |       |        |       |      |       |                 |       |       |      |       |      |      |        |      |       |    |
| Cause:                                                                                    |       |         |       |       |        |       |      |       |                 |       |       |      |       |      |      |        |      |       |    |
| The water flow is restricted.                                                             |       |         |       |       |        |       |      |       |                 |       |       |      |       |      |      |        |      |       |    |
| Corrective action:                                                                        |       |         |       |       |        |       |      |       |                 |       |       |      |       |      |      |        |      |       |    |
| Check functioning of the pump.                                                            |       |         |       |       |        |       |      |       |                 |       |       |      |       |      |      |        |      |       |    |
| Check/open all valves                                                                     | that  | t mig   | nt re | stric | t th   | e w   | ater | flo   | w th            | nrou  | ıgh   | the  | uni   | t.   |      |        |      |       |    |
| Check for an external s                                                                   | syst  | em p    | ump   | ) tha | it inf | lue   | nce  | s th  | e fl            | WO    | thro  | bugł | n th  | e ui | nit. |        |      |       |    |
| Check if the system re                                                                    | sist  | ance    | exc   | eeds  | s the  | e sp  | bare | ca    | bac             | ity o | of th | ne u | Init  | pun  | np.  |        |      |       |    |
|                           | F                                                                                      |       |       |        | 1     | 4          |       |       | -               |              | h    | :             | -        | h            |       | <u> </u>   | 1           |       |             |    |
|---------------------------|----------------------------------------------------------------------------------------|-------|-------|--------|-------|------------|-------|-------|-----------------|--------------|------|---------------|----------|--------------|-------|------------|-------------|-------|-------------|----|
| Display message           | F                                                                                      |       | u     | e      |       | τ          | е     | m     | р               |              | n    |               | g        | n            | -     | -          |             |       |             |    |
|                           |                                                                                        |       |       |        |       |            |       |       |                 |              |      | 9             | 9        | 9            | ,     | 5          |             | h     | r           | S  |
| Reason                    | Flu                                                                                    | le č  | jas   | tem    | pe    | ratu       | re l  | nas   | exc             | ee           | ded  | the           | e lim    | it.          |       |            |             |       |             |    |
| Cause:                    |                                                                                        |       |       |        |       |            |       |       |                 |              |      |               |          |              |       |            |             |       |             |    |
| Heat exchanger pollute    | ed a                                                                                   | and   | no    | t ab   | le to | o tra      | ansi  | ier e | enol            | Jgh          | he   | at t          | o th     | e s          | yste  | ۱m         | vate        | er.   |             |    |
| Corrective action:        |                                                                                        |       |       |        |       |            |       |       |                 |              |      |               |          |              |       |            |             |       |             |    |
| Check and clean heat      | exc                                                                                    | har   | nge   | r.     |       |            |       |       |                 |              |      |               |          |              |       |            |             |       |             |    |
| Cause:                    |                                                                                        |       |       |        |       |            |       |       |                 |              |      |               |          |              |       |            |             |       |             |    |
| Bad flue gas sensor or    | se                                                                                     | nso   | r c   | onne   | ectio | on (       | par   | tly s | shor            | tec          | 1.)  |               |          |              |       |            |             |       |             |    |
| Corrective action:        |                                                                                        |       |       |        |       |            |       |       |                 |              |      |               |          |              |       |            |             |       |             |    |
| The sensor is of the type | pe l                                                                                   | NTC   | C. T  | his    | me    | ans        | s wh  | nen   | the             | ten          | npe  | ratu          | ire i    | rise         | s, it | s re       | sist        | and   | e d         | e- |
| creases. A partly short   | ed                                                                                     | sen   | soi   | ' will | dro   | op i       | ts re | esis  | tand            | ce a         | and  | the           | erefo    | ore          | 'me   | ası        | ire'        | a ra  | ise         | in |
| temperature when actu     | Jally                                                                                  | / th  | ere   | IS r   | none  | Э.         | ~ " " | امم   |                 | <u>م</u> ا 1 |      |               |          |              |       |            |             |       |             |    |
|                           | sen                                                                                    | ISOI  | CO    | nne    | Clio  | ns         |       | epia  | ace             | the          | se   | nso           | ſ.       |              |       |            |             |       |             |    |
| There is no water in the  | <u> </u>                                                                               | oit y | whi   | lo fir | ina   |            |       |       |                 |              |      |               |          |              |       |            |             |       |             |    |
| Corrective action:        | e ui                                                                                   | IIL V | VIII  |        | ing.  | •          |       |       |                 |              |      |               |          |              |       |            |             |       |             |    |
| This is an unlikely situr | otio                                                                                   | n w   | hild  |        | tho   | 0.01       | otic  | oc fr | or of           |              | kin  | a th          | <u> </u> | oto          | r nr  | 000        | n           | did   | n't         |    |
| detect anything Only a    | a lot                                                                                  | t∩f   | air   | in th  | 110   | sai<br>vst | em    | /uni  | h Ci<br>t (i ir | nde          | r nr | 9 III<br>'PSS | e w      | aiei<br>) ca | n n c | ວຍ<br>ຊາເຊ | nce<br>e th | ne w  | n i<br>vate | ۲  |
| pressure switch to swit   | ch                                                                                     | whi   | le r  | າດ ທ   | ate   | ris        | nre   | ser   | nt A            | lso          | the  | 2000<br>9 W2  | ater     | lea          | k de  | etec       | tior        |       | aic         | ,1 |
| did not react. Bleed all  | air                                                                                    | froi  | m t   | he u   | init  | so f       | the   | hea   | t fro           | om           | con  | nbu           | stio     | n ca         | an t  | be ti      | rans        | sferi | red         | to |
| the water and won't lea   | ave                                                                                    | thre  | ouc   | ah th  | ne fl | ue         | SVS   | tem   |                 |              |      |               | 00       |              |       |            |             |       |             |    |
| Cause:                    |                                                                                        |       |       | ,      |       |            | ,     |       |                 |              |      |               |          |              |       |            |             |       |             |    |
| Heat exchanger failure    |                                                                                        |       |       |        |       |            |       |       |                 |              |      |               |          |              |       |            |             |       |             | -  |
| Corrective action:        |                                                                                        |       |       |        |       |            |       |       |                 |              |      |               |          |              |       |            |             |       |             |    |
| This is an unlikely situa | atio                                                                                   | n bı  | ut v  | vher   | ו th  | ere        | is s  | seve  | ere             | dan          | nag  | e to          | the      | e he         | eat e | excl       | nan         | ger,  | the         | Э  |
| combustion product wi     | ll no                                                                                  | ot b  | e a   | ble    | to ti | rans       | sfer  | all   | hea             | t to         | the  | e sy          | ster     | n w          | ate   | r. T       | he l        | hea   | t th        | at |
| is not transferred will c | onv                                                                                    | 'ert  | to    | an ir  | ncre  | ease       | ed f  | lue   | gas             | te           | mpe  | erat          | ure.     |              |       |            |             |       |             |    |
| Disular message           |                                                                                        |       |       |        |       |            |       |       |                 |              |      |               |          |              |       |            |             |       |             |    |
| Display message           | G                                                                                      | е     | n     |        | в     |            | 0     | С     | K               |              |      | -             | ļ        |              |       |            | ļ           |       |             |    |
|                           |                                                                                        |       |       |        |       |            |       |       |                 |              |      | 9             | 9        | 9            | ,     | 5          |             | h     | r           | S  |
| Reason                    | Ge                                                                                     | ene   | ral   | bloc   | king  | g ci       | rcu   | it is | acti            | vat          | ed   | duri          | ing      | ope          | rati  | on         | (ger        | nera  | d I         |    |
|                           | blo                                                                                    | ocki  | ng    | con    | tact  | ts 7       | -8).  |       |                 |              |      |               |          |              |       |            |             |       |             |    |
| Cause:                    |                                                                                        |       |       |        |       |            |       |       |                 |              |      |               |          |              |       |            |             |       |             |    |
| The circuit connected t   | o th                                                                                   | ne g  | jen   | eral   | blo   | cki        | ng t  | erm   | ina             | ls is        | s no | ot cl         | ose      | d.           |       |            |             |       |             |    |
| Corrective action:        |                                                                                        |       |       |        |       |            |       |       |                 |              |      |               |          |              |       |            |             |       |             |    |
| Check all external com    | check all external components that are connected to the general blocking terminals and |       |       |        |       |            |       |       |                 |              |      |               |          |              |       |            |             |       |             |    |
| check why the contact     | is r                                                                                   | not ( | clo   | sing   | du    | ring       | he    | at d  | ema             | anc          | 1.   |               |          |              |       |            |             |       |             |    |
| Cause: if used in con     | nbir                                                                                   | nati  | ion   | wit    | h fl  | ow         | sw    | itcł  | <b>):</b>       |              |      |               |          |              |       |            |             |       |             |    |
| The water flow through    | n the                                                                                  | e ur  | nit i | s to   | o lo  | w.         |       |       |                 |              |      |               |          |              |       |            |             |       |             |    |
| Corrective action:        |                                                                                        |       |       |        |       |            |       |       |                 |              |      |               |          |              |       |            |             |       |             |    |
| Check functioning of th   | ne p                                                                                   | um    | ра    | and t  | he    | flov       | v sv  | vitch | າ.              |              |      |               |          |              |       |            |             |       |             |    |
| Check/open all valves     | tha                                                                                    | t mi  | igh   | t res  | stric | t th       | e w   | atei  | flo             | w tl         | nrou | ıgh           | the      | uni          | it.   |            |             |       |             |    |

Check for an external system pump that influences flow through the unit.

Check if the system resistance exceeds the spare capacity of the unit pump.

Make sure the heat exchanger is clean. Heat exchanger fouling (partly blockage) will increase the resistance causing the water flow to drop.

| Display message                                                                                                    | L  | i   | n   | е    |     | f  | а | u |  | t |  |   |   |   |   |   |   |   |   |
|----------------------------------------------------------------------------------------------------|----|-----|-----|------|-----|----|---|---|--|---|--|---|---|---|---|---|---|---|---|
|                                                                                                    | р  | u   | m   | р    |     | 0  | n |   |  |   |  | 9 | 9 | 9 | , | 5 | h | r | s |
| Reason                                                                                                    | Ba | d p | owe | er s | upp | ly |   | - |  |   |  |   | - | _ | _ | _ |   |   |   |
| Cause:                                                                                                    |    |     |     |      |     |    |   |   |  |   |  |   |   |   |   |   |   |   |   |
| The supplied power does not comply with the specifications.                                                                                                    |    |     |     |      |     |    |   |   |  |   |  |   |   |   |   |   |   |   |   |
| Corrective action:                                                                                                    |    |     |     |      |     |    |   |   |  |   |  |   |   |   |   |   |   |   |   |
| <b>Corrective action:</b><br>Check if the power supply is connected correctly to the unit.<br>Check the voltage and frequency (should be Life Neutral, Gnd > 230 Vac / 50 Hz).<br>Make sure there is no signal failing or voltage peaks in the power supply. |    |     |     |      |     |    |   |   |  |   |  |   |   |   |   |   |   |   |   |

| Display message       | 0                                                                                      | u    | t    | d    | ο    | 0   | r   |      | s   | е | n | s | 0 | r |   | f | а | i | I |   |
|-----------------------|----------------------------------------------------------------------------------------|------|------|------|------|-----|-----|------|-----|---|---|---|---|---|---|---|---|---|---|---|
|                       |                                                                                        |      |      |      |      |     |     |      |     |   |   | 9 | 9 | 9 | , | 5 |   | h | r | s |
| Reason                | No                                                                                     | o ou | itdo | or s | sens | sor | det | ecte | ed. |   |   |   |   |   |   |   |   |   |   |   |
| Cause:                |                                                                                        |      |      |      |      |     |     |      |     |   |   |   |   |   |   |   |   |   |   |   |
| The unit is programme | The unit is programmed to check if an outdoor sensor is present and does not detect an |      |      |      |      |     |     |      |     |   |   |   |   |   |   |   |   |   |   |   |
| outdoor sensor.       |                                                                                        |      |      |      |      |     |     |      |     |   |   |   |   |   |   |   |   |   |   |   |
| Corrective actions    |                                                                                        |      |      |      |      |     |     |      |     |   |   |   |   |   |   |   |   |   |   |   |

#### Corrective action:

Check for loose wiring/connections in the outdoor sensor circuit. Check the state of the outdoor sensor and replace if necessary.

| Display message                                                                        | R    | е     | t    | u    | r    | n     |      | t    | е     | m    | р    |      | h    | i    | g     | h    |       |      |    |      |
|----------------------------------------------------------------------------------------|------|-------|------|------|------|-------|------|------|-------|------|------|------|------|------|-------|------|-------|------|----|------|
|                                                                                        |      |       |      |      |      |       |      |      |       |      |      | 9    | 9    | 9    | ,     | 5    |       | h    | r  | s    |
| Reason                                                                                 | Re   | eturi | n te | mp   | erat | ure   | ha   | s ex | cee   | ede  | d th | ie b | locł | king | , ter | npe  | erati | ure, | bu | t it |
|                                                                                        | ha   | s no  | ot e | хсе  | ede  | ed tl | ne l | ock  | -out  | t va | lue  |      |      |      |       |      |       |      |    |      |
| Cause:                                                                                 |      |       |      |      |      |       |      |      |       |      |      |      |      |      |       |      |       |      |    |      |
| Systems that pre-heats the boiler return temperature too much/high.                    |      |       |      |      |      |       |      |      |       |      |      |      |      |      |       |      |       |      |    |      |
| Corrective action:                                                                     |      |       |      |      |      |       |      |      |       |      |      |      |      |      |       |      |       |      |    |      |
| Reduce pre heat temp                                                                   | erat | ture  | of   | exte | erna | al h  | eat  | sou  | rce   |      |      |      |      |      |       |      |       |      |    |      |
| Cause:                                                                                 |      |       |      |      |      |       |      |      |       |      |      |      |      |      |       |      |       |      |    |      |
| The need for heat in the system suddenly drops causing hot return water to the boiler. |      |       |      |      |      |       |      |      |       |      |      |      |      |      |       |      |       |      |    |      |
| Corrective action:                                                                     |      |       |      |      |      |       | -    |      |       | -    |      |      |      |      |       |      |       |      |    |      |
| Dampen external heat                                                                   | ing  | sys   | tem  | l CO | ntro | ol to | pre  | ever | nt si | udd  | en   | boil | er t | em   | pera  | atur | e ris | se.  |    |      |

| Display message                                                                                                    | Т                | 2                  | -         | Т            | 1           |            | h          | i         | g            | h           |              |             |             |                |             |               |              |               |            |   |
|----------------------------------------------------------------------------------------------------|------------------|--------------------|-----------|--------------|-------------|------------|------------|-----------|--------------|-------------|--------------|-------------|-------------|----------------|-------------|---------------|--------------|---------------|------------|---|
|                                                                                                    |                  |                    |           |              |             |            |            |           |              |             |              | 9           | 9           | 9              | ,           | 5             |              | h             | r          | s |
| Reason                                                                                                    | Dif<br>wh<br>flo | fere<br>iich<br>w) | enc<br>ha | e be<br>s be | etwe<br>een | een<br>set | T2<br>in t | ano<br>he | d T1<br>para | l ha<br>ame | as e<br>eter | xce<br>s.(r | ede<br>etur | ed tl<br>rn te | he k<br>emp | oloc<br>o hig | kiną<br>ghei | g va<br>r tha | ilue<br>an |   |
| Cause:                                                                                                    |                  |                    |           |              |             |            |            |           |              |             |              |             |             |                |             |               |              |               |            |   |
| The water flow through the unit is too low.                                                                                                    |                  |                    |           |              |             |            |            |           |              |             |              |             |             |                |             |               |              |               |            |   |
| Corrective action:                                                                                                    |                  |                    |           |              |             |            |            |           |              |             |              |             |             |                |             |               |              |               |            |   |
| Check functioning of the pump.                                                                                                    |                  |                    |           |              |             |            |            |           |              |             |              |             |             |                |             |               |              |               |            |   |
| Check/open all valves that might restrict the water flow throught the unit.                                                                             |                  |                    |           |              |             |            |            |           |              |             |              |             |             |                |             |               |              |               |            |   |
| Check/open all valves that might restrict the water flow throught the unit.<br>Check for an external system pump that influences flow through the unit. |                  |                    |           |              |             |            |            |           |              |             |              |             |             |                |             |               |              |               |            |   |
| Check if the system re-                                                                                                    | sist             | anc                | e e       | xce          | eds         | the        | e sp       | are       | cap          | bac         | ity c        | of th       | le u        | nit            | pun         | ٦p.           |              |               |            |   |
| Make sure the heat exe                                                                                                    | cha              | nge                | er is     | cle          | an.         | He         | at e       | exch      | nang         | ger         | fou          | ling        | (pa         | artly          | blc         | ocka          | ige)         | wil           | l in-      | - |

crease the resistance causing the water flow to drop.

| Display message                                                                                                    | W      | а    | t     | е    | r    | р     | r     | е   | s    | s    | u    | r    | е    |      | f   | а    | u    | I   | t   |    |
|----------------------------------------------------------------------------------------------------|--------|------|-------|------|------|-------|-------|-----|------|------|------|------|------|------|-----|------|------|-----|-----|----|
|                                                                                                    |        |      |       |      |      |       |       |     |      |      |      | 9    | 9    | 9    | ,   | 5    |      | h   | r   | s  |
| Reason                                                                                                    | Wa     | ate  | r pre | รรเ  | lre  | is to | oo le | ow  | or h | igh  |      |      |      |      |     |      |      |     |     |    |
| Cause:                                                                                                    |        |      |       |      |      |       |       |     |      |      |      |      |      |      |     |      |      |     |     |    |
| The water pressure in                                                                                                    | the    | sys  | stem  | ı is | too  | hig   | h.    |     |      |      |      |      |      |      |     |      |      |     |     |    |
| Corrective action:                                                                                                    |        |      |       |      |      |       |       |     |      |      |      |      |      |      |     |      |      |     |     |    |
| Check if the system pressure is too high after (re)filling.<br>Make sure that there is a pressure relief valve and expansion vessel installed in the system, according to the applicable standards.<br>Check if there is an open connection between the unit and the relief valve plus expansion vessel.<br>Be aware that if the unit is installed in the basement of a tall building, only the static pressure of the water column above the units can raise above the maximum allowable limits.<br>Make sure that this is not the case.<br><b>Cause:</b> |        |      |       |      |      |       |       |     |      |      |      |      |      |      |     |      |      |     |     |    |
| Cause:                                                                                                    | Cause: |      |       |      |      |       |       |     |      |      |      |      |      |      |     |      |      |     |     |    |
| The water pressure in the system is too low.                                                                                                    |        |      |       |      |      |       |       |     |      |      |      |      |      |      |     |      |      |     |     |    |
| Corrective action:                                                                                                    |        |      |       |      |      |       |       |     |      |      |      |      |      |      |     |      |      |     |     |    |
| Check if there is no lea<br>age and fill the system                                                                                                    | akag   | ge i | n th  | e sy | yste | em t  | hat   | cau | uses | s th | e pi | ress | sure | e to | dro | р. F | ix a | any | lea | k- |

Check if there is an external system pump that sucks water through the boiler, causing an under pressure (bad installation design).

## 16.3 Maintenance attention function

The display shows alternately the base screen and this message, while backlight is blinking. The boiler is operating, but will count the exceeding hours.

A parameter must be changed, after service, to remove this message.

| Display message | Ν         | е            | е           | d    | s   |      | Μ    | а    | i     | n    | t     | е     | n    | а    | n    |       |     | 0   |    | 0 |
|-----------------|-----------|--------------|-------------|------|-----|------|------|------|-------|------|-------|-------|------|------|------|-------|-----|-----|----|---|
|                 | -         | g            | n           | i    | t   | i    | 0    | n    |       | С    | у     | С     |      | е    | s    |       | h   | r   | S  |   |
| Reason          | Ma<br>rea | ainte<br>ach | ena<br>ed.  | nce  | ор  | tion | of   | tota | ıl ar | nou  | int c | of ig | niti | on d | cycl | es l  | has | bee | en |   |
| Display message | Ν         | е            | е           | d    | s   |      | Μ    | а    | i     | n    | t     | е     | n    | а    | n    |       |     | 0   |    | 0 |
|                 | D         | а            | t           | е    |     |      |      |      |       |      |       |       |      |      |      |       | h   | r   | S  |   |
| Reason          | Ma        | ainte        | ena         | nce  | ор  | tion | of   | the  | dat   | e h  | as b  | bee   | n re | ach  | ned  | -     |     |     |    |   |
| Display message | Ν         | е            | е           | d    | s   |      | Μ    | а    | i     | n    | t     | е     | n    | а    | n    |       | I   | 0   |    | 0 |
|                 | В         | u            | r           | n    | i   | n    | g    |      | h     | 0    | u     | r     | S    |      |      |       | h   | r   | S  |   |
| Reason          | Ma<br>rea | ainte<br>ach | ena<br>ed.  | nce  | ор  | tion | of   | tota | ıl ar | nou  | int c | of b  | urni | ng   | hou  | irs ł | nas | bee | en |   |
| Display message | Ν         | е            | е           | d    | s   |      | Μ    | а    | i     | n    | t     | е     | n    | а    | n    |       |     | 0   |    | 0 |
|                 | Α         | Ι            | Ι           |      |     |      |      |      |       |      |       |       |      |      |      |       | h   | r   | S  |   |
| Reason          | Or<br>rea | ne o<br>ach  | f th<br>ed. | e al | bov | em   | enti | one  | ed m  | nain | iten  | anc   | e o  | ptic | ons  | has   | be  | en  |    |   |

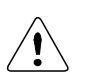

This function/message is standard not activated, but can be activated/set by a trained engineer. This function does not overrule the need for annual maintenance. The end user is always responsible for arranging annual maintenance.

# **17 MAINTENANCE**

## 17.1 General

For a good, safe and long-time operation of the boiler it is advised to carry out maintenance and service on the boiler at least once a year.

Maintenance and inspection of the boiler should be carried out at the following occasions:

- When a number of similar error codes and/or lock-outs appear.
- At least every twelve months maintenance must be done to ensure safe and efficient operation.
  Damage caused by the lack of maintenance will not be covered under warranty

#### MAINTENANCE REMINDER FUNCTION.

#### ← See previous page.

BE AWARE : This function is standard turned off. We offer this programmable function to the installer to use as a reminder. Because it concerns a free programmable function the use of it cannot be used as an argument in warranty cases. Our units must be maintained every twelve months whatever the settings/working of this function. It is and remains the responsibly of the end user to have the unit maintained every twelve months.

For more information about this maintenance mode see section 10.14, 'Setting the maintenance specifications', page 62.

#### Service intervals

The normal service frequency for the boiler is once a year. Every year the boiler should be cleaned and checked, according to the maintenance procedures. If there is doubt whether the boiler is operating with the correct water and/or combustion air quality, it is advised that a first check is already executed after six months. This check serves to determine the frequency of the future services. The maximum interval between two services is a year.

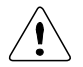

INSPECTION AND MAINTENANCE MUST BE EXECUTED FOR A SAFE AND EFFICIENT OPERATION OF THE BOILER.

## 17.2 Inspection & maintenance

Inspection, maintenance and the replacement of boiler parts should only be done by a skilled service engineer. Apart from the maintenance proceedings it is advised to have a log chart for every boiler that describes the following aspects:

- Serial number
- Date and time of maintenance
- Name of maintenance engineer
- Which parts were exchanged during maintenance
- Which settings (software) were changed during maintenance
- Special remarks / findings
- Future aspects that need extra attention
- Additional aspects: measurement reports, complaints by the (end)-user, lock-out codes, etc.

During maintenance the following parts and aspects of the boiler should be checked and inspected. NOTICE: Before starting to work on the boiler:

- Switch off the electrical power to the boiler (service switch and/or unplug boiler)
- Close the gas valve to block gas supply to the boiler

#### **Customer comments**

Comments and remarks from the customer should be analysed and used to find possible causes for any occurring problems and complaints.

#### Service history

The operational and fault history (total amount and since the last service) of the boiler can be retrieved with the help of a computer, correct software and an interface cable. This information can be used to specify the maintenance and service proceedings in relation to the boiler (parts).

#### Water leakage

The water pressure of the heating installation should be more than 1.0 bar and at a maximum of 2.0 bar in normal operation. When the water pressure drops below the minimum occasionally, there might be a water leak. Check the boiler and the complete heating installation for any water leakages and have these repaired.

#### Flue gas & air supply

The flue gas pipes and the air supply pipes must be checked for gas tightness. Also check if the mounting of these pipes is correct, safe and not damaged. Check the rooftop of the boiler housing for signs of water leakage and traces of water coming from the air supply pipe, the air vent or any condensate coming from the flue gas pipes.

#### Gas supply & safeties

The gas pipes must be checked for gas tightness. Also check if the mounting of these pipes is correct, safe and not damaged. Any built in safeties should be checked for a correct functioning.

#### Remove complete burner unit

The complete burner unit consists of the fan, the burner plate and the internal burner. To remove this part for an internal heat exchanger check: remove the six M6 nuts, the ignition cable and the thermal fuse cables. After this, take out the complete burner unit by moving it forward out of the boiler housing. NOTICE: Watch out not to damage the burner plate insulation during this operation. While removing the complete burner unplug both of the electrical and controlling cables of the fan. After all this dismantle the air gas mixing box on the suction side of the fan and check the blade wheel of the fan.

#### Burner

Check the burner surface to see if it has damages, signs of rust and/or cracks. When the burner surface is damaged the burner must be replaced. The burner can be cleaned by using a soft (non-metallic) brush. The dust can be removed with a vacuum cleaner or pressurized air.

#### Ignition / ionisation electrode

When the complete burner is removed, it is very easy to check the ignition electrode. First check if the distances between the electrodes and between the electrode and the burner are according to the graph below. When these are not correct, try to bend the electrodes in the right position. Notice: the electrodes undergo high temperatures, therefore the electrodes become hard and are difficult to bend. While bending used electrodes they might break or burst. Check the electrode, after bending, for any tear/crack and signs of rust. When they are burst/cracked or rusty, replace the electrode. Also replace the electrode when there is a crack in the ceramic insulation of the electrode. When the electrode is replaced, also the gasket should be renewed.

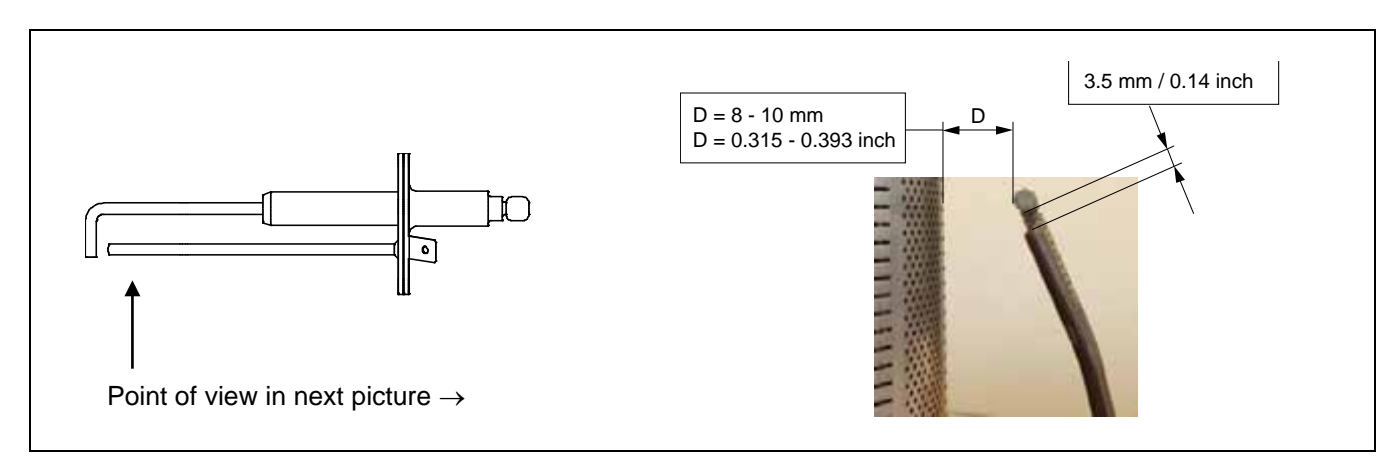

#### Burner door gaskets

When these gaskets have changed colours at some parts, the rubber has cured and/or has damages, these gaskets must be replaced. Notice: only use the gaskets that are supplied by the boiler manufacturer.

#### Fan

When the fan blades are polluted and dirty, carefully clean the blades with a soft brush. Notice: do not use too much force on the blades or else the fan might be out of balance and run irregularly, causing noises and fan failures. Check the fan also for any water damages. In doubt always replace the fan of the boiler.

#### Insulation

The insulation of the heat exchanger (located on the rear wall inside the heat exchanger and burner door) must be inspected. If this insulation disk shows any signs of (water) damage or degradation it should be exchanged. Also check if there are any indications in the burner room of a high condensate level (caused by a blocked siphon) that might have wetted the rear wall insulation. When this has happened the rear wall insulation should also be replaced. Only use the insulation disk that is supplied by the boiler manufacturer.

The same procedure must be applied on the insulation and gaskets fitted on the burner door.

#### Siphon

Disassemble the siphon and clean every part of it. Check the siphon connection of the heat exchanger for any blocking or pollution and clean it (if necessary). Check the functioning of the siphon by pouring clean tap water in the burner room (when burner door is removed). This water will exit the heat exchanger by the siphon. Notice: don't wet the rear wall insulation.

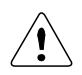

When mounting the bottom part of the siphon, before commissioning the boiler and/or after maintenance, the siphon must **ALWAYS** be <u>completely</u> filled with water.

# This is a safety measure: the water in the siphon keeps the flue gases from leaking out of the heat exchanger via the condensate drain.

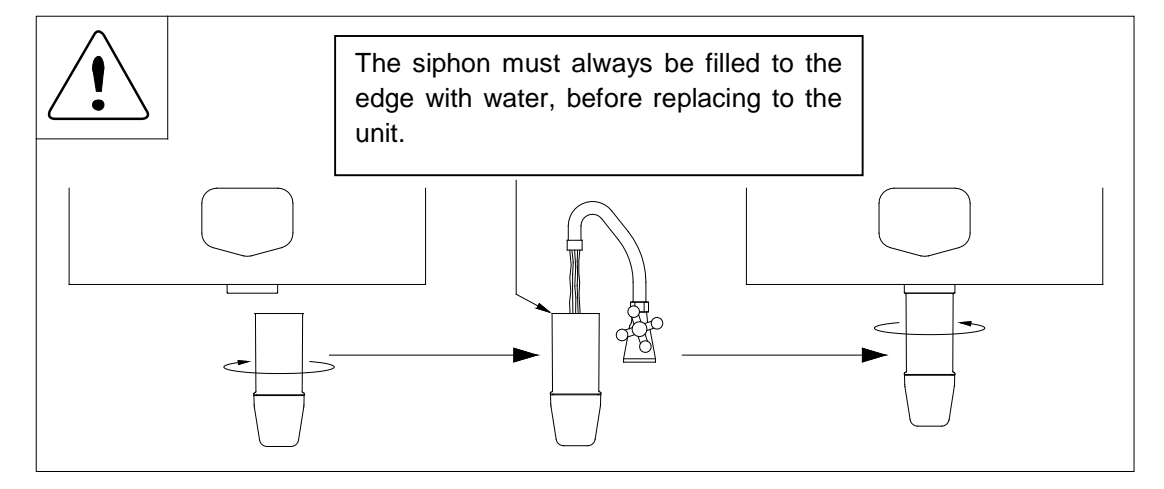

#### Heat exchanger and burner room

After the removal of the complete burner unit check if there is any debris and dirt in the heat exchanger. The coils of the heat exchanger can be cleaned by using a **non-metallic** brush. After this the dirt and dust can be removed with a vacuum cleaner and by flushing the burner room with water. Don't forget afterwards to clean the siphon once again.

#### Gas/air ratio

With every service check and/or maintenance of the boiler always check the gas/air ratio by measuring the CO<sub>2</sub> percentage (flue gas) at the maximum and minimum load of the boiler. If necessary adjust these values. See for information chapter 14 "Adjusting and setting the burner".

#### Pump

Check the electrical parts and the motor of the pump for a correct functioning. The pump must generate a sufficient water flow over the (heat exchanger of) the boiler. When the pump produces noise, is operational for more than five years or has signs of water leakage it is recommended to replace the pump as a precaution.

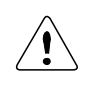

When defects and abnormalities are found by the service engineer during service and maintenance and these are not repairable, this information should be reported to the owner/end-user of the installation. Also the owner/end-user should be advised how to fix these defects and these defects should be reported in the service report / log file of the boiler.

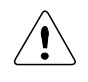

During service and maintenance the gas, supply air, flue gas and condensate connections are disconnected, checked and replaced. Make sure that all these components are mounted correctly before commissioning the boiler again.

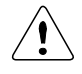

Cleaning the burner room with acid or alkali products is prohibited.

# Mounting the burner door correctly back onto the heat exchanger:

#### IMPORTANT:

Before mounting the burner door, make sure that its gaskets and insulation are in excellent shape.

If any signs of damage or ageing are present, these parts must be replaced.

The burner door must be mounted back on the heat exchanger as follows:

- Place the burner door with its holes over the six threaded studs.

Careful! When handling too rough or misplacing the holes over the threaded studs, the burner door insulation and/or gaskets can be damaged.

Assure yourself that the door is well positioned with respect to the threaded studs, before pushing it onto the exchanger.

- Now keep the burner door firmly in place by pushing the gas/air nose with one hand at the middle at point A.
- Then turn-tighten the flange nuts with the other hand as far as possible onto the threaded studs.

Now the burner door is in place and the nuts can be tightened with a torque key.

- Tighten the nuts in the order given in the picture
- The specified torque value for tightening the burner door flange nuts is **8 Nm**

tighten in given order.

## torque value = 8 Nm

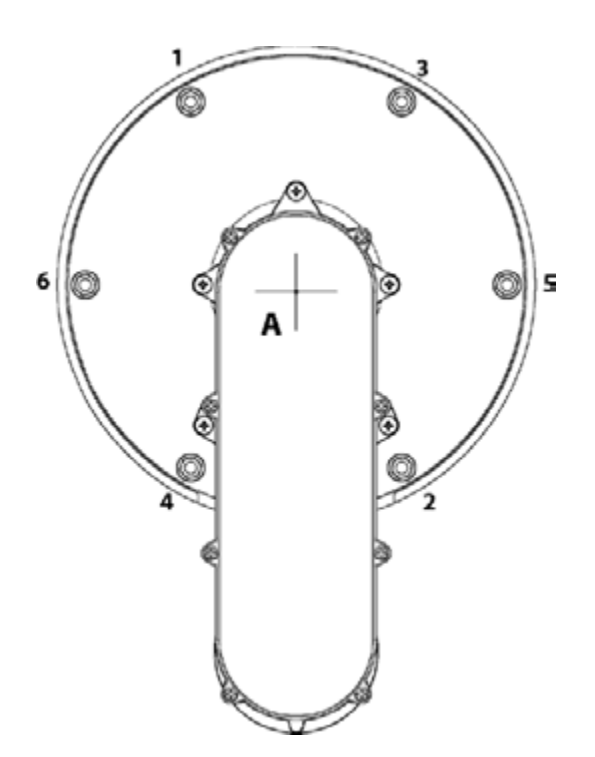

## **18 USER INSTRUCTIONS**

After installing and commissioning of the boiler, demonstrate the operation of the entire central heating system to the end-user. The user should be made familiar with all safety precautions of the boiler and the installation. The user should be instructed that service and maintenance of the boiler is required every twelve months. Regular service and maintenance is essential for a safe and proper operation of the boiler. Hand over the documents supplied with the boiler.

# **19 INSTALLATION EXAMPLES**

The following schematics present several ways of mounting the heating installation:

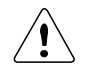

All schematics are purely functional. Safety components must be added conform all applicable standards and regulations.

#### System Type 1

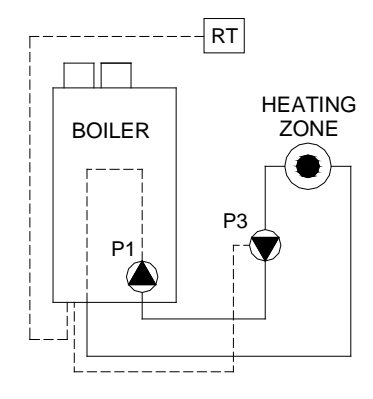

| Code 1    | Name                               | Wire terminal | Part nr.    |
|-----------|------------------------------------|---------------|-------------|
| P1        | built-in boiler pump               |               |             |
| P3        | optional heating pump              | 25-26-27      |             |
| RT        | modulating room unit<br>with timer | 13-14         | S04.016.355 |
| No parame | eter change needed                 |               |             |

#### System Type 2

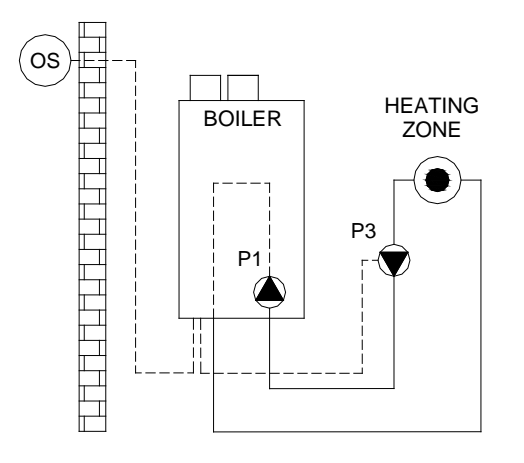

| Code 2    | Name                       | Wire terminal | Part nr.    |
|-----------|----------------------------|---------------|-------------|
| P1        | built-in boiler pump       |               |             |
| P3        | optional heating pump      | 25-26-27      |             |
|           | place bridge               | 13-14         |             |
| OS        | outdoor temperature sensor | 1-2           | E04.016.585 |
| No parame | ter change required        |               |             |

#### System Type 3

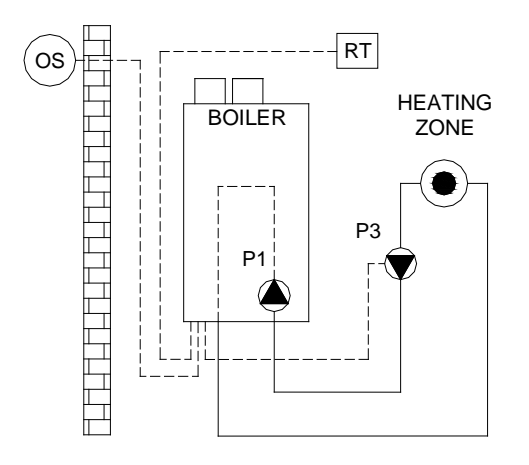

| Code 3    | Name                               | Wire terminal | Part nr.    |
|-----------|------------------------------------|---------------|-------------|
| P1        | built-in boiler pump               |               |             |
| P3        | optional heating pump              | 25-26-27      |             |
| RT        | modulating room unit<br>with timer | 13-14         | S04.016.355 |
| OS        | outdoor temperature sen-<br>sor    | 1-2           | E04.016.585 |
| No parame | ter change required                |               |             |

## System Type 4

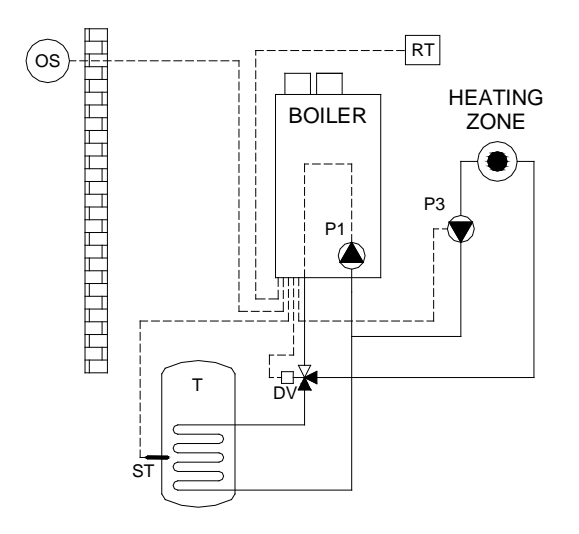

| Code 4      | Name                                    | Wire terminal | Part nr.    |
|-------------|-----------------------------------------|---------------|-------------|
| P1          | built-in boiler pump                    |               |             |
| P3          | optional heating pump                   | 25-26-27      |             |
| RT          | modulating room unit<br>with timer      | 13-14         | S04.016.355 |
| Т           | calorifier                              |               |             |
| ST          | calorifier thermostat<br>or tank sensor | 5-6           | S04.016.303 |
| OS          | outdoor temperature<br>sensor           | 1-2           | E04.016.585 |
| DV          | diverter valve<br>(3-way-valve)         | 28-29-30-31   |             |
| Parameter c | hange required                          |               |             |

#### System Type 5

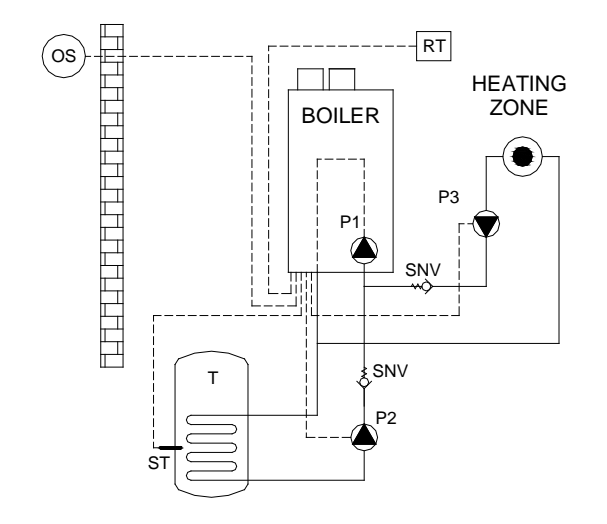

| Code 5    | Name                                    | Wire terminal | Part nr.    |
|-----------|-----------------------------------------|---------------|-------------|
| P1        | Built-in Boiler Pump                    |               |             |
| P3        | Optional Heating Pump                   | 25-26-27      |             |
| RT        | Modulating Room unit<br>with timer      | 13-14         | S04.016.355 |
| Т         | Calorifier                              |               |             |
| ST        | Calorifier thermostat<br>or tank sensor | 5-6           | S04.016.303 |
| P2        | HWS Primary Pump                        | 29-30-31      |             |
| OS        | Outdoor temperature sensor              | 1-2           | E04.016.585 |
| SNV       | Non Return Valve                        |               |             |
| Parameter | change required                         |               |             |

### System Type 6

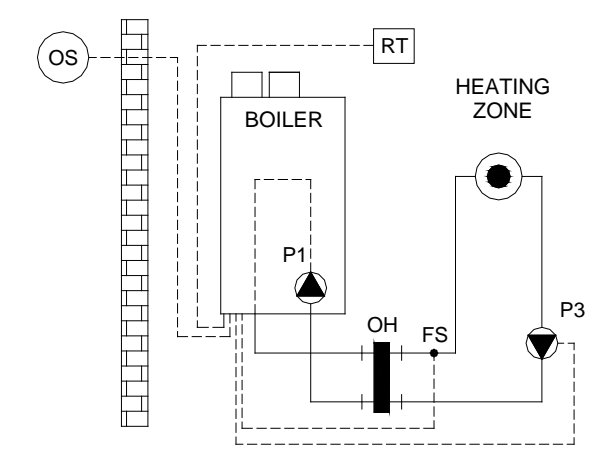

| Code 6                                          | Name                            | Wire terminal | Part nr.    |
|-------------------------------------------------|---------------------------------|---------------|-------------|
| P1                                              | built-in boiler pump            |               |             |
| P3                                              | optional heating pump           | 25-26-27      |             |
| RT                                              | modulating room unit with timer | 13-14         | S04.016.355 |
| FS                                              | flow temperature sensor         | 3-4           | E04.016.304 |
| ОН                                              | H low loss header               |               |             |
| OS outdoor temperature sen-<br>sor 1-2 E04.016. |                                 | E04.016.585   |             |
| No parameter change required                    |                                 |               |             |

#### System Type 7

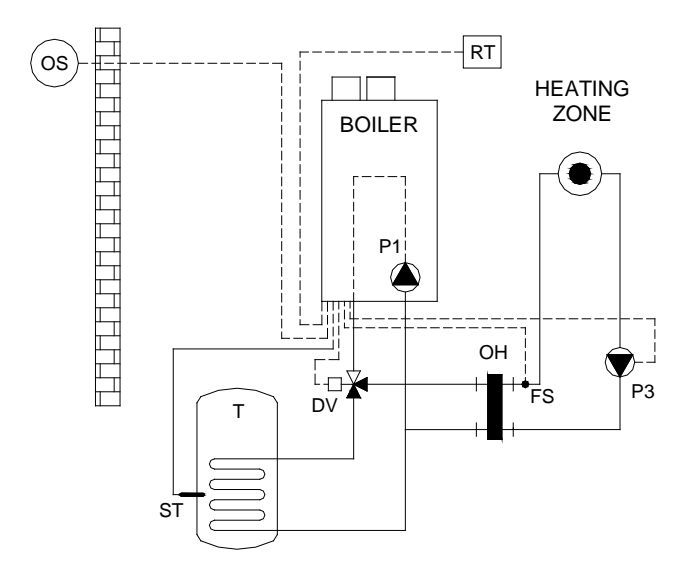

| Code 7                    | Name                                    | Wire terminal | Part nr.    |
|---------------------------|-----------------------------------------|---------------|-------------|
| P1                        | built-in boiler pump                    |               |             |
| P3                        | optional heating pump                   | 25-26-27      |             |
| RT                        | modulating room unit<br>with timer      | 13-14         | S04.016.355 |
| Т                         | calorifier                              |               |             |
| ST                        | calorifier thermostat<br>or tank sensor | 5-6           | S04.016.303 |
| ОН                        | low loss header                         |               |             |
| FS                        | flow temperature sensor                 | 3-4           | E04.016.304 |
| DV                        | diverter valve<br>(3-way-valve)         | 28-29-30-31   |             |
| OS                        | outdoor temperature sensor              | 1-2           | E04.016.585 |
| Parameter change required |                                         |               |             |

System Type 8

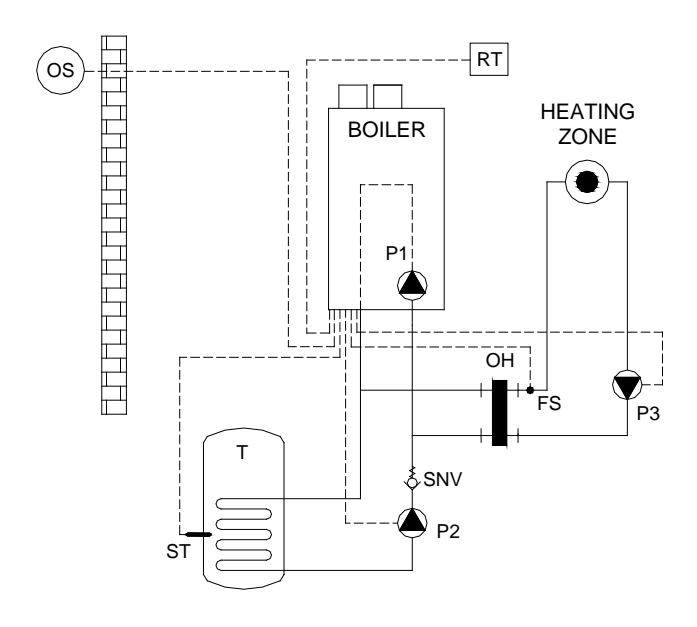

| Code 8                    | Name                                      | Wire terminal | Part nr.    |
|---------------------------|-------------------------------------------|---------------|-------------|
| P1                        | built-in boiler pump                      |               |             |
| P3                        | optional heating pump                     | 25-26-27      |             |
| RT                        | modulating room unit with timer           | 13-14         | S04.016.355 |
| Т                         | calorifier                                |               |             |
| P2                        | HWS primary pump                          | 29-30-31      |             |
| ST                        | calorifier thermostat<br>or tank sensor   | 5-6           | S04.016.303 |
| OH                        | low loss header                           |               |             |
| FS                        | flow temperature sensor                   | 3-4           | E04.016.304 |
| SNV                       | non return valve<br>(low resistance type) |               |             |
| OS                        | outdoor temperature sen-<br>sor           | 1-2           | E04.016.585 |
| Parameter change required |                                           |               |             |

#### System Type 9

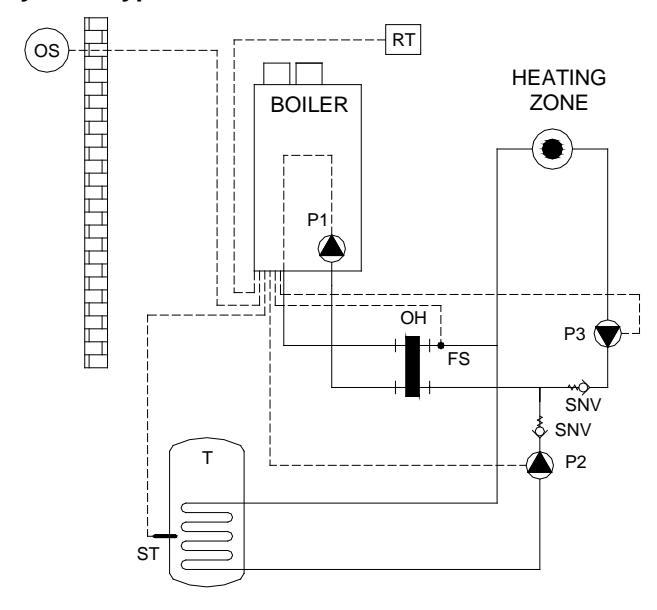

| Code 9                     | Name                                      | Wire terminal | Part nr.    |
|----------------------------|-------------------------------------------|---------------|-------------|
| P1                         | built-in boiler pump                      |               |             |
| P3                         | optional heating pump                     | 25-26-27      |             |
| RT                         | modulating room unit with timer           | 13-14         | S04.016.355 |
| P2                         | HWS primary pump                          | 29-30-31      |             |
| т                          | calorifier                                |               |             |
| ST                         | calorifier thermostat<br>or tank sensor   | 5-6           | S04.016.303 |
| ОН                         | low loss header                           |               |             |
| FS                         | flow temperature sensor                   | 3-4           | E04.016.304 |
| SNV                        | non return valve<br>(low resistance type) |               |             |
| OS                         | outdoor temperature sensor                | 1-2           | E04.016.585 |
| Parameter change required. |                                           |               |             |

E93.0802EN.C Ambassador\* manual

#### For the cascade installations see the special Cascade Manual.

### System Type 10

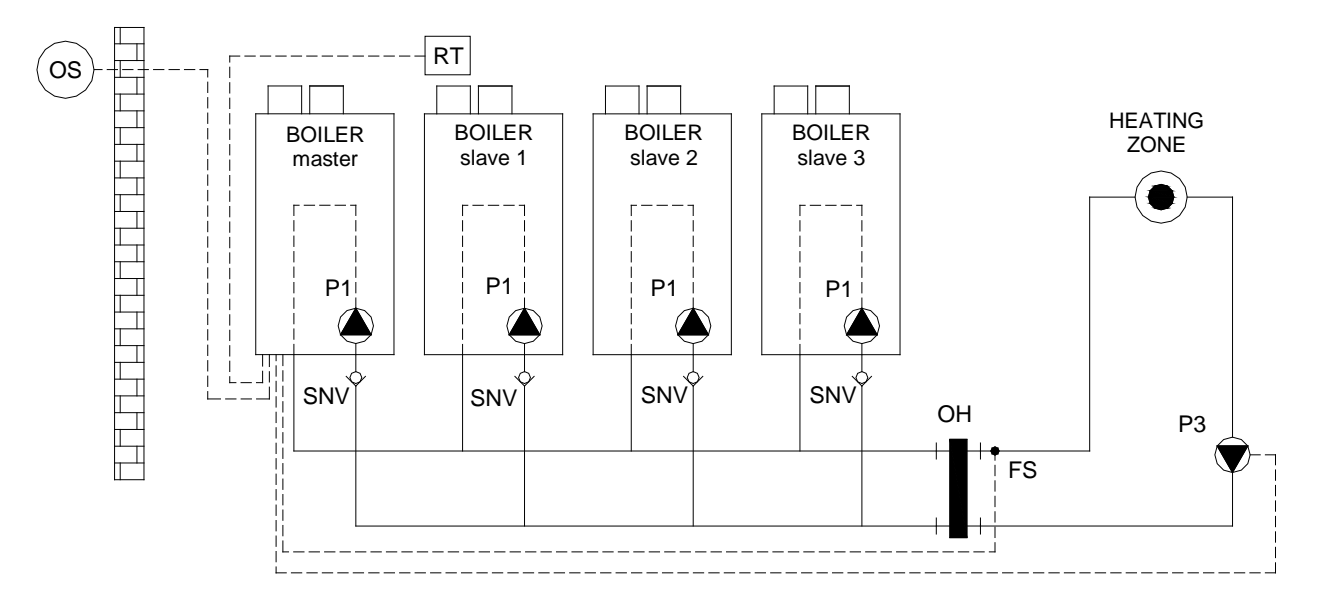

| Code 10                                    | Name                                   | Wire terminal | Part nr.    |
|--------------------------------------------|----------------------------------------|---------------|-------------|
| P1                                         | built-in boiler pump                   |               |             |
| P3                                         | optional heating pump 25-26-27         |               |             |
| RT                                         | modulating room unit with timer        | 13-14         | S04.016.355 |
| SNV                                        | non return valve (low resistance type) |               |             |
| ОН                                         | low loss header                        |               |             |
| FS                                         | flow temperature sensor                | 3-4           | E04.016.304 |
| OS outdoor temperature sensor 1-2 E04.016. |                                        | E04.016.585   |             |
| Parameter change required                  |                                        |               |             |

## System Type 11

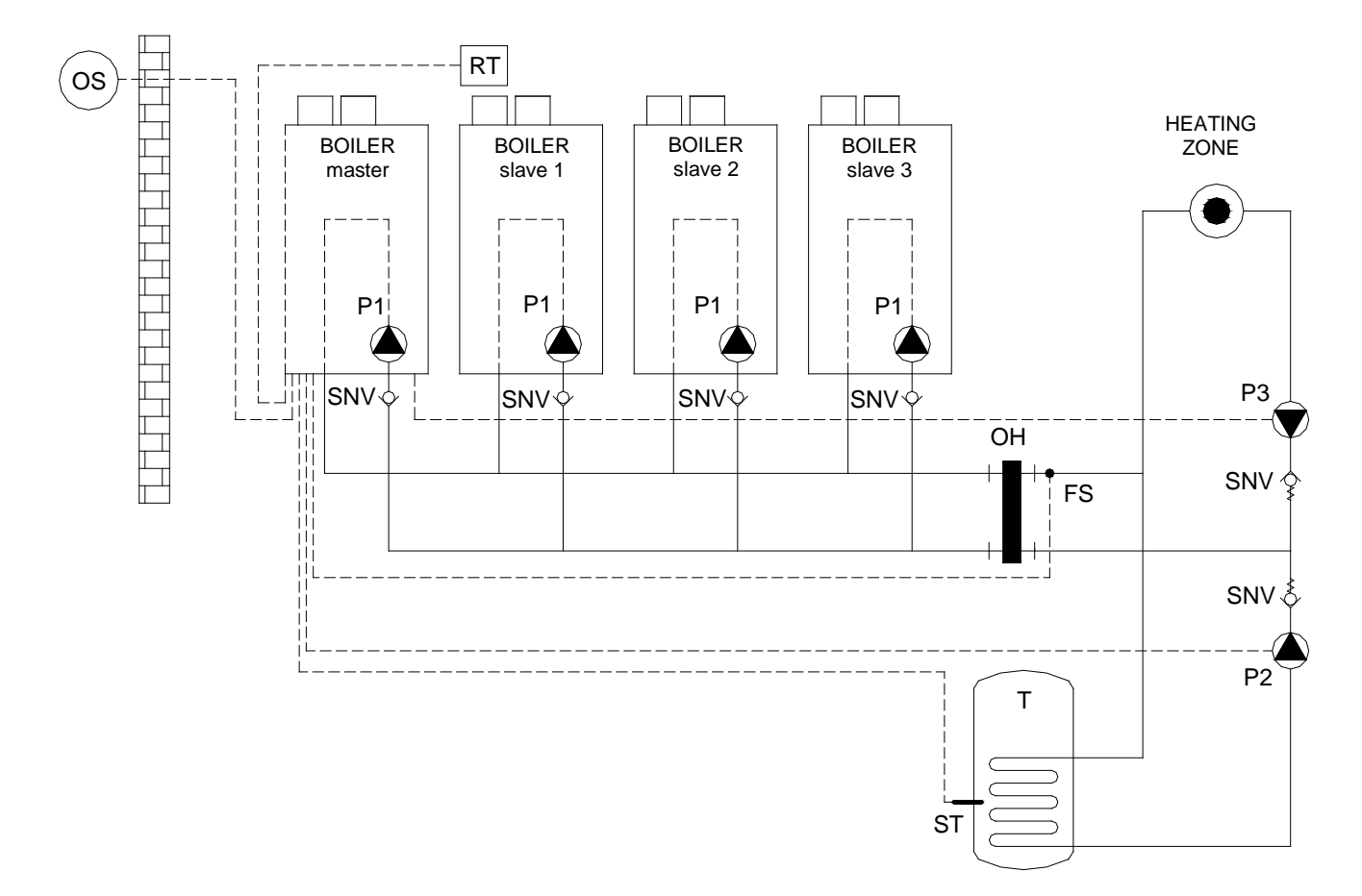

| Code 11                    | Name                                        | Wire terminal | Part nr.    |
|----------------------------|---------------------------------------------|---------------|-------------|
| P1                         | built-in boiler pump                        |               |             |
| P3                         | optional heating pump                       | 25-26-27      |             |
| RT                         | modulating room unit with timer             | 13-14         | S04.016.355 |
| SNV                        | non return valve (low resistance type)      |               |             |
| P2                         | HWS primary pump                            | 29-30-31      |             |
| Т                          | calorifier                                  |               |             |
| ST                         | calorifier thermostat or sensor             | 5-6           | S04.016.303 |
| ОН                         | low loss header                             |               |             |
| FS                         | flow temperature sensor                     | 3-4           | E04.016.304 |
| OS                         | OS outdoor temperature sensor 1-2 E04.016.5 |               | E04.016.585 |
| Parameter change required. |                                             |               |             |

## 21 INDEX

0-10 vdc remote burner input control, 79 0-10 vdc remote flow temperature set point, 79 3-way valve (diverter valve), 7, 38, 81 accessories, 13 accessories and unpacking, 10 adjusting and setting the burner, 91 air separator, 21 ff. air supply, 15, 28 air venting, 19, 20 Ambassador+ 60-120, 11 Ambassador+ 150-180, 12 anti-Legionnaires' disease (pasteurisation) function, 83 article numbers, 13 automatic air vent, 20 automatic water filling systems, 20 B23P boilers, 30 blocking, 19, 38, 73, 78, 88, 102, 112 boiler connections, 17 boiler room, 15 by-pass, 18 C63 boilers, 30 checking the fault history, 61

checking the operating history, 60 cleaning of the burner, 112 closed boiler, 15, 28 combustion air quality, 29 commissioning the boiler, 85 connections gases miscellaneous, 25 ff. connections water miscellaneous, 17 ff. control panel / display unit, 43 control panel menu structure, 44 controlling behaviour settings, 78 controlling options and settings, 76

dimensions, 10 dirt filter, 21 ff. dirt separator, 21 ff. display during operation, 46 diverter valve (3-way valve), 7, 38, 81

e-bus interface, 13 efficiency, 7 electrical connections, 38 electrical installation, 38 electrical schematics, 40 expansion vessel, 18 extra boiler control, 76

fan, 15, 49, 76, 101, 112 fault checking, 61, 73 fault codes display, 73 fault codes. blocking codes, 102 firing for the first time, 90 flue gas and air supply examples, 30 flue gas and air supply systems, 25 flue gas duct, 29 flushing with clean water, 21 frame, 16 frost protection, 19

gas conversion, 98 gas valve, 13, 91 ff, 101, 112

hanging level, 16 heat exchanger, 7, 82 ff, 112 heating, 76 ff. heating and hot water switching at sudden temperature drop, 83 heating and hot water switching time, 83 hydraulic graphs, 23 hysteresis, 78

ignition, 112 indirect hot water / calorifier, 81 inspection & maintenance, 112 installation examples, 21, 116 ff. installation of the Ambassador<sup>+</sup>, 15 installing a strainer and/or dirt separator, 19 introduction, 7

legonnaires' disease, 53, 83 low loss header, 18, 21, 88 low/high flow temperature to tank coil, 82 low-water level protection, 15 Ls and Lw gases, 91 ff, 96

maintenance, 112 master, 7, 56 max cooling time, 76 modulation, 13, 116 ff. monitor screens, 47

night shift, 56, 80 non return valve, 116 ff.

offset, 78 outdoor graph, 56 outdoor sensor (outdoor temperature), 13, 38, 39, 56 outdoor temperature control, 56 oxygen, 19 ff. oxygen diffusion proof, 88 oxygen tight, 88

password, 66 plastic piping in the heating system, 20 positioning the boiler, 16 power (supply), 7, 18, 38, 88 pressure relief valve, 18 pressure safety valve, 88 printed circuit board, 40 pump, 18 pump and 3-way valve control, 81 putting the boiler out of operation, 101

quality of combustion air, 29 quality of used water, 19

reset, 73 roof mounted duct, 29 room thermostat on/off, 78 room thermostat open therm, 79

safety guidelines, 6 schornsteinfeger function, 48 sensor, 13, 19, 20, 38, 56, 78, 81, 116 ff. sensor values, 39 service function, 49 set points, 52 setting at the maximum load, 91 ff. setting at the minimum load, 91 ff. setting the maintenance specifications, 62 setting the outdoor specifications, 56 setting the parameters with the display menu, 66 setting the time & date, 51 setting the timer programs, 53 starting the boiler, 90 stationing the boiler, 16 status, 46

tank sensor, 81 tank thermostat, 81 technical data Ambassador<sup>+</sup> boilers, 7 temperature display on/off, 76 timer contact function, 80

under floor heating, 21 unpacking, 14 user instructions, 115 user manual, 7, 15

valve, 90 ff, 91 ff, 112 ventilate, 6, 15 venting, 6, 15, 19, 20, 112

wall mounted duct, 16, 21 water pressure, 20 water pressure switch, 38, 88 water quality, 19 water side connections, 17 water treatment, 21 weather dependent control, 56, 79

Your distributor:

| Eco Heating Systems Groningen B.V. |                   |  |  |
|------------------------------------|-------------------|--|--|
| P.O. Box 5145                      | 9700 GC Groningen |  |  |
| Rigaweg 10                         | 9723 TH Groningen |  |  |
|                                    | The Netherlands   |  |  |
| т                                  | +31 (0)50 5470470 |  |  |
| F                                  | +31 (0)50 5470498 |  |  |
| E                                  | sales@ecohs.nl    |  |  |
| 1                                  | www.ecohs.nl      |  |  |
|                                    |                   |  |  |

CE

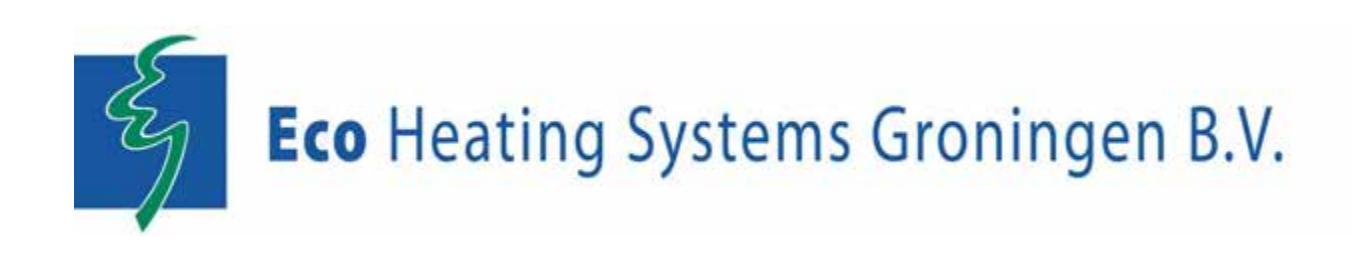